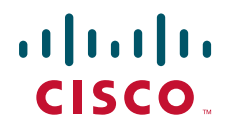

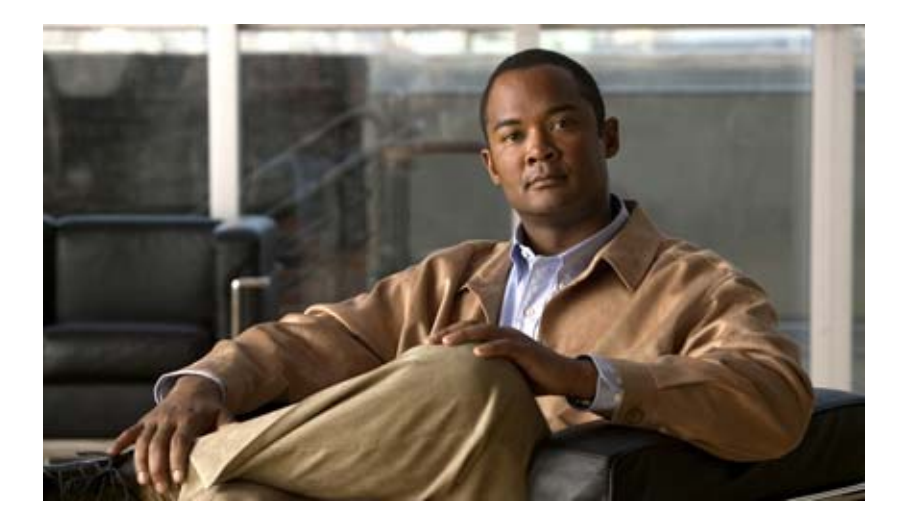

# Cisco Unified SRST システム アドミニストレーション ガイド (すべてのバージョン)

July 11, 2008

Text Part Number: OL-13143-02-J

【注意】シスコ製品をご使用になる前に、安全上の注意 (www.cisco.com/jp/go/safety\_warning/)をご確認ください。

本書は、米国シスコシステムズ発行ドキュメントの参考和訳です。 米国サイト掲載ドキュメントとの差異が生じる場合があるため、正式な内容について は米国サイトのドキュメントを参照ください。 また、契約等の記述については、弊社販売パートナー、または、弊社担当者にご確認 ください。

このマニュアルに記載されている仕様および製品に関する情報は、予告なしに変更されることがあります。このマニュアルに記載されている表現、情報、 および推奨事項は、すべて正確であると考えていますが、明示的であれ黙示的であれ、一切の保証の責任を負わないものとします。このマニュアルに記 載されている製品の使用は、すべてユーザ側の責任になります。

対象製品のソフトウェア ライセンスおよび限定保証は、製品に添付された『Information Packet』に記載されています。見当たらない場合には、代理店に ご連絡ください。

シスコが採用している TCP ヘッダー圧縮機能は、UNIX オペレーティング システムの UCB (University of California, Berkeley) パブリック ドメイン バー ジョンとして、UCB が開発したプログラムを最適化したものです。All rights reserved.Copyright © 1981, Regents of the University of California.

ここに記載されている他のいかなる保証にもよらず、すべてのマニュアルおよび上記各社のソフトウェアは、障害も含めて「現状のまま」として提供さ れます。シスコおよび上記各社は、商品性や特定の目的への適合性、権利を侵害しないことに関する、または取り扱い、使用、または取り引きによって 発生する、明示されたまたは黙示された一切の保証の責任を負わないものとします。

いかなる場合においても、シスコおよびその代理店は、このマニュアルの使用またはこのマニュアルを使用できないことによって起こる制約、利益の損 失、データの損傷など間接的で偶発的に起こる特殊な損害のあらゆる可能性がシスコまたは代理店に知らされていても、それらに対する責任を一切負い かねます。

CCVP, the Cisco logo, and Welcome to the Human Network are trademarks of Cisco Systems, Inc.; Changing the Way We Work, Live, Play, and Learn is a service mark of Cisco Systems, Inc.; and Access Registrar, Aironet, Catalyst, CCDA, CCDP, CCIE, CCIP, CCNA, CCNP, CCSP, Cisco, the Cisco Certified Internetwork Expert logo, Cisco IOS, Cisco Press, Cisco Systems, Cisco Systems Capital, the Cisco Systems logo, Cisco Unity, Enterprise/Solver, EtherChannel, EtherFast, EtherSwitch, Fast Step, Follow Me Browsing, FormShare, GigaDrive, HomeLink, Internet Quotient, IOS, iPhone, IP/TV, iQ Expertise, the iQ logo, iQ Net Readiness Scorecard, iQuick Study, LightStream, Linksys, MeetingPlace, MGX, Networkers, Networking Academy, Network Registrar, PIX, ProConnect, ScriptShare, SMARTnet, StackWise, The Fastest Way to Increase Your Internet Quotient, and TransPath are registered trademarks of Cisco Systems, Inc. and/or its affiliates in the United States and certain other countries.

All other trademarks mentioned in this document or Website are the property of their respective owners. The use of the word partner does not imply a partnership relationship between Cisco and any other company. (0711R)

このドキュメントで使用しているインターネット プロトコル (IP) アドレスは、実在のアドレスではありません。ドキュメント中で示される例、コマンドの画面出力、および図は、いずれも視覚的な説明のみを目的としています。実在する IP アドレスが例示されていた場合、それらは意図して使用したものではありません。

Cisco Unified SRST システム アドミニストレーション ガイド Copyright © 2008 Cisco Systems, Inc. All rights reserved.

Copyright © 2008, シスコシステムズ合同会社. All rights reserved.

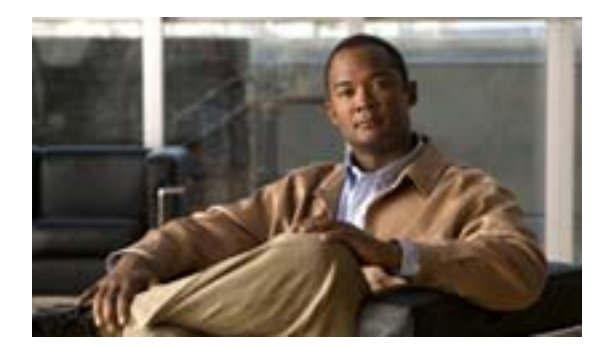

CONTENTS

```
Cisco Unified Survivable Remote Site Telephony 機能のロードマップ
                                                    1
  内容
        1
  マニュアルの構成
                  2
  機能のロードマップ 4
  Cisco Unified SRST の新機能について
                                8
     Cisco Unified SRST V4.3/7.0 の新機能
                                   8
     Cisco Unified SRST V4.2(1) の新機能
                                  8
     Cisco Unified SRST V4.1 の新機能
                                8
     Cisco Unified SRST V4.0 の新機能
                                8
       Cisco Unified IP Phone の追加サポート
                                      8
       Cisco IP Communicator のサポート
                                 9
       SCCP および ATA サポートを使用した FAX パススルー
                                                  9
       WAN リンク障害に対する H.323 VoIP コール プリザベーションの機能拡
       張
            10
       ビデオ サポート
                      10
     Cisco SRST V3.4 の新機能
                           10
       Cisco SIP SRST 3.4
                        10
     Cisco SRST V3.3 の新機能
                           10
       Secure SRST
                   11
       Cisco Unified IP Phone 7970G および Cisco Unified 7971G-GE のサポート
          11
       show ephone コマンドの機能拡張
                                  11
     Cisco SRST V3.2 の新機能
                           12
       alias コマンドの機能拡張
                            12
       cor コマンドの機能拡張
                           12
       pickup コマンドの機能拡張
                             12
       user-locale コマンドの機能拡張
                                 12
       Cisco 3845 でサポートされる Cisco Unified IP Phone の台数の増加
                                                          13
       MOH ライブ フィードのサポート
                                  13
       コール プリザベーションのタイムアウトなし
                                          13
       RFC 2833 DTMF リレーのサポート 13
       変換プロファイルのサポート
                               13
     Cisco SRST V3.1 の新機能
                           14
```

Cisco Unified IP Phone 7920 のサポート 14 Cisco Unified IP Phone 7936 のサポート 14 Cisco SRST V3.0 の新機能 14 IP Phone のディスプレイに対する追加の言語オプション 15 H.450.2 および H.450.3 を使用した打診コール転送および自動転送 15 Cisco Unified IP Phone 用にカスタマイズされたシステム メッセージ 16 二重回線モード 16 E1 R2 シグナリングのサポート 16 欧州の日付形式 17 二重回線モードのハントストップ 17 フラッシュ ファイルからのマルチキャスト用の Music On Hold 17 呼び出しタイムアウトのデフォルト 18 第2発信音 18 show ephone コマンドの機能拡張 18 電話機の登録に関するシステム ログ メッセージ 18 3 者間の G.711 Ad Hoc 会議 18 Cisco VG248 Analog Phone Gateway バージョン 1.2(1) 以降のバージョン のサポート 18 Cisco SRST V2.1 の新機能 19 IP Phone のディスプレイに対する追加の言語オプション 19 Cisco SRST の集約 20 Cisco ATA 186 および ATA 188 のサポート 20 Cisco Unified IP Phone 7902G のサポート 20 Cisco Unified IP Phone 7905G のサポート 20 Cisco Unified IP Phone 7912G のサポート 20 Cisco Unified IP Phone 7914 拡張モジュールのサポート 21 dialplan-pattern コマンドの機能拡張 21 Cisco SRST V2.02 の新機能 21 Cisco Unified IP Phone Conference Station 7935 のサポート 21 電話番号の増加 22 PSTN および BRI/PRI を介してインバンド DTMF シグナリングを使用し た Cisco Unity ボイスメール統合 22 関連情報 23 Cisco Unified SRST の概要 25 内容 25 Cisco Unified SRST の説明 26 MGCP ゲートウェイと SRST 29

```
Cisco Unified IP Phone、プラットフォーム、Cisco Unified Communications
  Manager、信号、言語、およびスイッチのサポート
                                        30
    Cisco Unified SRST をサポートする Cisco IOS ソフトウェア リリースの検索
        30
    Cisco Unified IP Phone のサポート
                                30
     プラットフォームとメモリのサポート
                                  31
       Cisco Feature Navigator を使用したプラットフォーム サポートの確認
        31
       Cisco IOS ソフトウェア イメージのアベイラビリティ
                                               32
    Cisco Unified Communications Manager の互換性
                                          32
    信号のサポート
                  32
    言語のサポート
                  32
     スイッチのサポート
                     33
  Cisco Unified SRST を設定する場合の前提条件
                                      34
    バージョンの前提条件
                       34
    Cisco Unified Communications Manager のインストール
                                              34
    Cisco Unified SRST のインストール
                                34
       Cisco SRST V3.0 以降のバージョンのインストール
                                              35
       Cisco SRST V2.0 および V2.1 のインストール
                                          35
       Cisco SRST V1.0 のインストール
                                 35
    Cisco Unified SRST と Cisco Unified Communications Manager の統合
                                                        35
       Cisco Communications Manager V3.3 以降のバージョンを使用する場合
        35
       V3.3 以前の Cisco Unified Communications Manager を使用する場合
       36
  Cisco Unified SRST を設定する場合の制約事項
                                      37
  関連情報
           39
  その他の資料
              40
    関連資料
              40
    標準規格
              41
    MIB
          41
    RFC
           41
    テクニカル サポート
                      42
  マニュアルの入手方法、テクニカル サポート、およびセキュリティ ガイドライン
     42
  シスコのテクニカル サポート
                          43
  Service Request ツールの使用
                          43
  その他の情報の入手方法
                      44
ネットワークの設定
                45
```

内容 45

ネットワークの設定について 45 ネットワークの設定方法 46 IP ルーティングの有効化 46 MGCP ゲートウェイでの SRST の有効化 46 Cisco IOS Release 12.3(14)T 以前の MGCP ゲートウェイにおける SRST の設定 46 Cisco IOS Release 12.3(14)T 以降の MGCP ゲートウェイにおける SRST の設定 48 制約事項 48 Cisco IOS Release 12.3(14)T を使用する MGCP ゲートウェイで SRST を 有効にする設定の例 49 Cisco Unified SRST Phone に対する DHCP の設定 51 単一の DHCP IP アドレス プールを定義する 51 各 Cisco Unified IP Phone に対する個別の DHCP IP アドレス プールを定 義する 52 DHCP リレー サーバを定義する 53 キープアライブ インターバルの指定 54 例 55 電話機能をサポートするための Cisco Unified SRST の設定 55 Cisco Unified SRST が有効になっていることの確認 57 トラブルシューティング 58 関連情報 59 Cisco Unified IP Phone の設定 61 内容 61 Cisco Unified IP Phone の設定について 61 Cisco Unified IP Phone の設定方法 62 IP Phone のクロック、日付、および時刻の形式の設定 62 例 63 IP Phone の言語表示の設定 63 例 64 Cisco Unified IP Phone 用にカスタマイズされたシステム メッセージの設定 65 例 66 第2発信音の設定 66 例 66 二重回線電話機の設定 66 例 68 各ボタンでの8回線(八重回線)の設定 68 前提条件 68

Cisco Unified SRST システム アドミニストレーション ガイド

制約事項 69 例 70 Cisco Unified SRST に関する Cisco IP Communicator の設定方法 71 前提条件 71 Cisco IP Communicator の確認 72 Cisco IP Communicator のトラブルシューティング 72 関連情報 72 コール処理の設定 73 内容 73 コール処理の設定について 73 着信コールと発信コールに対するコール処理の設定方法 74 着信コールの設定 74 ビジー信号の受信時または無応答時の自動転送の設定 74 例 75 コールの再ルーティングの設定 76 例 79 コール ピックアップの設定 79 例 80 打診転送の設定 81 電話会議 82 転送番号の収集方法の設定 82 例 83 グローバル プレフィックスの設定 83 例 84 数字変換規則の有効化 85 例 86 変換プロファイルの有効化 86 例 88 変換プロファイルの確認 88 ダイヤル ピアとチャネルのハンティングの設定 89 例 90 ビジー タイムアウトの設定 90 例 91 呼び出しタイムアウトのデフォルトの設定 91 例 92 発信コールの設定 92 ローカルおよびリモートのコール転送の設定 92 例 93

L

Cisco SRST 3.0 での H.450.2 および H.450.3 を使用した打診コール転送 および自動転送 93 例 96 Cisco SRST 3.0 またはそれ以前のバージョンでのフックフラッシュおよ び H.450.2 標準を使用したアナログ転送の有効化 97 例 101 トランク アクセス コードの設定 101 例 102 桁間タイムアウト値の設定 102 例 103 制限クラスの設定 103 例 105 時刻と曜日または日付に基づいたコール ブロッキング(トールバー) 107 例 108 WAN リンク障害に対する H.323 VoIP コール プリザベーションの機能拡張 109 関連情報 109 追加のコール機能の設定 111 内容 111 オプション機能の設定方法 112 3 者間 G.711 Ad Hoc 会議の有効化 112 例 113 XML API スキーマの定義 113

#### 関連情報 114

Cisco Unified SRST をマルチキャスト MOH リソースとして使用するための Cisco Unified Communications Manager と Cisco Unified SRST の統合 115

# 内容 116

Cisco Unified SRST ゲートウェイをマルチキャスト MOH リソースとして使用するための前提条件 116

Cisco Unified SRST ゲートウェイをマルチキャスト MOH リソースとして使用するための制限事項 117

Cisco Unified SRST ゲートウェイをマルチキャスト MOH リソースとして使用す るための情報 118

Cisco Unified SRST ゲートウェイと Cisco Unified Communications Manager 118

コーデック、ポート番号、および IP アドレス 119

- マルチキャスト MOH 伝送 121
- Cisco Unified SRST MOH ライブ フィードのサポート 121

フラッシュ ファイルからの MOH の設定 122

I

| Cisco Unified SRST ゲートウェイをマルチキャスト MOH リソースとして使用す<br>る方法 123                           |
|---------------------------------------------------------------------------------------|
| Cisco Unified SRST マルチキャスト MOH 用の Cisco Unified Communications<br>Manager の設定 123     |
| マルチキャストを有効にするための MOH オーディオ ソースの設定<br>124                                              |
| Cisco Unified Communications Manager MOH サーバでのマルチキャスト<br>の有効化およびポート番号と IP アドレスの設定 126 |
| MRG と MRGL の作成、MOH マルチキャストの有効化、およびゲート<br>ウェイの設定 129                                   |
| MOH サーバのリージョンの作成 130                                                                  |
| Cisco Unified Communications Manager マルチキャスト MOH の確認<br>132                           |
| マルチキャスト MOH 用の Cisco Unified SRST の設定 133                                             |
| 前提条件 133                                                                              |
| Cisco Unified SRST ゲートウェイでのマルチキャスト MOH の有効化<br>134                                    |
| 基本的な Cisco Unified SRST マルチキャスト MOH ストリーミングの確認<br>136                                 |
| PSTN への Cisco Unified SRST MOH の確認 138                                                |
| IP Phone に対する Cisco Unified SRST マルチキャスト MOH の確認<br>141                               |
| トラブルシューティングに関するヒント 141                                                                |
| Cisco Unified SRST MOH ライブ フィード サポートの設定(オプション)<br>142                                 |
| 前提条件 143                                                                              |
| 制約事項 143                                                                              |
| Cisco Unified SRST ゲートウェイ上の音声ポートの設定 143                                               |
| Cisco Unified SRST ゲートウェイ上の電話番号の設定 144                                                |
| MOH フィードの確立 145                                                                       |
| Cisco Unified SRST MOH ライブ フィードの確認 147                                                |
| Cisco Unified SRST ゲートウェイの設定例  147                                                    |
| 2 つの IP アドレスにルーティングされる MOH : 例 147                                                    |
| MOH ライブ フィード:例  148                                                                   |
| マルチキャスト MOH リソースとしての Cisco Unified SRST に関する機能情報<br>149                               |
| 関連情報 150                                                                              |
| Secure SRSTの設定 151                                                                    |
| 内容 151                                                                                |
| Secure SRST を設定するための前提条件 152                                                          |
| Secure SRST を設定する場合の制約事項 153                                                          |
|                                                                                       |

Secure SRST の設定について 154 Secure SRST の利点 154 SRST での Cisco IP Phone のクリアテキスト フォールバック 154 SRST ルータおよび TLS プロトコル 155 Cisco Unified SRST ルータおよび PKI 155 Secure SRST の認証および暗号化 156 Secure SRST ルータの Cisco IOS クレデンシャル サーバ 158 Cisco Unified IP Phone への Secure Cisco Unified SRST の確立 158 Secure SRST の設定方法 160 安全に通信を行うための Cisco Unified SRST ルータの準備 160 Cisco IOS 証明書サーバへの CA サーバの設定 160 CA サーバに対する Secure Cisco Unified SRST ルータの自動登録と認証 162 例 164 自動証明書登録の無効化 164 証明書登録の確認 165 Secure Cisco Unified SRST ルータでのクレデンシャル サービスの有効化 167 クレデンシャル設定のトラブルシューティング 168 Secure SRST ルータへの電話機の証明書ファイル (PEM 形式)のインポート 169 Cisco Unified Communications Manager 4.X.X およびそれ以前のバージョ ン 169 Cisco Unified Communications Manager 5.0 およびそれ以降のバージョン 169 前提条件 169 制約事項 170 例 171 Secure Cisco Unified SRST ルータへの Cisco Unified Communications Manager の設定 176 Cisco Unified Communications Manager への SRST リファレンスの追加 176 Cisco Unified Communications Manager での SRST フォールバックの設定 178 Cisco Unified Communications Manager への CAPF の設定 180 Secure Cisco Unified SRST ルータでの SRST モードの有効化 180 例 181 電話機のステータスおよび登録の確認 182 Secure SRST の設定例 187 Secure SRST:例 187 コントロール プレーン ポリシング:例 192

関連情報 192 Cisco Unified SRST へのボイスメールの統合 193 内容 193 Cisco Unified SRST へのボイスメールの統合について 194 Cisco Unified SRST へのボイスメールの統合方法 196 ボイスメールへのダイレクト アクセスの設定 196 例 199 メッセージ ボタンの設定 199 例 200 Cisco Unified Communications Manager ゲートウェイへのリダイレクト 201 ボイスメールへのコール転送の設定 201 DTMF ディジット パターンを使用したコール ルーティング指示 201 前提条件 203 例 205 MWI の設定 205 設定例 207 ローカル ボイスメール システムの設定 (FXO および FXS ): 例 207 セントラル ロケーションのボイスメール システムの設定 (FXO および FXS ): 例 207 FXO および FXS を介したボイスメール アクセスの設定:例 208 BRI および PRI を介したボイスメール アクセスの設定:例 209 関連情報 210 ビデオ パラメータの設定 211 内容 211 ビデオ パラメータを設定するための前提条件 212 ビデオ パラメータの設定に関する制約事項 213 ビデオ パラメータの設定について 214 エンドポイント機能の一致 214 ビデオ コーデック情報の取得 214 オーディオ専用のコールのフォールバック 214 ビデオ エンドポイントでのコール設定 215 2 つのローカル SCCP エンドポイント間でのコール設定 215 SCCP エンドポイントと H.323 エンドポイント間でのコール設定 215 H.323 ネットワークを介した 2 つの SCCP エンドポイント間でのコール 設定 215 RTP ビデオ ストリームの流れ 216 Cisco Unified SRST のビデオ パラメータの設定方法 217 低速接続手順の設定 217

Cisco Unified SRST の確認 218 例 219 Cisco Unified SRST のビデオ パラメータの設定 224 例 225 Cisco Unified SRST のビデオのトラブルシューティング 226 関連情報 226 Cisco Unified SRST の監視と保守 227 関連情報 228 E911 サービス 229 内容 229 前提条件 230 制約事項 230 E911 サービスについて 231 概要 231 コール処理 233 バージョン 4.2(1) の新機能 236 携帯電話に関する注意事項 236 E911 サービスの実装の計画 236 既存の Cisco Unified SRST 機能との相互作用 238 ELIN の複数の用途 239 番号の変換 239 コール転送 240 自動転送 240 コール ブロッキング機能 240 コール ウェイティング 240 3 者間会議 240 ダイヤル ピアのロータリー 240 ダイヤル プラン パターン 241 発信者 ID のブロック 241 共有回線 241 E911 サービスの設定 242 緊急応答ロケーションの設定 242 前提条件 242 制約事項 242 緊急応答ゾーン内のロケーションの設定 244 前提条件 244 制約事項 244 E911 サービスの発信ダイヤル ピアの設定 245

I

緊急コール用のダイヤル ピアの設定 245 緊急応答ゾーン用のダイヤル ピアの設定 246 PSAP からのコールバック用のダイヤル ピアの設定 247 電話機への ERL の割り当て 248 前提条件 249 電話機の IP サブネットへの ERL の割り当て 249 電話機の ephone への ERL の割り当て 250 ダイヤル ピアへの ERL の割り当て 250 カスタマイズ設定値の設定 251 前提条件 252 制約事項 252 2 つの ELIN に対する address コマンドの使用 253 呼詳細レコードの有効化 254 RADIUS アカウンティング サーバからの出力 254 syslog サーバからの出力 254 show call history voice コマンドからの出力 255 E911 設定の確認 255 バージョン 4.2(1) のみ 255 バージョン 4.1 およびバージョン 4.2(1) 256 E911 サービスのトラブルシューティング 257 エラー メッセージ 257 E911 サービスの設定例 258 バージョン 4.2(1) のみ 258 バージョン 4.1 およびバージョン 4.2(1) 259 E911 サービスの機能情報 264 関連情報 264 付録 A:SIP 用の Cisco Unified SRST サポートの準備 265 内容 265 SIP アプリケーション用 DTMF リレーとボイスメール 266 SIP RFC 2833 を使用した DTMF リレー 266 トラブルシューティングに関するヒント 267 SIP Notify(非標準)を使用した DTMF リレー 267

関連情報 270

# 索引

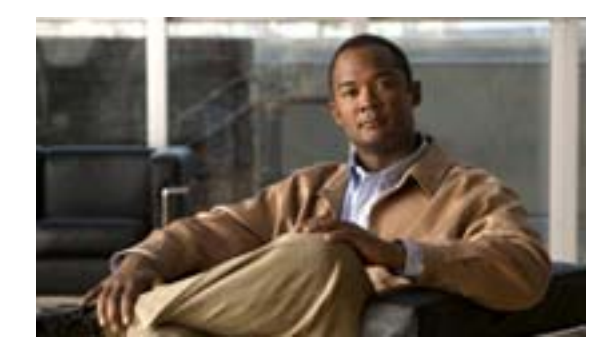

# Cisco Unified Survivable Remote Site Telephony 機能のロードマップ

#### Revised: July 11, 2008

この章では、Cisco Unified Survivable Remote Site Telephony (Cisco Unified SRST)機能のリストや機能に関する資料の場所を示します。

プラットフォームのサポートおよび Cisco IOS ソフトウェア イメージのサポートに関する情報を参 照するには、Cisco Feature Navigator を使用します。Cisco Feature Navigator には http://www.cisco.com/go/fn からアクセスできます。Cisco.com のアカウントが必要になります。アカ ウントを持っていない場合や、ユーザ名またはパスワードを忘れた場合は、ログイン ダイアログ ボックスで Cancel をクリックし、表示された指示に従います。

# 内容

- マニュアルの構成 (P.2)
- 機能のロードマップ(P.4)
- Cisco Unified SRST の新機能について(P.8)

# マニュアルの構成

このマニュアルは、表1に示す章または付録で構成されています。

# 表1 Cisco Unified SRST の設定順序

| 章または付録                                              | 説明                                                                                                    |  |  |  |
|-----------------------------------------------------|----------------------------------------------------------------------------------------------------|--|--|--|
| Cisco Unified SRST の概要                              | SRSTの概要について説明します。この章には、次の項があります。                                                                           |  |  |  |
|                                                     | ・ Cisco Unified SRSTの説明 ( P.26 )                                                                           |  |  |  |
|                                                     | • Cisco Unified IP Phone、                                                                                  |  |  |  |
|                                                     | 信号、言語、およびスイッチのサポート(P.30)                                                                                   |  |  |  |
|                                                     | • Cisco Unified SRST を設定する場合の前提条件(P.34)                                                                    |  |  |  |
|                                                     | Cisco Unified SRST を設定する場合の制約事項(P.37)                                                                      |  |  |  |
|                                                     | <ul> <li>その他の資料(P.40)</li> </ul>                                                                           |  |  |  |
| ネットワークの設定                                           | Cisco Unified SRST システムがネットワークと通信するように設定する方法について<br>説明します。この章には、次の作業が含まれています。                              |  |  |  |
|                                                     | • IP ルーティングの有効化 (P.46)                                                                                     |  |  |  |
|                                                     | • Cisco Unified SRST Phone に対する DHCP の設定 (P.51)                                                            |  |  |  |
|                                                     | <ul> <li>キープアライブインターバルの指定(P.54)</li> </ul>                                                                 |  |  |  |
|                                                     | • 電話機能をサポートするための Cisco Unified SRST の設定(P.55)                                                              |  |  |  |
|                                                     | • Cisco Unified SRST が有効になっていることの確認(P.57)                                                                  |  |  |  |
| Cisco Unified IP Phone の設定                          | Cisco Unified SRST Phoneの基本的な設定方法について説明します。この章には、次の作業が含まれています。                                             |  |  |  |
|                                                     | • IP Phone のクロック、日付、および時刻の形式の設定(P.62)                                                                      |  |  |  |
|                                                     | • IP Phone の言語表示の設定 ( P.63 )                                                                               |  |  |  |
|                                                     | Cisco Unified IP Phone 用にカスタマイズされたシステム メッセージの設定 (P.65)                                                     |  |  |  |
|                                                     | <ul> <li>第2発信音の設定(P.66)</li> </ul>                                                                         |  |  |  |
|                                                     | <ul> <li>二重回線電話機の設定(P.66)</li> </ul>                                                                       |  |  |  |
| コール処理の設定                                            | 着信コールと発信コールの設定方法について説明します。この章には、次の作業が含まれています。                                                              |  |  |  |
|                                                     | <ul> <li>着信コールの設定(P.74)</li> </ul>                                                                         |  |  |  |
|                                                     | • 発信コールの設定 (P.92)                                                                                          |  |  |  |
| 追加のコール機能の設定                                         | オプションのシステム パラメータと電話パラメータの設定方法について説明します。<br>この章には、次の作業が含まれています。                                             |  |  |  |
|                                                     | <ul> <li>3 者間 G.711 Ad Hoc 会議の有効化(P.112)</li> </ul>                                                        |  |  |  |
|                                                     | <ul> <li>XML API スキーマの定義(P.113)</li> </ul>                                                                 |  |  |  |
| Cisco Unified SRST をマルチ                             | マルチキャスト Music-On-Hold (MOH)を有効にするように Cisco Unified                                                         |  |  |  |
| キャスト MOH リソースとして                                    | て Communications Manager および Cisco Unified SRST を設定する方法について説明しま                                            |  |  |  |
| 使用するための Cisco Unified                               | す。この章には、次の作業が含まれています。                                                                                      |  |  |  |
| Communications Manager と<br>Cisco Unified SRST の 統合 | <ul> <li>Cisco Unified SRST マルチキャスト MOH 用の Cisco Unified Communications<br/>Manager の設定 (P.123)</li> </ul> |  |  |  |
|                                                     | • マルチキャスト MOH 用の Cisco Unified SRST の設定 (P.133)                                                            |  |  |  |
|                                                     | Cisco Unified SRST MOH ライブ フィード サポートの設定 (オプション)(P.142)                                                     |  |  |  |

# 表1 Cisco Unified SRST の設定順序(続き)

| 章または付録                                      | 説明                                                                                                    |  |  |  |
|---------------------------------------------|----------------------------------------------------------------------------------------------------|--|--|--|
| Secure SRST の設定                             | SRST モードにおける Cisco IOS MGCP ゲートウェイ用の Media and Signaling<br>Authentication and Encryption 機能について説明します。この章には、次の作業が含ま<br>れています。                                                                                                    |  |  |  |
|                                             | <ul> <li>安全に通信を行うための Cisco Unified SRST ルータの準備(P.160)</li> <li>Secure SRST ルータへの電話機の証明書ファイル(PEM 形式)のインポート(P.169)</li> <li>Secure Cisco Unified SRST ルータへの Cisco Unified Communications Manager の設定(P.176)</li> <li>Secure Cisco Unified SRST ルータでの SRST モードの有効化(P.180)</li> <li>電話機のステータスおよび登録の確認(P.182)</li> </ul> |  |  |  |
| Cisco Unified SRST へのボイス<br>メールの統合          | ボイスメールの設定方法について説明します。この章には、次の作業が含まれていま<br>す。<br>・ ボイスメールへのダイレクトアクセスの設定(P.196)<br>・ メッセージボタンの設定(P.199)<br>・ Cisco Unified Communications Manager ゲートウェイへのリダイレクト(P.201)<br>・ ボイスメールへのコール転送の設定(P.201)                                                                                                    |  |  |  |
| Cisco Unified SRST の監視と保<br>守               | Cisco Unified SRST の監視と保守に有用な show コマンドのリストを示します。                                                                                                    |  |  |  |
| E911 サービス                                   | 新しい E911 サービス機能について説明します。                                                                                                    |  |  |  |
| 付録 A : SIP 用の Cisco Unified<br>SRST サポートの準備 | SIP コールをサポートするための特殊な設定について説明します。                                                                                                    |  |  |  |

# 機能のロードマップ

表 2 に、Cisco Unified SRST 機能の履歴の要約を示します。

#### 表 2 Cisco Unified SRST ソフトウェア パージョン別の機能

| Cisco Unified SRST | 機能拡張または変更内容                                                                                                    |  |  |
|--------------------|----------------------------------------------------------------------------------------------------|--|--|
| バージョン 7.0/4.3      | • 各ボタンでの8回線(八重回線)の設定(P.68)                                                                                                    |  |  |
|                    | • 打診転送の設定 (P.81)                                                                                                    |  |  |
| バージョン 4.2(1)       | P.229 の「E911 サービス」に、次の新機能が追加されました。                                                                                                    |  |  |
|                    | <ul> <li>ゾーンへの ERL の割り当てによる、発信者に最も近い PSAP への<br/>ルーティングの有効化</li> </ul>                                                                              |  |  |
|                    | <ul> <li>E911のカスタマイズ(デフォルト ELINの定義、コールバック時に911発信者に到達できない場合の指定番号の設定、Last Caller<br/>テーブル内のデータの有効期限の指定、およびすべての緊急コールを通知する syslog メッセージの有効化)</li> </ul> |  |  |
|                    | • E911 ロケーション情報の拡張による名前およびアドレスの追加                                                                                                    |  |  |
|                    | <ul> <li>新しい永続的な呼詳細レコードの追加</li> </ul>                                                                                                    |  |  |
| バージョン 4.1          | E911 サービス (P.229)                                                                                                    |  |  |
| バージョン 4.0          | <ul> <li>Cisco Unified IP Phone の追加サポート(P.8 (Cisco Unified IP Phone 7960G、7911G、7941G-GE、および7961G-GE)</li> </ul>                                    |  |  |
|                    | <ul> <li>Cisco IP Communicator のサポート(P.9)</li> </ul>                                                                                                |  |  |
|                    | • SCCP および ATA サポートを使用した FAX パススルー ( P.9 )                                                                                                    |  |  |
|                    | <ul> <li>WAN リンク障害に対する H.323 VoIP コール プリザベーションの<br/>機能拡張(P.10)</li> </ul>                                                                           |  |  |
|                    | <ul> <li>ビデオ サポート ( P.10 )</li> </ul>                                                                                                    |  |  |
| バージョン 3.4          | • Cisco SIP SRST 3.4 ( P.10 )                                                                                                    |  |  |
| バージョン 3.3          | • Secure SRST ( P.11 )                                                                                                    |  |  |
|                    | <ul> <li>Cisco Unified IP Phone 7970G および Cisco Unified 7971G-GE のサ<br/>ポート(P.11)</li> </ul>                                                        |  |  |
|                    | • show ephone コマンドの機能拡張 (P.11)                                                                                                    |  |  |
| バージョン 3.2          | • alias コマンドの機能拡張 (P.12)                                                                                                    |  |  |
|                    | • pickup コマンドの機能拡張 ( P.12 )                                                                                                    |  |  |
|                    | • user-locale コマンドの機能拡張 (P.12)                                                                                                    |  |  |
|                    | • user-locale コマンドの機能拡張 (P.12)                                                                                                    |  |  |
|                    | <ul> <li>Cisco 3845 でサポートされる Cisco Unified IP Phone の台数の増加<br/>(P.13)</li> </ul>                                                                    |  |  |
|                    | • MOH ライブフィードのサポート (P.13)                                                                                                    |  |  |
|                    | • コール プリザベーションのタイムアウトなし (P.13)                                                                                                    |  |  |
|                    | <ul> <li>RFC 2833 DTMF リレーのサポート (P.13)</li> </ul>                                                                                                   |  |  |
|                    | <ul> <li>変換プロファイルのサポート(P.13)</li> </ul>                                                                                                    |  |  |
| バージョン 3.1          | ・ Cisco Unified IP Phone 7920 のサポート (P.14)                                                                                                    |  |  |
|                    | • Cisco Unified IP Phone 7936 のサポート (P.14)                                                                                                    |  |  |

| Cisco Unified SRST | 機能拡張または変更内容                                                                                                    |  |  |  |  |
|--------------------|----------------------------------------------------------------------------------------------------|--|--|--|--|
| バージョン 3.0          |                                                                                                    |  |  |  |  |
|                    | IP Phone のディスプレイに対する追加の言語オプション(P.15)                                                                                                  |  |  |  |  |
|                    | H.450.2 および H.450.3 を使用した打診コール転送および自動転送<br>(P.15)                                                                                     |  |  |  |  |
|                    | <ul> <li>Cisco Unified IP Phone 用にカスタマイズされたシステム メッセージ(P.16)</li> </ul>                                                                |  |  |  |  |
|                    | <ul> <li>二重回線モード(P.16)</li> </ul>                                                                                                    |  |  |  |  |
|                    | • E1 R2 シグナリングのサポート (P.16)                                                                                                    |  |  |  |  |
|                    | <ul> <li>欧州の日付形式(P.17)</li> </ul>                                                                                                    |  |  |  |  |
|                    | • 二重回線モードのハントストップ (P.17)                                                                                                    |  |  |  |  |
|                    | <ul> <li>フラッシュ ファイルからのマルチキャスト用の Music On Hold<br/>(P.17)</li> </ul>                                                                   |  |  |  |  |
|                    | <ul> <li>呼び出しタイムアウトのデフォルト(P.18)</li> </ul>                                                                                            |  |  |  |  |
|                    | • 第2発信音(P.18)                                                                                                    |  |  |  |  |
|                    | • show ephone コマンドの機能拡張 (P.18)                                                                                                    |  |  |  |  |
|                    | • 電話機の登録に関するシステム ログ メッセージ (P.18)                                                                                                    |  |  |  |  |
|                    | • 3 者間の G.711 Ad Hoc 会議 (P.18)                                                                                                    |  |  |  |  |
|                    | <ul> <li>Cisco VG248 Analog Phone Gateway バージョン 1.2(1) 以降のバージョンのサポート(P.18)</li> </ul>                                                 |  |  |  |  |
| バージョン 2.1          | <ul> <li>Cisco Unified IP Phone 7902G のサポート(P.20)</li> </ul>                                                                          |  |  |  |  |
|                    | ・ Cisco Unified IP Phone 7912G のサポート (P.20)                                                                                           |  |  |  |  |
|                    | —                                                                                                    |  |  |  |  |
|                    | IP Phone のディスプレイに対する追加の言語オプション(P.19)                                                                                                  |  |  |  |  |
|                    | • Cisco SRST の集約 ( P.20 )                                                                                                    |  |  |  |  |
|                    | <ul> <li>Cisco ATA 186 および ATA 188 のサポート ( P.20 )</li> </ul>                                                                          |  |  |  |  |
|                    | ・ Cisco Unified IP Phone 7905G のサポート (P.20)                                                                                           |  |  |  |  |
|                    | • Cisco Unified IP Phone 7914 拡張モジュールのサポート (P.21)                                                                                     |  |  |  |  |
|                    | • dialplan-pattern コマンドの機能拡張 (P.21)                                                                                                   |  |  |  |  |
| バージョン 2.02         | • Cisco Unified IP Phone Conference Station 7935 のサポート (P.21)                                                                         |  |  |  |  |
|                    | • 電話番号の増加(P.22)                                                                                                    |  |  |  |  |
|                    | <ul> <li>PSTN および BRI/PRI を介してインバンド DTMF シグナリングを<br/>使用した Cisco Unity ボイスメール統合(P.22)</li> </ul>                                       |  |  |  |  |
|                    | <ul> <li>Cisco Unified SRST が Cisco Catalyst 4500 アクセス ゲートウェイ モジュールおよび Cisco 7200 ルータ (NPE-225、NPE-300、およびNPE400)に実装されました。</li> </ul> |  |  |  |  |
|                    | <ul> <li>Cisco MC3810-V3 コンセントレータがサポートされなくなりました。</li> </ul>                                                                           |  |  |  |  |
| バージョン 2.01         | <ul> <li>Cisco Unified SRST が Cisco 1760 ルータに実装されました。また、<br/>Cisco 1750 がサポートされなくなりました。</li> </ul>                                    |  |  |  |  |
|                    | ● 接続側の Cisco IP Phone のサポートが追加されました。                                                                                                  |  |  |  |  |
|                    | <ul> <li>Cisco IP Phone の電話番号または仮想音声ポートのサポートが追加されました。</li> </ul>                                                                      |  |  |  |  |

表2 Cisco Unified SRST ソフトウェア パージョン別の機能(続き)

| Cisco Unified SRST | 機能拡張または変更内容                                                                                                    |  |  |  |
|--------------------|----------------------------------------------------------------------------------------------------|--|--|--|
| バージョン 2.0          | Cisco Unified SRST が Cisco 2600XM および Cisco 2691 ルータに実装されました。                                                                  |  |  |  |
|                    | Cisco Unified SRST が Cisco IOS Release 12.2(8)T に統合され、Cisco 3725<br>および Cisco 3745 ルータと Cisco MC3810-V3 コンセントレータに実装<br>されました。  |  |  |  |
|                    | <ul> <li>Cisco Unified SRST が Cisco 1750 および Cisco 1751 ルータに実装されました。</li> </ul>                                                |  |  |  |
|                    | <ul> <li>ハントストップのサポート。</li> </ul>                                                                                              |  |  |  |
|                    | • Class Of Restriction (COR; 制限クラス)。                                                                                           |  |  |  |
|                    | • 変換規則のサポート。                                                                                                    |  |  |  |
|                    | • Music On Hold (MOH)と保留時のトーン。                                                                                                 |  |  |  |
|                    | <ul> <li>固有の呼び出し音。</li> </ul>                                                                                                  |  |  |  |
|                    | <ul> <li>Cisco Unified Communications Manager のフォールバック時における PSTN を介したセントラル ボイスメールまたは Auto-Attendant<br/>(AA)への自動転送。</li> </ul> |  |  |  |
|                    | <ul> <li>Cisco Unified Communications Manager のフォールバック時における電話番号エイリアスのサポート:デフォルトの宛先サポートの拡張。</li> </ul>                          |  |  |  |
|                    | <ul> <li>Cisco Unified Communications Manager のフォールバック時におけるリストベースのコール制限。</li> </ul>                                            |  |  |  |

表 2 Cisco Unified SRST ソフトウェア パージョン別の機能 (続き)

| Cisco Unified SRST | 機能拡張または変更内容                                                                                                    |  |  |
|--------------------|----------------------------------------------------------------------------------------------------|--|--|
| バージョン 1.0          | Cisco 3660 マルチサービス ルータで 144 台の Cisco IP Phone がサポー<br>トされるようになりました。                                                                     |  |  |
|                    | <ul> <li>Cisco Unified SRST が、Cisco 2600 シリーズおよび Cisco 3600 シ<br/>リーズ マルチサービス ルータと、Cisco IAD2420 シリーズ統合型<br/>アクセス装置に導入されました。</li> </ul> |  |  |
|                    | <ul> <li>Cisco Unified Communications Manager への WAN リンクに障害が発生した場合に Cisco IP Phone から SRST ルータに接続できるようになりました。</li> </ul>                |  |  |
|                    | <ul> <li>Cisco Unified SRST の動作中、サポートされない Cisco Unified IP<br/>Phone の機能キーはすべてグレー表示されるようになりました。</li> </ul>                              |  |  |
|                    | • 内線間ダイヤル。                                                                                                    |  |  |
|                    | • Direct Inward Dialing (DID; ダイヤルイン方式)。                                                                                                |  |  |
|                    | • Direct Outward Dialing (DOD; ダイヤルアウト方式)。                                                                                              |  |  |
|                    | • 発信側 ID ( Caller ID/ANI ) の表示。                                                                                                    |  |  |
|                    | <ul> <li>最後にかけた番号へのリダイヤル。</li> </ul>                                                                                                    |  |  |
|                    | • WAN リンクの障害時におけるローカルでの内線間コールの保持。                                                                                                    |  |  |
|                    | • WAN リンクの障害時におけるローカルでの内線と PSTN 間の<br>コールの保持。                                                                                           |  |  |
|                    | • 障害が発生した WAN リンクの再確立時における進行中のコール<br>の保持。                                                                                               |  |  |
|                    | • IP ネットワークにおけるコールのブラインド転送。                                                                                                    |  |  |
|                    | • Cisco IP Phone ごとの複数回線。                                                                                                    |  |  |
|                    | • 電話機全体での複数回線通話。                                                                                                    |  |  |
|                    | • コール保留(共有回線)                                                                                                    |  |  |
|                    | <ul> <li>アナログ Foreign Exchange Station (FXS) および Foreign Exchange Office (FXO) ポート。</li> </ul>                                          |  |  |
|                    | ・ EuroISDN の BRI サポート。                                                                                                    |  |  |
|                    | • NET5 スイッチ タイプの PRI サポート。                                                                                                    |  |  |

表2 Cisco Unified SRST ソフトウェア パージョン別の機能(続き)

# Cisco Unified SRST の新機能について

ここでは、次の内容について説明します。

- Cisco Unified SRST V4.3/7.0の新機能(P.8)
- Cisco Unified SRST V4.2(1)の新機能(P.8)
- Cisco Unified SRST V4.1 の新機能(P.8)
- Cisco Unified SRST V4.0 の新機能(P.8)
- Cisco SRST V3.4 の新機能(P.10)
- Cisco SRST V3.3 の新機能(P.10)
- Cisco SRST V3.2 の新機能(P.12)
- Cisco SRST V3.1 の新機能(P.14)
- Cisco SRST V3.0 の新機能(P.14)
- Cisco SRST V2.1 の新機能(P.19)
- Cisco SRST V2.02 の新機能(P.21)

# Cisco Unified SRST V4.3/7.0 の新機能

Cisco Unified SRST 7.0/4.3 では、次の新機能がサポートされています。

- 各ボタンでの8回線(八重回線)の設定(P.68)
- 打診転送の設定 (P.81)

# Cisco Unified SRST V4.2(1) の新機能

Cisco Unified SRST バージョン 4.2(1)には、次の新機能が導入されています。

• E911 サービス (P.229)の機能拡張

# Cisco Unified SRST V4.1 の新機能

Cisco Unified SRST バージョン 4.1 には、次の新機能が導入されています。

• E911 サービス (P.229)

# Cisco Unified SRST V4.0 の新機能

Cisco Unified SRST バージョン 4.0 には、次の新機能が導入されています。

- Cisco Unified IP Phone の追加サポート (P.8)
- Cisco IP Communicator  $\mathfrak{O} \mathfrak{V} \mathfrak{K} \mathsf{F} (P.9)$
- SCCP および ATA サポートを使用した FAX パススルー (P.9)
- WAN リンク障害に対する H.323 VoIP コール プリザベーションの機能拡張 (P.10)
- ビデオ サポート ( P.10 )

# Cisco Unified IP Phone の追加サポート

Cisco Unified SRST システムでは、次の IP Phone がサポートされるようになりました。

- Cisco Unified IP Phone 7911G
- ・ Cisco Unified IP Phone 7941G および Cisco Unified IP Phone 7941G-GE

- Cisco Unified IP Phone 7960G
- ・ Cisco Unified IP Phone 7961G および Cisco Unified IP Phone 7961G-GE

また、Cisco Unified IP Phone 7914 拡張モジュールを Cisco 7941G-GE および Cisco 7961G-GE に接続 できるようになりました。Cisco 7914 拡張モジュールは新機能を備えており、たとえば、電話機に 14 のライン アピアランスまたは短縮ダイヤル番号を追加します。IP Phone には拡張モジュールを 2 つまで接続できます。拡張モジュールを 2 つ使用すると、28 のライン アピアランスまたは短縮ダ イヤル番号が追加され、合計で 34 のライン アピアランスまたは短縮ダイヤル番号が使用可能にな ります。詳細については、『Cisco IP Phone 7914 Expansion Module Quick Start Guide』を参照してくだ さい。このドキュメントは、次の URL から入手可能です。

http://www.cisco.com/en/US/docs/voice\_ip\_comm/cuipph/7916/english/16enug.pdf

これらの電話機に対して追加の SRST 設定を行う必要はありません。

show ephone コマンドは、SRST バージョン 4.0 に追加された新しい Cisco IP Phone の設定およびス テータスを表示するように拡張されています。詳細については、『*Cisco Unified SRST and Cisco Unified SIP SRST Command Reference (All Versions)*』に記載されている show ephone コマンドを参照してくだ さい。このドキュメントは、次の URL から入手可能です。

http://www.cisco.com/en/US/docs/voice\_ip\_comm/cusrst/command/reference/srstcr.html

Cisco Unified SRST 4.0 に関連する、互換性のあるファームウェア、プラットフォーム、メモリ、および追加の音声製品を確認するには、次のマニュアルを参照してください。

『Cisco Unified SRST 4.3 Supported Firmware, Platforms, Memory, and Voice Products』(このドキュメントは、次のURLから入手可能です) http://www.cisco.com/en/US/docs/voice\_ip\_comm/cusrst/requirements/guide/srs43spc.html

### Cisco IP Communicator のサポート

Cisco IP Communicator は、パーソナル コンピュータでのテレフォニー サポートを拡張するソフト ウェアベースのアプリケーションです。この SCCP ベースのアプリケーションを使用すると、コン ピュータを IP Phone として機能させることができます。その結果、出先やオフィスなど、ユーザが 企業ネットワークにアクセスできる場所であればどこからでも高品質の音声コールを利用できる ようになります。Cisco IP Communicator は、カラー画面、キーパッド、機能ボタン、およびソフト キーを備えたグラフィカルな表示ベースの IP Phone として、ユーザのコンピュータ画面に表示され ます。

# SCCP および ATA サポートを使用した FAX パススルー

Cisco VG 224 音声ゲートウェイ、Analog Telephone Adaptor (ATA; アナログ電話アダプタ) および SCCP を使用した FAX パススルー モードがサポートされました。ATA は SIP ファームウェアに付 属しています。そのため、この機能を使用するには SCCP ファームウェアをロードする必要があり ます。

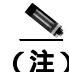

Cisco Unified SRST システムに登録されている ATA が FAX コールに参加できるようにするには、 FAX パススルーモードで RTP ペイロード タイプとして「標準のペイロード タイプ 0/8」を使用す るように、ATA の ConnectMode パラメータを設定する必要があります。Cisco Unified SRST 4.0 以 降のバージョンで使用する ATA に対してこのように設定するには、ATA において ConnectMode パ ラメータのビット 2 を 1 に設定します。詳細については、『*Cisco ATA 186 and Cisco ATA 188 Analog Telephone Adaptor Administrator's Guide for SCCP*』の「Parameters and Defaults」の章を参照してくだ さい。このドキュメントは、次の URL から入手可能です。 http://www.cisco.com/en/US/docs/voice\_ip\_comm/cata/186\_188/2\_15\_ms/english/administration/guide/scc p/sccpach5.html

# WAN リンク障害に対する H.323 VoIP コール プリザベーションの機能拡張

WAN リンク障害に対する H.323 VoIP コール プリザベーションの機能拡張では、Cisco Unified Communications Manager などのエンティティによってシグナリングが処理される H.323 トポロジの 接続が保持されるようになりました。このエンティティは、2 つの接続側の間でシグナリングを行う相手方エンドポイントおよびブローカとは異なります。

コール プリザベーションが有用になるのは、ゲートウェイと相手方エンドポイント(通常は Cisco Unified IP Phone)が同じサイトに配置され、コール エージェントがリモート側に配置されているために、接続障害の発生する確率が高くなっている場合です。

詳細については、『Cisco IOS H.323 Configuration Guide, Release 12.4T』の「Configuring H.323 Gateways」の章を参照してください。

#### ビデオ サポート

この機能を使用すると、Cisco Unified SRST が Cisco Unified Communications Manager と同等の機能 を保持するように、ビデオ パラメータを設定できます。Cisco Unified SRST が有効になっている場 合、ビデオ機能に関して Cisco Unified IP Phone を再設定する必要はありません。これは、すべての ephone が、Cisco Unified Communications Manager に対して使用される同一の設定を保持するためで す。ただし、call-manager-fallback コンフィギュレーション モードを開始して、Cisco Unified SRST のビデオ パラメータを設定する必要があります。ビデオ用の機能セットは、Cisco Unified SRST オー ディオ コールの場合と同じです。

詳細については、P.211の「ビデオパラメータの設定」を参照してください。

# Cisco SRST V3.4 の新機能

Cisco SRST V3.4 には、次の項で説明する新機能が導入されています。

• Cisco SIP SRST 3.4

#### **Cisco SIP SRST 3.4**

Cisco SIP SRST バージョン 3.4 では、Session Initiation Protocol (SIP) ネットワークの SRST 機能に ついて説明します。Cisco SIP SRST バージョン 3.4 は、基本的なレジストラ サービスと Back-To-Back User Agent (B2BUA; バックツーバック ユーザ エージェント) サービスを提供して、外部の SIP プ ロキシ サーバへのバックアップを行います。このサービスは、WAN 接続が停止して SIP IP Phone がプライマリ SIP プロキシと通信できなくなった場合に、その SIP 電話機によって使用されます。

Cisco SIP SRST バージョン 3.4 では、ローカルおよび SIP WAN ネットワーク全体で、標準の RFC 3261 機能サポートに基づいて SIP 電話機をサポートすることができます。Cisco SIP SRST バー ジョン 3.4 を使用すると、Skinny Client Control Protocol (SCCP)電話機と同じ方法で、SIP 電話機か ら SIP ネットワークを介してコールを発信できます。SIP SRST バージョン 3.4 の詳細については、 *Cisco SIP SRST Version 3.4 System Administrator Guide*』を参照してください。

# Cisco SRST V3.3 の新機能

Cisco SRST V3.3 には、次の項で説明する新機能が導入されています。

- Secure SRST (P.11)
- ・ Cisco Unified IP Phone 7970G および Cisco Unified 7971G-GE のサポート (P.11)
- show ephone コマンドの機能拡張(P.11)

# Secure SRST

リモートサイトに配置され、ゲートウェイルータに接続されている安全な Cisco IP Phone は、WAN を使用して Cisco Unified Communications Manager と安全に通信することができます。ただし、WAN リンクまたは Cisco Unified Communications Manager がダウンした場合、リモート電話機からの通信 はすべて保護されていない状態になります。この状況に対処するために、ゲートウェイ ルータは Secure SRST モードで機能できるようになっています。このモードは、WAN リンクまたは Cisco Unified Communications Manager がダウンした場合にアクティブになります。WAN リンクまた は Cisco Unified Communications Manager が回復すると、Cisco Unified Communications Manager は、 安全なコール処理機能を再開します。

Secure SRST は、認証、保全性、およびメディア暗号化など、新しい SRST セキュリティ機能を提供します。認証は、ユーザに対して、通話相手の身元が正しいことを保証します。保全性は、特定のデータがエンティティ間で変更されていないことを保証します。暗号化は機密性を意味します。 つまり、対象となる受信者以外の人はデータを読み取れないということです。これらのセキュリティ機能を使用すると、SRST 音声コールのプライバシーが確保され、音声のセキュリティ侵害や ID 盗難から保護されます。詳細については、P.151 の「Secure SRST の設定」を参照してください。

### Cisco Unified IP Phone 7970G および Cisco Unified 7971G-GE のサポート

Cisco Unified IP Phone 7970G および 7971G-GE は、IP ネットワークを介して音声通信を行うフル装備の電話機です。これらの電話機は従来のアナログ電話機と同じように機能するため、電話コールの発信と受信のほか、消音、保留、コール転送、短縮ダイヤル、および自動転送などの機能を利用できます。また、データ ネットワークに接続されるため、拡張 IP テレフォニー機能を利用して、たとえば、ネットワーク情報およびサービスのほか、カスタマイズ可能な機能およびサービスにアクセスすることができます。さらに、ファイル認証、デバイス認証、シグナリング暗号化、およびメディア暗号化などのセキュリティ機能もサポートしています。

Cisco Unified IP Phone 7970G および 7971G-GE は、また、カラー タッチスクリーン、最大 8 つの回 線番号または短縮ダイヤル番号のサポート、およびボタンや機能に関する文脈依存オンライン ヘル プなど、各種の高度な機能を備えています。SRST に固有の設定を行う必要はありません。

詳細については、Cisco Unified IP Phone 7900 シリーズ マニュアルを参照してください。

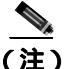

Cisco Unified IP Phone 7970G および 7971G-GE には、Cisco Unified IP Phone 7914 拡張モジュールを 接続できます。詳細については、P.21の「Cisco Unified IP Phone 7914 拡張モジュールのサポート」 を参照してください。

# show ephone コマンドの機能拡張

show ephone コマンドは、Cisco Unified IP Phone 7970G および Cisco Unified IP Phone 7971G-GE の設 定およびステータスを表示するように拡張されています。詳細については、『*Cisco Unified SRST and Cisco Unified SIP SRST Command Reference (All Versions)*』に記載されている show ephone コマンドを 参照してください。このドキュメントは、次の URL から入手可能です。 http://www.cisco.com/en/US/docs/voice\_ip\_comm/cusrst/command/reference/srstcr.html

# Cisco SRST V3.2 の新機能

Cisco SRST V3.2 には、次の項で説明する新機能が導入されています。

- alias コマンドの機能拡張(P.12)
- cor コマンドの機能拡張 (P.12)
- pickup コマンドの機能拡張(P.12)
- user-locale コマンドの機能拡張(P.12)
- Cisco 3845 でサポートされる Cisco Unified IP Phone の台数の増加 (P.13)
- MOH ライブフィードのサポート (P.13)
- コール プリザベーションのタイムアウトなし(P.13)
- RFC 2833 DTMF リレーのサポート (P.13)
- 変換プロファイルのサポート(P.13)

# alias コマンドの機能拡張

alias コマンドは、次のように拡張されています。

- *cfw* キーワードが追加されました。このキーワードは、無応答時または話中時の自動転送機能 を提供します。
- Cisco Unified Communications Manager のフォールバック時に使用不能になる電話番号へのコー ルを作成するために使用される alias コマンドの最大数が 50 に増えました。
- 複数の alias コマンドで alternate-number 引数を使用できるようになりました。

詳細については、『*Cisco Unified SRST and Cisco Unified SIP SRST Command Reference (All Versions)*』に 記載されている alias コマンドを参照してください。このドキュメントは、次の URL から入手可能 です。http://www.cisco.com/en/US/docs/voice\_ip\_comm/cusrst/command/reference/srstcr.html

# cor コマンドの機能拡張

cor リストの最大数が 20 に増えました。

詳細については、『*Cisco Unified SRST and Cisco Unified SIP SRST Command Reference (All Versions)*』に 記載されている cor コマンドを参照してください。このドキュメントは、次の URL から入手可能 です。http://www.cisco.com/en/US/docs/voice\_ip\_comm/cusrst/command/reference/srstcr.html

#### pickup コマンドの機能拡張

pickup コマンドは、すべての Cisco Unified IP Phone で PickUp ソフトキーを有効にするために導入 されています。このソフトキーを使用すると、SRST の動作中に、特定の内線番号に着信した外部 のダイヤルイン(DID)コールを別の内線番号からピックアップできます。

詳細については、『Cisco Unified SRST and Cisco Unified SIP SRST Command Reference (All Versions)』に 記載されている pickup コマンドを参照してください。このドキュメントは、次の URL から入手可 能です。http://www.cisco.com/en/US/docs/voice\_ip\_comm/cusrst/command/reference/srstcr.html

#### user-locale コマンドの機能拡張

**user-locale** コマンドは、日本語のカタカナ国コードを表示するために導入されています。日本語の カタカナは、Cisco Unified Communications Manager V4.0 以降のバージョンで使用できます。 詳細については、『Cisco Unified SRST and Cisco Unified SIP SRST Command Reference (All Versions)』に 記載されている user-locale コマンドを参照してください。このドキュメントは、次の URL から入 手可能です。http://www.cisco.com/en/US/docs/voice\_ip\_comm/cusrst/command/reference/srstcr.html

#### Cisco 3845 でサポートされる Cisco Unified IP Phone の台数の増加

Cisco 3845 では、720 台の電話機と最大 960 の ephone-dn または仮想音声ポートがサポートされるようになりました。詳細については、『Cisco IOS Survivable Remote Site Telephony (SRST) 3.2 Specifications for Cisco IOS Software Release 12.3(11) T』を参照してください。

# MOH ライブ フィードのサポート

Cisco Unified SRST には、機能拡張として新しい moh-live コマンドが追加されました。 moh-live コ マンドは、E&M または FXO ポートに接続されたオーディオ デバイスから SRST モードの Cisco IP Phone に対して、ライブ フィード MOH ストリームを提供します。ライブ フィードに FXO ポート を使用する場合、ポートには、バッテリ供給を行う外部のサードパーティ製アダプタを接続する必 要があります。ライブ フィードの音楽は、フラッシュ ファイルから読み込まれるのではなく、固 定のソースから取得され、MOH 再生バッファに連続的に送られます。ライブ フィード MOH は、 Cisco IP Phone に対してマルチキャストを行うこともできます。設定手順については、P.115 の「Cisco Unified SRST をマルチキャスト MOH リソースとして使用するための Cisco Unified Communications Manager と Cisco Unified SRST の 統合」を参照してください。

# コール プリザベーションのタイムアウトなし

停止時にブランチで既存の H.323 コールが保持されるようにするには、no h225 timeout keepalive コ マンドを入力して、H.225 キープアライブ タイマーを無効にします。この機能は、Cisco IOS Release 12.3(7)T1 以降のバージョンでサポートされています。詳細については、P.26 の「Cisco Unified SRST の説明」を参照してください。

# RFC 2833 DTMF リレーのサポート

Cisco Skinny Client Control Protocol (SCCP)電話機 (Cisco SRST システムで使用される電話機など) は、アウトオブバンド DTMF ディジット表示だけをサポートします。SCCP 電話機からリモートの SIP ベース IVR アプリケーションおよびボイスメール アプリケーションにディジット情報を送信 できるようにするには、Cisco SRST 3.2 以降のバージョンで、アウトオブバンド SCCP ディジット 表示から DTMF リレー用 SIP 標準 (RFC 2833)への変換を行います。この方法を SIP VoIP ダイヤ ルピアで選択するには、dtmf-relay rtp-nte コマンドを使用します。設定手順については、P.265 の 「付録 A: SIP 用の Cisco Unified SRST サポートの準備」を参照してください。

Cisco Unity Express システムに接続している SIP ネットワーク上のボイスメールを使用するには、非 標準の SIP Notify 形式を使用します。Notify 形式を設定するには、**dtmf-relay** コマンドで **sip-notify** キーワードを使用します。**sip-notify** キーワードの使用は、Cisco SRST 3.0 および 3.1 との下位互換 性のために必要になる場合があります。

# 変換プロファイルのサポート

Cisco SRST 3.2 以降のバージョンは、変換プロファイルをサポートしています。変換プロファイル を使用すると、変換規則をグループ化して、次の要素と関連付けることができます。

- 着信番号
- 発信番号

• リダイレクトされる着信番号

設定の詳細については、P.86の「変換プロファイルの有効化」を参照してください。 translation-profile コマンドの詳細については、『*Cisco Unified SRST and Cisco Unified SIP SRST Command Reference (All Versions)*』を参照してください。このドキュメントは、次の URL から入手 可能です。http://www.cisco.com/en/US/docs/voice\_ip\_comm/cusrst/command/reference/srstcr.html

# Cisco SRST V3.1 の新機能

Cisco SRST V3.1 には、次の項で説明する新機能が導入されています。

- Cisco Unified IP Phone 7920  $\mathfrak{O} \mathfrak{V} \mathfrak{K} \mathfrak{h} (P.14)$
- Cisco Unified IP Phone 7936  $\mathfrak{O} \mathfrak{V} \mathfrak{K} \mathfrak{h} (P.14)$

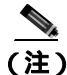

Cisco Unified IP Phone については、Cisco Unified IP Phone 7900 シリーズ マニュアルを参照してください。

#### Cisco Unified IP Phone 7920 のサポート

Cisco Unified Wireless IP Phone 7920 は、使いやすい IEEE 802.11b 準拠の無線 IP Phone で、Cisco Unified Communications Manager および Cisco Aironet 1200、1100、350、340 シリーズの Wi-Fi (IEEE 802.11b) アクセス ポイントと連携して、総合的な音声通信を実現します。この電話機は、Cisco AVVID Wireless Solution の主要部分として、エンドツーエンドの Cisco ネットワークを介して、セキュリティ、モビリティ、QoS (Quality Of Service)、および管理などのシームレスなインテリジェント サービスを提供します。

設定を行う必要はありません。

#### Cisco Unified IP Phone 7936 のサポート

Cisco Unified IP Conference Station 7936 は、VoIP テクノロジーを使用した IP ベースでハンドフリー の電話会議用端末です。IP Conference Station は、従来のアナログ会議装置に置き換わるもので、IP ネットワークを介してビジネス会議機能(コール保留、コール再開、コール転送、コール リリー ス、リダイヤル、消音、および会議など)を提供します。

設定を行う必要はありません。

# Cisco SRST V3.0 の新機能

Cisco SRST V3.0 には、次の項で説明する新機能が導入されています。

- IP Phone のディスプレイに対する追加の言語オプション(P.15)
- H.450.2 および H.450.3 を使用した打診コール転送および自動転送(P.15)
- Cisco Unified IP Phone 用にカスタマイズされたシステム メッセージ (P.16)
- 二重回線モード(P.16)
- E1 R2 シグナリングのサポート (P.16)
- 欧州の日付形式 (P.17)
- 二重回線モードのハントストップ(P.17)
- フラッシュファイルからのマルチキャスト用の Music On Hold (P.17)
- 呼び出しタイムアウトのデフォルト(P.18)

- 第2発信音(P.18)
- show ephone コマンドの機能拡張 (P.18)
- 電話機の登録に関するシステム ログ メッセージ (P.18)
- 3 者間の G.711 Ad Hoc 会議 (P.18)
- Cisco VG248 Analog Phone Gateway バージョン 1.2(1) 以降のバージョンのサポート (P.18)

# IP Phone のディスプレイに対する追加の言語オプション

Cisco Unified IP Phone 7940G および Cisco Unified IP Phone 7960G のディスプレイには、ドイツ語、 デンマーク語、スペイン語、フランス語、イタリア語、日本語、オランダ語、ノルウェー語、ポル トガル語、ロシア語、スウェーデン語、および英語に対応する追加の ISO-3166 コードを設定でき ます。

(注)

この機能が使用可能になるのは、Cisco SRST が Cisco Unified Communications Manager V3.2 の下で 動作している場合のみです。

# H.450.2 および H.450.3 を使用した打診コール転送および自動転送

Cisco SRST V1.0、Cisco SRST V2.0、および Cisco SRST V2.1 を使用すると、ブラインド コール転送 および自動転送を行うことができます。ブラインド コールでは、コール転送元および自動転送元 は、転送先に対して通知または打診を行うことはできません。これら 3 つのバージョンの Cisco SRST は、Cisco SRST 独自のメカニズムを使用して、ブラインド転送を実行します。Cisco SRST V3.0 には、ITU-T H.450.2 (H.450.2)標準を使用した打診によるコール転送と、ITU-T H.450.3 (H.450.3) 標準を使用した自動転送を H.323 コールに対して実行する機能が追加されています。

Cisco SRST V3.0 では、IP Phone でデフォルト セッション アプリケーションを使用して、H.450.2 および H.450.3 を使用したコール転送および自動転送を開始することがサポートされています。デフォルト セッション アプリケーションによって提供される組み込みの H.450.2 および H.450.3 サポートは、PSTN インターフェイスのタイプに関係なく、IP Phone で開始されるコール転送および自動転送に適用されます。

打診転送を使用できるようにするには、Cisco SRST ルータに二重回線モードを設定する必要があります。P.66の「二重回線電話機の設定」を参照してください。

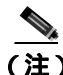

VoIP ネットワーク内の音声ゲートウェイ ルータはすべて、H.450 をサポートしている必要があり ます。H.450 をサポートする場合、Cisco SRST を使用するルータでは、Cisco SRST V3.0 以降のバー ジョンまたは Cisco IOS Release 12.2(15)ZJ 以降のリリースを実行する必要があります。Cisco SRST を使用しないルータでは、Cisco SRST V2.1 以降のバージョンまたは Cisco IOS Release 12.2(11)YT 以降のリリースを実行する必要があります。

デフォルト セッション アプリケーションの詳細については、『*Default Session Application Enhancements*』を参照してください。

設定については、P.93 の「Cisco SRST 3.0 での H.450.2 および H.450.3 を使用した打診コール転送お よび自動転送」を参照してください。

# Cisco Unified IP Phone 用にカスタマイズされたシステム メッセージ

フォールバック モードの Cisco Unified IP Phone 7905G、Cisco Unified IP Phone 7940G、Cisco Unified IP Phone 7960G、および Cisco Unified IP Phone 7910 ユニットに表示されるディスプレイ メッセージ は、カスタマイズできます。新しい system message コマンドを使用すると、このディスプレイ メッ セージをルータごとに編集できます。カスタム システム メッセージ機能では、英語だけがサポートされています。

詳細については、P.65の「Cisco Unified IP Phone 用にカスタマイズされたシステム メッセージの設定」を参照してください。

#### 二重回線モード

max-dn コマンドに追加された新しいキーワードを使用すると、IP Phone を二重回線モードに設定 できます。二重回線 IP Phone はそれぞれ、1 つの音声ポートと、2 つの独立したコールを処理する 2 つのチャネルを備えている必要があります。このモードでは、1 つの ephone-dn (ephone の電話番 号)で、コール ウェイティング、コール転送、および会議の各機能を使用できます。Cisco SRST フォールバック時に使用できる DN の数には上限があります。max-dn コマンドは、Cisco SRST ルー タ上のすべての IP Phone に影響します。

設定については、P.66の「二重回線電話機の設定」を参照してください。

#### E1 R2 シグナリングのサポート

Cisco SRST V3.0 は、E1 R2 シグナリングをサポートしています。R2 シグナリングは、チャネル化 E1 ネットワークに共通の国際的なシグナリング標準です。ただし、R2 に関する単一のシグナリン グ標準はありません。R2 は ITU-T Q.400-Q.490 勧告で定義されていますが、まったく異なる方法で R2 を実装している国と地域が数多く存在します。シスコシステムズでは、この問題に対処するた め、Cisco IOS ソフトウェアにおいて R2 シグナリングのローカライズされた実装を数多くサポート しています。

シスコシステムズの EI R2 シグナリングのデフォルトは ITU です。ITU は、デンマーク、フィンラ ンド、ドイツ、ロシア(ITU バリエーション)、香港(ITU バリエーション)、および南アフリカ (ITU バリエーション)の各国をサポートしています。「ITU バリエーション」という表現は、指定 の国に複数の R2 シグナリング タイプが存在することを意味します。ただし、シスコでは ITU バリ エーションをサポートしています。

また、シスコシステムズでは、次の国、地域、および企業における E1 R2 シグナリングの特定の ローカル バリエーションもサポートしています。

- アルゼンチン
- オーストラリア
- ボリビア
- ブラジル
- ブルガリア
- 中国
- コロンビア
- コスタリカ
- 東欧(クロアチア、ロシア、およびスロバキア共和国など)
- エクアドル(ITU)
- エクアドル(LME)
- ギリシャ

- グアテマラ
- 香港(中国のバリエーションを使用)
- インドネシア
- イスラエル
- 韓国
- ラオス
- マレーシア
- マルタ
- ニュージーランド
- パラグアイ
- ・ペルー
- フィリピン
- サウジアラビア
- シンガポール
- 南アフリカ (Panaftel のバリエーション)
- Telmex 社 (メキシコ)
- Telnor 社 (メキシコ)
- タイ
- ウルグアイ
- ベネズエラ
- ベトナム

# 欧州の日付形式

Cisco IP Phone のディスプレイの日付形式には、次の2つの追加形式を設定できます。

- yy-mm-dd ( year-month-day )
- yy-dd-mm ( year-day-month )

設定については、P.62 の「IP Phone のクロック、日付、および時刻の形式の設定」を参照してください。

# 二重回線モードのハントストップ

huntstop コマンドには、新しいキーワードが追加されています。*channel* キーワードを使用すると、 プライマリ回線が通話中または無応答の場合に、二重回線設定におけるセカンダリ チャネルのハン ティングがスキップされます。

設定については、P.89の「ダイヤルピアとチャネルのハンティングの設定」を参照してください。

# フラッシュ ファイルからのマルチキャスト用の Music On Hold

Cisco SRST は、Music On Hold (MOH)をフラッシュ メモリ内のフラッシュ MOH ファイルから連 続的にマルチキャスト出力することをサポートするように設定できます。

詳細については、P.113の「XML API スキーマの定義」を参照してください。

# 呼び出しタイムアウトのデフォルト

呼び出しタイムアウトのデフォルトは、無応答時の自動転送が有効になっていない内線番号に対し て設定できます。タイムアウトが発生すると、着信コールが発信者に接続解除コードを返します。 このメカニズムにより、自動転送と接続解除を監視しない Foreign Exchange Office (FXO) などのイ ンターフェイスを介して受信された着信コールが呼び出し中のままになることが防止されます。詳 細については、P.91の「呼び出しタイムアウトのデフォルトの設定」を参照してください。

#### 第2発信音

第2発信音は、Cisco SRSTを実行している Cisco Unified IP Phone で使用できます。第2発信音が生成されるのは、ユーザが定義済みの PSTN アクセス プレフィックスをダイヤルしたときです。たとえば、外線に接続するために指定番号を押すと、別のダイヤル トーンが聞こえます。

第2発信音を作成するには、secondary-dialtone コマンドを使用します。詳細については、P.66の 「第2発信音の設定」を参照してください。

### show ephone コマンドの機能拡張

show ephone コマンドは、次の情報を表示するように拡張されています。

- 追加の電話機の設定およびステータス(新しいキーワード: 7905、7914、7935、ATA)
- 1つ以上の DN で Call-Forwarding All (CFA)機能が有効になっているすべての電話機のステー タス(新しいキーワード: cfa)

詳細については、『Cisco Unified SRST and Cisco Unified SIP SRST Command Reference (All Versions)』に 記載されている show ephone コマンドを参照してください。このドキュメントは、次の URL から 入手可能です。http://www.cisco.com/en/US/docs/voice\_ip\_comm/cusrst/command/reference/srstcr.html

# 電話機の登録に関するシステム ログ メッセージ

電話機が Cisco SRST に対して登録または登録解除された場合は必ず、システム ログに診断メッ セージが追加されます。

#### 3 者間の G.711 Ad Hoc 会議

Cisco SRST は、G.711 符号化技術を使用した3者間の Ad Hoc 会議をサポートしています。会議を 使用できるようにするには、IP Phone の1つ以上のボタンに2つ以上の回線を接続する必要があり ます。

詳細については、P.112の「3者間G.711 Ad Hoc 会議の有効化」を参照してください。

#### Cisco VG248 Analog Phone Gateway バージョン 1.2(1) 以降のバージョンのサポート

Cisco VG248 Analog Phone Gateway は、Cisco AVVID( Architecture for Voice, Video and Integrated Data ) によって実現された混合環境ソリューションです。このソリューションを使用すると、企業は、従 来のアナログ デバイスをサポートする一方で、IP テレフォニーを使用して得られる新たな機会を 活用することができます。Cisco VG248 は、Cisco Unified Communications Manager をベースにした 企業の音声システムにおいてアナログ電話機、FAX マシン、モデム、ボイスメール システム、お よびスピーカフォンを使用するための高密度ゲートウェイです。 Cisco Unified Communications Manager のフォールバック中、Cisco SRST は Cisco VG248 を Cisco Unified IP Phone のグループと見なします。Cisco Unified SRST は、Cisco VG248 の 48 個のポートそれぞれを個別の Cisco Unified IP Phone と見なします。Cisco VG248 バージョン 1.2(1) 以降のバージョンのサポートは、Cisco Unified SRST バージョン 2.1 でも利用できます。

詳細については、『Cisco VG248 Analog Phone Gateway Data Sheet』および『Cisco VG248 Analog Phone Gateway Version 1.2(1) Release Notes』を参照してください。

# Cisco SRST V2.1 の新機能

Cisco SRST V2.1 には、次の項で説明する新機能が導入されています。

- IP Phone のディスプレイに対する追加の言語オプション(P.19)
- Cisco SRST の集約(P.20)
- Cisco ATA 186 および ATA 188 のサポート (P.20)
- Cisco Unified IP Phone 7902G  $\mathfrak{O} \mathfrak{V} \mathfrak{K} \mathfrak{h} (P.20)$
- Cisco Unified IP Phone 7905G  $\mathfrak{O} \mathfrak{V} \mathfrak{K} \mathfrak{h} (P.20)$
- Cisco Unified IP Phone 7912G  $\mathfrak{O} \mathfrak{V} \mathfrak{K} \mathfrak{h} (P.20)$
- Cisco Unified IP Phone 7914 拡張モジュールのサポート (P.21)
- dialplan-pattern コマンドの機能拡張(P.21)

(注)

Cisco Unified IP Phone については、Cisco Unified IP Phone 7900 シリーズ マニュアルを参照してください。

# IP Phone のディスプレイに対する追加の言語オプション

Cisco Unified IP Phone 7940G および Cisco Unified IP Phone 7960G のディスプレイには、次の各国に 対応する ISO-3166 コードを設定できます。

- フランス
- ドイツ
- イタリア
- ポルトガル
- スペイン
- 米国

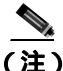

この機能が使用可能になるのは、Cisco SRST が Cisco Unified Communications Manager V3.2 の下で 動作している場合のみです。

設定については、P.63の「IP Phoneの言語表示の設定」を参照してください。

#### Cisco SRST の集約

Cisco Unified Communications Manager 3.3(2) 以降を実行するシステムでは、デフォルト ゲートウェ イ上で Cisco SRST を実行する際の制限がなくなりました。複数の SRST ルータを使用して、追加の 電話機をサポートすることができます。コール転送と自動転送を正しく機能させるには、ダイヤル ピアとダイヤル プランを慎重に計画し、設定する必要があります。

# Cisco ATA 186 および ATA 188 のサポート

Cisco ATA アナログ電話アダプタは、受話器とイーサネット間のアダプタで、このアダプタを使用 すると、標準のアナログ電話機を IP ベースのテレフォニー ネットワーク上で動作させることがで きます。Cisco ATA は、別々の電話番号が割り当てられた 2 つの音声ポートをサポートしています。 Cisco ATA 188 には、RJ-45 10/100BASE-T データ ポートも搭載されています。Cisco SRST は、音声 コールに対して、Skinny Client Control Protocol(SCCP)を使用した Cisco ATA 186 および Cisco ATA 188 のみをサポートしています。

#### Cisco Unified IP Phone 7902G のサポート

Cisco Unified IP Phone 7902G は、エントリレベルの IP Phone であり、ロビー、研究室、製造フロア、および通路など、基本的なコール機能だけが求められるエリアでの音声通信ニーズに対応しています。

この電話機は、リダイヤル、コール転送、会議、およびボイスメール アクセスの各機能にワンタッ チでアクセスできる固定の機能キーを備えた単一回線 IP Phone です。他の Cisco IP Phone と同様に、 Cisco Unified IP Phone 7902G もインライン パワーをサポートしています。インライン パワーを使用 すると、電話機が LAN 経由で電力を受信できるようになります。この機能により、ネットワーク 管理者は電力を集中制御できるため、ネットワークのアベイラビリティが向上します。

#### Cisco Unified IP Phone 7905G のサポート

Cisco Unified IP Phone 7905G は、中核的なビジネス機能を備えた基本的な IP Phone です。この電話 機は、単一回線へのアクセスを提供するほか、ピクセルベースの Liquid Crystal Display (LCD;液晶 ディスプレイ)を通してユーザにコール機能の操作方法を案内する4つの対話型ソフトキーを備え ています。将来のファームウェア リリースでは、ディスプレイのグラフィック機能によって、コー ル情報を表示したり、機能に直感的にアクセスしたり、言語をローカライズしたりできるようにな ります。Cisco Unified IP Phone 7905G は、インライン パワーをサポートしています。インライン パ ワーを使用すると、電話機が LAN 経由で電力を受信できるようになります。

設定を行う必要はありません。

#### Cisco Unified IP Phone 7912G のサポート

Cisco Unified IP Phone 7912G は、中核的なビジネス機能を備えており、利用する電話トラフィック 量が中程度までのパーティション内作業者に対応しています。4 つの動的なソフトキーを使用して、 各種のコール機能にアクセスすることができます。グラフィック ディスプレイでは、コール情報を 表示することや、機能にアクセスすることができます。

Cisco Unified IP Phone 7912G は、統合イーサネット スイッチをサポートし、ローカル PC への LAN 接続を提供します。また、この電話機は、インライン パワーをサポートしています。インライン パワーを使用すると、電話機が LAN 経由で電力を受信できるようになります。この機能により、 ネットワーク管理者は電力を集中制御できるため、ネットワークのアベイラビリティが向上しま す。インライン パワーとイーサネット スイッチのサポートを組み合せることで、必要なケーブル 配線を減らして、デスクトップへのワイヤ 1 本だけで済ませることができます。

# Cisco Unified IP Phone 7914 拡張モジュールのサポート

Cisco Unified IP Phone 7914 拡張モジュールは、Cisco Unified IP Phone 7960G に接続され、電話機に 14 のライン アピアランスまたは短縮ダイヤル番号を追加します。IP Phone には拡張モジュールを 2 つまで接続できます。拡張モジュールを 2 つ使用すると、28 のライン アピアランスまたは短縮ダ イヤル番号が追加され、合計で 34 のライン アピアランスまたは短縮ダイヤル番号が使用可能にな ります。

#### dialplan-pattern コマンドの機能拡張

dialplan-pattern コマンドには、新しいキーワードが追加されています。extension-pattern キーワードは、内線番号の先頭番号が、pattern 変数で定義された E.164 電話番号の先頭番号と異なる場合に、内線番号の先頭番号のパターンを設定します。この拡張により、IP Phone の省略された内線番号のプレフィックス番号を操作できるようになります。『Cisco Unified SRST and Cisco Unified SIP SRST Command Reference (All Versions)』に記載されている dialplan-pattern コマンドを参照してください。このドキュメントは、次の URL から入手可能です。

http://www.cisco.com/en/US/docs/voice\_ip\_comm/cusrst/command/reference/srstcr.html

# Cisco SRST V2.02 の新機能

Cisco SRST バージョン 2.02 には、次の項で説明する新機能が導入されています。

- Cisco Unified IP Phone Conference Station 7935  $0 \forall \pi b$  (P.21)
- 電話番号の増加(P.22)
- PSTN および BRI/PRI を介してインバンド DTMF シグナリングを使用した Cisco Unity ボイス メール統合(P.22)

#### Cisco Unified IP Phone Conference Station 7935 のサポート

Cisco IP Conference Station 7935 は、IP ベースの全二重方式でハンドフリーの電話会議用端末で、デ スクトップやオフィス、および中小規模の会議室で使用されます。このデバイスは、シンプルな RJ-45 接続によって Cisco Catalyst 10/100 イーサネット スイッチ ポートに接続され、DHCP を介し て IP ネットワークにデバイス自体が動的に設定されます。Cisco 7935 をイーサネット スイッチ ポー トに接続する作業を除き、管理作業を行う必要はありません。Cisco 7935 は、接続サービスのため に Cisco Unified Communications Manager に動的に登録して、適切なエンドポイント電話番号のほか、 Cisco Unified Communications Manager に組み込まれているソフトウェア拡張機能や個人用設定をす べて受信します。

Cisco Unified IP Phone 7935 は、ユーザにコール機能の操作方法を案内する 3 つのソフトキーとメ ニューナビゲーション キーを備えています。また、この電話機はピクセルベースの LCD ディスプ レイも備えています。ディスプレイには、日付と時刻、発信側の名前、発信側の番号、ダイヤルさ れた番号、機能、および回線状況などが表示されます。

設定を行う必要はありません。

# 電話番号の増加

表3に示すとおり、ルータの電話番号が増えました。

#### 表3 Cisco IOS Release 12.2(11)T における電話番号の増加

|              |         | 電話番号の最大数の増加 |         |
|--------------|---------|-------------|---------|
| Cisco ルータ    | 電話機の最大数 | 以前のリリース     | 新しいリリース |
| Cisco 1751   | 24      | 96          | 120     |
| Cisco 1760   | 24      | 96          | 120     |
| Cisco 2600XM | 24      | 96          | 120     |
| Cisco 2691   | 72      | 216         | 288     |
| Cisco 3640   | 72      | 216         | 288     |
| Cisco 3660   | 240     | 720         | 960     |
| Cisco 3725   | 144     | 432         | 576     |
| Cisco 3745   | 240     | 720         | 960     |

# PSTN および BRI/PRI を介してインパンド DTMF シグナリングを使用した Cisco Unity ポイスメール統 合

Cisco Unity ボイスメールや他のボイスメールを Cisco SRST と統合することができます。ボイスメール統合には、次の6つの新しいコマンドが導入されています。

- pattern direct
- pattern ext-to-ext busy
- pattern ext-to-ext no-answer
- pattern trunk-to-ext busy
- pattern trunk-to-ext no-answer
- vm-integration
### 関連情報

コマンドの詳細については、『*Cisco Unified SRST and Cisco Unified SIP SRST Command Reference (All Versions)*』および P.193 の「Cisco Unified SRST へのボイスメールの統合」を参照してください。

Cisco Unified SRST の監視および保守については、P.227 の「Cisco Unified SRST の監視と保守」に 進んでください。

追加情報については、P.25 の「Cisco Unified SRST の概要」の P.40 の「その他の資料」を参照して ください。

P.25 の「Cisco Unified SRST の概要」に進みます。

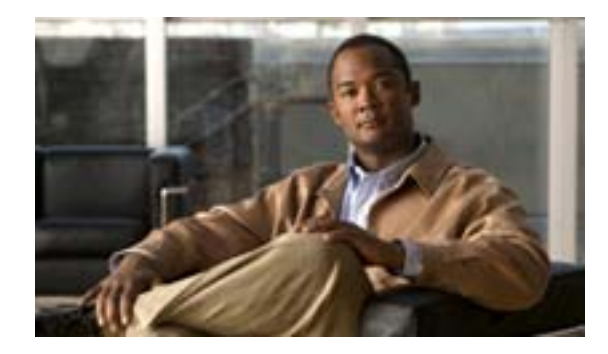

# Cisco Unified SRST の概要

#### Revised: July 11, 2008

この章では、Cisco Unified Survivable Remote Site Telephony (Cisco Unified SRST)の概要と動作につ いて説明します。また、Cisco Unified IP Phone、プラットフォーム、Cisco Unified Communications Manager のバージョン サポート、仕様、機能、制約事項、およびその他の資料の参照先についても 説明します。

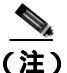

Cisco Unified IP Phone のサポート、Cisco Unified IP Phone の最大数、DN または仮想音声ポートの最 大数、および Cisco Unified SRST のメモリ要件に関する最新情報については、『*Cisco Unified SRST 4.3 Supported Firmware, Platforms, Memory, and Voice Products*』を参照してください。このドキュメ ントは、次の URL から入手可能です。 http://www.cisco.com/en/US/docs/voice\_ip\_comm/cusrst/requirements/guide/srs43spc.html

# 内容

- Cisco Unified SRSTの説明(P.26)
- Cisco Unified IP Phone、プラットフォーム、Cisco Unified Communications Manager、信号、言語、 およびスイッチのサポート(P.30)
- Cisco Unified SRST を設定する場合の前提条件(P.34)
- Cisco Unified SRST を設定する場合の制約事項(P.37)
- 関連情報(P.39)
- その他の資料 (P.40)
- マニュアルの入手方法、テクニカル サポート、およびセキュリティ ガイドライン (P.42)

### Cisco Unified SRST の説明

Cisco Unified SRST は、ローカル ネットワーク上の Cisco ルータに接続されている Cisco IP Phone の フォールバック サポートを Cisco Unified Communications Manager に提供します。Cisco Unified SRST を使用すると、Cisco IP Phone がリモートのプライマリ、セカンダリ、またはターティアリ(第三 次) Cisco Unified Communications Manager インストレーションへの接続を失った場合や、WAN 接続 がダウンした場合に、ルータが電話機のコール処理をサポートできるようになります。

Cisco Unified Communications Manager は、WAN を介して Cisco マルチサービス ルータに接続され ているリモート サイトの Cisco IP Phone をサポートします。Cisco Unified SRST 以前では、ルータ と Cisco Unified Communications Manager 間の WAN 接続に障害が発生した場合や、Cisco Unified Communications Manager との接続が何らかの理由で失われた場合、ネットワーク上の Cisco Unified IP Phone は、障害が続く限り使用不能になりました。Cisco Unified SRST はこの問題に対処してお り、Cisco Unified IP Phone のコール処理を Cisco Unified SRST ルータから直接サポートすることに よって、Cisco IP Phone がサービス (ただし最小限のもの)を継続的に提供できることを保証しま す。システムは障害を自動的に検出し、Simple Network Auto Provisioning (SNAP; シンプル ネット ワーク オート プロビジョニング) テクノロジーを使用して、ルータに登録された Cisco IP Phone の コール処理を行うようにブランチ オフィスのルータを自動設定します。プライマリ Cisco Unified Communications Manager に戻ります。

Cisco Unified IP Phone がプライマリ、セカンダリ、およびターティアリ Cisco Unified Communications Manager との接続を失った場合、電話機はコールの発信と受信に必要なコール処理機能を保持する ために、ローカル Cisco Unified SRST ルータへの接続を確立する必要があります。Cisco IP Phone は、 Settings メニューの Network Configuration 領域で、ローカル Cisco Unified SRST ルータの IP アドレ スをデフォルト ルータとして保持します。Settings メニューは、最大 5 つのデフォルト ルータ エン トリをサポートしています。ただし、Cisco Unified Communications Manager がサポートするエント リは最大 3 つです。ネットワーク上でセカンダリ Cisco Unified Communications Manager が使用可能 になっていない場合、通常の動作中は、ローカル Cisco Unified SRST ルータの IP アドレスが Cisco Unified Communications Manager のスタンバイ接続として保持されます。

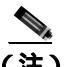

Cisco Unified Communications Manager フォールバック モードの電話サービスを使用できるのは、 Cisco Unified SRST ルータでサポートされている Cisco IP Phone に限られます。ネットワーク上の他 の Cisco IP Phone は、そのプライマリ、セカンダリ、またはターティアリ Cisco Unified Communications Manager と再接続するまで、アウト オブサービスの状態になります。

一般に、Cisco Unified Communications Manager への接続に障害が発生したことを電話機が検出するには、キープアライブ期間の3倍の時間がかかります。デフォルトのキープアライブ期間は30秒です。電話機でCisco Unified SRST ルータとのアクティブなスタンバイ接続が確立されている場合、フォールバックプロセスには、Cisco Unified Communications Manager との接続が失われた時点から10~20秒かかります。Cisco Unified SRST ルータへのアクティブなスタンバイ接続が存在するのは、電話機のUnified Communications Manager リストに1つのCisco Unified Communications Manager のロケーションが登録されている場合のみです。登録されていない場合、電話機はセカンダリCisco Unified Communications Manager に対してスタンバイ接続をアクティブにします。

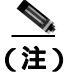

Cisco Unified IP Phone が SRST ルータにフォールバックするのにかかる時間は、電話機のタイプに よって異なる場合があります。Cisco 7902、Cisco 7905、および Cisco 7912 などの電話機では、SRST モードにフォールバックするのに約2分30秒かかる場合があります。 Cisco Unified IP Phone の Cisco Unified Communications Manager リストに複数の Cisco Unified Communications Manager が登録されている場合、電話機は、ローカル Cisco Unified SRST ルータとの接続を試行する前に、セカンダリおよびターティアリ Cisco Unified Communications Manager のリストを処理します。したがって、Cisco IP Phone が Cisco Unified SRST ルータとの接続を最終的に確立するまでの時間は、Cisco Unified Communications Manager への接続が試行されるたびに増加します。Cisco Unified Communications Manager への接続の試行にそれぞれ約1分かかると想定すると、当該の Cisco IP Phone は、WAN リンクに障害が発生した時点から3分以上にわたってオフラインの状態になる可能性があります。

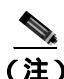

WAN 接続の障害時に、Cisco Unified SRST が有効になっている場合、Cisco Unified IP Phone には、 電話機が Cisco Unified Communications Manager フォールバック モードで動作していることを通知 するメッセージが表示されます。Cisco Unified Communications Manager フォールバック モードで動 作している場合、Cisco Unified IP Phone 7960G および Cisco Unified IP Phone 7940G には「CM Fallback Service Operating」というメッセージが表示され、Cisco Unified IP Phone 7910 には「CM Fallback Service」というメッセージが表示されます。Cisco Unified Communications Manager が回復すると、 メッセージが消去され、Cisco Unified IP Phone の機能がすべて回復します。

Cisco Unified Communications Manager フォールバック モードになっている場合、Cisco Unified IP Phone は、セントラルオフィスにある Cisco Unified Communications Manager との再接続を定期的に 試行します。一般に、Cisco IP Phone がリモートの Cisco Unified Communications Manager への再接 続を試行するまでの待機時間は、120 秒です。この時間は、Cisco Unified Communications Manager で 変更できます。『*Cisco Unified Communications Manager Administration Guide*』の「Device Pool Configuration Settings」の章を参照してください。手動リブートによってただちに Cisco Unified IP Phone を Cisco Unified Communications Manager に再接続することもできます。

Cisco Unified Communications Manager と再接続すると、Cisco Unified IP Phone は、Cisco Unified SRST ルータに対する登録を自動的にキャンセルします。ただし、WAN リンクが不安定な場合、 Cisco Unified IP Phone は、Cisco Unified Communications Manager と Cisco Unified SRSTの間で接続を 切り替えることがあります。アクティブなコールを現在受けている場合、Cisco Unified IP Phone で は、セントラルオフィスにあるプライマリ Cisco Unified Communications Manager と再接続すること はできません。

図1は、Cisco Unified SRST ルータに複数の Cisco IP Phone が接続されているプランチ オフィスを示しています。ルータは WAN リンクと PSTN の両方に接続されています。Cisco Unified IP Phone は、この WAN リンクを介して、セントラル オフィスにあるプライマリ Cisco Unified Communications Manager に接続されています。

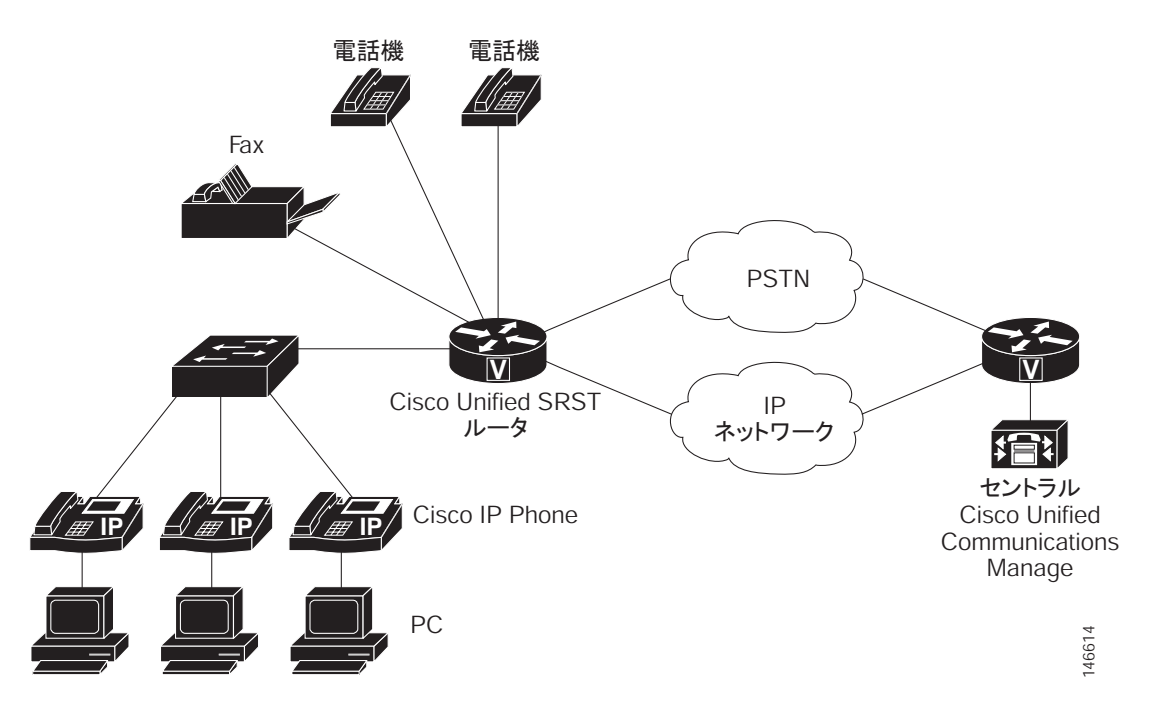

図1 リモートのセントラル Cisco Unified Communications Manager に接続されているプランチ オフィスの Cisco Unified IP Phone

図2は、WAN 接続がダウンした同じブランチオフィスの電話ネットワークを示しています。この 状況では、Cisco IP Phone は、Cisco Unified SRST ルータをプライマリ Cisco Unified Communications Manager のフォールバックとして使用します。ブランチオフィスの Cisco Unified IP Phone は、Cisco Unified SRST ルータを介して PSTN に接続され、オフネット コールを発信および受信できるように なります。

#### 図 2 リモートのセントラル Cisco Unified Communications Manager (SRST モードで動作中) に接続されているプランチ オフィスの Cisco Unified IP Phone

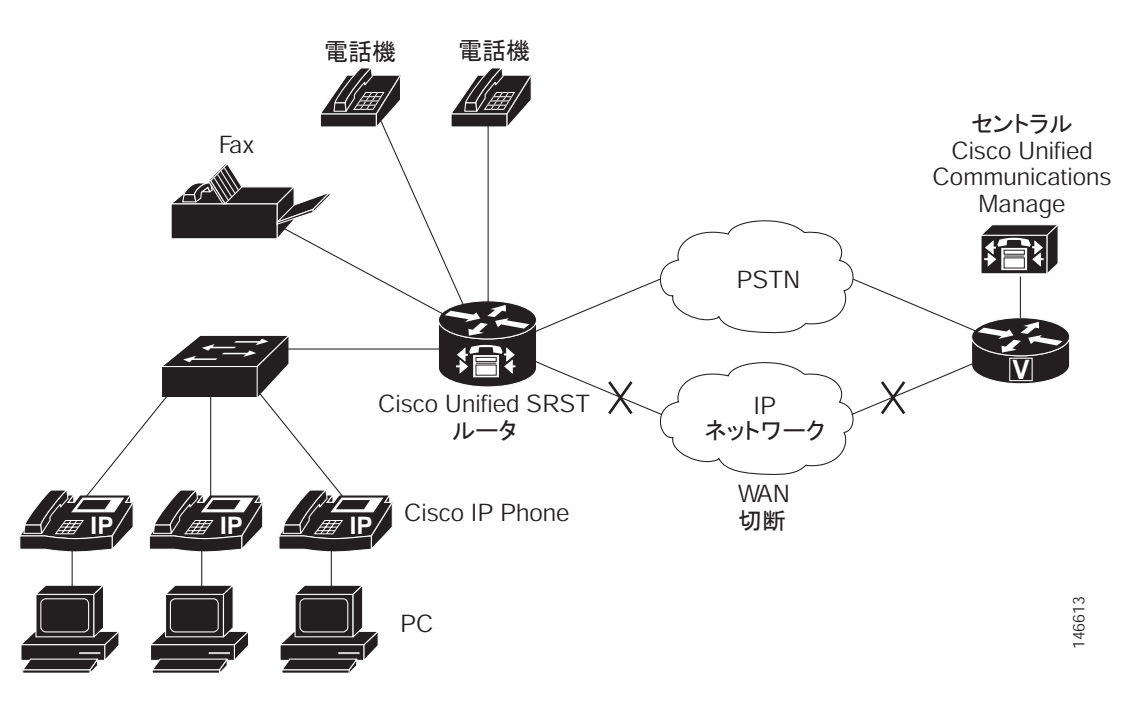

■ Cisco Unified SRST システム アドミニストレーション ガイド

WAN リンクに障害が発生した場合、デフォルトでは、H.323 ゲートウェイにおいて、Cisco Unified IP Phone から PSTN へのアクティブなコールは保持されません。コール プリザベーションは、no h225 timeout keepalive コマンドと連携する場合があります。

デフォルト設定では、H.323 ゲートウェイは Cisco Unified Communications Manager に対するキープ アライブ信号を保持し、WAN リンク障害などによってキープアライブ信号に障害が発生した場合 は、H.323 と PSTN 間のコールを終了します。この動作を無効にして、ローカル Cisco Unified IP Phone からの既存のコールを保持できるようにするには、no h225 timeout keepalive コマンドを使用 します。キープアライブメカニズムを無効にした場合に影響を受けるコールは、H.225 キープアラ イブ信号が消失した場合に切断されるコールだけです。非アクティブな状況が検出された場合の コールの切断については、『*Media Inactive Call Detection*』を参照してください。

### MGCP ゲートウェイと SRST

MGCP フォールバックは SRST とは別の機能であり、個別の機能として設定すると、PSTN ゲート ウェイで使用できます。MGCP ゲートウェイで SRST をフォールバック モードとして使用するに は、SRST および MGCP フォールバックの両方を同じゲートウェイに設定する必要があります。 Cisco IOS Release 12.2(11)T 以降では、MGCP と SRST を同じゲートウェイに設定できるようになっ ています。

MGCP ゲートウェイにおいて SRST モードのときにコールを発信するには、2 つのフォールバック コマンドを MGCP ゲートウェイに設定する必要があります。これら 2 つのコマンドを使用すると、 SRST が、音声ポートの制御権と MGCP ゲートウェイでのコール処理の制御権を取得できるように なります。12.3(14)T 以前の Cisco IOS の場合、2 つのコマンドは ccm-manager fallback-mgcp コマン ドと call application alternate コマンドです。12.3(14)T 以降の Cisco IOS リリースの場合は、 ccm-manager fallback-mgcp コマンドと service コマンドを設定する必要があります。これらのコマ ンドの設定の詳細については、P.46 の「MGCP ゲートウェイでの SRST の有効化」の項を参照して ください。

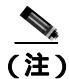

上記のコマンドは、両方とも設定されている場合に限り有効となります。たとえば、ccm-manager fallback-mgcp コマンドだけを設定した場合、設定は動作しません。

MGCP ゲートウェイのフォールバック方式の詳細については、『Configuring MGCP Gateway Support for Cisco Unified Communications Manager』または『MGCP Gateway Fallback Transition to Default H.323 Session Application』を参照してください。

# Cisco Unified IP Phone、プラットフォーム、Cisco Unified Communications Manager、信号、言語、およびスイッチのサポート

次の各項では、Cisco Feature Navigator の説明と、Cisco SRST バージョン 1.0 から Cisco Unified SRST の現行バージョンまでの、Cisco Unified IP Phone、プラットフォーム、および Cisco Unified Communications Manager のサポートに関する履歴を示します。

- Cisco Unified SRST をサポートする Cisco IOS ソフトウェア リリースの検索(P.30)
- Cisco Unified IP Phone  $\mathfrak{O}\mathfrak{V}\mathfrak{n}-\mathsf{F}(P.30)$
- プラットフォームとメモリのサポート (P.31)
- Cisco Unified Communications Manager の互換性(P.32)
- 信号のサポート (P.32)
- 言語のサポート ( P.32 )
- スイッチのサポート (P.33)

### Cisco Unified SRST をサポートする Cisco IOS ソフトウェア リリースの検索

この章の各表には、Cisco Unified SRST に新機能を最初に導入した Cisco IOS ソフトウェア リリース だけが示されています。それ以降の Cisco IOS ソフトウェア リリースでは、Cisco Unified SRST の バージョンを継承している場合があります。特定バージョンの Cisco Unified SRST をサポートする Cisco IOS ソフトウェア リリースのリストを取得するには、Cisco Feature Navigator を使用します。

Cisco Feature Navigator にアクセスするには、http://www.cisco.com/go/cfn に移動してください。 Cisco.comのアカウントは必要ありません。

### Cisco Unified IP Phone のサポート

Cisco Unified IP Phone のサポートに関する最新情報については、『*Cisco Unified SRST 4.3 Supported Firmware, Platforms, Memory, and Voice Products*』を参照してください。このドキュメントは、次の URL から入手可能です。

http://www.cisco.com/en/US/docs/voice\_ip\_comm/cusrst/requirements/guide/srs43spc.html

Cisco Unified SRST 4.0 では、次の IP Phone がサポートされています。

 Cisco Analog Telephone Adaptor (ATA) 186 および Cisco ATA 188 バージョン 2.16 以降と、 Cisco Unified Communications Manager 3.3 以降のバージョンの組み合せ

Cisco Unified SRST は、音声コールに対して、Skinny Client Control Protocol (SCCP)を使用した Cisco ATA 186 および Cisco ATA 188 のみをサポートしています。

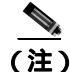

Cisco Unified SRST システムに登録されている ATA が FAX コールに参加できるようにするには、 FAX パススルーモードで RTP ペイロード タイプとして「標準のペイロードタイプ 0/8」を使用す るように、ATA の ConnectMode パラメータを設定する必要があります。Cisco Unified SRST 4.0 以 降のバージョンで使用する ATA に対してこのように設定するには、ATA において ConnectMode パ ラメータのビット 2 を 1 に設定します。詳細については、『*Cisco ATA 186 and Cisco ATA 188 Analog Telephone Adaptor Administrator's Guide for SCCP*』の「Parameters and Defaults」の章を参照してくだ さい。このドキュメントは、次の URL から入手可能です。 http://www.cisco.com/en/US/docs/voice\_ip\_comm/cata/186\_188/2\_15\_ms/english/administration/guide/scc p/sccpach5.html

- Cisco Unified IP Phone 7902G
- Cisco Unified IP Phone 7905G
- Cisco Unified IP Phone 7910
- Cisco Unified IP Phone 7911G
- Cisco Unified IP Phone 7912G
- Cisco Unified IP Phone 7914 拡張モジュール
- Cisco Unified Wireless IP Phone 7920
- Cisco IP Conference Station 7935
- Cisco Unified IP Conference Station 7936
- Cisco Unified IP Phone 7940G
- ・ Cisco Unified IP Phone 7941G および Cisco Unified IP Phone 7941G-GE
- Cisco Unified IP Phone 7960G
- ・ Cisco Unified IP Phone 7961G および Cisco Unified IP Phone 7961G-GE
- Cisco Unified IP Phone 7970G
- Cisco Unified IP Phone 7971G-GE
- Cisco VG224 Analog Phone Gateway (IOS バージョン 12.4(4)XC)と、Cisco IOS Software Release 12.4(4)XC 以降を実行する Cisco Unified SRST 4.0 の組み合せ。設定については、『SCCP Controlled Analog (FXS)Ports with Supplementary Features in Cisco IOS Gateways』の「Enabling Fallback to Cisco Unified SRST on the Voice Gateway」の項を参照してください。このドキュメントは、次の URL から入手可能です。http://www.cisco.com/en/US/docs/ios/12\_4t/12\_4t2/ht1vg224.html
- Cisco VG248 Analog Phone Gateway バージョン 1.2(1) 以降

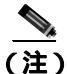

Cisco Unified Communications Manager のフォールバック中、Cisco Unified SRST は Cisco VG248 を Cisco Unified IP Phone のグループと見なします。Cisco Unified SRST は、Cisco VG248 の 48 個のポー トそれぞれを個別の Cisco IP Phone と見なします。Cisco VG248 バージョン 1.2(1) 以降のサポート は、Cisco SRST バージョン 2.1 でも利用できます。詳細については、『Cisco VG248 Analog Phone Gateway Data Sheet』および『Cisco VG248 Analog Phone Gateway Version 1.2(1) Release Notes』を参照 してください。

### プラットフォームとメモリのサポート

Cisco Unified IP Phone の最大数、DN または仮想音声ポートの最大数、および Cisco Unified SRST の メモリ要件に関する最新情報については、『*Cisco Unified SRST 4.3 Supported Firmware, Platforms, Memory, and Voice Products*』を参照してください。このドキュメントは、次の URL から入手可能で す。

http://www.cisco.com/en/US/docs/voice\_ip\_comm/cusrst/requirements/guide/srs43spc.html

### Cisco Feature Navigator を使用したプラットフォーム サポートの確認

Cisco IOS ソフトウェアは、特定のプラットフォームでサポートされている機能セットにパッケー ジ化されています。この機能のプラットフォーム サポートに関する最新情報を取得するには、Cisco Feature Navigator にアクセスします。Cisco Feature Navigator は、機能のプラットフォーム サポート が新たに追加されると、サポートされるプラットフォームのリストを動的に更新します。

### Cisco IOS ソフトウェア イメージのアベイラビリティ

特定の Cisco IOS ソフトウェア リリースのプラットフォーム サポートは、そのプラットフォームに 対するソフトウェア イメージのアベイラビリティによって異なります。プラットフォームによって は、ソフトウェア イメージへの対応が、予告なしに延期、遅延、または変更される場合がありま す。Cisco IOS ソフトウェア リリースごとのプラットフォーム サポートやソフトウェア イメージの アベイラビリティに関する最新情報については、オンラインのリリース ノートまたは Cisco Feature Navigator (サポートされている場合)を参照してください。

Cisco IOS ソフトウェア イメージに関する最新情報については、『Cisco Unified SRST 4.3 Supported Firmware, Platforms, Memory, and Voice Products』を参照してください。このドキュメントは、次の URL から入手可能です。
 http://www.cisco.com/en/US/docs/voice ip comm/cusrst/requirements/guide/srs43spc.html

### Cisco Unified Communications Manager の互換性

『Cisco Unified Communications Manager Compatibility Matrix』を参照してください。

### 信号のサポート

Cisco Unified SRST は、FXS、FXO、T1、E1、および E1 R2 信号をサポートしています。

### 言語のサポート

Cisco SRST 3.2 以降のバージョンは、次の言語をサポートしています。

- デンマーク語
- オランダ語
- 英語
- フランス語
- ドイツ語
- イタリア語
- 日本語のカタカナ (Cisco Unified Communications Manager 4.0 以降で使用可能)
- ノルウェー語
- ポルトガル語
- ロシア語
- スペイン語
- スウェーデン語

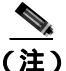

) Cisco Unified IP Phone 7911G、Cisco Unified IP Phone 7941G および 7941G-GE、Cisco Unified IP Phone 7961G および 7961G-GE、Cisco Unified IP Phone 7970G、Cisco Unified IP Phone 7971G-GE は、英語 だけをサポートしています。

Cisco Unified IP Phone、プラットフォーム、Cisco Unified Communications Manager、信号、言語、およびスイッチのサポート 🗧

### スイッチのサポート

Cisco SRST 3.2 以降のバージョンは、次のスイッチを含むすべての PRI および BRI スイッチをサポートしています。

- basic-1tr6
- basic-5ess
- basic-dms100
- basic-net3
- basic-ni
- basic-ntt NTT スイッチ タイプ(日本向け)
- basic-ts013
- primary-4ess Lucent 4ESS スイッチ タイプ(米国向け)
- primary-5ess Lucent 5ESS スイッチ タイプ(米国向け)
- primary-dms100 Northern Telecom DMS-100 スイッチ タイプ(米国向け)
- primary-net5 NET5 スイッチ タイプ(英国、欧州、アジア、およびオーストラリア向け)
- primary-ni National ISDN スイッチ タイプ(米国向け)
- primary-ntt NTT スイッチ タイプ(日本向け)
- primary-qsig QSIG スイッチ タイプ
- primary-ts014 TS014 スイッチ タイプ (オーストラリア向け)(廃止)

### Cisco Unified SRST を設定する場合の前提条件

Cisco Unified SRST を設定する前に、次の作業を行う必要があります。

- ソフトウェアをダウンロードするための Cisco.com のアカウントを取得する。
   Cisco.com のアカウントを取得するには、www.cisco.com に移動し、画面上部の Register をクリックします。
- Cisco Unified SRST のライセンスを購入する。
   ライセンスを購入するには、http://www.cisco.com/cgi-bin/tablebuild.pl/ip-key に移動します。
- 適切な Cisco Unified SRST バージョンを選択する。各 SRST バージョンは、IP Phone、メモリ要件、機能、および Directory Number (DN;電話番号)の特定のセットをサポートしています。 P.31の「プラットフォームとメモリのサポート」および P.37の「Cisco Unified SRST を設定する場合の制約事項」を参照してください。
- 適切な電話機ロードを選択する。SRST は、Cisco Unified Communications Manager のさまざまな バージョンについてテストされた特定の電話機ロードだけをサポートします。最新の電話機 ロードについては、『Cisco Unified SRST 4.3 Supported Firmware, Platforms, Memory, and Voice Products』を参照してください。このドキュメントは、次の URL から入手可能です。 http://www.cisco.com/en/US/docs/voice\_ip\_comm/cusrst/requirements/guide/srs43spc.html
- Cisco Unified Communications Manager がすでにインストールされている場合は、ご使用のバージョンの Cisco Unified Communications Manager が Cisco Unified SRST リリースと互換性があることを確認する。P.32の「Cisco Unified Communications Manager の互換性」を参照してください。

### バージョンの前提条件

- 一般的な前提条件については、P.34の「Cisco Unified SRST を設定する場合の前提条件」を参照してください。
- E911 サービスの前提条件については、P.230 の「前提条件」を参照してください。

### Cisco Unified Communications Manager のインストール

Cisco Unified Communications Manager をインストールする場合は、次の要件を考慮してください。

 『Cisco Unified Communications Manager (CallManager) Install and Upgrade Guides』で、該当する バージョンのインストール手順を参照してください。このドキュメントは、次の URL から入 手可能です。 http://www.sigon.com/or/US/products/on//poisson/po556/prod.installation\_guides\_list.html

http://www.cisco.com/en/US/products/sw/voicesw/ps556/prod\_installation\_guides\_list.html

Cisco Unified SRST を Cisco Unified Communications Manager と統合します。統合は、Cisco Unified Communications Manager から実行します。P.35の「Cisco Unified SRST と Cisco Unified Communications Manager の統合」を参照してください。

### Cisco Unified SRST のインストール

インストール手順は、Cisco Unified SRST のバージョンによって異なります。

- Cisco SRST V3.0 以降のバージョンのインストール (P.35)
- Cisco SRST V2.0 および V2.1 のインストール(P.35)
- Cisco SRST V1.0 のインストール (P.35)

Cisco Unified SRST を更新するには、この項に記載されているインストール手順に従います。

### Cisco SRST V3.0 以降のバージョンのインストール

Cisco Unified Communications Manager のバージョンと互換性のある Cisco SRST または Cisco Unified SRST バージョンを含む Cisco IOS ソフトウェア リリース イメージをインストールします。P.32 の「Cisco Unified Communications Manager の互換性」を参照してください。Cisco IOS ソフトウェアは、http://www.cisco.com/public/sw-center/の Cisco Software Center からダウンロードできます。

Cisco SRST および Cisco Unified SRST は、Music On Hold (MOH)をフラッシュ メモリ内のフラッ シュ MOH ファイルから連続的にマルチキャスト出力することをサポートするように設定できま す。詳細については、P.113 の「XML API スキーマの定義」を参照してください。Music On Hold を 使用する場合は、http://www.cisco.com/cgi-bin/tablebuild.pl/ip-iostsp の Technical Support Software Download サイトに移動し、music-on-hold.au ファイルを Cisco SRST または Cisco Unified SRST ルー タ上のフラッシュ メモリにコピーします。

### Cisco SRST V2.0 および V2.1 のインストール

Cisco SRST V2.0 または Cisco SRST V2.1 は、http://www.cisco.com/public/sw-center/ の Cisco Software Center からダウンロードし、インストールすることができます。

### Cisco SRST V1.0 のインストール

Cisco SRST V1.0 は、Cisco Communications Manager V3.0.5 のみと連携動作します。Cisco Unified Communications Manager および Cisco Unified SRST の最新バージョンにアップグレードすることをお勧めします。

### Cisco Unified SRST と Cisco Unified Communications Manager の統合

Cisco Unified SRST と Cisco Unified Communications Manager との統合には、2 通りの手順があります。使用する Cisco Unified Communications Manager のバージョンに応じて手順を選択します。

### Cisco Communications Manager V3.3 以降のバージョンを使用する場合

Cisco Communications Manager V3.3 以降のバージョンを使用する場合は、SRST リファレンスを作成し、デバイス プールに適用する必要があります。SRST リファレンスとは、Cisco Unified SRST ルータの IP アドレスのことです。

#### **ステップ1** SRST リファレンスを作成します。

- a. Cisco Unified Communications Manager の任意のページで、System、SRST の順にクリックします。
- **b.** Find and List SRST References ページで、Add a New SRST Reference をクリックします。
- **c.** SRST Reference Configuration ページで、SRST Reference Name フィールドに名前を入力し、IP Address フィールドに Cisco SRST ルータの IP アドレスを入力します。
- d. Insert をクリックします。

**ステップ2** SRST リファレンスまたはデフォルト ゲートウェイを1つ以上のデバイス プールに適用します。

- a. Cisco Unified Communications Manager の任意のページで、System、Device Pool の順にクリック します。
- **b.** Device Pool Configuration ページで、目的のデバイス プール アイコンをクリックします。

c. Device Pool Configuration ページで、SRST Reference フィールドのメニューから、特定の SRST リファレンスまたは「Use Default Gateway」を選択します。

#### V3.3 以前の Cisco Unified Communications Manager を使用する場合

Cisco Unified SRST をデフォルトで有効にするファームウェア バージョンを使用する場合、Cisco Unified Communications Manager で Cisco Unified SRST をサポートするための追加設定を行う必要は ありません。使用するファームウェア バージョンによって Cisco Unified SRST がデフォルトで無効 になる場合は、各電話機の設定で Cisco Unified SRST を有効にする必要があります。

- **ステップ1** Cisco Unified Communications Manager の Phone Configuration ページに移動します。
  - a. Cisco Unified Communications Manager の任意のページで、Device、Phone の順にクリックします。
  - **b.** Find and List Phones ページで、**Find** をクリックします。
  - c. 電話機のリストが表示されたら、目的のデバイス名をクリックします。
  - d. Phone Configuration ページが表示されます。
- ステップ2 Phone Configuration ページで、下部にある Product Specific Configuration セクションに移動し、Cisco Unified SRST フィールドのメニューから Enabled を選択し、次に Update をクリックします。
- **ステップ3** ステップ1 とステップ2 を繰り返し、次の電話機の Phone Configuration ページに移動して、Cisco Unified SRST フィールドのメニューから Enabled を選択します。

# Cisco Unified SRST を設定する場合の制約事項

表 4 は、Cisco SRST バージョン 1.0 から Cisco Unified SRST の現行バージョンまでの制約事項の履 歴を示しています。

### 表 4 Cisco SRST V1.0 から Cisco Unified SRST の現行パージョンまでの制約事項の履歴

| Cisco SRST<br>パージョン | Cisco IOS | 制約車百                                                                                                    |
|---------------------|-----------|----------------------------------------------------------------------------------------------------|
|                     |           |                                                                                                    |
| ハーション 4.1           | 12.4(15)1 | • Cisco Unified SRST の E911 サービスは、Cisco Emergency Responder とイン<br>ターフェイスしません。                                                                                                    |
|                     |           | <ul> <li>911 を最後にコールした電話機に関する情報は、Cisco Unified SRST のリ<br/>ブート後は保持されません。</li> </ul>                                                                                                    |
|                     |           | <ul> <li>リモート IP Phone が Cisco Unified SRST フォールバック モードの場合、<br/>Cisco Emergency Responder では、緊急コールの履歴テーブルに加えられた<br/>更新内容にアクセスできません。したがって、Cisco Unified IP Phone が<br/>Cisco Unified Communications Manager に再登録した後で PSAP がコール<br/>バックした場合、Cisco Emergency Responder はそのコールの履歴を保持し<br/>ません。結果として、そのコールは、最初の 911 発信者にはルーティング<br/>されません。代わりに、コールは、Cisco Emergency Responder で対応する<br/>ELIN 用に設定されているデフォルトの宛先にルーティングされます。</li> </ul> |
|                     |           | <ul> <li>Cisco Unified Wireless 7920 および 7921 IP Phone の場合、発信者のロケーションを特定できる情報は、システム管理者によって設定された静的な情報に限られます。詳細については、P.236の「携帯電話に関する注意事項」を参照してください。</li> </ul>                                                                                                    |
|                     |           | <ul> <li>911 発信者の内線番号の変換先となる番号は、Emergency Response Location<br/>(ERL; 緊急応答ロケーション)ごとに 2 つの Emergency Location<br/>Identification Number(ELIN; 緊急ロケーション識別番号)に限られます。詳<br/>細については、P.231の「概要」を参照してください。</li> </ul>                                                                                                    |
|                     |           | <ul> <li>ELIN を複数の目的に使用すると、既存の Cisco Unified SRST 機能との間に<br/>予期しない相互作用が引き起こされる可能性があります。このような ELIN<br/>の多重使用の例には、ELIN を実際の電話番号(ephone-dn、voice register dn、<br/>または FXS destination-pattern)、コール ピックアップ番号、またはエイリア<br/>ス再ルーティング番号として使用するように設定することなどがありま<br/>す。詳細については、P.239の「ELIN の複数の用途」を参照してください。</li> </ul>                                                                                                    |
|                     |           | <ul> <li>E911 サービスが既存の Cisco Unified SRST 機能と対話するための設定は変<br/>更可能ですが、変更すると予期しない動作が発生します。E911 サービスと<br/>既存の Cisco Unified SRST 機能との相互作用の詳細については、P.238 の<br/>「既存の Cisco Unified SRST 機能との相互作用」を参照してください。</li> </ul>                                                                                                    |

#### 表4 Cisco SRST V1.0 から Cisco Unified SRST の現行パージョンまでの制約事項の履歴(続き)

| Cisco SRST<br>パージョン | Cisco IOS<br>リリース | 制約事項                                                                                                    |
|---------------------|-------------------|----------------------------------------------------------------------------------------------------|
| バージョン 4.0           | 12.4(4)XC         | <ul> <li>Cisco SRST バージョン 1.0 のすべての制約事項。</li> </ul>                                                                                                    |
| バージョン 3.4           | 12.4(4)T          | • コール転送のサポート対象は、次のものに限られます。                                                                                                    |
| バージョン 3.3           | 12.3(14)T         | - Cisco IOS Release 12.2(11)T を実行し、H.323 非標準の情報要素を使用し                                                                                                    |
| バージョン 3.2           | 12.3(11)T         | ている Cisco ゲートウェイ間の VoIP H.323、VoFR、および VoATM                                                                                                    |
| バージョン 3.1           | 12.3(7)T          | - FXO および FXS ループスタート(アナログ)                                                                                                    |
| バージョン 3.0           | 12.2(15)ZJ        | - FXO および FXS グラウンドスタート(アナログ)                                                                                                    |
| バージョン 2.1           | 12.2(15)T         | - Ear and Mouth (E&M)(アナログ)および DID (アナログ)                                                                                                    |
| バージョン 2.02          | 12.2(13)T         | - FXO および FXS グラウンドスタート シグナリングによる T1                                                                                                    |
| バージョン 2.01          | 12.2(11)T         | $E_{\rm E}M$ $\gamma \beta + 11 \gamma \beta = E_{\rm E}T CAS$                                                                                                    |
| バージョン 2.0           | 12.2(8)T1         | - Eam y y y y y y z a a fi CAS                                                                                                    |
| バージョン 2.0           | 12.2(8)T          | - PRIのよい BRI スイックの主タイク                                                                                                    |
| バージョン 2.0           | 12.2(2)XT         | <ul> <li>Clicco Unified IP Phone function の次の機能キーは、SRST の動作中はリバー<br/>トされないため、グレー表示になります。</li> </ul>                                                                                                    |
|                     |                   | - MeetMe                                                                                                    |
|                     |                   | - GPickUp (グループ ピックアップ)                                                                                                    |
|                     |                   | - Park                                                                                                    |
|                     |                   | - Confrn ( 会議 )                                                                                                    |
|                     |                   | <ul> <li>Cisco IAD2420 シリーズ Integrated Access Device(IAD; 統合型アクセス装置)<br/>は Cisco Unified SRST 機能をサポートしていますが、この機能は、企業の<br/>プランチ オフィス向けのソリューションとしてはお勧めできません。</li> </ul>                                                              |
| バージョン 1.0           | 12.2(2)XB         | • 第1世代の Cisco Unified IP Phone (Cisco IP Phone 30 VIP や Cisco IP Phone                                                                                                    |
|                     | 12.2(2)XG         | 12 SP+ など)はサポートされません。                                                                                                    |
|                     | 12.1(5)YD         | <ul> <li>Cisco IP SoftPhone、Cisco uOne ボイスおよびユニファイド メッセージング<br/>アプリケーション、または Cisco IP Contact Center など、別の Cisco Unified<br/>Communications Manager アプリケーションまたはサービスはサポートされ<br/>ません。</li> </ul>                                     |
|                     |                   | <ul> <li>Cisco 3660 ルータ上の Centralized Automatic Message Accounting(CAMA)ト<br/>ランクはサポートされません。</li> </ul>                                                                                                    |
|                     |                   | <ul> <li>▲</li> <li>(注) CAMA トランクを 911 緊急サービスと連携させることが法的に要求されている米国内の州において、ネットワーク内の Cisco 3660 マルチキャストサービス ルータに 48 台を超える Cisco Unified IP Phone を接続する場合、CAMA の法的要件を理解して適合させる上で支援が必要なときは、ローカルの Cisco アカウント チームにお問い合せください。</li> </ul> |

## 関連情報

このマニュアルの次の各章では、Cisco Unified SRST の設定方法について説明します。表 5 に示す ように、各章では作業を実行順序どおりに説明しています。Cisco Unified SRST を設定する最初の 作業では、システム内の基本的なソフトウェアとハードウェアを Cisco Unified SRST 用に正しく設 定します。手順については、P.34 の「Cisco Unified SRST を設定する場合の前提条件」を参照して ください。

#### 表5 Cisco Unified SRST の設定順序

| 作  |                                              | 作業についての参照先                       |
|----|----------------------------------------------|----------------------------------|
| 1. | Cisco Unified SRST システムがネットワーク<br>と通信するための設定 | 「ネットワークの設定」の章                    |
| 2. | Cisco Unified SRST Phone の基本的な設定             | 「Cisco Unified IP Phone の設定」の章   |
| 3. | 着信コールと発信コールの設定                               | 「コール処理の設定」の章                     |
| 4. | オプションのシステム パラメータと電話パ<br>ラメータの設定              | 「追加のコール機能の設定」の章                  |
| 5. | SRST のオプション セキュリティの設定                        | 「Secure SRST の設定」の章              |
| 6. | ボイスメールの設定                                    | 「Cisco Unified SRST へのボイスメールの統合」 |
|    |                                              | の章                               |
| 7. | E911 サービスの設定                                 | 「E911 サービス」の章                    |

# その他の資料

次の各項では、Cisco Unified SRST に関連するその他の資料について説明します。

- 関連資料(P.40)
- 標準規格(P.41)
- MIB ( P.41 )
- RFC ( P.41 )
- テクニカル サポート (P.42)

### 関連資料

| 関連項目                                                        | マニュアル                                                                                                    |  |
|-------------------------------------------------------------|----------------------------------------------------------------------------------------------------|--|
| Cisco IOS の音声設定                                             | Cisco IOS Voice Configuration Library                                                                                                    |  |
|                                                             | Cisco IOS Voice Command Reference                                                                                                    |  |
|                                                             | Cisco IOS Debug Command Reference                                                                                                    |  |
|                                                             | Cisco IOS Tcl IVR and VoiceXML Application Guide                                                                                                    |  |
| Cisco IP Phone                                              | Cisco IP Phones and Services                                                                                                    |  |
| シスコ セキュリティのマニュアル                                            | Media and Signaling Authentication and Encryption Feature for Cisco IOS     MGCP Gateways                                                                                                    |  |
|                                                             | Cisco IOS Certificate Server                                                                                                    |  |
|                                                             | • Manual Certificate Enrollment (TFTP and Cut-and-Paste)                                                                                                    |  |
|                                                             | Certification Authority Interoperability Commands                                                                                                    |  |
|                                                             | Certificate Enrollment Enhancements                                                                                                    |  |
| Cisco SRST コマンド リファレンス                                      | Cisco IOS Survivable Remote Site Telephony Version 3.2 Command Reference                                                                                                    |  |
| Cisco Unified Communications Manager O Music<br>On Hold     | 該当する Cisco Unified Communications Manager リリースの <sup>®</sup> Cisco Unified<br>CallManager and Cisco Unified IP Phone Administrator's A - Z Feature Guide』<br>の「Music On Hold」の章。Cisco Unified Communications Manager のマニュ<br>アル ディレクトリで、Cisco Unified Communications Manager<br>(CallManager) > Maintain and Operate Guides をクリックします。 |  |
| Cisco Unified Communications Manager $\mathfrak{O} \beth -$ | Cisco Unified Communications Manager                                                                                                    |  |
| ザマニュアル                                                      | Cisco Unified Communications Manager Security Guide                                                                                                    |  |
|                                                             | • Cisco Unified Communications Operating System Administration Guide                                                                                                    |  |
| Cisco Unified IP Phone                                      | Cisco 7900 Series Unified IP Phones End-User Guides                                                                                                    |  |
|                                                             | • Cisco IP Phone Authentication and Encryption for Cisco Communications<br>Manager                                                                                                    |  |
|                                                             | • Cisco IP Phone 7970 Administration Guide for Cisco Communications<br>Manager リリース 4.x およびそれ以降、「Understanding Security<br>Features for Cisco IP Phones」                                                                                                    |  |
| Cisco Unified SRST コマンドおよび仕様                                | • Cisco Unified SRST and Cisco Unified SIP SRST Command Reference(All Versions)                                                                                                    |  |
|                                                             | • Cisco Unified SRST 4.3 Supported Firmware, Platforms, Memory, and Voice Products                                                                                                    |  |

| 関連項目                          | マニュアル                                                                                  |  |
|-------------------------------|----------------------------------------------------------------------------------------|--|
| 音声コマンドと SRST に関するコマンド リ       | Cisco IOS Voice Command Reference                                                      |  |
| ファレンスおよび設定情報                  | Cisco IOS Debug Command Reference                                                      |  |
|                               | • Cisco IOS Survivable Remote Site Telephony Version 3.2 System<br>Administrator Guide |  |
|                               | Cisco SRST 3.2 Command Reference                                                       |  |
| 音声コマンドとテレフォニー コマンドに関          | Cisco IOS Voice Command Reference                                                      |  |
| するコマンド リファレンスおよび設定情報          | Cisco IOS Debug Command Reference                                                      |  |
| SRST および MGCP フォールバックの設定      | • Configuring MGCP Gateway Support for Cisco Unified Communications<br>Manager         |  |
|                               | • MGCP Gateway Fallback Transition to Default H.323 Session Application                |  |
|                               | Configuring SRS Telephony and MGCP Fallback                                            |  |
| DHCP                          | Cisco IOS DHCP Server                                                                  |  |
| Media Inactive Call Detection | Media Inactive Call Detection                                                          |  |
| Cisco Unified SRST の電話機マニュアル  | Cisco Unified IP Phones 7900 Series                                                    |  |
|                               | Survivable Remote Site Telephony                                                       |  |
| 標準的な用語集                       | Cisco IOS Voice Configuration Library Glossary                                         |  |
| 標準的な前書き                       | Cisco IOS Voice Configuration Library Preface                                          |  |

### 標準規格

| 標準                 | タイトル                                            |
|--------------------|-------------------------------------------------|
| ITU X. 509 バージョン 3 | Public-Key and Attribute Certificate Frameworks |

### MIB

| MIB                          | MIB のリンク                            |
|------------------------------|-------------------------------------|
| この機能でサポートされる新規の MIB または変更    | 選択したプラットフォーム、Cisco IOS リリース、および機能セッ |
| された MIB はありません。また、既存の MIB のサ | トに関する MIB を探してダウンロードするには、次の URL にあ  |
| ポートは変更されていません。               | る Cisco MIB Locator を使用します。         |
|                              | http://www.cisco.com/go/mibs        |

### RFC

| RFC      | タイトル                                                    |
|----------|---------------------------------------------------------|
| RFC 2246 | The Transport Layer Security (TLS) Protocol Version 1.0 |
| RFC 3711 | The Secure Real-Time Transport Protocol (SRTP)          |

### テクニカル サポート

| 説明                                                                                                    | リンク                                           |
|----------------------------------------------------------------------------------------------------|-----------------------------------------------|
| Cisco Technical Support Web サイトでは、オンラインで資料やツールを利用して、トラブルシューティングやシスコ製品およびテクノロジーに関する技術上の問題の解決に役立てることができます。                                                                      | http://www.cisco.com/en/US/support/index.html |
| ご使用の製品に関するセキュリティ情報や技術情報を受け取るには、プ<br>ロダクト アラート ツール (Field Notices からアクセス) Cisco Technical<br>Services Newsletter、および Really Simple Syndication (RSS) フィードな<br>ど、各種のサービスに登録します。 |                                               |
| Cisco Technical Support Web サイト上のツールにアクセスする際は、いず<br>れも Cisco.com のログイン ID およびパスワードが必要です。                                                                                      |                                               |

# マニュアルの入手方法、テクニカル サポート、およびセキュリティ ガイドライン

マニュアルの入手方法、Service Request ツールの使用方法、および追加情報の収集方法については、 次の URL で、毎月更新される『What's New in Cisco Product Documentation』を参照してください。 『What's New in Cisco Product Documentation』には、シスコの新規および改訂版の技術マニュアルの 一覧も示されています。

http://www.cisco.com/en/US/docs/general/whatsnew/whatsnew.html

Really Simple Syndication (RSS) フィードとして『What's New in Cisco Product Documentation』に登録し、リーダアプリケーションを使用して、コンテンツがデスクトップに直接配信されるように設定します。RSS フィードは無料サービスです。シスコは現在、RSS バージョン 2.0 をサポートしています。

# シスコのテクニカル サポート

次の URL にアクセスして、シスコのテクニカル サポートを最大限に活用してください。

http://www.cisco.com/en/US/support/index.html

以下を含むさまざまな作業にこの Web サイトが役立ちます。

- テクニカル サポートを受ける
- ソフトウェアをダウンロードする
- セキュリティの脆弱性を報告する、またはシスコ製品のセキュリティ問題に対する支援を受ける
- ツールおよびリソースへアクセスする
  - Product Alert の受信登録
  - Field Notice の受信登録
  - Bug Toolkit を使用した既知の問題の検索
- Networking Professionals (NetPro)コミュニティで、技術関連のディスカッションに参加する
- トレーニング リソースヘアクセスする
- TAC Case Collection ツールを使用して、ハードウェアや設定、パフォーマンスに関する一般的 な問題をインタラクティブに特定および解決する

Japan テクニカル サポート Web サイトでは、Technical Support Web サイト (http://www.cisco.com/techsupport)の、利用頻度の高いドキュメントを日本語で提供しています。 Japan テクニカル サポート Web サイトには、次の URL からアクセスしてください。

http://www.cisco.com/jp/go/tac

### Service Request ツールの使用

Service Request ツールには、次の URL からアクセスできます。

http://www.cisco.com/techsupport/servicerequest

日本語版の Service Request ツールは次の URL からアクセスできます。

http://www.cisco.com/jp/go/tac/sr/

シスコの世界各国の連絡先一覧は、次の URL で参照できます。

http://www.cisco.com/warp/public/687/Directory/DirTAC.shtml

### その他の情報の入手方法

シスコの製品、サービス、テクノロジー、ネットワーキング ソリューションに関する情報について、さまざまな資料をオンラインで入手できます。

 シスコのEメールニュースレターなどの配信申し込みについては、Cisco Subscription Center に アクセスしてください。

http://www.cisco.com/offer/subscribe

日本語の月刊 Email ニュースレター「Cisco Customer Bridge」については、下記にアクセスください。

http://www.cisco.com/web/JP/news/cisco\_news\_letter/ccb/

シスコ製品に関する変更やアップデートの情報を受信するには、Product Alert Tool にアクセスし、プロファイルを作成して情報の配信を希望する製品を選択してください。Product Alert Tool には、次の URL からアクセスできます。

http://tools.cisco.com/Support/PAT/do/ViewMyProfiles.do?local=en

『Cisco Product Quick Reference Guide』はリファレンスツールで、パートナーを通じて販売されている多くのシスコ製品に関する製品概要、主な機能、製品番号、および簡単な技術仕様が記載されています。『Cisco Product Quick Reference Guide』を発注するには、次のURL にアクセスしてください。

http://www.cisco.com/go/guide

- ネットワークの運用面の信頼性を向上させることのできる最新の専門的サービス、高度なサービス、リモートサービスに関する情報については、Cisco Services Webサイトを参照してください。Cisco Services Webサイトには、次のURLからアクセスできます。 http://www.cisco.com/go/services
- Cisco Marketplace では、さまざまなシスコの書籍、参考資料、マニュアル、ロゴ入り商品を提供しています。Cisco Marketplace には、次の URL からアクセスできます。

http://www.cisco.com/go/marketplace/

DVD に収録されたシスコの技術マニュアル(Cisco Product Documentation DVD)は、Product Documentation Store で発注できます。Product Documentation Store には、次の URL からアクセスできます。

http://www.cisco.com/go/marketplace/docstore

 日本語マニュアルの DVD は、マニュアルセンターから発注できます。マニュアルセンターに は下記よりアクセスください。

http://www.cisco.com/japanese/warp/public/3/jp/service/manual\_j/manual\_center/index.shtml

Cisco Press では、ネットワーク、トレーニング、認定関連の出版物を発行しています。Cisco Press には、次の URL からアクセスできます。

http://www.ciscopress.com

- 日本語のシスコプレスの情報は以下にアクセスください。 http://www.seshop.com/se/ciscopress/default.asp
- 『Internet Protocol Journal』は、インターネットおよびイントラネットの設計、開発、運用を担当するエンジニア向けに、シスコが発行する季刊誌です。『Internet Protocol Journal』には、次の URL からアクセスできます。

http://www.cisco.com/ipj

- 『What's New in Cisco Product Documentation』は、シスコ製品の最新マニュアルリリースに関す る情報を提供するオンライン資料です。毎月更新されるこの資料は、製品カテゴリ別にまとめ られているため、目的の製品マニュアルを見つけることができます。 http://www.cisco.com/en/US/docs/general/whatsnew/whatsnew.html
- シスコの Web サイトの各国語版へは、次の URL からアクセスしてください。 http://www.cisco.com/public/countries\_languages.shtml

■ Cisco Unified SRST システム アドミニストレーション ガイド

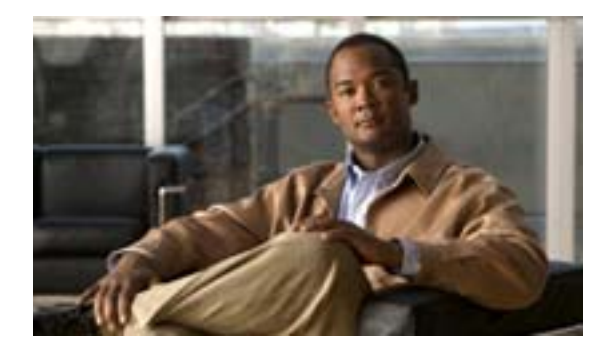

# ネットワークの設定

#### Revised: July 11, 2008

この章では、Cisco Unified Survivable Remote Site Telephony (SRST)ルータが DHCP を実行し、 Cisco Unified Communications Managerのフォールバック時に IP Phone と通信するように設定する方 法について説明します。

# 内容

- ネットワークの設定について (P.45)
- ネットワークの設定方法 (P.46)
- 関連情報 (P.59)

### ネットワークの設定について

WAN リンクに障害が発生した場合、Cisco Unified IP Phone は、Cisco Unified Communications Manager からキープアライブパケットが受信されなくなったことを検出します。次に、Cisco Unified IP Phone はルータに登録します。Cisco Unified SRST ソフトウェアが自動的にアクティブになり、接続され ている Cisco Unified IP Phone すべて(設定された最大数まで)のローカル データベースを作成しま す。IP Phone は、セントラル Cisco Unified Communications Manager がキープアライブパケットに確 認応答しない場合には、バックアップのコール処理ソースとしてルータに対して問い合せを行うよ うに設定されます。これで、Cisco Unified SRST ルータが、コールの設定、処理、保持、および終 了を実行するようになります。

Cisco Unified Communications Manager は、DHCP を使用して、Cisco Unified IP Phone に Cisco Unified Communications Manager の IP アドレスを提供します。リモートのブランチ オフィスでは、DHCP サービスは、通常、SRST ルータ自体または DHCP リレーを実行する Cisco Unified SRST ルータに よって提供されます。DHCP を設定することは、ネットワーク通信を設定する 2 つの主要な作業の 1 つです。もう 1 つの作業は、Cisco Unified SRST ルータが特定の IP アドレスを通じて Cisco IP Phone からメッセージを受信するように設定することです。キープアライブ インターバルもこの段階で設定されます。

## ネットワークの設定方法

ここでは、次の作業について説明します。

- IP ルーティングの有効化 (P.46)(必須)
- MGCP ゲートウェイでの SRST の有効化(必須)
- Cisco Unified SRST Phone に対する DHCP の設定 (P.51)(必須)
- キープアライブインターバルの指定(P.54)(オプション)
- 電話機能をサポートするための Cisco Unified SRST の設定 (P.55)(必須)
- Cisco Unified SRST が有効になっていることの確認 (P.57) (オプション)

### IP ルーティングの有効化

IP ルーティングの有効化については、『Configuring IP Addressing』を参照してください。

### MGCP ゲートウェイでの SRST の有効化

MGCP ゲートウェイで SRST をフォールバック モードとして使用するには、SRST および MGCP フォールバックの両方を同じゲートウェイに設定する必要があります。下記のように設定すると、 SRST が、音声ポートの制御権と MGCP ゲートウェイでのコール処理の制御権を取得できるように なります。Cisco IOS Release 12.3(14)T でコマンドが変更されているため、インストールした Cisco IOS リリースに対応する設定作業を実行してください。

下記の設定に記載されているコマンドは、両方とも設定されている場合に限り有効となります。た とえば、ccm-manager fallback-mgcp コマンドだけを設定した場合、設定は動作しません。

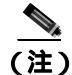

MGCP によって制御される PRI が SRST モードに移行した場合は、ルータ上で設定を変更したり、 設定の変更を NVRAM に保存したりしないでください。SRST モードで設定を変更して保存した場 合、通常の MGCP 動作が回復すると、MGCP によって制御される PRI に障害が発生します。

### Cisco IOS Release 12.3(14)T 以前の MGCP ゲートウェイにおける SRST の設定

Cisco IOS Release 12.3(14)T 以前のソフトウェア リリースを使用している場合、MGCP ゲートウェイ で SRST を有効にするには、次の作業を実行します。

- 1. enable
- 2. configure terminal
- 3. ccm-manager fallback-mgcp
- 4. call application alternate [application-name] または service [alternate | default] service-name location
- 5. exit

|        | コマンドまたはアクション                                                                                                    | 目的                                                                                                    |
|--------|----------------------------------------------------------------------------------------------------|----------------------------------------------------------------------------------------------------|
| ステップ 1 | enable                                                                                                    | 特権 EXEC モードを有効にします。                                                                                                    |
|        | <b>例:</b><br>Router> enable                                                                                                    | <ul> <li>プロンプトが表示されたら、パスワードを入力<br/>します。</li> </ul>                                                                                                    |
| ステップ 2 | configure terminal                                                                                                    | global コンフィギュレーション モードを開始しま                                                                                                    |
|        | <b>例:</b><br>Router# configure terminal                                                                                                    | す。<br>                                                                                                    |
| ステップ 3 | ccm-manager fallback-mgcp                                                                                                    | ゲートウェイのフォールバック機能を有効にし、                                                                                                    |
|        | 例:<br>Router(config)# ccm-manager fallback-mgcp                                                                                                    | Cisco Unified Communications Manager が使用不能に<br>なった場合に、MGCP 音声ゲートウェイが SRST ま<br>たは他の設定済みアプリケーションを通じてコール<br>処理サービスを提供できるようにします。                                                                                                    |
| ステップ 4 | call application alternate [application-name]<br>or<br>service [alternate   default] service-name<br>location<br>例:<br>Router(config)# call application alternate<br>or<br>Router(config)# service default | call application alternate コマンドは、MGCP アプリ<br>ケーションが使用不能になった場合に、デフォルト<br>の音声アプリケーションが処理を引き継ぐように指<br>定します。application-name 引数はオプションで、ダ<br>イヤル ピアのアプリケーションに障害が発生した<br>場合に使用する特定の音声アプリケーションの名前<br>を示します。特定のアプリケーション名が入力され<br>ていない場合、ゲートウェイは DEFAULT アプリ<br>ケーションを使用します。 |
|        |                                                                                                    | または                                                                                                    |
|        |                                                                                                    | service コマンドは、ダイヤル ピアに特定のスタンド<br>アロン アプリケーションをロードし、設定します。<br>キーワードと引数は次のとおりです。                                                                                                    |
|        |                                                                                                    | <ul> <li>alternate(オプション)。ダイヤルピアに設定されているサービスに障害が発生した場合に使用する代替サービス。</li> </ul>                                                                                                    |
|        |                                                                                                    | <ul> <li>default(オプション)。代替サービスに障害が発生した場合に、ダイヤルピアのデフォルトサービス(「DEFAULT」)が使用されるように指定します。</li> </ul>                                                                                                    |
|        |                                                                                                    | <ul> <li>service-name:音声アプリケーションを識別する<br/>名前。</li> </ul>                                                                                                    |
|        |                                                                                                    | <ul> <li><i>location</i>: TCL スクリプトまたは VoiceXML ドキュメントの URL 形式のディレクトリおよびファイル名。たとえば、フラッシュ メモリ(flash:filename)、TFTP(tftp:///filename)、またはHTTPサーバ(http:///filename)は有効なロケーションです。</li> </ul>                                                                            |
| ステップ 5 | exit                                                                                                    | global コンフィギュレーション モードを終了し、特                                                                                                    |
|        | <b>例:</b><br>Router(config)# exit                                                                                                    | 権 EXEC モードに戻ります。                                                                                                    |

### Cisco IOS Release 12.3(14)T 以降の MGCP ゲートウェイにおける SRST の設定

Cisco IOS Release 12.3(14)T 以降のバージョンを使用している場合、MGCP ゲートウェイで SRST を 有効にするには、次の作業を実行します。

#### 制約事項

Cisco IOS Release 12.3(14)T では、call application alternate コマンドは service コマンドに置き換えられています。service コマンドは、Cisco IOS Release 12.3(14)T 以降のすべてのリリースで使用できます。

#### 要約手順

- 1. enable
- 2. configure terminal
- 3. ccm-manager fallback-mgcp
- 4. application [application-name]
- 5. global
- 6. service [alternate | default] service-name location
- 7. exit

#### 詳細手順

|        | コマンドまたはアクション                                                                 | 目的                                                                                                    |
|--------|------------------------------------------------------------------------------|----------------------------------------------------------------------------------------------------|
| ステップ 1 | enable                                                                       | 特権 EXEC モードを有効にします。                                                                                                    |
|        | 例:<br>Router> enable                                                         | <ul> <li>プロンプトが表示されたら、パスワードを入力<br/>します。</li> </ul>                                                                                                    |
| ステップ 2 | configure terminal                                                           | global コンフィギュレーション モードを開始しま                                                                                                    |
|        | <b>例:</b><br>Router# configure terminal                                      | す。<br>                                                                                                    |
| ステップ 3 | ccm-manager fallback-mgcp<br>例:<br>Router(config)# ccm-manager fallback-mgcp | ゲートウェイのフォールバック機能を有効にし、<br>Cisco Unified Communications Manager が使用不能に<br>なった場合に、MGCP 音声ゲートウェイが SRST ま<br>たは他の設定済みアプリケーションを通じてコール<br>処理サービスを提供できるようにします。     |
| ステップ 4 | application [application-name]<br>例:<br>Router(config) application app-xfer  | application-name 引数はオプションで、ダイヤル ピア<br>のアプリケーションに障害が発生した場合に使用す<br>る特定の音声アプリケーションの名前を示します。<br>特定のアプリケーション名が入力されていない場<br>合、ゲートウェイは DEFAULT アプリケーションを<br>使用します。 |
| ステップ 5 | global<br>例:<br>Router(config)# global                                       | global コンフィギュレーション モードを開始しま<br>す。                                                                                                    |

| コマンドまたはアクション                                                       | 目的                                                                                                    |
|--------------------------------------------------------------------|----------------------------------------------------------------------------------------------------|
| <b>service</b> [alternate   default] service-name location         | ダイヤル ピアに特定のスタンドアロン アプリケー<br>ションをロードし、設定します。                                                                                                    |
| 例:<br>Router(config) service myapp<br>https://myserver/myfile.vxml | <ul> <li>alternate(オプション)。ダイヤルピアに設定されているサービスに障害が発生した場合に使用する代替サービス。</li> </ul>                                                                                                    |
|                                                                    | <ul> <li><i>default</i>(オプション)。代替サービスに障害が発生した場合に、ダイヤルピアのデフォルトサービス(「DEFAULT」)が使用されるように指定します。</li> </ul>                                                                                    |
|                                                                    | <ul> <li>service-name:音声アプリケーションを識別する<br/>名前。</li> </ul>                                                                                                    |
|                                                                    | <ul> <li><i>location</i>: TCL スクリプトまたは VoiceXML ドキュメントの URL 形式のディレクトリおよびファイル名。たとえば、フラッシュ メモリ(flash:filename)、TFTP(tftp:///filename)、またはHTTP サーバ(http:///filename)は有効なロケーションです。</li> </ul> |
| exit                                                               | global コンフィギュレーション モードを終了し、特                                                                                                    |
| 例:                                                                 | 権EXECモートに戻りより。                                                                                                    |
| Router(config)# exit                                               |                                                                                                    |

### Cisco IOS Release 12.3(14)T を使用する MGCP ゲートウェイで SRST を有効にする設定の例

次に、Cisco IOS Release 12.3(14)T 以降のバージョンを使用している場合の、MGCP ゲートウェイでの SRST の設定例を示します。

```
isdn switch-type primary-net5
!
1
ccm-manager fallback-mgcp
ccm-manager mgcp
ccm-manager config
mta receive maximum-recipients 0
!
controller E1 1/0
pri-group timeslots 1-12,16 service mgcp
!
controller E1 1/1
!
!
1
interface Ethernet0/0
ip address 10.48.80.9 255.255.255.0
half-duplex
!
interface Serial1/0:15
no ip address
no logging event link-status
isdn switch-type primary-net5
isdn incoming-voice voice
isdn bind-13 ccm-manager
no cdp enable
1
1
!
call rsvp-sync
```

```
!
call application alternate DEFAULT
!--- For Cisco IOS® Software Release 12.3(14)T or later,
this command was replaced by the service command
in global application configuration mode.
application
global
service alternate Default
1
voice-port 1/0:15
!
mgcp
mgcp dtmf-relay voip codec all mode cisco
mgcp package-capability rtp-package
mgcp sdp simple
1
mgcp profile default
1
!
!
dial-peer cor custom
!
1
1
dial-peer voice 10 pots
application mgcpapp
incoming called-number
destination-pattern 9T
direct-inward-dial
port 1/0:15
1
!
call-manager-fallback
limit-dn 7960 2
ip source-address 10.48.80.9 port 2000
max-ephones 10
max-dn 32
dialplan-pattern 1 704.... extension-length 4
keepalive 20
default-destination 5002
alias 1 5003 to 5002
call-forward busy 5002
call-forward noan 5002 timeout 12
time-format 24
1
!
line con 0
exec-timeout 0 0
line aux
```

### Cisco Unified SRST Phone に対する DHCP の設定

この作業を実行するには、ネットワークに DHCP を設定しておく必要があります。DHCP 設定の詳 細については、『*Cisco IOS DHCP Server*』と Cisco Unified Communications Manager のマニュアルを 参照してください。

Cisco IP Phone は、Cisco Unified SRST システムに接続されると、自動的に DHCP サーバに対して問 い合せを行います。DHCP サーバは応答すると、Cisco IP Phone に IP アドレスを割り当て、DHCP オプション 150 を通じて TFTP サーバの IP アドレスを提供します。次に、電話機は Cisco Unified Communications Manager システム サーバに登録し、DHCP サーバから提供された Cisco Unified Communications Manager TFTP サーバ アドレスからコンフィギュレーション ファイルと電 話機ファームウェア ファイルの取得を試みます。

ネットワークを設定する場合は、DHCP サーバをサイトのローカル側に設定します。SRST ルータ を使用して DHCP サービスを提供することもできます(推奨)。DHCP サーバが WAN を介して配 置されている場合、WAN の停止が長引くと、Cisco Unified IP Phone の DHCP リース期間が期限切 れになる可能性があります。期限切れになると、電話機の IP アドレスが失われることがあります。 その場合は、サービスが停止します。DHCP リースが期限切れになって DHCP サーバを使用できな くなった場合、電話機をリプートしても、電話機は再度アクティブにはなりません。これは、電話 機が IP アドレスやその他の情報を取得できないためです。DHCP サーバをリモート サイトのロー カル側に配置すると、WAN の障害が長引いた場合でも、電話機が IP アドレス リースを継続的に更 新できることが保証されます。

Cisco Unified IP Phone に対する DHCP サービスを設定するには、次のいずれかの作業を選択します。

- 単一の DHCP IP アドレス プールを定義する (P.51): この方法は、Cisco Unified SRST ルータが DHCP サーバであり、すべての DHCP クライアントに対して単一の共有アドレス プールを使用 できる場合に使用します。
- 各 Cisco Unified IP Phone に対する個別の DHCP IP アドレス プールを定義する (P.52): この方法は、Cisco Unified SRST ルータが DHCP サーバであり、IP Phone 以外の電話機の DHCP クライアント用に別のプールが必要な場合に使用します。
- DHCP リレー サーバを定義する (P.53): この方法は、Cisco Unified SRST ルータが DHCP サー バではなく、IP Phone からの DHCP 要求を別のルータの DHCP サーバにリレーする場合に使用 します。

#### 単一の DHCP IP アドレス プールを定義する

この作業では、IP アドレスの大規模な共有プールを作成します。このプールでは、すべての DHCP クライアントが、オプション 150 の TFTP サーバ IP アドレスを含む同一の情報を受信します。この 方法を選択すると、設定する DHCP プールが 1 つだけで済みます。ただし、単一の DHCP IP アド レス プールを定義すると、一部の(IP Phone 以外の電話機の)クライアントが別の TFTP サーバ ア ドレスを使用することが必要になった場合に問題となる可能性があります。

- 1. ip dhcp pool pool-name
- 2. network *ip-address* [mask | prefix-length]
- 3. option 150 ip *ip-address*
- 4. default-router ip-address
- 5. exit

|        | コマンドまたはアクション                                                                                         | 目的                                                                                                    |
|--------|----------------------------------------------------------------------------------------------------|----------------------------------------------------------------------------------------------------|
| ステップ 1 | ip dhcp pool pool-name                                                                               | DHCP サーバ アドレス プールの名前を作成                                                                                                    |
|        | <b>例:</b><br>Router(config)# ip dhcp pool mypool                                                     | し、DHCP プール コンフィギュレーション<br>モードを開始します。                                                                                                    |
| ステップ 2 | network ip-address [mask   prefix-length]<br>例:<br>Router(config-dhcp)# network 10.0.0.0 255.255.0.0 | DHCP アドレス プールの IP アドレスと、オプ<br>ションのマスクまたはアドレス プレフィッ<br>クスのビット数(前にスラッシュを付ける)<br>を指定します。                                                                                                    |
| ステップ 3 | option 150 ip <i>ip-address</i><br>例:<br>Router(config-dhcp)# option 150 ip 10.0.22.1                | Cisco IP Phone がイメージコンフィギュレー<br>ション ファイルをダウンロードする際のダ<br>ウンロード元となる TFTP サーバ アドレスを<br>指定します。このアドレスは、Cisco Unified<br>Communications Manager の IP アドレスにする<br>必要があります。                                                                           |
| ステップ 4 | <b>default-router</b> <i>ip-address</i><br>例:<br>Router(config-dhcp)# default-router 10.0.0.1        | Cisco Unified IP Phone が直接接続されるルー<br>タを指定します。<br>・ このルータは、WAN の停止時に SRST<br>サービスを取得するために使用されるデ<br>フォルト アドレスとなるため、Cisco<br>Unified SRST ルータにする必要がありま<br>す。Cisco IP Phone は、Cisco Unified SRST<br>ルータに接続されている限り、必要な<br>ネットワークの詳細情報を取得できま<br>す。 |
| ステップ 5 | exit<br>例:<br>Router(config-dhcp)# exit                                                              | DHCP プール コンフィギュレーション モー<br>ドを終了します。                                                                                                    |

### 各 Cisco Unified IP Phone に対する個別の DHCP IP アドレス プールを定義する

この作業では、DHCP サーバ アドレス プールの名前を作成し、IP アドレスを指定します。この方 法では、Cisco Unified IP Phone ごとにエントリを作成する必要があります。

- 1. ip dhcp pool pool-name
- 2. host *ip-address subnet-mask*
- 3. option 150 ip *ip-address*
- 4. default-router *ip-address*
- 5. exit

|        | コマンドまたはアクション                                                                           | 目的                                                                                                    |
|--------|----------------------------------------------------------------------------------------|----------------------------------------------------------------------------------------------------|
| ステップ 1 | ip dhcp pool pool-name                                                                 | DHCP サーバ アドレス プールの名前を作成し、                                                                                                    |
|        | <b>例:</b><br>Router(config)# ip dhcp pool pool2                                        | DHCP プール コンフィギュレーション モードを<br>開始します。                                                                                                    |
| ステップ 2 | <b>host</b> ip-address subnet-mask                                                     | 電話機で使用する IP アドレスを指定します。                                                                                                    |
|        | <b>例:</b><br>Router(config-dhcp)# host 10.0.0.0 255.255.0.0                            |                                                                                                    |
| ステップ 3 | option 150 ip <i>ip-address</i><br>例:<br>Router(config-dhcp)# option 150 ip 10.0.22.1  | Cisco IP Phone がイメージコンフィギュレーショ<br>ン ファイルをダウンロードする際のダウンロー<br>ド元となる TFTP サーバ アドレスを指定します。<br>このアドレスは、Cisco Unified Communications<br>Manager の IP アドレスにする必要があります。                                                                                                    |
| ステップ 4 | default-router <i>ip-address</i><br>例:<br>Router(config-dhcp)# default-router 10.0.0.1 | <ul> <li>Cisco Unified IP Phone が直接接続されるルータを<br/>指定します。</li> <li>このルータは、WAN の停止時に SRST サー<br/>ビスを取得するために使用されるデフォル<br/>ト アドレスとなるため、Cisco Unified SRST<br/>ルータにする必要があります。Cisco IP Phone<br/>は、Cisco Unified SRST ルータに接続されて<br/>いる限り、必要なネットワークの詳細情報を<br/>取得できます。</li> </ul> |
| ステップ 5 | exit<br>例:<br>Router(config-dhcp)# exit                                                | DHCP プール コンフィギュレーション モードを<br>終了します。                                                                                                    |

### DHCP リレー サーバを定義する

この作業では、Cisco Unified IP Phone が接続される LAN インターフェイスに DHCP リレーを設定 し、DHCP クライアント(電話機)からの要求を DHCP サーバにリレーするための Cisco IOS DHCP サーバ機能を有効にします。DHCP 設定の詳細については、『*Cisco IOS DHCP Server*』を参照してく ださい。

デフォルトでは、Cisco IOS DHCP サーバ機能は、ルータで有効になっています。DHCP サーバが Cisco Unified SRST ルータで有効になっていない場合は、次の手順に従って有効にします。

- 1. service dhcp
- **2.** interface type number
- 3. ip helper-address ip-address
- 4. exit

|        | コマンドまたはアクション                                   | 目的                                                                                  |
|--------|------------------------------------------------|-------------------------------------------------------------------------------------|
| ステップ 1 | service dhcp                                   | ルータで Cisco IOS DHCP サーバ機能を有効にし                                                      |
|        | <b>例:</b><br>Router(config)# service dhcp      | ます。                                                                                 |
| ステップ 2 | interface type number                          | 指定されたインターフェイスのインターフェイ                                                               |
|        | 6Al -                                          | ス コンフィギュレーション モードを開始しま                                                              |
|        | Router(config)# interface serial 0             | す。詳細については、『Cisco IOS Interface and<br>Hardware Component Command Reference, Release |
|        |                                                | <i>12.3T</i> 』を参照してください。                                                            |
| ステップ 3 | ip helper-address ip-address                   | TFTP サーバおよび Domain Name System ( DNS;                                               |
|        | 例:                                             | ドメイン ネーム システム)の要求に対する、認                                                             |
|        | Router(config-if)# ip helper-address 10.0.22.1 | 識されないブロードキャストのヘルパー アドレ                                                              |
|        |                                                | 人を指定します。サーハか別々のホスト上にある                                                              |
|        |                                                | 场合は、リーハことに Ip neiper-address コマノト<br>た使用する必要があります。また、海教のサーバ                         |
|        |                                                | を使用する必要がのりより。よに、後数のサーバ<br>に in helper-address コマンドを使用すると 複数                         |
|        |                                                | の TFTP サーバターゲットを設定できます。                                                             |
| ステップ 4 | exit                                           | インターフェイス コンフィギュレーション モー                                                             |
|        | 例:                                             | ドを終了します。                                                                            |
|        | Router(config-if)# exit                        |                                                                                     |

### キープアライブ インターバルの指定

キープアライブ インターバルは、ネットワーク デバイスが送信するキープアライブ メッセージの 時間間隔です。キープアライブ メッセージとは、ネットワーク デバイスが別のネットワーク デバ イスに対し、2 者間の仮想回線が引き続きアクティブであることを通知するために送信するメッ セージのことです。

(注)

メッセージの時間間隔にデフォルトの 30 秒を使用する場合、この作業を実行する必要はありません。

- 1. call-manager-fallback
- **2.** keepalive seconds
- 3. exit

|        | コマンドまたはアクション                             | 目的                                                    |
|--------|------------------------------------------|-------------------------------------------------------|
| ステップ 1 | call-manager-fallback                    | call-manager-fallback コンフィギュレーション モードを                |
|        | 例:                                       | 開始します。                                                |
|        | Router(config)# call-manager-fallback    |                                                       |
| ステップ 2 | keepalive seconds                        | Cisco Unified IP Phone がルータに送信するキープアライ                |
|        | 例:                                       | ブ メッセージの時間間隔を秒単位で設定します。                               |
|        | Router(config-cm-fallback)# keepalive 60 | <ul> <li>seconds:範囲は10~65535です。デフォルトは30です。</li> </ul> |
| ステップ 3 | exit                                     | call-manager-fallback コンフィギュレーション モードを                |
|        | 例:                                       | 終了します。                                                |
|        | Router(config-cm-fallback)# exit         |                                                       |

例

次の例では、キープアライブインターバルを45秒に設定します。

call-manager-fallback keepalive 45

### 電話機能をサポートするための Cisco Unified SRST の設定

ヒント

Cisco Unified SRST が有効になっている場合、Cisco Unified Communications Manager フォールバック モードになっているときは Cisco Unified IP Phone を再設定する必要はありません。これは、電話機 が Cisco Unified Communications Manager に対して使用していた設定と同じものを保持するためで す。

Cisco Unified IP Phone の機能をサポートするようにルータの Cisco Unified SRST を設定するには、 global コンフィギュレーション モードを開始して、次のコマンドを使用します。

- 1. call-manager-fallback
- 2. ip source-address ip-address [port port] [any-match | strict-match]
- 3. max-dn max-directory-numbers [dual-line] [preference preference-order]
- 4. max-ephones max-phones
- 5. limit-dn {7910 | 7935 | 7940 | 7960} max-lines
- 6. exit

|        | コマンドまたはアクション                                                                                                    | 目的                                                                                                    |
|--------|----------------------------------------------------------------------------------------------------|----------------------------------------------------------------------------------------------------|
| ステップ 1 | call-manager-fallback<br>例:<br>Router(config)# call-manager-fallback                                                                                              | call-manager-fallback コンフィギュレーション モー<br>ドを開始します。                                                                                                    |
| ステップ 2 | ip source-address ip-address [port port]<br>[any-match   strict-match]<br>例:<br>Router(config-cm-fallback)# ip source-address<br>10.6.21.4 port 2002 strict-match | ルータが指定の IP アドレスを通じて Cisco IP Phone<br>からのメッセージを受信できるようにし、IP アドレ<br>スの厳密な検証を行います。デフォルトのポート番<br>号は 2000 です。                                                                                                    |
| ステップ 3 | max-dn max-directory-numbers [dual-line]<br>[preference preference-order]<br>の:<br>Router(config-cm-fallback)# max-dn 15<br>dual-line preference 1                | <ul> <li>ルータでサポートできる Directory Number(DN;電話<br/>番号)または仮想音声ポートの最大数を設定し、二<br/>重回線モードをアクティブにします。</li> <li>max-directory-numbers:ルータでサポートされる<br/>電話番号または仮想音声ポートの最大数。最大<br/>数は、プラットフォームによって異なります。<br/>デフォルトは0です。詳細については、P.31の<br/>「プラットフォームとメモリのサポート」を参照<br/>してください。</li> <li>dual-line(オプション)、Cisco Unified<br/>Communications Manager フォールバック モード<br/>の IP Phone が、2 つのチャネルを持つ仮想音声<br/>ポートを使用できるようにします。</li> <li>preference preference-order(オプション)、プラ<br/>イマリ番号に関連付けられたすべての電話番号<br/>に対する VoIP ダイヤル ピアを作成する場合の<br/>グローバル プリファレンスを設定します。範囲<br/>は0~10です。デフォルトは0(最高の優先順<br/>位)です。</li> <li>alias コマンドにも、alias コマンドのプリファレ<br/>ンス値を設定する preference キーワードが用意<br/>されています。alias コマンドの preference キー<br/>ワードを設定すると、max-dn コマンドによるデ<br/>フォルトのプリファレンス セットを上書きでき<br/>ます。max-dn コマンドと alias コマンドの併用<br/>に関する詳細については、P.76の「コールの再<br/>ルーティングの設定」を参照してください。</li> <li>(注) 電話番号または仮想音声ポートの最大数の<br/>設定後にその制限を引き下げるには、ルータ<br/>をリブートする必要があります。</li> </ul> |

|        | コマンドまたはアクション                                                                                                    | 目的                                                                                                    |
|--------|----------------------------------------------------------------------------------------------------|----------------------------------------------------------------------------------------------------|
| ステップ 4 | max-ephones max-phones<br>例:<br>Router(config-cm-fallback)# max-ephones 24                                            | ルータがサポートできる Cisco IP Phone の最大数を<br>設定します。デフォルトは 0 です。最大数は、プラッ<br>トフォームによって異なります。詳細については、<br>P.31 の「プラットフォームとメモリのサポート」を<br>参照してください。                      |
|        |                                                                                                    | <ul> <li>▲</li> <li>(注) Cisco IP Phone の最大数の設定後にその制限<br/>を引き下げるには、ルータをリプートする必<br/>要があります。</li> </ul>                                                      |
| ステップ 5 | limit-dn {7910   7935   7940   7960}         max-lines         例:         Router(config-cm-fallback)# limit-dn 7910 2 | Cisco Unified Communications Manager のフォール<br>バック時における Cisco IP Phone の電話番号の回線<br>数を制限します。                                                                |
|        |                                                                                                    | <ul> <li>(注) このコマンドは、いずれかの電話機が実際に<br/>Cisco Unified SRST ルータに登録する前の、<br/>Cisco Unified SRST ルータの最初の設定時に<br/>設定する必要があります。ただし、回線数は<br/>後で変更できます。</li> </ul> |
|        |                                                                                                    | 回線の最大数の設定値は1~6のいずれかです。回<br>線の最大数は、デフォルトで6に設定されています。<br>アクティブな電話機の最後の回線番号がこの制限を<br>超えた場合は、電話機のリセットに関する警告情報<br>が表示されます。                                     |
| ステップ 6 | exit<br>例:<br>Router(config-cm-fallback)# exit                                                                        | call-manager-fallback コンフィギュレーション モー<br>ドを終了します。                                                                                                    |

### Cisco Unified SRST が有効になっていることの確認

Cisco Unified SRST 機能が有効になっていることを確認するには、次の手順を実行します。

- ステップ1 show running-config コマンドを入力して、設定を確認します。
- **ステップ2** show call-manager-fallback all コマンドを入力して、Cisco Unified SRST 機能が有効になっていることを確認します。
- ステップ3 ネットワーク内の Cisco IP Phone の Settings 画面を使用して、電話機のデフォルト ルータの IP アドレスが Cisco Unified SRST ルータの IP アドレスと一致していることを確認します。
- **ステップ4** いずれかの Cisco IP Phone の TCP ポート 2000 Skinny Client Control Protocol (SCCP) 接続を一時的 にブロックして、Cisco IP Phone に強制的に Cisco Unified Communications Manager への接続を切断 させ、Cisco Unified SRST ルータに登録させるには、次の手順を実行します。
  - a. 適切な IP access-list コマンドを使用して、Cisco Unified IP Phone を Cisco Unified Communications Manager から一時的に切断します。

WAN 接続の障害時に、Cisco Unified SRST が有効になっている場合、Cisco Unified IP Phone に は、電話機が Cisco Unified Communications Manager フォールバック モードで動作していること を通知するメッセージが表示されます。Cisco Unified Communications Manager フォールバック モードで動作している場合、Cisco IP Phone 7960 および Cisco IP Phone 7940 には「CM Fallback Service Operating」というメッセージが表示され、Cisco IP Phone 7910 には「CM Fallback Service」 というメッセージが表示されます。Cisco Unified Communications Manager が回復すると、メッ セージが消去され、Cisco IP Phone の機能がすべて回復します。

- b. 適切な access-list コマンドの no 形式を入力して、電話機の通常のサービスを回復させます。
- **c.** debug ephone register コマンドを使用して、Cisco Unified SRST ルータでの Cisco IP Phone の登録プロセスを監視します。
- **d.** show ephone コマンドを使用して、Cisco Unified SRST ルータに登録された Cisco IP Phone を表示します。

### トラブルシューティング

Cisco Unified SRST の設定のトラブルシューティングを行うには、次のコマンドを使用します。

- Cisco IP Phone に関するキープアライブ デバッグを設定するには、debug ephone keepalive コマ ンドを使用します。
- Cisco IP Phone に関する登録デバッグを設定するには、debug ephone register コマンドを使用します。
- Cisco IP Phone に関する状態デバッグを設定するには、debug ephone state コマンドを使用します。
- Cisco IP Phone に関する詳細デバッグを設定するには、debug ephone detail コマンドを使用します。
- Cisco IP Phone に関するエラー デバッグを設定するには、debug ephone error コマンドを使用します。
- Cisco IP Phone に関するコール統計情報デバッグを設定するには、debug ephone statistics コマンドを使用します。
- ・ 音声パケット レベルのデバッグを設定し、1024 個の音声パケットごとに 1 つの音声パケット の内容を表示するには、debug ephone pak コマンドを使用します。
- すべての SCCP メッセージについて未加工で低レベルのプロトコル デバッグを表示するには、 debug ephone raw コマンドを使用します。

その他のデバッグについては、Cisco IOS ソフトウェア リリースに適合する『Cisco IOS Debug Command Reference』を参照してください。このドキュメントを入手するには、Cisco IOS Software Support Resources に移動し、適切なリリース バージョンをクリックしてから、Command References をクリックします。
# 関連情報

次のステップでは、電話機を設定し、ダイヤルトーンを取得します。手順については、「Cisco Unified IP Phone の設定」の章を参照してください。

追加情報については、「Cisco Unified SRSTの概要」の章の P.40 の「その他の資料」を参照してください。

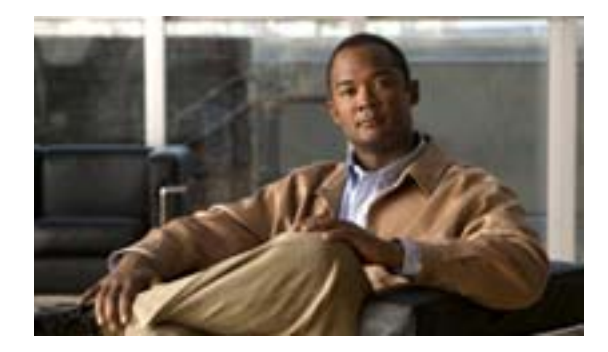

# Cisco Unified IP Phone の設定

Revised: July 11, 2008

この章では、発信者に表示されるディスプレイおよび機能の設定方法や、Cisco Unified Communications Manager のフォールバック時における Cisco Unified IP Phone の使用方法について説明します。

# 内容

- Cisco Unified IP Phone の設定について(P.61)
- Cisco Unified IP Phone の設定方法(P.62)
- Cisco Unified SRST に関する Cisco IP Communicator の設定方法 (P.71)
- 関連情報 (P.72)

# Cisco Unified IP Phone の設定について

Cisco Unified SRST に関する Cisco Unified IP Phone の設定には制限があります。これは、IP Phone が、Cisco Unified Communications Manager のフォールバック時も Cisco Unified Communications Manager の設定のほとんどすべてを保持するためです。Cisco Unified Communications Manager のフォールバック時に Cisco Unified IP Phone に表示される日付形式、時刻形式、言語、およびシステム メッセージを設定できます。これら 4 つの設定にはデフォルトが用意されています。使用可能な言語オプションは、使用する IP Phone と Cisco Unified Communications Manager のバージョンによって異なります。また、第2発信音も設定できます。第2発信音は、電話機ユーザが定義済みの PSTN アクセス プレフィックスをダイヤルしたときに生成し、追加の番号がダイヤルされたときに終了することができます。Cisco Unified Communications Manager のフォールバック時に二重回線電話機を動作させる場合は、二重回線電話機を設定する必要があります。

# Cisco Unified IP Phone の設定方法

ここでは、次の作業について説明します。

- IP Phone のクロック、日付、および時刻の形式の設定 (P.62) (オプション)
- IP Phone の言語表示の設定 (P.63) (オプション)
- Cisco Unified IP Phone 用にカスタマイズされたシステム メッセージの設定(P.65)(オプション)
- 第2発信音の設定 (P.66) (オプション)
- 二重回線電話機の設定 (P.66) (特定の条件下で必須)
- 各ボタンでの8回線(八重回線)の設定(P.68)(オプション)

# IP Phone のクロック、日付、および時刻の形式の設定

Cisco Unified IP Phone 7970G および Cisco Unified IP Phone 7971G-GE の各 IP Phone は、Cisco Unified Communications Manager から適切なタイム ゾーンを取得します。また、SRST 登録時に SRST ルー タから Coordinated Universal Time (UTC;世界標準時)時刻も受信します。SRST モードになってい る場合、電話機は、タイム ゾーンと UTC 時刻を取得し、タイム ゾーンのオフセットを適用して正 しい時刻を表示します。

Cisco IP Phone 7960 やその他の類似した SCCP 電話機 (Cisco IP Phone7940 など)は、SRST 登録時 に SRST ルータのローカル時刻から、表示クロックの情報を取得します。Cisco Unified SRST ルータ が、Network Time Protocol (NTP; ネットワーク タイム プロトコル)を使用して Cisco Unified SRST ルータの時刻を NTP タイム サーバと自動的に同期させるように設定されている場合、ルータには UTC 時刻だけが送信されます。これは、NTP サーバが世界のあらゆる場所(タイム ゾーン)に物 理的に配置される可能性があるためです。正しいローカル時刻を表示することは重要であるため、 clock timezone コマンドを使用して、Cisco Unified SRST ルータの時刻を調節またはオフセット処理 します。

Cisco Unified Communications Manager フォールバック モードのときにすべての Cisco Unified IP Phone のディスプレイに表示される日付と時刻の形式を設定するには、date-format コマンドと time-format コマンドを下記の設定に従って使用します。

- **1.** clock timezone zone hours-offset [minutes-offset]
- 2. call-manager-fallback
- **3.** date-format {*mm-dd-yy* | *dd-mm-yy* | *yy-dd-mm* | *yy-mm-dd*}
- 4. time-format {*12* | *24*}
- 5. exit

|        | コマンドまたはアクション                                                | 目的                                                                                              |
|--------|-------------------------------------------------------------|-------------------------------------------------------------------------------------------------|
| ステップ 1 | <b>clock timezone</b> zone hours-offset<br>[minutes-offset] | 表示用のタイム ゾーンを設定します。                                                                              |
|        | 例:<br>Router(config)# clock timezone PST -8                 | <ul> <li><i>zone</i>:標準時が有効になっているときに表示<br/>するタイムゾーンの名前。zone 引数の長さ<br/>は7文字に制限されています。</li> </ul> |
|        |                                                             | <ul> <li><i>hours-offset</i>:世界標準時(UTC)との時間差</li> <li>(時間数)。</li> </ul>                         |
|        |                                                             | <ul> <li><i>minutes-offset</i>(オプション)。UTC との時間 差(分数)。</li> </ul>                                |
| ステップ 2 | call-manager-fallback                                       | call-manager-fallback コンフィギュレーション                                                               |
|        | 例:                                                          | モードを開始します。                                                                                      |
|        | Router(config)# call-manager-fallback                       |                                                                                                 |
| ステップ 3 | date-format {mm-dd-yy   dd-mm-yy   yy-dd-mm  <br>yy-mm-dd}  | IP Phoneの表示用の日付形式を設定します。選択<br>肢は、mm-dd-yy、dd-mm-yy、yy-dd-mm、および                                 |
|        | 例:                                                          | yy-mm-dd です。表示の意味は次のとおりです。                                                                      |
|        | Router(config-cm-fallback)# date-format yy-dd-mm            | • dd:日                                                                                          |
|        |                                                             | • mm:月                                                                                          |
|        |                                                             | • yy:年                                                                                          |
|        |                                                             | デフォルトでは、mm-dd-yy に設定されています。                                                                     |
| ステップ 4 | time-format {12   24}                                       | ルータに登録された Cisco Unified IP Phone すべ                                                             |
|        | 例:                                                          | ての時刻の表示形式を設定します。デフォルトでは、12時間制に認定されています。                                                         |
|        | Router(config-cm-fallback)# time-format 24                  | は、12 時間制に設定されています。                                                                              |
| ステップ 5 | exit                                                        | call-manager-fallback コンフィギュレーション                                                               |
|        | 例:                                                          | モードを終了します。                                                                                      |
|        | Router(config-cm-fallback)# exit                            |                                                                                                 |

#### 例

次の例では、タイム ゾーンを、UTC から 8 時間遅れの Pacific Standard Time (PST; 太平洋標準時) に設定し、時刻の表示形式を 24 時間制に設定します。

```
Router(config)# clock timezone PST -8
Rounter(config)# call-manager-fallback
Rounter(config-cm-fallback)# time-format 24
```

# IP Phone の言語表示の設定

Cisco Unified Communications Manager のフォールバック時、Cisco Unified IP Phone の言語表示は、デフォルトで US(米国)の ISO-3166 国コードに設定されます。Cisco Unified IP Phone 7940 および Cisco Unified IP Phone 7960 では、user-locale コマンドを使用して、さまざまな言語(文字セットとスペリング規則)に設定することができます。

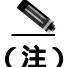

この設定オプションは、Cisco Unified Communications Manager V3.2 以降の下で動作している Cisco SRST V2.1 以降のバージョンで使用できます。Cisco Unified SRST V2.1 および Cisco Unified Communications Manager V3.2 よりも前のソフトウェアを含むシステムでは、デフォルトの国である 米国(US)だけを使用できます。

## 要約手順

- 1. call-manager-fallback
- **2. user-locale** *country-code*
- 3. exit

#### 詳細手順

|        | コマンドまたはアクション                                                         | 目的                                                                                                    |
|--------|----------------------------------------------------------------------|----------------------------------------------------------------------------------------------------|
| ステップ 1 | call-manager-fallback<br>例:<br>Router(config)# call-manager-fallback | call-manager-fallback コンフィギュレーション モー<br>ドを開始します。                                                                              |
| ステップ 2 | user-locale country-code 例:                                          | Cisco IP Phone 7940 および Cisco IP Phone 7960 に表示<br>する国別の言語を選択します。                                                             |
|        | Router(config-cm-fallback)# user-locale ES                           | 次の ISO-3166 コードは、Cisco Communications<br>Manager V3.2 以降のバージョンの下で動作している<br>Cisco SRST および Cisco Unified SRST システムで使<br>用できます。 |
|        |                                                                      | <ul> <li>DE:ドイツ語</li> <li>DK:デンマーク語</li> </ul>                                                                                |
|        |                                                                      | <ul> <li>ES: スペイン語</li> <li>FR: フランス語</li> </ul>                                                                              |
|        |                                                                      | <ul> <li>IT: イタリア語</li> <li>JP: 日本語のカタカナ (Cisco Unified<br/>Communications Manager V4.0 以降のバージョン<br/>で使用可能)</li> </ul>        |
|        |                                                                      | <ul> <li>NL:オランダ語</li> <li>NO: / 川ウー 語</li> </ul>                                                                             |
|        |                                                                      | <ul> <li>NO: フルウェー語</li> <li>PT: ポルトガル語</li> </ul>                                                                            |
|        |                                                                      | <ul> <li>RU:ロシア語</li> </ul>                                                                                                   |
|        |                                                                      | <ul> <li>SE:スウェーデン語</li> <li>US:米国英語(デフォルト)</li> </ul>                                                                        |
| ステップ 3 | exit                                                                 | call-manager-fallback コンフィギュレーション モー<br>ドを終了します。                                                                              |
|        | <b>物:</b><br>Router(config-cm-fallback)# exit                        |                                                                                                    |

例

次の例は、ポルトガルのユーザロケールの設定を示しています。

call-manager-fallback user-locale PT

# Cisco Unified IP Phone 用にカスタマイズされたシステム メッセージの設定

system message コマンドは、Cisco Unified Communications Manager のフォールバック時に Cisco Unified IP Phone 7910、Cisco Unified IP Phone 7940G、および Cisco Unified IP Phone 7960G のす べてのユニットに表示されるシステム メッセージをカスタマイズするときに使用されます。

コマンドには、primary と secondary のどちらかのキーワードを含める必要があります。primary キーワードは、フォールバック時に静的なテキスト メッセージをサポートできる IP Phone (Cisco IP Phone 7940 および Cisco IP Phone 7960 ユニットなど)に対して使用します。フォールバック モー ドのプライマリ IP Phone に対するデフォルトの表示メッセージは「CM Fallback Service Operating」 です。

secondary キーワードは、静的なテキスト メッセージをサポートしない、表示領域の限られた Cisco Unified IP Phone (Cisco IP Phone 7910 など)に対して使用します。セカンダリ IP Phone では、フォールバック時にメッセージが点滅します。フォールバック モードのセカンダリ IP Phone に対するデフォルトの表示メッセージは「CM Fallback Service」です。

表示メッセージに対する変更は、設定後または各コールの終了後ただちに反映されます。

(注)

通常のインサービスの静的なテキスト メッセージは、Cisco Unified Communications Manager によって制御されます。

#### 要約手順

- 1. call-manager-fallback
- 2. system message {primary primary-string | secondary secondary-string}
- 3. exit

|        | コマンドまたはアクション                                                                    | 目的                                                                                                    |
|--------|---------------------------------------------------------------------------------|----------------------------------------------------------------------------------------------------|
| ステップ 1 | call-manager-fallback                                                           | call-manager-fallback コンフィギュレーション モー<br>ドを開始します.                                                                                                    |
|        | 例:                                                                              |                                                                                                    |
|        | Router(config)# call-manager-fallback                                           |                                                                                                    |
| ステップ 2 | <pre>system message {primary primary-string   secondary secondary-string}</pre> | フォールバック モードの IP Phone に対するシステ<br>ム表示メッセージのテキストを宣言します。                                                                                                    |
|        | 例:<br>Router(config-cm-fallback)# system message<br>primary Custom Message      | <ul> <li>primary primary-string:フォールバック時に静的<br/>なテキスト メッセージをサポートできる Cisco<br/>Unified IP Phone (Cisco Unified IP Phone 7940 お<br/>よび Cisco Unified IP Phone 7960 ユニットなど)<br/>に対して使用します。約 27 ~ 30 文字の文字列<br/>が使用可能です。</li> </ul> |
|        |                                                                                 | <ul> <li>secondary secondary-string:静的なテキストメッセージをサポートしない Cisco Unified IP Phone<br/>(Cisco Unified IP Phone 7910 など)に対して使用します。約20文字の文字列が使用可能です。</li> </ul>                                                                      |
| ステップ 3 | exit                                                                            | call-manager-fallback コンフィギュレーション モー                                                                                                    |
|        | 例:                                                                              | ドを終了します。                                                                                                    |
|        | Router(config-cm-fallback)# exit                                                |                                                                                                    |

#### 例

次の例では、ルータ上のすべての Cisco Unified IP Phone に対するシステム表示メッセージとして 「SRST V3.0」を設定します。

```
call-manager-fallback
system message primary SRST V3.0
system message secondary SRST V3.0
exit
```

## 第2発信音の設定

第2発信音は、電話機ユーザが定義済みの PSTN アクセス プレフィックスをダイヤルしたときに生成し、追加の番号がダイヤルされたときに終了することができます。たとえば、外線に接続するために番号9をダイヤルすると、第2発信音が聞こえます。

#### 要約手順

- 1. call-manager-fallback
- 2. secondary-dialtone digit-string
- 3. exit

#### 詳細手順

|        | コマンドまたはアクション                                                  | 目的                                |
|--------|---------------------------------------------------------------|-----------------------------------|
| ステップ 1 | call-manager-fallback                                         | call-manager-fallback コンフィギュレーション |
|        | <b>例:</b><br>Router(config)# call-manager-fallback            | モードを開始します。                        |
| ステップ 2 | secondary-dialtone digit-string                               | 数字列がダイヤルされたときに第2発信音をア             |
|        | <b>例:</b><br>Router(config-cm-fallback)# secondary-dialtone 9 | クティブにします。                         |
| ステップ 3 | exit                                                          | call-manager-fallback コンフィギュレーション |
|        | 例:<br>Router(config-cm-fallback)# exit                        | モードを終了します。                        |

#### 例

次の例では、番号8によって第2発信音をトリガーするように設定します。

call-manager-fallback secondary-dialtone 8

## 二重回線電話機の設定

Cisco Unified Communications Manager のフォールバック時に二重回線電話機を動作させる場合は、 二重回線電話機を設定する必要があります。また、打診転送も設定する必要があります (P.93 の 「Cisco SRST 3.0 での H.450.2 および H.450.3 を使用した打診コール転送および自動転送」を参照)。

Cisco Unified Communications Manager のフォールバック時に二重回線 IP Phone をサポートするに は、max-dn コマンドを使用します。二重回線 IP Phone は、1 つの音声ポートと、2 つの独立した コールを処理する 2 つのチャネルを備えています。この機能では、1 つの電話回線ボタンで、コー ル ウェイティング、コール転送、および会議の各機能を使用できます。

Cisco Unified SRST システム アドミニストレーション ガイド

二重回線モードでは、各 IP Phone とそれに関連付けられた回線ボタンでコールを2つまでサポート できます。同一回線上の2つのコールのどちらかを選択するには、電話機のディスプレイの下部に ある青色の Navigation ボタンを使用します。二重回線チャネルのどちらかが特定の電話機で使用さ れている場合、ephone-dn を共有する他の電話機ではセカンダリチャネルを使用できません。セカ ンダリチャネルは、プライマリ二重回線チャネル用に予約されます。

セカンダリ チャネルに対するハンティングは無効にすることをお勧めします。詳細については、 P.89の「ダイヤル ピアとチャネルのハンティングの設定」を参照してください。

#### 要約手順

- 1. call-manager-fallback
- 2. max-dn max-directory-numbers [dual-line] [preference preference-order]
- 3. exit

|        | コマンドまたはアクション                                                                         | 目的                                                                                                    |
|--------|--------------------------------------------------------------------------------------|----------------------------------------------------------------------------------------------------|
| ステップ 1 | call-manager-fallback<br>例:                                                          | call-manager-fallback コンフィギュレーション モー<br>ドを開始します。                                                                                                    |
|        | Router(config)# call-manager-fallback                                                |                                                                                                    |
| ステップ 2 | <pre>max-dn max-directory-numbers [dual-line] [preference preference-order] 例:</pre> | ルータでサポートできる Directory Number(DN;電話<br>番号)または仮想音声ポートの最大数を設定し、二<br>重回線モードをアクティブにします。                                                                                                    |
|        | Router(config-cm-fallback)# max-dn 15<br>dual-line preference 1                      | <ul> <li>max-directory-numbers: ルータでサポートされる<br/>電話番号または仮想音声ポートの最大数。最大<br/>数は、プラットフォームによって異なります。<br/>デフォルトは0です。詳細については、P.31の<br/>「プラットフォームとメモリのサポート」を参照<br/>してください。</li> </ul>                                                                 |
|        |                                                                                      | <ul> <li>dual-line (オプション)。Cisco Unified<br/>Communications Manager フォールバック モード<br/>の IP Phone が、2 つのチャネルを持つ仮想音声<br/>ポートを使用できるようにします。</li> </ul>                                                                                              |
|        |                                                                                      | <ul> <li>preference preference-order (オプション)。プラ<br/>イマリ番号に関連付けられたすべての電話番号<br/>に対する VoIP ダイヤル ピアを作成する場合の<br/>グローバル プリファレンスを設定します。範囲<br/>は 0 ~ 10 です。デフォルトは 0 (最高の優先順<br/>位)です。</li> </ul>                                                      |
|        |                                                                                      | alias コマンドにも、alias コマンドのプリファレ<br>ンス値を設定する preference キーワードが用意<br>されています。alias コマンドの preference キー<br>ワードを設定すると、max-dn コマンドによるデ<br>フォルトのプリファレンス セットを上書きでき<br>ます。max-dn コマンドと alias コマンドの併用<br>に関する詳細については、P.76 の「コールの再<br>ルーティングの設定」を参照してください。 |
| ステップ 3 | exit<br>例:                                                                           | call-manager-fallback コンフィギュレーション モー<br>ドを終了します。                                                                                                    |
|        | Router(config-cm-fallback)# exit                                                     |                                                                                                    |

例

次の例では、ルータでサポートできる DN または仮想音声ポートの最大数を 10 に設定し、Cisco Unified Communications Manager フォールバック モードのすべての IP Phone に対して二重回線モードをアクティブにします。

```
call-manager-fallback
max-dn 10 dual-line
exit
```

# 各ボタンでの8回線(八重回線)の設定

八重回線機能では、1 つのボタンで最大8 つのアクティブ コール(着信と発信の両方)がサポート されます。八重回線電話番号に8 つのコールが着信した場合、それぞれの呼び出し音は同時に鳴り ます。いずれかの着信コールに応答すると、呼び出し音が停止し、残りの7 つの着信コールに対応 するコール ウェイティング トーンが聞こえます。

八重回線電話番号への着信コールに応答すると、応答した電話機は接続状態になります。電話番号 を共有する他の電話機は remoteMultiline 状態になります。ここで新しいコールが着信した場合、現 在のコールに接続されている電話機にはコール ウェイティング トーンが送信され、remoteMultiline 状態になっている他の電話機には呼び出し音が送信されます。電話番号を共有する電話機はすべ て、未応答の着信コールをピックアップできます。

複数の電話機で共有されている八重回線電話番号において複数の着信コールの呼び出し音が鳴っ ている場合、コールに応答した電話機では呼び出し音が停止し、残りの未応答のコールに対応する コールウェイティングトーンが聞こえます。電話番号を共有する他の ephone には、呼び出し中の コールに対応する複数のインスタンスが表示されます。八重回線電話番号の接続済みコールが保留 になった場合、この電話番号を共有する電話機はすべて、保留中のコールをピックアップできるよ うになります。特定の電話機がコール転送または会議作成を処理している場合、八重回線電話番号 を共有する他の電話機がその処理中のコールを取得することはできません。

八重回線に新しいコールが着信した場合、システムは huntstop chan tag コマンド(tag は1~8の 番号)を使用して、次に使用可能なアイドル回線を検索します。アイドル チャネルは、番号の最も 小さいものから順に選択されます。受信されたコールが指定の最大数に達すると、システムは使用 可能なチャネルのハンティングを停止します。このコマンドを使用すると、八重回線電話番号への 着信コールの数を制限し、発信コールや各種機能(コール転送や電話会議など)のためにチャネル を予約することができます。

新機能を使用すると、次の操作を実行できます。

- 二重回線モードのみの設定
- 八重回線モードのみの設定
- 二重回線モードと八重回線モードの設定

#### 前提条件

- Cisco Unified SRST 7.0/4.3
- Cisco Unified Communications Manager 6.0
- Cisco IOS リリース 12.4(15)XZ

## 制約事項

- 八重回線電話番号は、Cisco Unified IP Phone 7902、7920、7931 のほか、Cisco ATA または Cisco VG224 に接続されたアナログ電話機ではサポートされていません。
- 電話番号の最大数は、すべての回線の合計数以上になっている必要があります。
- SIP エンドポイントは、H.323 トランクではサポートされません。SIP エンドポイントがサポートされるのは、SIP トランクのみです。

#### 要約手順

- 1. enable
- 2. configure terminal
- **3.** call-manager-fallback
- 4. max-dn *max-no-of-directories* [dual-line / octo-line] [<*num>* octo-line]
- **5.** huntstop channel *1-8*
- 6. end

|        | コマンドまたはアクション                                                                                                    | 目的                                                                                                    |
|--------|----------------------------------------------------------------------------------------------------|----------------------------------------------------------------------------------------------------|
| ステップ 1 | enable                                                                                                    | 特権 EXEC モードを有効にします。                                                                                                    |
|        | <b>例:</b><br>Router> enable                                                                                                    | <ul> <li>プロンプトが表示されたら、パスワードを入力<br/>します。</li> </ul>                                                                                                    |
| ステップ 2 | configure terminal<br>例:<br>Router# configure terminal                                                                                                    | global コンフィギュレーション モードを開始しま<br>す。                                                                                                    |
| ステップ 3 | <b>call-manager-fallback</b><br>例:<br>Router(config)# call-manager-fallback                                                                                 | call-manager-fallback コンフィギュレーション モー<br>ドを開始します。                                                                                                    |
| ステップ 4 | max-dn max-no-of-directories [dual-line  <br>octo-line] [ <num> octo-line]<br/>例:<br/>Router(config-cm-fallback)# max-dn 15<br/>dual-line 6 octo-line</num> | <ul> <li>ルータでサポートできる Directory Number (DN; 電<br/>話番号)または仮想音声ポートの最大数を設定し、<br/>二重回線モード、八重回線モード、またはその両方<br/>のモードをアクティブにします。</li> <li>max-directory-numbers:ルータでサポートされ<br/>る電話番号または仮想音声ポートの最大数。最<br/>大数は、プラットフォームによって異なりま<br/>す。デフォルトは0です。</li> <li>dual-line:(オプション)Cisco Unified<br/>Communications Manager フォールバック モー<br/>ドの IP Phone が、2 つのチャネルを持つ仮想音<br/>声ポートを使用できるようにします。</li> <li>octo-line:(オプション)Cisco Unified<br/>Communications Manager フォールバック モー<br/>ドの IP Phone が、2 つのチャネルを持つ仮想音<br/>声ポートを使用できるようにします。</li> <li>octo-line:(オプション)Cisco Unified<br/>Communications Manager フォールバック モー<br/>ドの IP Phone が、8 つのチャネルを持つ仮想音<br/>声ポートを使用できるようにします。</li> <li>num (オプション):八重モードの電話番号の<br/>数を設定します。範囲は0~8です。デフォル<br/>トは8です。</li> </ul> |

|        | コマンドまたはアクション                                         | 目的                                                                                                    |
|--------|------------------------------------------------------|----------------------------------------------------------------------------------------------------|
| ステップ 5 | huntstop channel 1-8                                 | 八重回線でチャネル ハントストップを有効にしま                                                                                                    |
|        | 例:<br>Router(config-cm-fallback)# huntstop channel 4 | す。これにより、最後の使用可能なチャネルが通話<br>中または無応答の場合に、コールが電話番号の次の<br>チャネルをハントしなくなります。                                                                    |
|        |                                                      | <ul> <li>number:着信コールを受信できるチャネルの<br/>数。残りのチャネルは、発信コールや各種機能<br/>(コール転送、コールウェイティング、会議な<br/>ど)のために予約されます。範囲は1~8で<br/>す。デフォルトは8です。</li> </ul> |
|        |                                                      | <ul> <li>このコマンドは、八重回線電話番号だけでサポートされます。</li> </ul>                                                                                          |
| ステップ 6 | end                                                  | 特権 EXEC モードに戻ります。                                                                                                    |
|        | 例:                                                   |                                                                                                    |
|        | Router(config)# end                                  |                                                                                                    |

例

次の例では、八重回線モードを有効にし、八重回線電話番号の数を8に、電話番号の最大数を23 に、および着信コールを受信できるチャネルの最大数を6に設定します。

! call-manager-fallback max-dn 23 octo-line 8 huntstop channel 6 !

Cisco Unified SRST システム アドミニストレーション ガイド

# Cisco Unified SRST に関する Cisco IP Communicator の設定方法

Cisco IP Communicator は、パーソナル コンピュータでのテレフォニー サポートを拡張するソフト ウェアベースのアプリケーションです。Cisco IP Communicator は、カラー画面、キーパッド、機能 ボタン、およびソフトキーを備えたグラフィカルな表示ベースの IP Phone として、ユーザのコン ピュータ画面に表示されます。

動作については、Cisco IP Communicator のオンライン ヘルプとユーザ マニュアルを参照してください。

#### 前提条件

この作業を開始する前に、次のものを準備しておく必要があります。

- Cisco Unified SRST TFTP サーバの IP アドレス
- PC 用のマイクロフォン付きヘッドセット(オプションで、PC の内部スピーカおよびマイクロ フォンも使用可能)

#### 要約手順

- **1.** 最新バージョンの Cisco IP Communicator ソフトウェアをダウンロードし、PC にインストール します。
- 2. (オプション) ヘッドセットを PC に接続します。
- 3. Cisco IP Communicator ソフトウェア アプリケーションを起動します。
- 4. Cisco Unified SRST TFTP サーバの IP アドレスを定義します。
- 5. Cisco IP Communicator アプリケーションが Cisco Unified SRST システムに接続して登録するまで待ちます。
- 6. Cisco Unified SRST ルータから Cisco IP Communicator のボタンおよび番号の最終設定を実行します。

- **ステップ1** 最新バージョンの Cisco IP Communicator ソフトウェアをダウンロードし、PC にインストールします。
- ステップ2 (オプション) ヘッドセットを PC に接続します。
- ステップ3 Cisco IP Communicator ソフトウェア アプリケーションを起動します。
- ステップ4 Cisco Unified SRST TFTP サーバの IP アドレスを定義します。
  - **a.** Network > User Preferences ウィンドウを開きます。
  - **b.** Cisco Unified SRST TFTP サーバの IP アドレスを入力します。
- **ステップ5** Cisco IP Communicator アプリケーションが Cisco Unified SRST システムに接続して登録するまで待ちます。

## Cisco IP Communicator の確認

- **ステップ1** show running-config コマンドを使用して、この電話機に関連付けられた ephone-dn および ephone の 情報を表示します。
- **ステップ2** Cisco IP Communicator が Cisco Unified CME に登録された場合は、設定内に内線電話番号とソフト キーが表示されます。これらの設定が正しいことを確認します。
- **ステップ3** 電話機からローカル コールを発信し、他のユーザにこちらに電話するように依頼します。双方向音 声パスが確立されたことを確認します。

# Cisco IP Communicator のトラブルシューティング

**debug ephone detail** コマンドを使用して、コールに関する問題を診断します。詳細については、 <sup>®</sup>*Cisco IOS Debug Command Reference* 』を参照してください。

# 関連情報

次のステップでは、コール処理を設定します。手順については、P.73の「コール処理の設定」を参照してください。

追加情報については、「Cisco Unified SRSTの概要」の章の P.40 の「その他の資料」を参照してください。

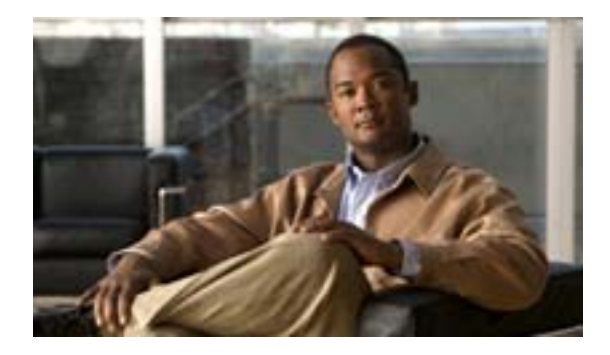

# コール処理の設定

Revised: July 11, 2008

この章では、着信コールと発信コールに関する Cisco Unified Survivable Remote Site Telephony(SRST)の設定方法について説明します。

# 内容

- コール処理の設定について (P.73)
- 着信コールと発信コールに対するコール処理の設定方法(P.74)
- WAN リンク障害に対する H.323 VoIP コール プリザベーションの機能拡張 (P.109)
- 関連情報 (P.109)

# コール処理の設定について

Cisco Unified SRST が提供するコール処理機能は、Cisco Unified Communications Manager よりも種類 が少なくなっています。この機能に関する多くの設定では、Cisco Unified Communications Manager または Cisco Unified IP Phone の既存の設定を有効にする必要があります。

# 着信コールと発信コールに対するコール処理の設定方法

コール処理の設定では、次の作業を行う必要があります。

- 着信コールの設定(P.74)
- 発信コールの設定(P.92)

# 着信コールの設定

着信コールの設定では、次の作業を行うことができます。

- コールの自動転送と再ルーティング
  - ビジー信号の受信時または無応答時の自動転送の設定(P.74)(オプション)
  - コールの再ルーティングの設定 (P.76)(オプション)
  - コール ピックアップの設定 (P.79)(オプション)
  - 転送番号の収集方法の設定(P.82)
- 電話番号の変換
  - グローバル プレフィックスの設定 (P.83)(オプション)
  - 数字変換規則の有効化 (P.85)(オプション)
  - 変換プロファイルの有効化 (P.86)(オプション)
  - 変換プロファイルの確認 (P.88)(オプション)
- ハンティングと呼び出しタイムアウトの動作
  - ダイヤル ピアとチャネルのハンティングの設定 (P.89)(オプション)
  - ビジー タイムアウトの設定 (P.90)(オプション)
  - 呼び出しタイムアウトのデフォルトの設定 (P.91)(オプション)

#### ビジー信号の受信時または無応答時の自動転送の設定

Cisco Unified Communications Manager のフォールバック中、コールの着信時にビジー信号が受信された場合や応答がない場合に、そのコールを1つ以上のE.164番号に自動転送するように設定できます。

- 1. call-manager-fallback
- 2. call-forward busy directory-number
- 3. call-forward noan directory-number timeout seconds
- 4. exit

|        | コマンドまたはアクション                                                                              | 目的                                                                                                    |
|--------|-------------------------------------------------------------------------------------------|----------------------------------------------------------------------------------------------------|
| ステップ 1 | call-manager-fallback                                                                     | call-manager-fallback コンフィギュレーション モー                                                                                    |
|        | <b>例:</b><br>Router(config)# call-manager-fallback                                        | ドを開始します。                                                                                                    |
| ステップ 2 | call-forward busy directory-number<br>例:<br>Bouter(config-cm-fallback)# call-forward busy | Cisco IP Phone が通話中の場合に別の番号に自動転<br>送するように設定します。                                                                         |
|        | 50                                                                                        | この電話番号。この番号には、内線電話番号の<br>右揃えの数字に対応する「.」ワイルドカード文<br>字を含めることができます。                                                        |
| ステップ 3 | <b>call-forward noan</b> directory-number <b>timeout</b> seconds                          | Cisco IP Phone からの応答が受信されない場合に別<br>の番号に自動転送するように設定します。                                                                  |
|        | 例:<br>Router(config-cm-fallback)# call-forward noan<br>5005 timeout 10                    | • directory-number:完全修飾 E.164 番号または<br>ローカル内線番号を表す特定の電話番号。この<br>番号には、内線電話番号の右揃えの数字に対応<br>する「.」ワイルドカード文字を含めることがで<br>きます。 |
|        |                                                                                           | <ul> <li><i>timeout</i> seconds: コールを別の電話機に自動転送<br/>するまでの待機時間を秒単位で設定します。<br/>secondsの範囲は3~60000です。</li> </ul>           |
| ステップ 4 | exit                                                                                      | call-manager-fallback コンフィギュレーション モー                                                                                    |
|        | 例:                                                                                        | 下を於」しより。                                                                                                    |
|        | Router(config-cm-fallback)# exit                                                          |                                                                                                    |

例

次の例では、コールの着信時に IP Phone の内線番号からビジー信号が受信された場合や応答がない 場合に、コールを内線番号 5005 に自動転送します。コールが着信してから 15 秒間呼び出し音を鳴 らし、その後で内線番号 5005 に自動転送します。

```
call-manager-fallback
call-forward busy 5005
call-forward noan 5005 timeout seconds 15
```

次の例では、内線番号が通話中または無応答の場合に、自動転送のために内線番号を変換します。 call-forward busy コマンドには 50.. という引数を指定しています。これにより、着信内線番号の下 2 桁の前に、数字の 50 が付加されます。最終的な内線番号は、最初の内線番号が通話中または無応 答の場合に着信コールを自動転送する宛先番号となります。たとえば、通話中の内線番号 6002 に コールが着信した場合、そのコールは内線番号 5002 に自動転送されます。また、通話中の内線番 号 3442 にコールが着信した場合、そのコールは内線番号 5042 に自動転送されます。コールが着信 してから 15 秒間呼び出し音が鳴り、その後で自動転送されます。

```
call-manager-fallback
call-forward busy 50..
call-forward noan 50.. timeout seconds 15
```

#### コールの再ルーティングの設定

(注)

) alias コマンドは、default-destination コマンドに置き換わるものです。default-destination コマンドの代わりに使用することをお勧めします。

alias コマンドは、フォールバック時に使用不能になる電話番号にコールを再ルーティングするため のメカニズムを提供します。Cisco Unified Communications Manager のフォールバック時に使用不能 になる電話番号へのコールに対して、最大 50 セットの再ルーティング エイリアス規則を作成でき ます。エイリアス規則のセットを作成するには、alias コマンドを使用します。エイリアスは、設定 された alternate-number エイリアスと一致する電話番号の電話機が登録すると、アクティブになり ます。この状態になると、着信コールは代替番号に再ルーティングされます。alternate-number 引数 は、複数の alias コマンドで使用できます。その場合は、複数の異なる番号を同一のターゲット番 号に再ルーティングできます。

設定された alternate-number は、Cisco Unified SRST ルータに登録されている IP Phone に属する特定 の E.164 電話番号または内線番号になっている必要があります。alternate-number と一致する番号を 持つ IP Phone が登録すると、追加の POTS ダイヤル ピアが作成されます。宛先パターンは、最初に 設定された number-pattern に設定されます。また、POTS ダイヤル ピアの音声ポートは、 alternate-number に関連付けられた音声ポートと一致するように設定されます。

最初の number-pattern の範囲内にある特定の電話番号を持つ他の IP Phone が登録した場合、コール は alternate-number ではなく、IP Phone にルーティングされます(通常のダイヤル ピアの最長一致 規則、プリファレンス規則、およびハントストップ規則に従います)。

#### 自動転送先

cfw キーワードを使用すると、通話中または無応答のコールに対する自動転送先を設定できます。 無応答時の自動転送とは、ユーザ設定可能な期間にわたって電話機で呼び出し音が鳴り、コールへ の応答がない場合に、コールが設定済みの宛先に自動転送されることを指します。話中時の自動転 送と無応答時の自動転送を特定のストリングに設定し、グローバルに設定された自動転送設定を上 書きすることができます。

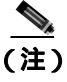

グローバルな設定は、call-manager-fallbackの下で選択された設定であり、SRST サービスに登録するすべての電話機に適用されます。

また、特定の番号に固有の自動転送パスを作成することもできます。cfw キーワードを使用すると、 SRST の動作中に、本来であれば到達不能となる番号から使用可能な電話機に対して、コールを再 ルーティングできます。自動転送規則に基づいて基本的なハント グループを作成すると、最初の SRST 電話機が通話中の場合に、コールを2つ目の SRST 電話機に自動転送できるようになります。

また、cfw キーワードを使用して、電話番号のエイリアスをその番号自体に割り当てることもでき ます。次に、番号のエイリアスをその番号自体に割り当てる例を示します。内線番号 1001 の電話 機が登録すると、電話機にコールをルーティングするダイヤル ピアが 1001 に対して自動的に作成 されます。この最初のダイヤル ピアに対する call-manager-fallback ダイヤル ピア プリファレンス (max-dn コマンドで設定される)が2に設定されている場合、ダイヤル ピアはそのプリファレンス 設定として2を使用します。

次に、alias コマンドを使用して、電話番号のエイリアスをその番号自体に割り当てます。

alias 1 1001 to 1001 preference 1 cfw 2001 timeout 20

この例では、1001 に対して、1001 にコールをルーティングする 2 つ目のダイヤル ピアを作成しま した。ただし、プリファレンスは 1 で、自動転送先は 2001 になっています。この場合、alias コマ ンドで作成されたダイヤル ピアのプリファレンスは、ダイヤル ピアが最初に作成したプリファレ ンスよりも値が小さくなっているため、すべてのコールは最初に、alias コマンドで作成されたダイ ヤル ピアに送られます。したがって、コールは、グローバルに設定された自動転送の代わりに、 alias コマンドで設定された自動転送に従うようになります。

#### 個別のエイリアスでのハントストップ

エイリアスの huntstop キーワードが意味を持つのは、call-manager-fallback の下でグローバルな no huntstop コマンドも設定している場合のみです。また、複数の alias コマンドに同一の *number-pattern* を指定し、エイリアス間で話中時のハンティングを有効にする場合は、グローバル な no huntstop の設定が必要になることがあります。つまり、*number-pattern* のどちらかのエイリア スが試行され、その電話機が通話中であった場合は、*number-pattern* の 2 つ目のエイリアスが試行 されます。

エイリアスの huntstop キーワードを使用すると、no huntstop コマンドでハントストップをグロー バルにオフにした場合に、個別のエイリアスに対してハントストップ動作をオンに戻すことができ ます。個別のエイリアスに対して huntstop キーワードを設定すると、そのエイリアスでハンティン グが停止し、そのエイリアスがハント シーケンスの最後のメンバになります。

- 1. call-manager-fallback
- **2.** alias tag number-pattern to alternate-number [preference preference-value] [cfw number timeout timeout-value] [huntstop]
- 3. max-dn max-directory-numbers [dual-line] [preference preference-order]
- 4. end
- 5. show dial-peer voice summary

|        | コマンドまたはアクション                                                                                                    | 目的                                                                                                    |
|--------|----------------------------------------------------------------------------------------------------|----------------------------------------------------------------------------------------------------|
| ステップ 1 | call-manager-fallback                                                                                                    | call-manager-fallback コンフィギュレーション モードを                                                                                                    |
|        | 例:                                                                                                    | 開始します。                                                                                                    |
|        | Router(config)# call-manager-fallback                                                                                                    |                                                                                                    |
| ステップ 2 | <b>alias</b> tag number-pattern <b>to</b><br>alternate-number [ <b>preference</b><br>preference-value] [ <b>cfw</b> number timeout<br>timeout-value] [ <b>huntstop</b> ] | Cisco Unified Communications Manager のフォールバック<br>時に使用不能になる電話機のセットにコールを再ルー<br>ティングするための一連の規則を作成します。                                                                                                    |
|        | <b>例:</b><br>Router(config-cm-fallback)# alias 1 60<br>to 5001 preference 1 cfw 2000 timeout 10                                                                          | <ul> <li><i>tag</i>:エイリアス規則の範囲の識別子。範囲は 1 ~ 50 です。</li> <li><i>number-pattern</i>:着信電話番号と照合するパターン。このパターンにはワイルドカードを含めることが</li> </ul>                                                                     |
|        |                                                                                                    | できます。                                                                                                    |
|        |                                                                                                    | to:tag 番号のパターンを代替番号に接続します。                                                                                                    |
|        |                                                                                                    | <ul> <li>alternate-number:番号パターンと一致する着信コー<br/>ルをルーティングする代替電話番号。代替番号は、<br/>Cisco Unified SRST ルータに登録されているアク<br/>ティブな IP Phone に属する特定の内線番号にする<br/>必要があります。代替電話番号は、複数の alias コ<br/>マンドで使用できます。</li> </ul> |
|        |                                                                                                    | <ul> <li>preference preference-value (オプション)。エイリア<br/>スにダイヤル ピア プリファレンス値を割り当てま<br/>す。関連付けられたダイヤル ピアのプリファレン<br/>ス値の範囲は0~10です。max-dn コマンドととも<br/>に使用します。</li> </ul>                                      |
|        |                                                                                                    | <ul> <li>cfw number(オプション)。cfw キーワードを使用すると、ユーザは、話中時の自動転送と無応答時の自動転送を特定のストリングに設定し、グローバルに設定された自動転送設定を上書きすることができます。</li> </ul>                                                                             |
|        |                                                                                                    | <ul> <li><i>timeout timeout-value</i>(オプション)。自動転送に関する無応答時の呼び出しタイムアウト期間を秒単位で設定します。範囲は3~60000です。</li> </ul>                                                                                              |
|        |                                                                                                    | <ul> <li>huntstop(オプション)。代替番号の試行後にコー<br/>ルハンティングを停止します。</li> </ul>                                                                                                    |
| ステップ 3 | <b>max-dn</b> max-directory-numbers [ <b>dual-line</b> ]<br>[ <b>preference</b> preference-order]                                                                        | ルータでサポートできる電話番号または仮想音声ポー<br>トの最大数を設定し、プライマリ番号に関連付けられた                                                                                                    |
|        | 例:                                                                                                    | すべての電話番号の VoIP ダイヤル ピアを作成する場                                                                                                    |
|        | Router(config-cm-fallback)# max-dn 10<br>preference 2                                                                                                    |                                                                                                    |
|        |                                                                                                    | <ul> <li>max-dn コマンドを使用すると、alias コマンドで作<br/>成されたデフォルトのダイヤル ピアのプリファレ<br/>ンスが設定されます。</li> </ul>                                                                                                    |
|        |                                                                                                    | <ul> <li>コールの再ルーティングを設定する場合は、<br/>max-dn preference を、alias コマンドで設定された<br/>プリファレンスよりも大きなプリファレンス値に<br/>設定します。</li> </ul>                                                                                |

|        | コマンドまたはアクション                                 | 目的                                                                                       |
|--------|----------------------------------------------|------------------------------------------------------------------------------------------|
| ステップ 4 | end                                          | 特権 EXEC モードに戻ります。                                                                        |
|        | <b>例:</b><br>Router(config-cm-fallback)# end |                                                                                          |
| ステップ 5 | show dial-peer voice summary                 | 音声ダイヤル ピアの情報を表示します。                                                                      |
|        | 例:<br>Router# show dial-peer voice summary   | <ul> <li>ダイヤル ピアに問題がある場合は、このコマンド<br/>を使用し、alias コマンドで作成されたダイヤル ピ<br/>アを表示します。</li> </ul> |

例

次の例では、alias コマンドの preference キーワードを、max-dn コマンドで作成されたプリファレンス値よりも小さな値に設定します。小さな値に設定すると、cfw キーワードを有効にできます。内線番号 1000 への着信コールは、プリファレンス値が小さいため、エイリアスをハントします。また、無応答または通話中の 1000 へのコールは 2000 に自動転送されます。その他の SRST モードの内線番号に対する着信コールはすべて、10 秒後に 3000 に自動転送されます。

```
call-manager-fallback
alias 1 1000 to 1000 preference 1 cfw 2000 timeout 10
max-dn 10 preference 2
call-forward busy 3000
call-forward noan 3000 timeout 10
```

#### コール ピックアップの設定

**pickup** コマンドを設定すると、すべての SRST 電話機で PickUp ソフトキーが有効になります。その状態で PickUp キーを押すと、設定された *telephone-number* と一致する DID 着信番号を持つ呼び 出し中の IP Phone へのコールに応答することができます。このコマンドでは、Group PickUp (GPickUp) ソフトキーは有効になりません。

ユーザが PickUp ソフトキーを押すと、SRST はすべての SRST 電話機を検索し、設定された telephone-number と一致する着信番号を持つ呼び出し中のコールを見つけます。一致するものが見 つかると、そのコールは、コール ピックアップを要求した電話機の内線番号に自動転送されます。

SRST の pickup コマンドは、Cisco Unified Communications Manager と互換性のある方法で動作する ように設計されています。

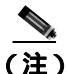

Cisco 7905 および Cisco 7912 IP Phone の場合、Cisco Unified Communications Manager Release 4.0(1) のデフォルトの電話機ロードでは、フォールバック時に PickUp ソフトキーは有効になりません。 Cisco 7905 および Cisco 7912 IP Phone で PickUp ソフトキーを有効にするには、デフォルトの電話機 ロードを Cisco Unified Communications Manager バージョン 4.0(1) Sr2 にアップグレードしてくださ い。別の方法として、電話機ロードをそれぞれ cmterm-7905g-sccp.3-3-8.exe または cmterm-7912g-sccp.3-3-8.exe にアップグレードしてもかまいません。

- 1. call-manager-fallback
- 2. no huntstop
- 3. alias tag number-pattern to alternate-number
- 4. pickup telephone-number
- 5. end

|        |                                                                                                    | 目的                                                                                                    |
|--------|----------------------------------------------------------------------------------------------------|----------------------------------------------------------------------------------------------------|
| ステップ 1 | call-manager-fallback<br>例:<br>Router(config)# call-manager-fallback                                            | call-manager-fallback コンフィギュレーション モー<br>ドを開始します。                                                                                                    |
| ステップ 2 | no huntstop<br><b>例:</b><br>Router(config-cm-fallback)# no huntstop                                             | ハントストップを無効にします。                                                                                                    |
| ステップ 3 | alias tag number-pattern to alternate-number<br>例:<br>Router(config-cm-fallback)# alias 1<br>8005550100 to 5001 | Cisco Unified Communications Manager のフォール<br>バック時に使用不能になる電話機のセットにコール<br>を再ルーティングするための一連の規則を作成しま<br>す。                                                                                                 |
|        |                                                                                                    | <ul> <li>tag:エイリアス規則の範囲の識別子。範囲は 1</li> <li>50 です。</li> </ul>                                                                                                    |
|        |                                                                                                    | <ul> <li>number-pattern:着信電話番号と照合するパターン。このパターンにはワイルドカードを含めることができます。</li> </ul>                                                                                                    |
|        |                                                                                                    | • to:tag番号のパターンを代替番号に接続します。                                                                                                    |
|        |                                                                                                    | <ul> <li>alternate-number:番号パターンと一致する着信<br/>コールをルーティングする代替電話番号。代替<br/>番号は、Cisco Unified SRST ルータに登録されて<br/>いるアクティブな IP Phone に属する特定の内線<br/>番号にする必要があります。代替電話番号は、<br/>複数の alias コマンドで使用できます。</li> </ul> |
| ステップ 4 | pickup telephone-number<br>例:<br>Router(config-cm-fallback)# pickup 8005550100                                  | すべての Cisco Unified IP Phone で PickUp ソフトキー<br>を有効にします。このソフトキーを使用すると、<br>SRST の動作中に、特定の内線番号に着信した外部<br>のダイヤルイン(DID)コールを別の内線番号から<br>ピックアップできます。telephone-number 引数は、着<br>信番号と昭合する雷話番号です。                  |
| ステップ 5 | end                                                                                                    | 特権 EXEC モードに戻ります。                                                                                                    |
|        | <b>例:</b><br>Router(config-cm-fallback)# end                                                                    |                                                                                                    |

#### 例

pickup コマンドは alias コマンドとともに使用するのが最適です。次に示す show running-config コ マンドの部分的な出力は、ハント グループのパイロット番号にコール ルーティングを適用するよ うに設定された pickup コマンドと alias コマンドを示しています。

```
call-manager-fallback
no huntstop
alias 1 8005550100 to 5001
alias 2 8005550100 to 5002
alias 3 8005550100 to 5003
alias 4 8005550100 to 5004
pickup 8005550100
```

800 555-0100 への DID 着信コールが受信された場合、alias コマンドは、そのコールを 4 つの内線番号 (5001 ~ 5004)のいずれかにランダムにルーティングします。pickup コマンドが設定されているため、内線番号 5002 で DID コールの呼び出し音が鳴った場合、他の内線番号(5001、5003、5004)のいずれかで PickUp ソフトキーを押すと、そのコールに応答できます。

pickup コマンドが動作すると、着信した DID 着信番号に基づいて一致する番号が検索されます。この例では、内線番号 5004 から内線番号 5001 へのコール(内線コール)では pickup コマンドはアクティブになりません。これは、着信番号(5001)が設定済みのピックアップ番号(800 555-0100)と一致しないためです。このように、pickup コマンドは、複数のコールによって呼び出し音が同時に鳴っている場合に、内線コールと外線コールを区別します。

#### 打診転送の設定

Cisco Unified SRST 4.3 以前の打診転送機能では、ダイヤルトーンが再生され、ダイヤルされた番号 が収集されます。この番号収集は、その番号が打診転送、ブラインド転送、または PSTN 転送ブ ロッキング用のパターンと一致するまで続けられます。営業時間外ブロッキング基準は、打診転送 の番号収集およびパターン マッチングの終了後に適用されます。

新機能では、転送番号収集プロセスが変更され、Cisco Unified Communications Manager との整合が とられています。この機能がサポートされるのは、call-manager-fallback コンフィギュレーション モードで transfer-system full-consult コマンド(デフォルト)が指定され、アイドル回線またはチャ ネルの確保、番号収集、およびダイヤルが可能になっている場合のみです。

打診転送には、2 つの回線が必要です。転送する側が八重回線電話番号である場合、Cisco Unified SRST は、その電話番号で次に使用可能なアイドルチャネルを選択します。その電話番号で最大数のチャネルが使用中の場合は、転送する側の電話機で別のアイドル回線が選択されます。電話機で auto-line コマンドが設定されている場合、指定された自動回線がアイドル状態であれば、その回線 が他の非自動回線よりも優先されます。転送する側の電話機に使用可能なアイドル回線がない場合 は、打診転送ではなく、プラインド転送が開始されます。

打診転送の処理中、転送する側の電話機において転送される側との回線がロックされるため、同じ 電話番号を共有する他の電話機によってその回線が取得されることが防止されます。ユーザが打診 転送のために Transfer ソフトキーを押した場合、この確保された打診転送コール レッグで番号のダ イヤルおよび収集が終了するまで、Transfer ソフトキーは表示されなくなります。打診転送のパター ンマッチング、ブラインド転送、PSTN 転送ブロッキング、または時間外ブロッキング基準の方法 は従来と同じですが、マッチング後の操作は異なります。ブラインド転送の基準が満たされた場合、 Cisco Unified SRST は、打診転送コール レッグを終了し、コールを転送するように Cisco IOS ソフト ウェアに通知し、元のコール バブルを終了します。PARK FAC コードの処理は、新しいコールの 場合と同様に行われ、Cisco IOS ソフトウェアによる 10 秒間タイマーの適用が必要となります。

(注)

新しい機能拡張では、デフォルトで、新しいコール レッグから転送番号が収集されます。必要に 応じて、元のコール レッグから転送番号を収集するようにシステムを設定することもできます。 P.82 の「転送番号の収集方法の設定」を参照してください。

転送ブロッキングまたは桁間タイマーの期限切れによって転送が失敗した場合のエラー処理は残 されています。このエラー処理では、プロンプト行にエラーメッセージが表示され、「debug ephone error」が有効になっている場合にはエラーメッセージがログに記録され、小刻みなビジートーン または通常のビジートーンが再生された後、打診転送コールレッグが終了します。

これらの機能拡張をサポートするための新しい設定は必要ありません。コール転送機能を設定する 場合は、『*Cisco IOS Survivable Remote Site Telephony Version 3.2 System Administrator Guide*』を参照し てください。

#### 電話会議

この電話会議の機能拡張に関する設定作業は必要ありません。

#### 単一回線電話番号

電話会議の開始側が単一回線電話番号で、電話機に複数の電話番号が設定されている場合、システムは、別の電話番号のアイドルチャネルを選択して会議を作成します。電話機に複数の電話番号 (二重回線または単一回線電話番号)が設定されており、各番号でコールが保留になっている場合、 システムはユーザに対し、電話会議用の回線を選択するように要求します。

#### 二重回線電話番号

電話会議の開始側が二重回線電話番号である場合、システムは、二重回線電話番号の別のアイドル チャネルを選択します。選択したチャネルでコールが保留になっている場合は、会議操作により自 動的に、保留中のチャネルが選択され、会議が作成されます。

#### 八重回線電話番号

電話会議の開始側が八重回線電話番号である場合、システムは、開始側の電話番号のアイドルチャ ネルを選択します。その後、ユーザが新しいコールを確立して会議を作成する必要があります。同 じ電話番号にアイドルチャネルがない場合、同じ電話機で他のアイドル電話番号またはチャネルが 選択されることはありません。同じ電話番号の他のチャネル、または他の電話番号で既存のコール が保留になっている場合、ユーザは、そのコールを選択して会議に参加させることはできません。 同じ電話番号にアイドルチャネルがない場合、会議は中止され、No Line Available メッセージが表 示されます。

#### 転送番号の収集方法の設定

デフォルトでは、転送番号は新しいコールレッグから収集されます。転送番号の収集方法を変更するには、次の手順を実行します。

#### Cisco Unified SRST 4.3 の前提条件

- Cisco Unified SRST 4.3
- Cisco Unified Communications Manager 6.0
- Cisco IOS リリース 12.4(15)XZ

#### Cisco Unified SRST 4.3 の制約事項

• Cisco 3200 シリーズ Mobile Access Router では、SRST はサポートされていません。

- 1. enable
- 2. configure *terminal*
- 3. call-manager-fallback
- 4. transfer-digit-collect {new-call | orig-call}
- 5. end

|        | <u>コマンドまたはアクション</u>                                             | 目的                                                                                                    |
|--------|-----------------------------------------------------------------|----------------------------------------------------------------------------------------------------|
| ステップ 1 | enable                                                          | 特権 EXEC モードを有効にします。                                                                                     |
|        | 例:                                                              | <ul> <li>プロンプトが表示されたら、パスワードを入力</li> </ul>                                                               |
|        | Router> enable                                                  | します。                                                                                                    |
| ステップ 2 | configure terminal                                              | global コンフィギュレーション モードを開始しま                                                                             |
|        | 例:                                                              | ኇ                                                                                                    |
|        | Router# configure terminal                                      |                                                                                                    |
| ステップ 3 | call-manager-fallback                                           | call-manager-fallback コンフィギュレーション モー                                                                    |
|        | 例:                                                              | ドを開始します。                                                                                                |
|        | Router(config)# call-manager-fallback                           |                                                                                                    |
| ステップ 4 | <pre>transfer-digit-collect {new-call   orig-call}</pre>        | 打診コール転送に使用する番号収集方法を選択しま                                                                                 |
|        | 例:                                                              | <b>व</b> ्                                                                                              |
|        | Router(config-cm-fallback)#<br>transfer-digit-collect orig-call | <ul> <li>new-call:番号は新しいコール レッグから収集<br/>されます。これはデフォルト値です。</li> </ul>                                    |
|        |                                                                 | <ul> <li>orig-call:番号は元のコール レッグから収集されます。これは、Cisco Unified SRST 4.3 以前の<br/>バージョンでのデフォルト動作です。</li> </ul> |
| ステップ 5 | end                                                             | 特権 EXEC モードに戻ります。                                                                                       |
|        | 例:                                                              |                                                                                                    |
|        | Router(config)# end                                             |                                                                                                    |

#### 例

次の例は、orig-call という従来の値に設定された transfer-digit-collect 方法を示しています。

```
!
call-manager-fallback
transfer-digit collect orig-call
```

# グローバル プレフィックスの設定

dialplan-pattern コマンドは、省略された内線番号を完全修飾 E.164 番号に拡張するためのグローバ ルプレフィックスを指定するダイヤルプランパターンを作成します。

extension-pattern キーワードを使用すると、省略された内線番号のプレフィックス番号を追加操作できます。このキーワードとその引数を使用すると、内線番号パターンの先頭番号が除去され、対応するダイヤル プラン パターンの先頭番号に置き換えられます。このコマンドを使用すると、たとえば 0101 という 4 桁の内線番号になる 408-555-0101 のようなダイヤルイン (DID)番号を回避できます。

グローバル プレフィックスを設定するには、dialplan-pattern コマンドを使用します。最大 5 つの ダイヤル プラン パターンを作成できます。*no-reg* キーワードは、柔軟性のあるダイヤリングを可 能にし、ダイヤル ピアの E.164 番号がゲートキーパーに登録することを防止します。ゲートキー パーに番号を登録しないようにするオプションを使用すると、その番号を他のテレフォニー サービ スで使用できるようになります。

#### 要約手順

- 1. call-manager-fallback
- 2. dialplan-pattern tag pattern extension-length length [extension-pattern extension-pattern] [no-reg]
- 3. exit

#### 詳細手順

|        | コマンドまたはアクション                                                                                                 | 目的                                                                                                    |  |
|--------|----------------------------------------------------------------------------------------------------|----------------------------------------------------------------------------------------------------|--|
| ステップ 1 | call-manager-fallback<br>例:<br>Router(config)# call-manager-fallback                                         | call-manager-fallback コンフィギュレーション モー<br>ドを開始します。                                                                                                    |  |
| ステップ 2 | dialplan-pattern tag pattern extension-length<br>length [extension-pattern extension-pattern]<br>[no-reg]    | 省略された内線番号を完全修飾 E.164 番号に拡張す<br>るために使用できるグローバル プレフィックスを<br>作成します。                                                                                                    |  |
|        | 例:<br>Router(config-cm-fallback)# dialplan-pattern<br>1 4085550100 extension-length 3<br>extension-pattern 4 | <ul> <li><i>tag</i>:10桁の電話番号の前に使用されるダイヤル<br/>プランストリングのタグ。タグ番号の範囲は1<br/>~5です。</li> </ul>                                                                                                    |  |
|        | ★ この例では、4xx という内線番号すべてを<br>40855501xx という PSTN 番号にマップしま<br>す。したがって、内線番号 412 は 4085550112<br>に対応します。          | <ul> <li>pattern:ダイヤル プラン パターン。たとえば、<br/>エリアコード、プレフィックス、および内線番号の最初の1桁または2桁に、内線番号の残りの桁に対応するワイルドカード記号またはドット(.)を付加したものになります。</li> <li>extension-length:内線番号の桁数を設定します。</li> <li>length:内線番号の桁数。範囲は1~32です。</li> <li>extension-pattern:(オプション)内線番号の先頭番号が、pattern 引数で定義された E.164 電話番号の先頭番号と異なる場合に、内線番号の先頭番号のパターンを設定します。</li> <li>extension-pattern:(オプション)内線番号の先頭番号のパターンを設定します。</li> <li>extension-pattern:(オプション)内線番号の先頭番号のパターンを設定します。</li> <li>extension-pattern:(オプション)内線番号の先頭番号のパターン。1桁以上の数字およびワイルドカード記号またはドット(.)で構成されます。たとえば、5の場合は内線番号 500 ~ 599 が含まれます。</li> <li>no-reg:(オプション)ダイヤルピアの E.164 番号がゲートキーパーに登録することを防止します。</li> </ul> |  |
| ステップ 3 | exit                                                                                                    | call-manager-fallback コンフィギュレーション モー                                                                                                    |  |
|        | 例:                                                                                                    | ドを終了します。                                                                                                    |  |
|        | Router(config-cm-fallback)# exit                                                                             |                                                                                                    |  |

例

次の例は、4085550 で始まる電話プレフィックスを持つ内線番号 101 ~ 199 に対するダイヤル プランパターン1を作成する方法を示しています。次の例が設定されている場合、ルータは、4085550144 がダイヤル プランパターン1 と一致することを認識します。次に、extension-length キーワードを使用して、番号 144 の下 3 桁を抽出し、着信コールの発信者 ID として表示します。

```
call-manager-fallback
```

dialplan-pattern 1 40855501.. extension-length 3 no-reg

次の例では、3桁の内線番号の先頭プレフィックス番号を0から4へ変換します。その結果、内線 番号の範囲は400~499になります。

call-manager-fallback dialplan-pattern 1 40855500.. extension-length 3 extension-pattern 4..

次の例では、dialplan-pattern コマンドは、4085559 で始まる電話プレフィックスを持つ内線番号 801 ~ 899 に対応するダイヤル プラン パターン 2 を作成します。内線番号パターンの各番号が number コマンドで宣言されると、2 つの POTS ダイヤル ピアが作成されます。例では、それらのダ イヤル ピアは、801 (オフィスの内線番号)および 4085559001 (外線番号)です。

```
call-manager-fallback
dialplan-pattern 2 40855590.. extension-length 3 extension-pattern 8..
```

#### 数字変換規則の有効化

Cisco Unified Communications Manager のフォールバック時は、数字変換規則を有効にすることができます。変換規則は、番号操作メカニズムであり、ダイヤルされた番号に電話エリア コードとプレフィックス コードを自動的に追加するといった操作を実行します。

(注)

数字変換規則には、多くの用途やバリエーションがあります。詳細については、『*Cisco IOS Voice Configuration Library*』を参照してください。

Cisco SRST 3.2 以降または Cisco Unified SRST 4.0 以降を実行している場合は、下記の translate コマンドではなく、P.86 の「変換プロファイルの有効化」に記載されている設定を使用してください。 変換プロファイルは Cisco SRST 3.2 で導入されたもので、追加の機能を提供します。

変換規則を使用すると、次の操作が可能になります。

- ・ 音声コールの Answer Number Indication (ANI)(発信番号)または Dialed Number Identification Service (DNIS; 着信番号識別サービス)(着信番号)番号を操作する。
- コールが着信ダイヤル ピアと照合される前、またはコールが発信ダイヤル ピアによって自動 転送される前に、電話番号を別の番号に変換する。

システムに設定されている変換規則を表示するには、show translation-rule コマンドを使用します。

- 1. call-manager-fallback
- 2. translate {called | calling } translation-rule-tag
- 3. exit

|        | コマンドまたはアクション                                                                                                    | 目的                                                                                                    |
|--------|----------------------------------------------------------------------------------------------------|----------------------------------------------------------------------------------------------------|
| ステップ 1 | call-manager-fallback                                                                                            | call-manager-fallback コンフィギュレーション<br>モードを開始します。                                                                                  |
|        | <b>例:</b><br>Router(config)# call-manager-fallback                                                               |                                                                                                    |
| ステップ 2 | <pre>translate {called   calling} translation-rule-tag  例: Router(config-cm-fallback)# translate called 20</pre> | Cisco Unified Communications Manager のフォール<br>バックがアクティブのときに Cisco Unified IP<br>Phone ユーザがダイヤルまたは受信する電話番<br>号を変更するための変換規則を適用します。 |
|        |                                                                                                    | <ul> <li><i>called</i>: 変換規則を発信コールの番号に適用します。</li> <li><i>calling</i>: 変換規則を着信コールの番号に適用します。</li> </ul>                            |
|        |                                                                                                    | <ul> <li>translation-rule-tag: 変換規則の参照番号(1<br/>~ 2147483647)。</li> </ul>                                                         |
| ステップ 3 | exit<br>例:<br>Router(config-cm-fallback)# exit                                                                   | call-manager-fallback コンフィギュレーション<br>モードを終了します。                                                                                  |

```
例
```

次の例では、内線番号 1111 に着信するコールに変換規則 10 を適用します。Cisco Unified Communications Manager のフォールバック時、1111 への着信コールはすべて 2222 に送られます。

```
translation-rule 10
rule 1 1111 2222 abbreviated
exit
call-manager-fallback
translate calling 10
```

次の例は、数字変換規則 20 の設定を示しています。この設定では、変換規則の優先順位は 1(範囲 は 1 ~ 15)で、完全な番号の省略表現(1234)が番号 2345 に置き換えられます。

```
translation-rule 20
rule 1 1234 2345 abbreviated
exit
```

#### 変換プロファイルの有効化

Cisco SRST 3.2 以降と Cisco Unified SRST 4.0 以降では、変換プロファイルがサポートされています。 変換プロファイルでは、変換規則をグループ化し、変化規則を次の要素に適用する方法を指示する ことができるため、使用をお勧めします。

- 着信番号
- 発信番号
- リダイレクトされる着信番号

下記の設定では、voice translation-rule コマンドと rule コマンドを使用して、番号の操作方法を設 定および定義します。voice translation-profile モードの translate コマンドは、操作する番号のタイプ (着信、発信、またはリダイレクトされる番号など)を定義します。変換プロファイルを定義した ら、ダイヤル ピアや音声ポートなど、さまざまな場所に変換プロファイルを適用できます。SRST に対するプロファイルは、call-manager fallback モードで適用します。

Cisco Unified SRST システム アドミニストレーション ガイド

Cisco IP Phone は、SRST モードのときに、1つの着信変換プロファイルと1つの発信変換プロファ イルをサポートします。

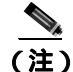

Cisco SRST 3.2 以降と Cisco Unified SRST 4.0 以降では、P.85 の「数字変換規則の有効化」に記載されている変換規則の設定ではなく、下記の voice translation-rule コマンドと translation-profile コマンドが使用されます。音声変換規則は、変換規則とは別の機能です。詳細については、『Cisco IOS Voice Command Reference』に記載されている voice translation-rule コマンドを参照してください。 また、変換規則とプロファイルに関するその他の一般事項については、『VoIP Gateway Trunk and Carrier Based Routing Enhancements』を参照してください。

#### 要約手順

- 1. voice translation-rule number
- 2. rule precedence/match-pattern/ /replace-pattern/
- 3. exit
- 4. voice translation-profile name
- 5. translate {called | calling | redirect-called } voice-translation-rule-tag
- 6. exit
- 7. call-manager-fallback
- 8. translation-profile {incoming | outgoing } name
- 9. exit

|        | コマンドまたはアクション                                                | 目的                                                                                                   |
|--------|-------------------------------------------------------------|----------------------------------------------------------------------------------------------------|
| ステップ 1 | voice translation-rule number                               | 音声コールの変換規則を定義し、voice translation-rule                                                                |
|        | <b>例:</b><br>Router(config)# voice translation-rule 1       | <ul> <li><i>number</i>:変換規則を識別する番号。範囲は1~2147483647です。</li> </ul>                                     |
| ステップ 2 | <pre>rule precedence/match-pattern/ /replace-pattern/</pre> | 変換規則を定義します。                                                                                          |
|        | 例:                                                          | <ul> <li>precedence:変換規則の優先順位。範囲は1~15</li> <li>です。</li> </ul>                                        |
|        | Router(cfg-translation-rule)# rule 1/^9/ //                 | <ul> <li><i>match-pattern</i>:着信コール情報の照合に使用されるStream Editor (SED)式。スラッシュ(/)は、パターンのデリミタです。</li> </ul> |
|        |                                                             | <ul> <li>replace-pattern:コール情報の照合パターンを置換するときに使用される SED 式。スラッシュ<br/>(/)は、パターンのデリミタです。</li> </ul>      |
| ステップ 3 | exit                                                        | voice translation-rule コンフィギュレーション モード                                                               |
|        | 例:                                                          | を終了します。                                                                                              |
|        | Router(cfg-translation-rule)# exit                          |                                                                                                    |
| ステップ 4 | voice translation-profile name                              | 音声コールの変換プロファイルを定義します。                                                                                |
|        | 例:<br>Router(config)# voice translation-profile<br>name1    | <ul> <li>name: 変換プロファイルの名前。音声変換プロ<br/>ファイルの名前の最大長は、英数字で 31 文字で<br/>す。</li> </ul>                     |

|        | コマンドまたはアクション                                                                      | 目的                                                                          |
|--------|-----------------------------------------------------------------------------------|-----------------------------------------------------------------------------|
| ステップ 5 | <pre>translate {called   calling   redirect-called} translation-rule-number</pre> | 音声変換規則を音声変換プロファイルに関連付けま<br>す。                                               |
|        | <b>例:</b><br>Router(cfg-translation-profile)# translate                           | • <i>called</i> :変換規則を着信番号に関連付けます。                                          |
|        | called 1                                                                          | <ul> <li>calling: 変換規則を発信番号に関連付けます。</li> </ul>                              |
|        |                                                                                   | <ul> <li>redirect-called: 変換規則をリダイレクトされる<br/>着信番号に関連付けます。</li> </ul>        |
|        |                                                                                   | <ul> <li>translation-rule-number: 変換規則の参照番号(1<br/>~ 2147483647)。</li> </ul> |
| ステップ 6 | exit                                                                              | translation-profile コンフィギュレーション モードを<br>終了します。                              |
|        | 例:                                                                                |                                                                             |
|        | Router(cfg-translation-profile)# exit                                             |                                                                             |
| ステップ 7 | call-manager-fallback                                                             | call-manager-fallback コンフィギュレーション モー<br>ドを開始します。                            |
|        | <b>191:</b><br>Pouter(config)# call_manager_fallback                              |                                                                             |
| 7=~7 0 | Houter (config) # carring analysis (incoming)                                     |                                                                             |
| ステッノ o | name                                                                              | Cisco IP Phone の看信よたは発信コール レックに変換プロファイルを割り当てます。                             |
|        | 例:<br>Router(config-cm-fallback)#<br>translation=profile_outgoing_name1           | <ul> <li><i>incoming</i>:変換プロファイルを着信コールに適用します。</li> </ul>                   |
|        |                                                                                   | <ul> <li>outgoing: 変換プロファイルを発信コールに適用<br/>します。</li> </ul>                    |
|        |                                                                                   | <ul> <li>name:変換プロファイルの名前。</li> </ul>                                       |
| ステップ 9 | exit                                                                              | call-manager-fallback コンフィギュレーション モー<br>ドを約了します                             |
|        | 例:                                                                                | 「「「「「」」「しみょ。                                                                |
|        | Router(config-cm-fallback)# exit                                                  |                                                                             |

#### 例

次の例は、2つの音声変換規則を使用して name1 という変換プロファイルを作成する設定を示して います。rule1 は関連付けられた発信番号で構成され、rule2 はリダイレクトされる着信番号で構成 されます。SRST モードの Cisco Unified IP Phone には name1 が設定されます。

```
voice translation-profile name1
  translate calling 1
  translate called redirect-called 2
call-manager-fallback
```

translation-profile incoming name1

#### 変換プロファイルの確認

変換プロファイルを確認するには、次の手順を実行します。

- 1. show voice translation-rule *number*
- 2. test voice translation-rule number input-test-string [type match-type [plan match-type]]

ステップ1 show voice translation-rule number

このコマンドを使用して、変換プロファイル用に定義した変換規則を確認します。

Router# show voice translation-rule 6

Translation-rule tag: 6
Rule 1:
Match pattern: 65088801..
Replace pattern: 6508880101
Match type: none Replace type: none
Match plan: none Replace plan: none

ステップ2 test voice translation-rule number input-test-string [type match-type [plan match-type]]

このコマンドを使用して、変換プロファイルをテストします。詳細については、『*Cisco IOS Voice Command Reference*』に記載されている test voice translation-rule コマンドを参照してください。

```
Router(config)# voice translation-rule 5
Router(cfg-translation-rule)# rule 1 /201/ /102/
Router(cfg-translation-rule)# end
Router# test voice translation-rule 5 2015550101
Matched with rule 5
Original number:2015550101 Translated number:1025550101
Original number type: none Translated number type: none
Original number plan: none Translated number plan: none
```

#### ダイヤル ピアとチャネルのハンティングの設定

ダイヤル ピア ハンティングは、使用可能な電話回線に対するダイヤル ピアのグループの検索機能 であり、デフォルトでは、Cisco Unified Communications Manager のフォールバック時には無効にな ります。ダイヤル ピア ハンティングを有効にするには、no huntstop コマンドを使用します。ダイ ヤル ピア ハンティングの詳細については、『Cisco IOS Voice Configuration Library』を参照してくだ さい。

二重回線電話機を設定した場合(P.66の「二重回線電話機の設定」を参照)、最初のチャネルが通話中または無応答のときに、着信コールが2つ目のチャネルをハントしないようにするには、 huntstop コマンドで *channel* キーワードを使用します。

また、チャネル ハントストップを使用することで、コールが最初の回線チャネルで 30 秒間呼び出 し音を鳴らし、応答がない場合は 2 つ目のチャネルで再度 30 秒間呼び出し音を鳴らし、さらに別 の回線に転送されるという状況に陥ることが防止されます。

- 1. call-manager-fallback
- 2. huntstop [channel]
- 3. exit

|        | コマンドまたはアクション                                       | 目的                                                                                                    |
|--------|----------------------------------------------------|----------------------------------------------------------------------------------------------------|
| ステップ 1 | call-manager-fallback                              | call-manager-fallback コンフィギュレーション モー                                                                                       |
|        | <b>例:</b><br>Router(config)# call-manager-fallback | ドを開始します。                                                                                                    |
| ステップ 2 | huntstop [channel]                                 | Communications Manager フォールバック時に作成さ                                                                                        |
|        | 例:<br>Router(config-cm-fallback)# huntstop channel | れる Cisco Unified IP Phone ダイヤル ピアに関連付け<br>られたダイヤル ピア用のハントストップ アトリ<br>ビュートを設定します。                                           |
|        |                                                    | <ul> <li>二重回線設定の場合、<i>channel</i>キーワードを使用<br/>すると、最初のチャネルが通話中または無応答<br/>のときに、着信コールが2つ目のチャネルをハ<br/>ントしないようになります。</li> </ul> |
| ステップ 3 | exit                                               | call-manager-fallback コンフィギュレーション モー                                                                                       |
|        | 例:                                                 | ドを終了します。                                                                                                    |
|        | Router(config-cm-fallback)# exit                   |                                                                                                    |

#### 例

次の例では、Cisco Unified Communications Manager のフォールバック時のダイヤル ピア ハンティン グと、二重回線電話機の設定におけるセカンダリ チャネルのハンティングを無効にします。

call-manager-fallback no huntstop channel

## ビジー タイムアウトの設定

この作業では、通話中の宛先に対するコール転送のタイムアウト値を設定します。ビジータイムアウト値とは、コールの転送時にビジー信号が受信されてから、コールが接続解除されるまでの許容時間です。

- 1. call-manager-fallback
- **2.** timeouts busy seconds
- 3. exit

|        | コマンドまたはアクション                                                | 目的                                                                                              |
|--------|-------------------------------------------------------------|-------------------------------------------------------------------------------------------------|
| ステップ 1 | call-manager-fallback                                       | call-manager-fallback コンフィギュレーション モー                                                            |
|        | 例:<br>Router(config)# call-manager-fallback                 | ドを開始します。                                                                                        |
| ステップ 2 | timeouts busy seconds                                       | コールが通話中の宛先に転送されてから切断される<br>までの時間を設定します。                                                         |
|        | <b>17]:</b><br>Router(config-cm-fallback)# timeouts busy 20 | <ul> <li>seconds: 秒数。範囲は0~30です。デフォルトは10です。</li> </ul>                                           |
|        |                                                             |                                                                                                 |
|        |                                                             | (注) このコマンドは、通話中の宛先に転送された<br>コールのビジー タイムアウトだけを設定す<br>るもので、通話中の宛先に直接ダイヤルする<br>コールのタイムアウトには影響しません。 |
| ステップ 3 | exit                                                        | call-manager-fallback コンフィギュレーション モー                                                            |
|        | <b>例:</b><br>Router(config-cm-fallback)# exit               | ドを終了します。                                                                                        |

#### 例

次の例では、通話中の宛先に転送されたコールのタイムアウトを20秒に設定します。

call-manager-fallback timeouts busy 20

## 呼び出しタイムアウトのデフォルトの設定

呼び出しタイムアウトのデフォルトとは、電話機で呼び出し音が鳴ってから、応答がないために発信者に切断コードを返すまでの時間です。このタイムアウトにより、自動転送と接続解除を監視しない Foreign Exchange Office(FXO)などのインターフェイスを介して受信されたコールが呼び出し中のままになることが防止されます。このタイムアウトは、無応答時の自動転送が有効になっていない内線番号にのみ使用されます。

- 1. call-manager-fallback
- 2. timeouts ringing seconds
- 3. exit

|        | コマンドまたはアクション                                                 | 目的                                    |
|--------|--------------------------------------------------------------|---------------------------------------|
| ステップ 1 | call-manager-fallback                                        | call-manager-fallback コンフィギュレーション     |
|        | <b>例:</b><br>Router(config)# call-manager-fallback           | モードを開始します。                            |
| ステップ 2 | timeouts ringing seconds                                     | 呼び出しタイムのデフォルトを秒単位で設定し                 |
|        | <b>例:</b><br>Router(config-cm-fallback)# timeouts ringing 30 | ます。範囲は 5 ~ 60000 です。デフォルト値はあ<br>りません。 |
| ステップ 3 | exit                                                         | call-manager-fallback コンフィギュレーション     |
|        | <b>伊</b> ]:                                                  | モードを終了します。                            |
|        | Router(config-cm-fallback)# exit                             |                                       |

#### 例

次の例では、呼び出しタイムアウトのデフォルトを 30 秒に設定します。

call-manager-fallback
 timeouts ringing 30

# 発信コールの設定

発信コールの設定では、次の作業を行うことができます。

- コール転送の設定
  - ローカルおよびリモートのコール転送の設定 (P.92)(オプション)
  - Cisco SRST 3.0 での H.450.2 および H.450.3 を使用した打診コール転送および自動転送 (P.93)(オプション)
  - Cisco SRST 3.0 またはそれ以前のバージョンでのフックフラッシュおよび H.450.2 標準を 使用したアナログ転送の有効化 (P.97)(オプション)
- トランク アクセス コードの設定 (P.101)(特定の条件下で必須)
- 桁間タイムアウト値の設定 (P.102)(オプション)
- 制限クラスの設定 (P.103) (オプション)
- 時刻と曜日または日付に基づいたコール ブロッキング (トール バー)(P.107)(オプション)

#### ローカルおよびリモートのコール転送の設定

Cisco Unified SRST では、Cisco Unified IP Phone がローカル IP ネットワークの外部からの電話コー ルを別の Cisco Unified IP Phone に転送できるように設定する必要があります。デフォルトでは、 Cisco Unified IP Phone の電話番号または仮想音声ポートはすべて転送先として使用可能です。最大 32 個の転送パターンを入力できます。

コール転送を設定するには、transfer-pattern コマンドを使用します。

- 1. call-manager-fallback
- 2. transfer-pattern transfer-pattern
- 3. exit

|        | コマンドまたはアクション                                       | 目的                                                                             |
|--------|----------------------------------------------------|--------------------------------------------------------------------------------|
| ステップ 1 | call-manager-fallback                              | call-manager-fallback コンフィギュレーション モー                                           |
|        | <b>例:</b><br>Router(config)# call-manager-fallback | ドを開始します。                                                                       |
| フニップの  |                                                    |                                                                                |
| ステッノ 2 | <b>Clansier-pattern</b> transier-pattern           |                                                                                |
|        | 例:                                                 | の電話機の番号からのコールを同し IP ネットリー                                                      |
|        | Router(config-cm-fallback)# transfer-pattern       | ク上の別の Cisco Unified IP Phone に転送できるよう                                          |
|        | 52540                                              | にします。                                                                          |
|        |                                                    | <ul> <li><i>transfer-pattern</i>:許可するコール転送の数字列。<br/>ワイルドカードが使用可能です。</li> </ul> |
| ステップ 3 | exit                                               | call-manager-fallback コンフィギュレーション モー                                           |
|        | 例:                                                 | ドを終了します。                                                                       |
|        | Router(config-cm-fallback)# exit                   |                                                                                |

例

次の例では、transfer-pattern コマンドは、5550100 ~ 5550199 の範囲の番号を使用して、IP Phone 以外の電話機の番号からのコールを同じ IP ネットワーク上の任意の Cisco Unified IP Phone に転送 できるようにします。

call-manager-fallback transfer-pattern 55501..

### Cisco SRST 3.0 での H.450.2 および H.450.3 を使用した打診コール転送および自動転送

H.450.2 を使用した打診コール転送には、ITU-T H.450.2 および ITU-T H.450.3 標準を使用して、コー ル レッグでコール転送と自動転送を開始するためのサポートが追加されています。H.450.2 および H.450.3 を使用したコール転送と自動転送は、ブラインドまたは打診のどちらかです。ブラインド コール転送またはブラインド自動転送とは、呼び出し音が鳴る前に転送元電話機が発信者を転送先 回線に接続する方式のことです。打診転送とは、転送元が、呼び出し中の電話機(リングバックが 聞こえる)に発信者を接続する、または第三者と会話してから発信者を第三者に接続する方式のこ とです。

(注)

Cisco SRST 3.1 以降のバージョンと Cisco Unified SRST 4.0 以降のバージョンでは、H.450.2 を使用 したコール転送と自動転送は、デフォルト セッション アプリケーションで自動的にサポートされ ます。

#### 前提条件

- 打診によるコール転送を使用できるのは、IP Phone で2つ目の回線またはコールインスタンスがサポートされている場合のみです。max-dn コマンドの dual-line キーワードを参照してください。
- VoIP ネットワーク内の音声ゲートウェイ ルータはすべて、H.450 標準をサポートしている必要 があります。
- VoIP ネットワーク内の音声ゲートウェイ ルータはすべて、次のソフトウェアを実行している 必要があります。
  - Cisco IOS Release 12.3(2)T 以降のリリース
  - Cisco SRST 3.0

#### 制約事項

ルータ間での H.450.12 補足サービス機能の交換は実装されていません。

#### 要約手順

- 1. call-manager-fallback
- 2. call-forward pattern pattern (コール転送のみ)
- 3. transfer-system {blind | full-blind | full-consult | local-consult } (コール転送のみ)
- 4. transfer-pattern transfer-pattern (コール転送のみ)
- 5. exit
- 6. voice service voip
- 7. h323
- 8. h450 h450-2 timeout {*T1* | *T2* | *T3* | *T4*} milliseconds
- 9. end

|             | コマンドまたはアクション                                                | 目的                                                                                                    |
|-------------|-------------------------------------------------------------|----------------------------------------------------------------------------------------------------|
| ステップ 1      | call-manager-fallback                                       | call-manager-fallback コンフィギュレーション モー                                                                                                    |
|             | <b>例:</b><br>Router(config)# call-manager-fallback          | ドを開始します。                                                                                                    |
| ステップ 🤈      | call-forward pattern pattern                                | 白動転送に対して H 450.2 梗進を指定します                                                                                                    |
| ~ / / / / 2 |                                                             | 日勤報送に対して日430.3標準を相定しより。                                                                                                    |
|             | 例:<br>Router(config-cm-fallback)# call-forward<br>pattern 4 | <ul> <li>pattern: H.450.3 標準を使用した自動転送において照合する番号。着信コールの発信元番号がパターンと一致する場合、H.450.3 標準を使用して自動転送することができます。.T というパターンは、H.450.3 標準を使用してすべての発信元を</li> </ul> |
|             |                                                             | 目動転送します。                                                                                                    |
|        | コマンドまたはアクション                                                           | 目的                                                                                                    |
|--------|------------------------------------------------------------------------|----------------------------------------------------------------------------------------------------|
| ステップ 3 | transfer-system {blind   full-blind  <br>full-consult   local-consult} | 転送先が Cisco ATA、Cisco VG224、または SCCP 制<br>御の FXS ポート上にある場合はサポートされません。                                                                                           |
|        | 77.<br>Router(config-cm-fallback)# transfer-system<br>full-consult     | Cisco Unified SRST ルータで管理されるすべての回<br>線のコール転送方式を定義します。                                                                                                    |
|        |                                                                        | <ul> <li>blind:シスコ独自の方式を使用し、単一電話回<br/>線で、打診を行わずにコールを転送します。</li> </ul>                                                                                          |
|        |                                                                        | <ul> <li>(注) blind キーワードはお勧めできません。代わりに、full-blind または full-consult キーワードを使用してください。</li> </ul>                                                                  |
|        |                                                                        | <ul> <li>full-blind: H.450.2 標準方式を使用し、打診を行<br/>わずにコールを転送します。</li> </ul>                                                                                        |
|        |                                                                        | <ul> <li>full-consult:使用可能な 2 つ目の電話回線を使用し、打診を行ってコールを転送します。2 つ目の回線が使用できない場合は、full-blind に戻ります。</li> </ul>                                                       |
|        |                                                                        | • local-consult:使用可能な2つ目の電話回線を使用し、ローカルで打診を行ってコールを転送します。打診先または転送先がローカル以外の場合は、blindに戻ります。                                                                        |
| ステップ 4 | transfer-pattern transfer-pattern 例:                                   | Cisco Unified IP Phone による電話コールを指定の電<br>話番号パターンに転送できるようにします。                                                                                                   |
|        | Router(config-cm-fallback)# transfer-pattern 52540                     | <ul> <li><i>transfer-pattern</i>:許可するコール転送の数字列。<br/>ワイルドカードが使用可能です。</li> </ul>                                                                                 |
| ステップ 5 | exit                                                                   | call-manager-fallback コンフィギュレーション モー<br>ドを終了します。                                                                                                    |
|        | Router(config-cm-fallback)# exit                                       | Ō                                                                                                    |
|        |                                                                        | <b>ワンポイント・アドバイス</b><br>既存の call-manager-fallback コ<br>ンフィギュレーション モード<br>の前に、Cisco Unified SRST<br>Phone のネットワーク全体に<br>ついて設定する必要がある他<br>のパラメータをすべて設定し<br>てください。 |
| ステップ 6 | voice service voip                                                     | (オプション)voice service コンフィギュレーション<br>モードを開始します。                                                                                                    |
|        | <b>例:</b><br>Router(config)# voice service voip                        |                                                                                                    |
| ステップ 7 | h323<br>例:<br>Router(conf-voi-serv)# h323                              | (オプション)H.323 voice service コンフィギュレー<br>ション モードを開始します。                                                                                                    |

|        | コマンドまたはアクション                                                                              | 目的                                                                                                   |
|--------|-------------------------------------------------------------------------------------------|----------------------------------------------------------------------------------------------------|
| ステップ 8 | <b>h450 h450-2 timeout</b> { <b>T1</b>   <b>T2</b>   <b>T3</b>   <b>T4</b> } milliseconds | (オプション)補足サービス タイマーのタイムアウ<br>トをミリ秒単位で設定します。このコマンドは、主                                                  |
|        | 例:<br>Router(conf-serv-h323)# h450 h450-2 timeout<br>T1 750                               | に、このタイマーのデフォルト設定がネットワーク<br>の遅延パラメータに適合しない場合に使用されま<br>す。このタイマーの詳細については、ITU-T H.450.2<br>の仕様を参照してください。 |
|        |                                                                                           | <ul> <li>T1:応答を識別するまで待機するときのタイム<br/>アウト値。デフォルトは 2000 です。</li> </ul>                                  |
|        |                                                                                           | <ul> <li>T2:コールが設定されるまで待機するときのタイムアウト値。</li> <li>デフォルトは 5000 です。</li> </ul>                           |
|        |                                                                                           | <ul> <li>T3:応答を開始するまで待機するときのタイム<br/>アウト値。デフォルトは 5000 です。</li> </ul>                                  |
|        |                                                                                           | <ul> <li>T4:応答が設定されるまで待機するときのタイムアウト値。デフォルトは 5000 です。</li> </ul>                                      |
|        |                                                                                           | <ul> <li>milliseconds:ミリ秒数。</li> <li>範囲は 500 ~ 60000 です。</li> </ul>                                  |
| ステップ 9 | end                                                                                       | (オプション)特権 EXEC モードに戻ります。                                                                             |
|        | 例:<br>Router(conf-serv-h323)# end                                                         |                                                                                                    |

## 例

次の例では、Cisco Unified SRST ルータで管理するすべての IP Phone に対して、H.450.2 標準を使用 した打診による転送を指定します。

dial-peer voice 100 pots destination-pattern 9.T port 1/0/0

dial-peer voice 4000 voip destination-pattern 4... session-target ipv4:10.1.1.1

call-manager-fallback transfer-pattern 4... transfer-system full-consult

次の例では、H.450.3標準を使用した自動転送を有効にします。

```
dial-peer voice 100 pots
  destination-pattern 9.T
  port 1/0/0
!
dial-peer voice 4000 voip
  destination-pattern 4
  session-target ipv4:10.1.1.1
!
call-manager-fallback
  call-forward pattern 4
```

## Cisco SRST 3.0 またはそれ以前のバージョンでのフックフラッシュおよび H.450.2 標準を使用したアナ ログ転送の有効化

フックフラッシュおよび H.450.2 標準を使用したアナログ コール転送を利用すると、アナログ電話 機で、転送を開始するためのフックフラッシュを使用し、打診を行ってコールを転送することがで きます。フックフラッシュとは、コール中に電話機などのデバイスによって一般に生成される短い オンフック状態を指します。この状態は、その電話機が PBX からのダイヤルトーンの再呼び出し を実行しようとしていることを示します。フックフラッシュは、コール転送を実行するためによく 使用されます。たとえば、発信者がアナログ電話機の受話器台のフックを瞬時に1回押して放すと、 フックフラッシュが発生します。

この機能を使用するには、Tool Command Language (TCL)スクリプトをインストールする必要が あります。http://www.cisco.com/cgi-bin/tablebuild.pl/ip-iostsp にある Cisco Software Center から app-h450-transfer.tcl スクリプトをダウンロードし、Cisco Unified SRST ルータからアクセス可能な TFTP サーバ、または Cisco Unified SRST ルータ上のフラッシュ メモリにコピーする必要がありま す。このスクリプトをすべてのダイヤル ピアにグローバルに適用するには、global コンフィギュ レーション モードで call application global コマンドを使用します。TCL スクリプトには、call application voice コマンドで AV(Attribute-Value)のペアを使用して値を渡すことが可能なパラメー タが含まれています。この機能に適用されるパラメータは次のとおりです。

delay-time: 遅延タイマーを使用し、アナログ電話機からのコール転送時における打診コールの設定時間を短縮または遅延します。すべての数字が収集されると、遅延タイマーが開始します。受信側に対するコール設定は、遅延タイマーが期限切れになるまで開始しません。転送元がオンフックになってから遅延タイマーが期限切れになった場合、転送は打診転送ではなく、ブラインド転送であると見なされます。転送元がオンフックになる前に遅延タイマーが期限切れになった場合、転送先電話機で呼び出し音が鳴っているとき、または転送先が応答したときは、転送は打診転送であると見なされます。

TCL スクリプトだけでなく、ReadMe ファイルにも、スクリプトや設定可能な AV のペアの説明が 記載されています。新しいバージョンのスクリプトをダウンロードしたら、必ず ReadMe ファイル をお読みください。このファイルには、設定パラメータやユーザインターフェイスの説明など、ス クリプト固有の情報が記載されている場合があります。

(注)

Cisco SRST 3.1 以降のバージョンと Cisco Unified SRST 4.0 以降のバージョンでは、H.450.2 を使用 したコール転送は、デフォルト セッション アプリケーションで自動的にサポートされます。

### 前提条件

- Cisco Software Center から app-h450-transfer.tcl という H.450 TCL スクリプトをダウンロードする 必要があります。使用可能なスクリプトのバージョンは次のとおりです。
  - app-h450-transfer.2.0.0.2.tcl (Cisco IOS Release 12.2(11)YT1 以降のリリースに対応)
  - app-h450-transfer.2.0.0.1.tcl (Cisco IOS Release 12.2(11)YT に対応)
- VoIP ネットワーク内の音声ゲートウェイ ルータはすべて、H.450 をサポートし、次のソフト ウェアを実行している必要があります。
  - Cisco IOS Release 12.2(11)YT 以降のリリース
  - Cisco SRST V3.0 またはそれ以前のバージョン
  - TCL IVR 2.0
  - H.450 TCL  $\mathbf{X} \mathbf{7} \mathbf{7} \mathbf{7}$  (app-h450-transfer.tcl)

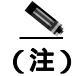

app-h450-transfer.2.0.0.1.tcl スクリプトは、Cisco IOS Release 12.2(11)YT1 以降をインストールした場 合でも引き続き使用できます。一方、app-h450-transfer.2.0.0.2.tcl スクリプトは、Cisco IOS Release 12.2(11)YT1 以前のリリースの Cisco IOS ソフトウェアでは使用できません。

### 制約事項

- アナログ FXS 電話機でフックフラッシュを使用して打診転送を行う場合、最初の転送動作が完 了して、転送される側が転送先に接続される前に、打診コール自体を再転送することはできま せん(つまり、この転送を再帰的または連鎖式の転送にすることはできません)。最初の転送 動作が完了し、通話者が転送される側と転送先だけになった場合、転送先はコールを再転送で きます。
- 打診によるコール転送は、Cisco ATA-186、Cisco ATA-188、および Cisco IP Conference Station 7935 ではサポートされていません。これらのデバイスから試行される転送は、ブラインド転送 として実行されます。

#### 要約手順

- 1. call application voice application-name location
- 2. call application voice application-name language number language
- 3. call application voice application-name set-location language category location
- 4. call application voice application-name delay-time seconds
- 5. dial-peer voice number pots
- 6. application application-name
- 7. exit
- 8. dial-peer voice number voip
- 9. application application-name
- 10. exit

## 詳細手順

|        | コマンドまたはアクション                                                                             | 目的                                                                                                    |  |
|--------|------------------------------------------------------------------------------------------|----------------------------------------------------------------------------------------------------|--|
| ステップ 1 | <b>call application voice</b> <i>application-name location</i>                           | TCL スクリプトをロードし、そのアプリケーション<br>名を指定します。                                                                                                    |  |
|        | 例:<br>Router(config)# call application voice<br>transfer_app flash:app-h450-transfer.tcl | <ul> <li>application-name: IVR アプリケーションのユー<br/>ザ指定の名前。この名前は、スクリプトのファ<br/>イル名と一致させる必要はありません。</li> </ul>                                                                                                    |  |
|        |                                                                                          | <ul> <li><i>location</i>:スクリプトの URL 形式のディレクト<br/>リおよびファイル名。たとえば、フラッシュメ<br/>モリ(flash:<i>filename</i>)、TFTP(tftp:///<i>filename</i>)、<br/>または HTTP サーバ(http:///<i>filename</i>)は有効な<br/>ロケーションです。</li> </ul> |  |
| ステップ 2 | <b>call application voice</b> <i>application-name language number language</i>           | ( オプション )アプリケーションで使用されるダイナ<br>ミック プロンプトの言語を設定します。                                                                                                    |  |
|        | 例:<br>Router(config)# call application voice<br>transfer_app language 1 en               | <ul> <li>application-name:ステップ1で割り当てた IVR<br/>アプリケーションの名前。</li> </ul>                                                                                                    |  |
|        |                                                                                          | <ul> <li>number: IVR アプリケーションのオーディオ<br/>ファイルで使用される言語を識別する番号。</li> </ul>                                                                                                    |  |
|        |                                                                                          | <ul> <li><i>language</i>:プロンプトの言語を指定する2文字の<br/>コード。有効なエントリは、en(英語:デフォ<br/>ルト) sp(スペイン語) ch(中国語) または<br/>aa(すべて)です。</li> </ul>                                                                              |  |
| ステップ 3 | call application voice application-name<br>set-location language category location<br>例: | アプリケーションでダイナミック プロンプトに使<br>用されるオーディオ ファイルのロケーションおよ<br>びカテゴリを定義します。                                                                                                    |  |
|        | Router(config)# call application voice<br>transfer_app set-location en 0 flash:/prompts  | <ul> <li>application-name: TCL IVR アプリケーションの<br/>名前。</li> </ul>                                                                                                    |  |
|        |                                                                                          | <ul> <li><i>language</i>:プロンプトの言語を指定する2文字の<br/>コード。有効なエントリは、en(英語:デフォ<br/>ルト)、sp(スペイン語)、ch(中国語)、または<br/>aa(すべて)です。</li> </ul>                                                                              |  |
|        |                                                                                          | <ul> <li>category:このロケーションからのオーディオ<br/>ファイルのカテゴリ グループ(0~4)。0という値は、すべてのカテゴリを意味します。</li> </ul>                                                                                                    |  |
|        |                                                                                          | <ul> <li>location:アプリケーションで使用される言語<br/>オーディオ ファイルを含むディレクトリの<br/>URL(ファイル名は含みません)。フラッシュメ<br/>モリ(flash)やサーバ(TFTP、HTTP、または<br/>RTSP)上のディレクトリはすべて有効です。</li> </ul>                                              |  |
|        |                                                                                          | プロンプトは、アナログ FXS 電話機からのコール転<br>送で必要になります。IP Phone からのコール転送に<br>はプロンプトは必要ありません。                                                                                                    |  |

|         | コマンドまたはアクション                                                                                                    | 目的                                                                                                    |
|---------|----------------------------------------------------------------------------------------------------|----------------------------------------------------------------------------------------------------|
| ステップ 4  | call application voice application-name<br>delay-time seconds<br>例:<br>Router(config)# call application voice<br>transfer_app delay-time 1 | (オプション) H.450 アプリケーションを使用して<br>コール転送を行うアナログ電話機に対して、打診<br>コールの設定の遅延時間を設定します。このコマン<br>ドは、AV のペアを使用して TCL スクリプトに値を<br>渡します。     |
|         |                                                                                                    | <ul> <li>seconds:コール設定を遅延する秒数。範囲は 1<br/>~ 10です。デフォルトは2です。</li> </ul>                                                         |
|         |                                                                                                    | 遅延が 2 秒を超えると、多くのユーザがそのことに<br>気づきます。                                                                                          |
|         |                                                                                                    | AV のペアや H.450 コール転送および自動転送用の<br>TCL スクリプトの詳細については、スクリプトに付<br>属している ReadMe ファイルを参照してください。                                     |
| ステップ 5  | dial-peer voice number pots<br>例:<br>Router(config)# dial-peer voice 25 pots                                                               | POTS ダイヤル ピアを設定するために dial-peer コン<br>フィギュレーション モードを開始します。                                                                    |
| ステップ 6  | application application-name<br>例:<br>Router(config-dial-peer)# application<br>transfer_app                                                | ステップ 1 で指定したアプリケーションをダイヤル<br>ピアにロードします。                                                                                      |
| ステップ 7  | exit<br>例:                                                                                                    | dial-peer コンフィギュレーション モードを終了しま<br>す。                                                                                         |
|         | Router(config-dial-peer)# exit                                                                                                    | Dンボイント・アドバイス     既存の dial-peer コンフィギュ     レーション モードの前に、こ     のダイヤル ピアについて設定     する必要がある他のダイヤル     ピア パラメータをすべて設定     してください。 |
| ステップ 8  | dial-peer voice number voip<br>例:<br>Router(config)# dial-peer voice 29 voip                                                               | VoIP ダイヤル ピアを設定するために dial-peer コン<br>フィギュレーション モードを開始します。                                                                    |
| ステップ 9  | application application-name<br>例:<br>Router(config-dial-peer)# application<br>transfer_app                                                | ステップ 1 で指定したアプリケーションをダイヤル<br>ピアにロードします。                                                                                      |
| ステップ 10 | exit<br>例:<br>Router(config-dial-peer)# exit                                                                                               | dial-peer コンフィギュレーション モードを終了しま<br>す。<br><b>ワンポイント・アドバイス</b> 既存の dial-peer コンフィギュ<br>レーション モードの前に、こ<br>のダイヤル ピアについて設定         |
|         |                                                                                                    | する必要がある他のダイヤル<br>ピア パラメータをすべて設定<br>してください。                                                                                   |

例

次の例では、フックフラッシュを使用したアナログ転送用の H.450 TCL スクリプトを有効にし、遅 延時間を1秒に設定します。

```
call application voice transfer_app flash:app-h450-transfer.tcl
call application voice transfer_app language 1 en
call application voice transfer_app set-location en 0 flash:/prompts
call application voice transfer_app delay-time 1
!
dial-peer voice 25 pots
destination-pattern 9.T
port 1/0/0
application transfer_app
!
dial-peer voice 29 voip
destination-pattern 4...
session-target ipv4:10.1.10.1
application transfer_app
```

### トランク アクセス コードの設定

(注)

トランク アクセス コードの設定が必要になるのは、通常のネットワーク ダイヤル プラン設定により、フォールバック時に使用可能なトランク アクセスを提供する永続的な POTS 音声ダイヤル ピアを設定することが禁止されている場合のみです。ローカル PSTN ポートに、ダイヤル ピアによって提供される適切なアクセス コードがすでに設定されている場合(たとえば、FXO PSTN 回線を選択するときは9をダイヤルする)、この設定は必要ありません。

トランク アクセス コードを使用すると、IP Phone が Cisco Unified Communications Manager のフォー ルバック時に PSTN にアクセスできるようになります。これを可能にするために、Cisco Unified Communications Manager のフォールバック時にのみアクティブになる POTS 音声ダイヤル ピアが作 成されます。この一時的なダイヤル ピアは、音声ポート (BRI、E&M、FXO、および PRI) に適合 させることができ、このダイヤル ピアを使用すると、Cisco Unified IP Phone が Cisco Unified Communications Manager フォールバック モードのときにトランク回線にアクセスできるようにな ります。Cisco Unified SRST がアクティブの場合、同一タイプの PSTN インターフェイスはすべて 同等のものとして処理され、PSTN コールの発信時には任意のポートが選択されることがあります。

トランク アクセス コードを作成するには、access-code コマンドを使用します。

### 要約手順

- 1. call-manager-fallback
- 2. access-code {{fxo | e&m} dial-string | {bri | pri} dial-string [direct-inward-dial]}
- 3. exit

### 詳細手順

|        | コマンドまたはアクション                                                                                                    | 目的                                                                                                    |
|--------|----------------------------------------------------------------------------------------------------|----------------------------------------------------------------------------------------------------|
| ステップ 1 | call-manager-fallback                                                                                                    | call-manager-fallback コンフィギュレーション モー                                                                                                    |
|        | 例:                                                                                                    | ドを開始します。                                                                                                    |
|        | Router(config)# call-manager-fallback                                                                                                    |                                                                                                    |
| ステップ 2 | access-code {{fxo   e&m} dial-string   {bri  <br>pri} dial-string [direct-inward-dial]}<br>何:<br>Router(config-cm-fallback)# access-code e&m 8 | <ul> <li>トランク アクセス コードを回線のタイプごとに設定します。その結果、Cisco Unified SRST が有効になっている場合、Cisco Unified Communications Manager フォールバック モードのときに、Cisco Unified IP Phone がトランク回線にのみアクセスできるようになります。</li> <li><i>fxo</i>:Foreign Exchange Office(FXO)インターフェイスを有効にします。</li> <li><i>e&amp;m</i>:アナログ Ear and Mouth(E&amp;M)インターフェイスを有効にします。</li> <li><i>dial-string</i>:ダイヤルピアを作成して、指定された回線タイプごとにダイヤルアクセスコードを設定する文字列。<i>dial-string</i>引数は、指定された回線タイプごとに一時的なダイヤルピアを設定するために使用されます。</li> <li><i>bri</i>:BRIインターフェイスを有効にします。</li> <li><i>pri</i>:PRIインターフェイスを有効にします。</li> <li><i>direct-inward-dial</i>:(オプション)POTS ダイヤルピアにおいてダイヤルイン(DID)を有効にし</li> </ul> |
| ステップ 3 | exit                                                                                                    | ょ <sub>9</sub> 。<br>call-manager-fallback コンフィギュレーション モー<br>ドを終了します。                                                                                                    |
|        | Øø•<br>Router(config-cm-fallback)# exit                                                                                                    |                                                                                                    |

### 例

次の例では、BRI 用にアクセス コード番号 8 を作成し、POTS ダイヤル ピアにおいて DID を有効 にします。

call-manager-fallback access-code bri 8 direct-inward-dial

## 桁間タイムアウト値の設定

桁間タイムアウト値の設定では、Cisco Unified SRST ルータに接続されたすべての Cisco Unified IP Phone が最初の数字または後続の数字のダイヤル後に待機する時間を秒単位で指定する必要があり ます。timeouts interdigit タイマーは、発信者が数字を入力すると有効になり、発信者が後続の数字 を入力するたびに再起動されます。この動作は、宛先アドレスが識別されるまで続きます。宛先ア ドレスが識別される前に設定済みのタイムアウト値を超えると、トーンが聞こえてコールが終了し ます。

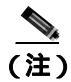

この値の設定が重要になるのは、可変長のダイヤル ピア宛先パターン (ダイヤル プラン)を使用 する場合です。ダイヤル プランの設定の詳細については、『*Cisco IOS Voice, Video, and Fax Configuration Guide*, Release 12.2』を参照してください。

### 要約手順

- 1. call-manager-fallback
- 2. timeouts interdigit seconds
- 3. exit

### 詳細手順

|        | コマンドまたはアクション                                         | 目的                                                                                                    |
|--------|------------------------------------------------------|----------------------------------------------------------------------------------------------------|
| ステップ 1 | call-manager-fallback                                | call-manager-fallback コンフィギュレーション モー                                                                    |
|        | <b>例:</b><br>Router(config)# call-manager-fallback   | ドを開始します。                                                                                                |
| ステップ 2 | timeouts interdigit seconds                          | (オプション)ルータに接続されたすべての                                                                                    |
|        | 例:                                                   | Cisco IP Phone の桁間タイムアウト値を設定します。                                                                        |
|        | Router(config-cm-fallback)# timeouts<br>interdigit 5 | <ul> <li>seconds: すべての Cisco Unified IP Phone の桁間<br/>タイムアウト期間(秒数)。有効なエントリは、<br/>2~120の整数です。</li> </ul> |
| ステップ 3 | exit                                                 | call-manager-fallback コンフィギュレーション モー                                                                    |
|        | <b>例:</b><br>Router(config-cm-fallback)# exit        | ドを終了します。                                                                                                |

### 例

次の例では、すべての Cisco Unified IP Phone の桁間タイムアウト値を 5 秒に設定します。この例で は、5 秒が経過しても完全にダイヤルされていない番号はタイムアウトします。たとえば、必須の 10 桁(4085550100)ではなく9桁(408555010)をダイヤルした場合、5 秒のタイムアウト期間が 経過すると、発信者にはビジートーンが聞こえます。

call-manager-fallback
 timeouts interdigit 5

## 制限クラスの設定

制限クラス(COR)機能を使用すると、ダイヤルピアでプロビジョニングされた着信および発信の 制限クラスに基づいて、特定のコールを拒否できます。この機能により、柔軟なネットワーク設計 が可能になります。また、ユーザは、コール(たとえば、900番へのコール)をブロックすること や、異なる発信者からのコールに対してそれぞれ異なる制限を適用することができます。cor コマ ンドは、Cisco Unified Communications Manager のフォールバック時に作成される電話番号に関連付 けられたダイヤルピア用のダイヤルピア COR パラメータを設定します。 着信コールおよび発信コールごとに最大 20 の COR リストを設定できます。どの COR リストの番号または番号範囲にも一致しない電話番号には、デフォルト COR が割り当てられます。割り当てられた COR は、Communications Manager フォールバックの登録時に自動的に各電話番号に対して作成されたダイヤル ピアから呼び出されます。

COR が(着信コール用の)着信ダイヤルピアに適用されている場合、その COR が(発信コール用の)発信ダイヤルピアに適用されている COR の上位セットまたは同一セットであるときは、コールは正常に処理されます。コールが着信と発信のどちらであるかは、音声ポートで判別されます。 電話機を Cisco Unified SRST ルータ上の FXS ポートに接続し、その電話機からコールを発信する場合、コールはルータおよび音声ポートへの着信コールと見なされます。FXS 電話機にコールを発信 する場合、コールは発信コールと見なされます。

デフォルトでは、着信コール レッグには最高の COR 優先順位が割り当てられ、発信コール レッグ には最低の優先順位が割り当てられます。ダイヤル ピアに着信コールの COR が設定されていない 場合は、そのダイヤル ピアに接続された電話機からコールを発信できます。結果として、コール は、そのダイヤル ピアの COR 設定に関係なく、任意のダイヤル ピアから発信されます。表6は、 COR リストの設定方法に基づいたコール機能を説明しています。

| 着信ダイヤル ピアの COR リスト                                                   | 発信ダイヤル ピアの COR リスト                                                  | 結果                                                                                                    |
|----------------------------------------------------------------------|---------------------------------------------------------------------|----------------------------------------------------------------------------------------------------|
| CORなし                                                                | CORなし                                                               | コールは正常に処理されます。                                                                                                    |
| CORなし                                                                | 発信コールに COR リストを適<br>用                                               | コールは正常に処理されます。デフォルトでは、COR<br>が適用されていない場合、着信ダイヤル ピアには最<br>高の COR 優先順位が割り当てられます。ダイヤル<br>ピアに着信コール レッグの COR を適用しない場合、<br>そのダイヤル ピアは、発信ダイヤル ピアの COR 設<br>定に関係なく、他の任意のダイヤル ピアからコール<br>を発信できます。 |
| 着信コールに COR リストを適<br>用                                                | CORなし                                                               | コールは正常に処理されます。デフォルトでは、発<br>信ダイヤル ピアには最低の優先順位が割り当てら<br>れます。着信または発信ダイヤル ピアに着信コール<br>の COR が設定されているため、この COR は、発信<br>または終端ダイヤル ピアに対する発信コールの<br>COR 設定の上位セットとなります。                           |
| 着信コールに COR リストを適<br>用(発信ダイヤル ピアで発信<br>コールに適用されている COR<br>リストの上位セット)  | 発信コールに COR リストを適<br>用(着信ダイヤル ピアで着信<br>コールに適用されている COR<br>リストのサブセット) | コールは正常に処理されます。着信ダイヤル ピアに<br>おける着信コール用の COR リストは、発信ダイヤル<br>ピアにおける発信コール用の COR リストの上位<br>セットです。                                                                                             |
| 着信コールに COR リストを適<br>用 (発信ダイヤル ピアで発信<br>コールに適用されている COR<br>リストのサプセット) | 発信コールに COR リストを適<br>用(着信ダイヤル ピアで着信<br>コールに適用されている COR<br>リストの上位セット) | コールは正常に処理されません。着信ダイヤル ピア<br>における着信コール用の COR リストが、発信ダイヤ<br>ル ピアにおける発信コール用の COR リストの上位<br>セットになっていません。                                                                                     |

### 表6 COR リストの組み合せと結果

### 要約手順

- 1. call-manager-fallback
- 2. cor {incoming | outgoing} cor-list-name {cor-list-number starting-number ending-number | default}
- 3. exit

### 詳細手順

|        | コマンドまたはアクション                                                                                                    | 目的                                                                                                    |  |
|--------|----------------------------------------------------------------------------------------------------|----------------------------------------------------------------------------------------------------|--|
| ステップ 1 | call-manager-fallback                                                                                                    | call-manager-fallback コンフィギュレーション モー                                                                                                    |  |
|        | <b>例:</b><br>Router(config)# call-manager-fallback                                                                                       | ドを開始します。                                                                                                    |  |
| ステップ 2 | <b>cor</b> { <b>incoming</b>   <b>outgoing</b> } cor-list-name<br>[cor-list-number starting-number -<br>ending-number   <b>default</b> ] | 電話番号に関連付けられたダイヤル ピアに COR を<br>設定します。                                                                                                    |  |
|        | 例:<br>Router(config-cm-fallback)# cor outgoing<br>LockforPhoneC 1 5010 - 5020                                                            | <ul> <li>incoming:着信ダイヤル ピアで使用される COR<br/>リスト。</li> </ul>                                                                                                    |  |
|        |                                                                                                    | <ul> <li>outgoing:発信ダイヤル ピアで使用される COR<br/>リスト。</li> </ul>                                                                                                    |  |
|        |                                                                                                    | • cor-list-name: COR リストの名前。                                                                                                    |  |
|        |                                                                                                    | <ul> <li>cor-list-number: COR リストの識別子。作成可能な COR リストの最大数は 20 です。このリストは、着信または発信ダイヤル ピアで構成されます。最初の6つの COR リストは、電話番号の範囲に適用されます。COR が設定されていない電話番号は、デフォルト COR リストに割り当てられます。</li> </ul> |  |
|        |                                                                                                    | <ul> <li>starting-number - ending-number:電話番号の範囲<br/>(たとえば、2000 - 2025)。</li> </ul>                                                                                              |  |
|        |                                                                                                    | <ul> <li>default:既存のデフォルト COR リストを使用す<br/>るようにルータに指示します。</li> </ul>                                                                                                    |  |
| ステップ 3 | exit                                                                                                    | call-manager-fallback コンフィギュレーション モー                                                                                                    |  |
|        | 例:                                                                                                    | ドを終了します。                                                                                                    |  |
|        | Router(config-cm-fallback)# exit                                                                                                    |                                                                                                    |  |

例

次の例は、フォールバック時に作成される Cisco Unified IP Phone ダイヤル ピアおよび電話番号に対して、発信コール用のダイヤル ピア COR パラメータを設定する方法を示しています。

```
call-manager-fallback
cor outgoing LockforPhoneC 1 5010 - 5020
```

次の例は、デフォルト COR リスト内の Cisco IP Phone ダイヤル ピアおよび電話番号に対して、着 信コール用のダイヤル ピア COR パラメータを設定する方法を示しています。

```
call-manager-fallback
cor incoming LockforPhoneC default
```

次の例は、COR のサブセットおよび上位セットの作成方法を示しています。最初に、カスタム ダイヤル ピア COR を作成し、その下で名前を宣言します。

dial-peer cor custom name 911 name 1800 name 1900 name local\_call 次の設定例では、COR リストを作成し、ダイヤル ピアに適用します。 dial-peer cor list call911 member 911 dial-peer cor list call1800 member 1800 dial-peer cor list call1900 member 1900 dial-peer cor list calllocal member local\_call dial-peer cor list engineering member 911 member local call dial-peer cor list manager member 911 member 1800 member 1900 member local\_call dial-peer cor list hr member 911 member 1800 member local\_call 次の例では、宛先番号 734....、1800.....、1900.....、316...、および 911 に対する 5 つのダイヤル ピアを設定します。COR リストは、各ダイヤル ピアに適用します。 dial-peer voice 1 voip destination pattern 734... session target ipv4:10.1.1.1 cor outgoing calllocal dial-peer voice 2 voip destination pattern 1800..... session target ipv4:10.1.1.1 cor outgoing call1800 dial-peer voice 3 pots destination pattern 1900..... port 1/0/0 cor outgoing call1900 dial-peer voice 5 pots destination pattern 316.... port 1/1/0 ! No COR is applied. dial-peer voice 4 pots destination pattern 911 port 1/0/1 cor outgoing call911 最後に、COR リストを個別の電話番号に適用します。 call-manager-fallback max-conferences 8 cor incoming engineering 1 1001 - 1001 cor incoming hr 2 1002 - 1002 cor incoming manager 3 1003 - 1008

この設定例は、次の設定にも使用可能です。

- 内線番号 1001 から 734... 番、911、および 316.... にコールする
- 内線番号 1002 から 734...、1800 番、911、および 316.... にコールする
- 内線番号 1003 ~ 1008 から Cisco Unified SRST ルータの考えられるすべての番号にコールする
- すべての内線番号から 316.... にコールする

### 時刻と曜日または日付に基づいたコール ブロッキング(トールパー)

電話機の不正使用を防ぐためのコール ブロッキングでは、指定された時刻と曜日または日付に、指 定された番号パターンが照合されます。最大 32の番号パターンを指定できます。 コール ブロッキ ングは IP Phone のみでサポートされ、アナログ FXS 電話機ではサポートされません。

コール ブロッキング用に定義された期間に、コール ブロッキング用に指定されたパターンと一致 する番号にユーザがコールを発信しようとすると、約 10 秒間、小刻みなビジー信号が再生されま す。その後、コールが終了し、回線はオンフック状態に戻ります。

SRST(call-manager-fallback 設定)モードでは、営業時間外のコール ブロッキングを電話機ベース または PIN ベースで除外することはできません。

### 要約手順

- 1. call-manager-fallback
- 2. after-hours block pattern tag pattern [7-24]
- 3. after-hours day day start-time stop-time
- **4.** after-hours date month date start-time stop-time
- 5. exit

### 詳細手順

|        | コマンドまたはアクション                                                                                        | 目的                                                                                                    |
|--------|----------------------------------------------------------------------------------------------------|----------------------------------------------------------------------------------------------------|
| ステップ 1 | call-manager-fallback                                                                               | call-manager-fallback コンフィギュレーション モー                                                                                                 |
|        | 例:<br>Router(config)# call-manager-fallback                                                         | ドを開始します。                                                                                                    |
| ステップ 2 | after-hours block pattern tag pattern [7-24]<br>例:<br>Router(config-cm-fallback)# after-hours block | ブロックする発信番号のパターンを定義します。個別にコマンドを使用することにより、最大 32 のパ<br>ターンを定義できます。                                                                      |
|        | pattern 1 91900                                                                                     | <ul> <li>7-24 キーワードを指定すると、番号パターンは<br/>週7日、1日24時間、常にブロックされます。</li> </ul>                                                              |
|        |                                                                                                    | <ul> <li>7-24 キーワードを指定しない場合、番号パター<br/>ンは after-hours day コマンドと after-hours date<br/>コマンドを使用して定義した曜日と日付に基づ<br/>いてブロックされます。</li> </ul> |

|        | コマンドまたはアクション                                                                                                    | 目的                                                                                                    |
|--------|----------------------------------------------------------------------------------------------------|----------------------------------------------------------------------------------------------------|
| ステップ 3 | after-hours day day start-time stop-time<br>例:<br>Router(config-cm-fallback)# after-hours day<br>mon 19:00 7:00 | after-hours block pattern コマンドを使用して定義し<br>た発信ダイヤル パターンへのコールをブロックす<br>る期間を曜日で定義します。<br>• <i>day</i> :曜日の省略形。使用できる曜日の省略形は、                                                                                                    |
|        |                                                                                                    | <ul> <li>start-time stop-time: コール ブロッキングの開始<br/>時刻と終了時刻。24 時間制の HH:MM 形式で指<br/>定します。終了時刻に開始時刻よりも小さい値<br/>を指定すると、終了時刻は開始日の翌日の同時<br/>刻になります。たとえば、「mon 19:00 07:00」は、<br/>「月曜日の午後 7 時から火曜日の午前 7 時まで」<br/>を意味します。</li> </ul>                                                             |
| ステップ 4 | after-hours date month date start-time<br>stop-time<br>例:                                                       | after-hours block pattern コマンドを使用して定義し<br>た発信ダイヤル パターンへのコールをブロックす<br>る期間を月日で定義します。                                                                                                    |
|        | Router(config-cm-fallback)# after-hours date<br>jan 1 0:00 0:00                                                 | <ul> <li><i>month</i>:月の省略形。使用できる月の省略形は、jan、feb、mar、apr、may、jun、jul、aug、sep、oct、nov、およびdec です。</li> <li><i>date</i>:日付。範囲は1~31です。</li> </ul>                                                                                                    |
|        |                                                                                                    | <ul> <li>start-time stop-time: コール ブロッキングの開始<br/>時刻と終了時刻。24 時間制の HH:MM 形式で指<br/>定します。終了時刻には、開始時刻よりも大き<br/>な値を指定する必要があります。24:00 という値<br/>は無効です。終了時刻として 00:00 を入力した<br/>場合、この時刻は 23:59 に変更されます。開始<br/>時刻と終了時刻の両方に 00:00 を入力した場合<br/>は、指定した日付の 24 時間全体にわたってコー<br/>ルがブロックされます。</li> </ul> |
| ステップ 5 | exit                                                                                                    | call-manager-fallback コンフィギュレーション モー                                                                                                    |
|        | 例:<br>Router(config-cm-fallback)# exit                                                                          | 〒                                                                                                    |

例

次の例では、発信コールをブロックする番号パターンを定義します。パターン 1 と 2 は、「1」と 「011」で始まる外線番号へのコールをブロックするパターンで、月曜日から金曜日の午前 7 時以前 と午後 7 時以降、土曜日の午前 7 時以前と午後 1 時以降、および日曜日の終日にわたってブロック されます。パターン 3 は、900 番へのコールを週 7 日、1 日 24 時間ブロックします。

call-manager-fallback after-hours block pattern 1 91 after-hours block pattern 2 9011 after-hours block pattern 3 91900 7-24 after-hours block day mon 19:00 07:00 after-hours block day tue 19:00 07:00 after-hours block day wed 19:00 07:00 after-hours block day thu 19:00 07:00 after-hours block day fri 19:00 07:00 after-hours block day sat 13:00 12:00 after-hours block day sun 12:00 07:00

# WAN リンク障害に対する H.323 VoIP コール プリザベーションの機能 拡張

WAN リンク障害に対する H.323 VoIP コール プリザベーションの機能拡張では、 Cisco Unified Communications Manager などのエンティティによってシグナリングが処理される H.323 トポロジの接続が保持されるようになりました。このエンティティは、2 つの接続側の間で シグナリングを行う相手方エンドポイントおよびブローカとは異なります。

コール プリザベーションが有用になるのは、ゲートウェイと相手方エンドポイント(通常は Cisco Unified IP Phone)が同じサイトに配置され、コール エージェントがリモート側に配置されているために、接続障害の発生する確率が高くなっている場合です。

設定については、『*Cisco IOS H.323 Configuration Guide*, Release 12.4T』の「Configuring H.323 Gateways」の章を参照してください。このドキュメントは、次の URL から入手可能です。 http://www.cisco.com/univered/cc/td/doc/product/software/ios123/123cgcr/vvfax\_c/callc\_c/h323\_c/323conf g/4gwconf.htm

# 関連情報

次のステップでは、Cisco Unified SRST で使用できる追加の機能を設定する必要があるかどうかを 確認します。説明と設定手順については、「追加のコール機能の設定」の章を参照してください。セ キュリティを設定する必要がある場合は、「Secure SRSTの設定」の章を参照してください。ボイス メールを設定する必要がある場合は、「Cisco Unified SRSTへのボイスメールの統合」の章を参照し てください。これらの機能がいずれも必要ない場合は、「Cisco Unified SRSTの監視と保守」の章に 進んでください。

追加情報については、「Cisco Unified SRST の概要」の章の P.40 の「その他の資料」を参照してくだ さい。

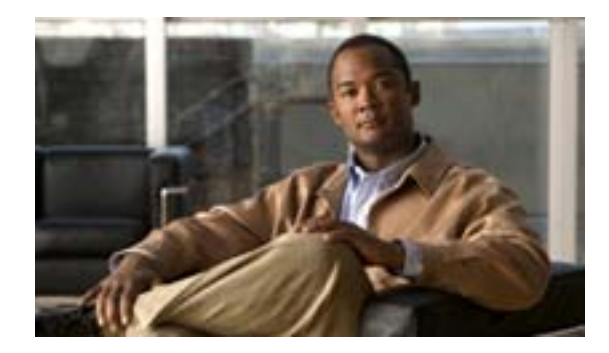

# 追加のコール機能の設定

### Revised: July 11, 2008

この章では、次に示すオプションの追加のコール機能について説明します。

- 3 者間 G.711 Ad Hoc 会議: Cisco Unified Survivable Remote Site Telephony (SRST)による同時 3 者間会議のサポート。
- eXtensible Markup Language (XML)アプリケーション プログラム インターフェイス (API): このインターフェイスは、Cisco Unified SRST から管理ソフトウェアにデータを供給します。
- Cisco Unified Survivable Remote Site Telephony (SRST)の Music On Hold (MOH)の統合: MOH は、Cisco Unified SRST ルータのフラッシュ ファイルから、G.711、オンネット VoIP、および PSTN コールに対して使用できます。MOHの詳細については、P.115の「Cisco Unified SRST を マルチキャスト MOH リソースとして使用するための Cisco Unified Communications Manager と Cisco Unified SRSTの 統合」を参照してください。

# 内容

- オプション機能の設定方法 (P.112)
- 関連情報 (P.114)

# オプション機能の設定方法

次の項では、オプション機能の設定方法について説明します。

- 3 者間 G.711 Ad Hoc 会議の有効化 (P.112)
- XML API スキーマの定義(P.113)

## 3 者間 G.711 Ad Hoc 会議の有効化

3 者間 G.711 Ad Hoc 会議の有効化には、Cisco Unified SRST ルータがサポートしている同時 3 者間 会議の最大数を設定する作業が含まれます。会議を使用できるようにするには、IP Phone の 1 つ以 上のボタンに 2 つ以上の回線を接続する必要があります。P.66 の「第 2 発信音の設定」を参照して ください。

### 要約手順

- 1. call-manager-fallback
- 2. max-conferences max-conference-numbers
- 3. exit

### 詳細手順

|        | コマンドまたはアクション                                                                                   | 目的                                                                                                    |
|--------|------------------------------------------------------------------------------------------------|----------------------------------------------------------------------------------------------------|
| ステップ 1 | call-manager-fallback                                                                          | call-manager-fallback コンフィギュレーション                                                                                                    |
|        | 例:<br>Router(config)# call-manager-fallback                                                    | モードを開始します。                                                                                                    |
| ステップ 2 | max-conferences max-conference-numbers<br>例:<br>Router(config-cm-fallback)# max-conferences 16 | ルータでサポートされている同時3者間会議の<br>最大数を設定します。最大数は、プラットフォー<br>ムによって異なります。                                                                                                    |
|        |                                                                                                | <ul> <li>Cisco 1751 ルータ:8</li> <li>Cisco 1760 ルータ:8</li> <li>Cisco 2600 シリーズ ルータ:8</li> <li>Cisco 2600-XM シリーズ ルータ:8</li> <li>Cisco 2801 ルータ:8</li> </ul>                                                                      |
|        |                                                                                                | <ul> <li>Cisco 2811、Cisco 2821、および Cisco 2851<br/>ルータ:16</li> <li>Cisco 3640 および Cisco 3640A ルータ:8</li> <li>Cisco 3660 ルータ:16</li> <li>Cisco 3725 ルータ:16</li> <li>Cisco 3745 ルータ:16</li> <li>Cisco 3800 シリーズ ルータ:24</li> </ul> |
| ステップ 3 | exit<br>例:<br>Router(config-cm-fallback)# exit                                                 | call-manager-fallback コンフィギュレーション<br>モードを終了します。                                                                                                    |

### 例

次の例では、ルータに最大8つの同時3者間会議を設定します。

call-manager-fallback max-conferences 8

# XML API スキーマの定義

この項の Cisco IOS コマンドを使用すると、XML API に関連したパラメータを指定できます。詳細 については、『*XML Provisioning Guide for Cisco CME/SRST*』を参照してください。

### 要約手順

- 1. call-manager-fallback
- **2. xmlschema** *schema-url*
- 3. exit

### 詳細手順

|        | コマンドまたはアクション                                                                               | 目的                                                                  |
|--------|--------------------------------------------------------------------------------------------|---------------------------------------------------------------------|
| ステップ 1 | call-manager-fallback                                                                      | call-manager-fallback コンフィギュレーション モー                                |
|        | <b>例:</b><br>Router(config)# call-manager-fallback                                         | ドを開始します。                                                            |
| ステップ 2 | xmlschema schema-url                                                                       | この Cisco Unified SRST システムで使用する XML                                 |
|        | 例:                                                                                         | API スキーマの URL を指定します。                                               |
|        | Router(config-cm-fallback)# xmlschema<br>http://server2.example.com/<br>schema/schema1.xsd | <ul> <li>schema-url: RFC 2396 で定義されたローカルま<br/>たはリモート URL</li> </ul> |
| ステップ 3 | exit                                                                                       | call-manager-fallback コンフィギュレーション モー                                |
|        | 例:                                                                                         | ドを終了します。                                                            |
|        | Router(config-cm-fallback)# exit                                                           |                                                                     |

設定手順については、P.142の「Cisco Unified SRST MOH ライブフィード サポートの設定(オプ ション)」を参照してください。

# 関連情報

MOH については、P.115 の「Cisco Unified SRST をマルチキャスト MOH リソースとして使用する ための Cisco Unified Communications Manager と Cisco Unified SRST の 統合」を参照してください。

Cisco Unified SRST の監視および保守については、P.227 の「Cisco Unified SRST の監視と保守」を 参照してください。

追加情報については、P.25 の「Cisco Unified SRST の概要」の P.40 の「その他の資料」を参照して ください。

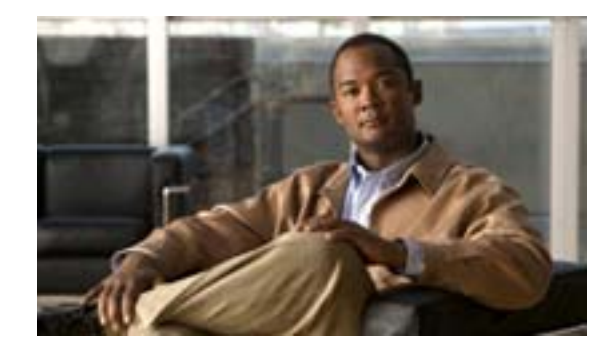

# Cisco Unified SRST をマルチキャスト MOH リソースとして使用するための Cisco Unified Communications Manager と Cisco Unified SRST の 統合

### Revised: July 11, 2008

この章では、フォールバック時および通常の Cisco Unified Communications Manager 動作時に Cisco Unified Communications Manager が Cisco Unified SRST ゲートウェイをマルチキャスト Music On Hold (MOH) リソースとして使用できるように、Cisco Unified Communications Manager と Cisco Unified Survivable Remote Site Telephony (Cisco Unified SRST)を設定する方法について説明します。ローカル ゲートウェイが MOH を提供する分散 MOH 設計では、WAN を介して MOH を流 す必要がなくなるため、帯域幅を節約できます。

### この章の機能情報について

お使いの Cisco Unified CME バージョンによっては、この章に記載されている機能の一部または全部がサポートされていない場合があります。各機能をサポートしているバージョンのリストについては、P.149の「マルチキャスト MOH リソースとしての Cisco Unified SRST に関する機能情報」を参照してください。

# 内容

- Cisco Unified SRST ゲートウェイをマルチキャスト MOH リソースとして使用するための前提 条件(P.116)
- Cisco Unified SRST ゲートウェイをマルチキャスト MOH リソースとして使用するための制限 事項(P.117)
- Cisco Unified SRST ゲートウェイをマルチキャスト MOH リソースとして使用するための情報 (P.118)
- Cisco Unified SRST ゲートウェイをマルチキャスト MOH リソースとして使用する方法 (P.123)
- Cisco Unified SRST ゲートウェイの設定例(P.147)
- 関連情報(P.150)

# Cisco Unified SRST ゲートウェイをマルチキャスト MOH リソースと して使用するための前提条件

- H.323 および MGCP のマルチキャスト MOH は、Cisco Unified Communications Manager 3.1.1 以 降のバージョンでサポートされています。
- Cisco Unified Communications Manager が次のように設定されている必要があります。
  - マルチキャスト MOH が有効である。
  - どのデバイスがマルチキャスト MOH を受信し、どのデバイスがユニキャスト MOH を受 信するかを制御する、Media Resource Group (MRG; メディア リソース グループ) および Media Resource Group List(MRGL; メディア リソース グループ リスト)が設定されている。
  - Cisco Unified SRST マルチキャスト MOH リソースが呼び出されるときには必ず G.711 が使用されるように、Cisco Unified Communications Manager リージョンが割り当てられている。
- Cisco Unified SRST ゲートウェイが Cisco IOS Release 12.2(15)ZJ2 以降のリリース上の Cisco Unified SRST 3.0 で動作する必要があります。
- Cisco Unified Communications Manager および Cisco Unified SRST が H.323 または MGCP で動作 する必要があります。
- Cisco Unified SRST を実行しないブランチでは、Cisco Unified Communications Manager のマルチ キャスト MOH パケットが WAN を通過する必要があります。そのためには、ネットワークで マルチキャスト ルーティングが有効になっている必要があります。マルチキャスト ルーティ ングの詳細については、『Cisco IOS IP Configuration Guide, Release 12.4T』の「IP Multicast」の 項を参照してください。
- 12.3(14)Tより前の Cisco IOS の場合は、ccm-manager fallback-mgcp コマンドと call application alternate コマンドを使用して、Cisco Unified SRST を MGCP ゲートウェイのフォールバック モードとして設定します。12.3(14)T 以降の Cisco IOS リリースの場合は、ccm-manager fallback-mgcp コマンドと service コマンドを設定する必要があります。これら 2 つのコマンド を設定すると、Cisco Unified SRST が、音声ポートの制御権と MGCP ゲートウェイでのコール 処理の制御権を取得できるようになります。Cisco Unified SRST をフォールバック モードとし て設定する方法の詳細については、『Cisco Unified Communications Manager Administration Guide, Release 5.1(3) Survivable Remote Site Telephony Configuration 』を参照してください。

# Cisco Unified SRST ゲートウェイをマルチキャスト MOH リソースと して使用するための制限事項

- Cisco Unified SRST マルチキャスト MOH は、ユニキャスト MOH をサポートしません。
- ネットワーク全体で1つの Cisco Unified Communications Manager オーディオ ソースだけを使用 できます。ただし、各 Cisco Unified SRST ゲートウェイのフラッシュ メモリ上のオーディオ ファイルは異なっていてもかまいません。
- Cisco Unified SRST マルチキャスト MOH は、G.711 だけをサポートします。
- Cisco Unified Communications Manager 3.3.2 のどのバージョンでも、H.323 のマルチキャスト MOH サポートは使用できません。詳細については、Cisco Bug Toolkit を使用して CSCdz00697 を参照してください。
- Cisco 1700 シリーズ ゲートウェイの Cisco IOS Release 12.2(15)ZJ イメージでは、Cisco Unified SRST マルチキャスト MOH に H.323 モードのサポートが含まれていません。

# Cisco Unified SRST ゲートウェイをマルチキャスト MOH リソースと して使用するための情報

Cisco Unified SRST ゲートウェイを MOH リソースとして設定するには、次の概念を理解する必要が あります。

- Cisco Unified SRST ゲートウェイと Cisco Unified Communications Manager (P.118)
- コーデック、ポート番号、および IP アドレス (P.119)
- マルチキャスト MOH 伝送 (P.121)

## Cisco Unified SRST ゲートウェイと Cisco Unified Communications Manager

Cisco Unified SRST ゲートウェイは、フォールバック時および通常の Cisco Unified Communications Manager 動作時にフラッシュ メモリから Real-Time Transport Protocol (RTP)パケットをマルチキャ ストするように設定できます。そのためには、Cisco Unified Communications Manager をマルチキャ スト MOH 用に設定して、オーディオ パケットが WAN を通過しないようにする必要があります。 その代わり、オーディオ パケットは、Cisco Unified SRST ゲートウェイのフラッシュ メモリから、 Cisco Unified Communications Manager マルチキャスト MOH に設定されているマルチキャスト MOH IP アドレスおよびポート番号にブロードキャストされます。リモート サイトの IP Phone は、セン トラル Cisco Unified Communications Manager からではなく、ローカルのブランチ ゲートウェイから マルチキャストされた RTP パケットをピックアップできます。

Cisco Unified SRST ルータが Cisco Unified Communications Manager の Cisco IOS 音声ゲートウェイと して使用される場合、PSTN 発信者のマルチキャスト MOH がサポートされます。この状態では、 ルータの Cisco Unified SRST 機能はスタンバイ モードのままで(電話機が登録されていない)、電 話機およびゲートウェイのコール制御は Cisco Unified Communications Manager によって提供されま す。Cisco Unified SRST ルータがフォールバック モードの場合(電話機が Cisco Unified SRST に登 録されている)、この機能は適用されません。その代わり、マルチキャスト ループバック インター フェイスではなく、ダイレクト内部パスを介して、PSTN 発信者に MOH が提供されます。

図3に、すべての電話機がポート番号 16384 および IP アドレス 239.1.1.1 を介してマルチキャスト MOH を受信するように、Cisco Unified Communications Manager によって設定されている場合の設定 例を示します。Cisco Unified Communications Manager はマルチキャスト MOH が WAN に到達でき ないように設定されており、ローカル Cisco Unified SRST ゲートウェイはフラッシュ ファイルから ポート番号 16384 および IP アドレス 239.1.1.1 にオーディオ パケットを送信するように設定されて います。Cisco Unified Communications Manager および IP Phone がスプーフィングされ、Cisco Unified Communications Manager がマルチキャスト MOH を発信しているかのように動作します。

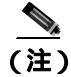

セントラル サイトの電話機ユーザは、セントラル サイトからのマルチキャスト MOH を使用します。

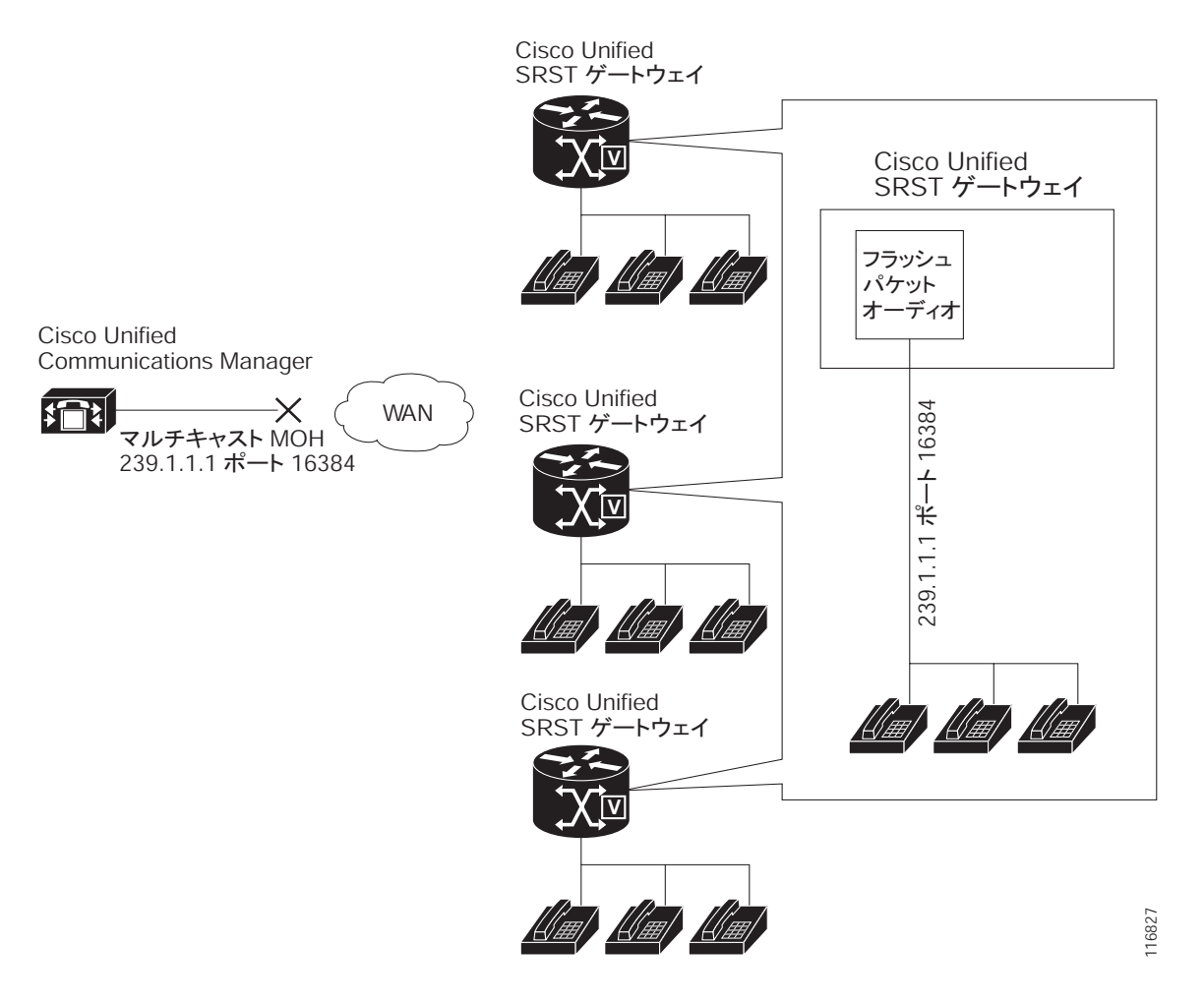

### 図3 Cisco Unified SRST フラッシュ メモリからのマルチキャスト MOH

# コーデック、ポート番号、および IP アドレス

Cisco Unified SRST マルチキャスト MOH は、G.711 だけをサポートしています。図4に、G.711 が セントラル Cisco Unified Communications Manager および3つのプランチによって使用される唯一の コーデックである場合の例を示します。場合によっては、Cisco Unified Communications Manager シ ステムが追加のコーデックを使用することもあります。たとえば、帯域幅を節約するため、Cisco Unified Communications Manager がマルチキャスト MOH にG.711を使用し、電話の会話にG.729を 使用することがあります。

図4の例に示しているように、電話の会話でG.729が使用されている場合はIPアドレス10.1.1.1 およびポート1000が使用され、コールが保留にされてG.711が使用されている場合はIPアドレス239.1.1.1 およびポート16384が使用されます。

### 図 4 G.711 および G.729 設定での IP アドレスとポートの使用

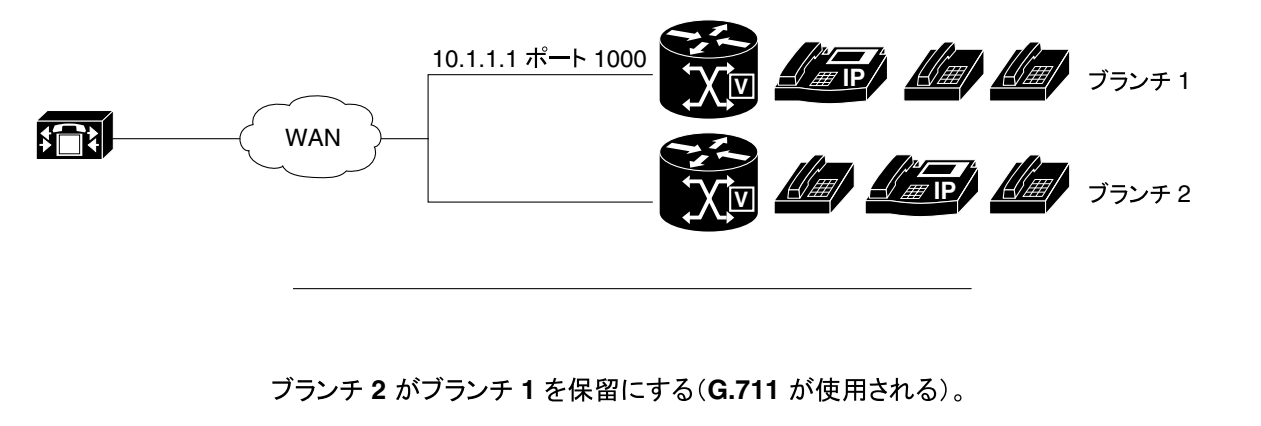

ブランチ1がブランチ2にコールを発信する(G.729が使用される)。

 ブランチ1
 ブランチ1

 ブランチ2
 ブランチ2

ブランチ2がブランチ1の保留を解除する(G.729が使用される)。

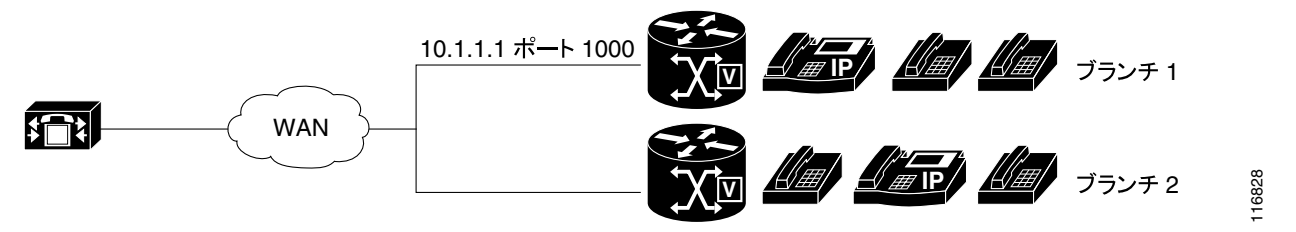

図3 および図4 では、すべてのブランチが Cisco Unified SRST マルチキャスト MOH を使用してい ます。図5 では、一部のゲートウェイに Cisco Unified SRST が設定されており、他のゲートウェイ には設定されていない場合を示します。セントラル サイトおよびブランチ3 の電話機ユーザが Cisco Unified Communications Manager システム内の他の IP Phone によって保留にされた場合、Cisco Unified Communications Manager によって MOH が発信されます。ブランチ1 およびブランチ2 の電 話機ユーザが Cisco Unified Communications Manager システム内の他の電話機ユーザによって保留に された場合、Cisco Unified SRST ゲートウェイによって MOH が発信されます。

### 図 5 MOH を使用する Cisco Unified SRST IP Phone および非 Unified SRST IP Phone の MOH ソース

ブランチ 1 (Cisco Unified SRST が G.711 を使用する) 239.1.1.1 ポート 16384

ブランチ 2(Cisco Unified SRST が G.711 を使用する)

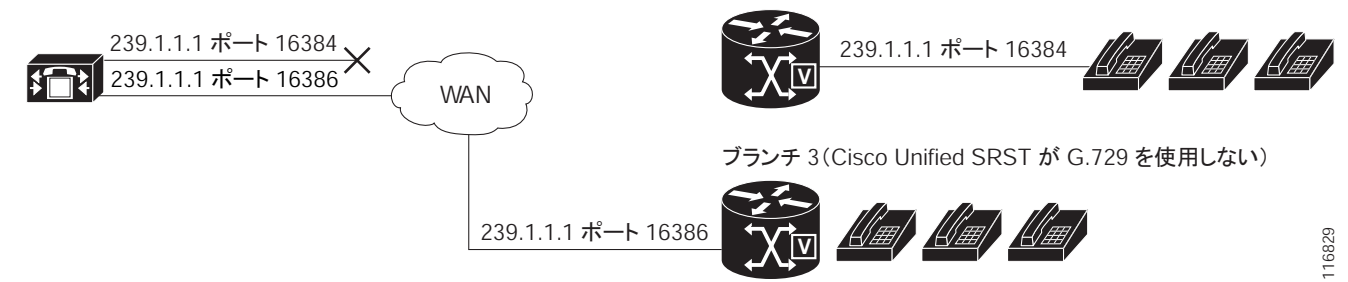

2 つのパスを介した MOH オーディオ パケット伝送を有効にするには、Cisco Unified Communications Manager MOH サーバに、1 つの IP アドレスと2 つの異なるポート番号、または1 つのポート アド レスと2 つの異なる IP マルチキャスト アドレスを設定して、一方のブランチ セットが Cisco Unified SRST マルチキャスト MOH を使用でき、他方のブランチ セットが Cisco Unified Communications Manager マルチキャスト MOH を使用できるようにする必要があります。

# マルチキャスト MOH 伝送

図 3 のようにシステム内のすべてのブランチで Cisco Unified SRST マルチキャスト MOH がサポートされている場合は、すべてのマルチキャスト MOH オーディオ パケットが WAN に到達しないように Cisco Unified Communications Manager を設定する必要があります。図 5 のように Cisco Unified SRST を実行するブランチと実行しないブランチが混在するときには、Cisco Unified Communications Manager MOH オーディオ ファイルが WAN に到達する必要がある場合と、到達する必要のない場合があります。セントラル Cisco Unified Communications Manager からのオーディオ パケットが、WAN を通過して、Cisco Unified Communications Manager を実行するブランチに到達する必要があります。Cisco Unified SRST を実行するブランチの場合、パケットは WAN に到達する必要がありません。マルチキャスト MOH の詳細については、P.133 の「マルチキャスト MOH 用の Cisco Unified SRST の設定」を参照してください。

# Cisco Unified SRST MOH ライブ フィードのサポート

MOH ライブ フィードは、E&M または FXO ポートに接続されたオーディオ デバイスから、SRST モードの Cisco IP Phone にライブ フィード MOH ストリームを提供します。ライブ フィードの音楽 はフラッシュ ファイルから読み取られるのではなく、固定のソースから取得されて MOH 再生バッ ファに送り続けられます。

Cisco Unified SRST には、機能拡張として moh-live コマンドが追加されました。moh-live コマンド は、E&M または FXO ポートに接続されたオーディオ デバイスから SRST モードの Cisco IP Phone に対して、ライブ フィード MOH ストリームを提供します。ライブ フィード MOH は、Cisco IP Phone に対してマルチキャストを行うこともできます。Cisco Unified SRST MOH ライブフィードの 詳細については、P.142 の「Cisco Unified SRST MOH ライブ フィード サポートの設定(オプショ ン)」を参照してください。

# フラッシュ ファイルからの MOH の設定

フラッシュ ファイルからの MOH マルチキャスト機能は、Cisco Unified Communications のフォール バックおよび通常の Cisco Unified Communications のサービス時に、Cisco Unified SRST ブランチ オ フィス ルータのフラッシュ メモリのファイルからの MOH オーディオ フィードの継続的マルチ キャストを容易にします。個々のブランチ ルータから MOH マルチキャストを行うと、セントラル オフィスからリモート ブランチに MOH オーディオを流す必要がなくなるので、WAN の帯域幅を 節約できます。

フラッシュ ファイルからの MOH マルチキャスト機能は、MOH ライブ フィード機能へのバック アップ メカニズムとして動作することができます。ライブ フィード機能だけを使用するのではな く、ライブ フィードのバックアップとしてフラッシュを使用することをお勧めします。

Cisco Unified Communications Manager MOH オーディオ ファイルは、WAN に到達する必要がある場合と、到達する必要がない場合があります。セントラル Cisco Unified Communications Manager からのオーディオ パケットが、WAN を通過して、Cisco Unified Communications Manager を実行するブランチに到達する必要があります。Cisco Unified SRST を実行するブランチの場合、パケットはWAN に到達する必要がありません。

# Cisco Unified SRST ゲートウェイをマルチキャスト MOH リソースと して使用する方法

Cisco Unified SRST ゲートウェイをマルチキャスト MOH リソースとして使用するには、次の作業を行います。

- Cisco Unified SRST マルチキャスト MOH 用の Cisco Unified Communications Manager の設定 (P.123)
- マルチキャスト MOH 用の Cisco Unified SRST の設定 (P.133)
- Cisco Unified SRST MOH ライブフィード サポートの設定 (オプション)(P.142)

## Cisco Unified SRST マルチキャスト MOH 用の Cisco Unified Communications Manager の設定

次の各項では、Cisco Unified SRST マルチキャスト MOH 用の Cisco Unified Communications Manager 設定作業について説明します。

- マルチキャストを有効にするための MOH オーディオ ソースの設定 (P.124)
- Cisco Unified Communications Manager MOH サーバでのマルチキャストの有効化およびポート 番号と IP アドレスの設定(P.126)
- MRGとMRGLの作成、MOHマルチキャストの有効化、およびゲートウェイの設定(P.129)
- MOH サーバのリージョンの作成 (P.130)
- Cisco Unified Communications Manager マルチキャスト MOH の確認 (P.132)

Cisco Unified SRST ゲートウェイをマルチキャスト MOH リソースとして使用するには、必要なブランチ サイトに MOH をマルチキャストするように Cisco Unified Communications Manager を設定する必要があります。そのためには、IP アドレス、ポート番号、MOH ソース、および MOH オーディオ サーバを設定する必要があります。

Cisco Unified Communications Manager を発信元とするマルチキャスト MOH が実際に WAN および リモート電話機に到達しないように MOH ルーティングが設定されている場合でも、Cisco Unified Communications Manager は、設定されている Cisco Unified Communications Manager MOH IP ポート およびアドレスの情報を使用して、MOH(SRST を発信元とする MOH)をリッスンするマルチキャ スト IP アドレスを電話機に伝達します。

MOH サーバの設定では、オーディオ ソースの最大ホップ数を指定する必要があります。ホップを 1 に設定すると、Cisco Unified Communications Manager マルチキャスト MOH パケットが WAN に到 達できないため、Cisco Unified Communications Manager がスプーフィングされ、Cisco Unified SRST マルチキャスト MOH パケットを Cisco Unified SRST ゲートウェイからそのコンポーネントの電話 機に送信できるようになります。Cisco Unified Communications Manager マルチキャストが、Cisco Unified SRST を実行しないゲートウェイに到達する必要がある場合は、Cisco IOS の ip multicast boundary コマンドを使用して、マルチキャスト パケットの到達先を制御します。

MOH サーバの設定後、MOH サーバをメディア リソース グループ (MRG) に追加する必要があり ます。その MRG をメディア リソース グループ リスト (MRGL) に追加し、指定の Cisco Unified Communications Manager ブランチ ゲートウェイがその MRGL を使用するように設定します。

MOH サーバ、オーディオ ソース、MRG、MRGL、および個々のゲートウェイの設定には、5 つの Cisco Unified Communications Manager ウィンドウを使用します。図 6 に、このプロセスの概要を示 します。

最後の Cisco Unified Communications Manager 設定作業では、1 つ以上のセントラル サイトおよび 1 つ以上のブランチ オフィスに MOH G.711 コーデックの使用を割り当てる MOH リージョンを作成 する必要があります。 リージョンは、リージョン内および既存のリージョン間のオーディオ コールとビデオ コールに使用されるコーデックを指定します。リージョンについては、『Cisco Unified Communications Manager Administration Guide』の「Region Configuration」の項を参照してください。Cisco Unified Communications Manager ドキュメント ディレクトリから Maintain and Operate Guides をクリックし、必要な Cisco Unified Communications Manager バージョンを選択して、ご使用のバージョンのアドミニストレーション ガイドを見つけます。

### 図 6 マルチキャスト MOH を設定するための Unified Communications Manager 画面

MOH サーバを設定する

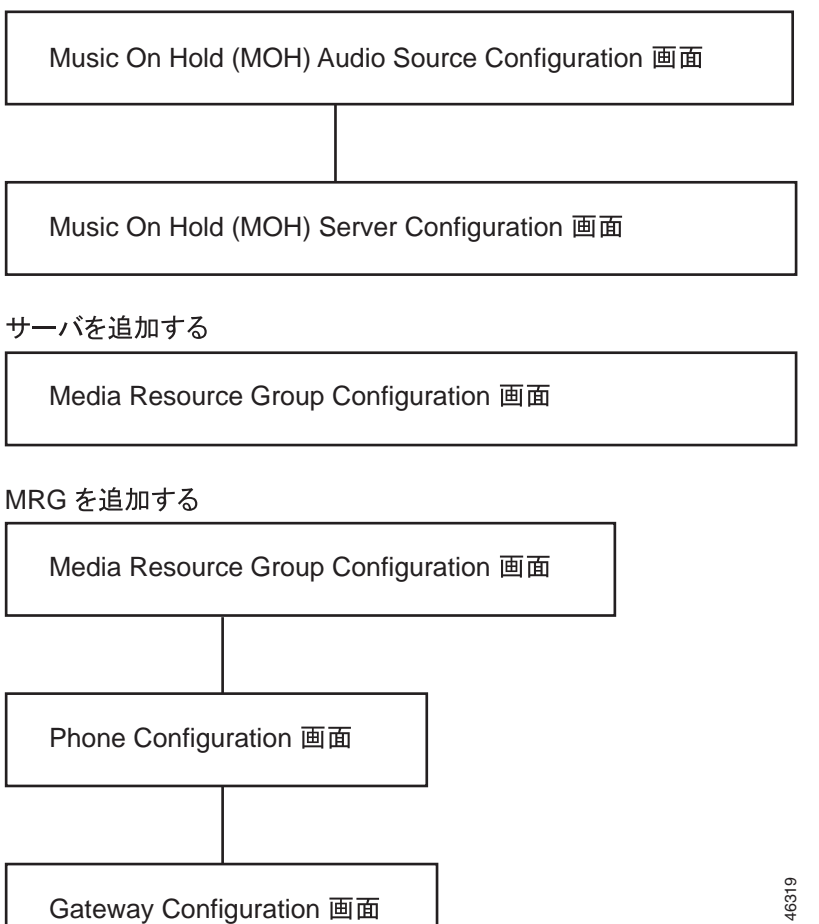

### マルチキャストを有効にするための MOH オーディオ ソースの設定

MOH オーディオ ソースは、Cisco Unified Communications Manager の RTP パケット送信元となる ファイルです。オーディオ ファイルを作成することも、デフォルトのオーディオ ファイルを使用 することもできます。Cisco Unified SRST マルチキャスト MOH では、1 つのオーディオ ソースだけ を使用できます。これは、たとえば、500 のサイトのうち 1 つが Cisco Unified SRST マルチキャス ト MOH を使用する場合も同様です。さらに、すべての Cisco Unified Communications Manager シス テムがユーザおよびネットワークの MOH に同じオーディオ ソースを使用する必要があります。こ れは、Cisco Unified SRST マルチキャスト MOH が 1 つのマルチキャスト IP アドレスおよびポート だけにオーディオを流すことができるためです。Cisco Unified SRST マルチキャスト MOH では、 Cisco Unified Communications Manager オーディオ ソース ファイルを G.711 帯域幅用に設定する必要 があります。

Cisco Unified SRST システム アドミニストレーション ガイド

最も簡単にオーディオ ソースを作成する方法は、デフォルトのオーディオ ソースを使用すること です。

デフォルトの Cisco Unified Communications Manager MOH オーディオ ソースを使用する場合でも、 オーディオ ソースを作成する場合でも、Music On Hold (MOH) Audio Source Configuration ウィンド ウで MOH オーディオ ソースをマルチキャスト用に設定する必要があります。

MOH Audio Source File Status セクションに、MOH オーディオ ソース ファイルが 4 つのコーデック 形式用に設定されていると表示されることに注意してください。複数のコーデックを使用する場合 は、オーディオ ソース ファイルがそれらのコーデックに対応していることを確認します。

MOH オーディオ ソースを作成する方法の詳細については、『*Cisco Unified Communications Manager Administration Guide*』を参照してください。Cisco Unified Communications Manager ドキュメント ディ レクトリから Maintain and Operate Guides をクリックし、必要な Cisco Unified Communications Manager バージョンを選択します。

マルチキャストおよび継続的な再生を有効にするように MOH オーディオ ソースを設定するには、 次の手順を使用します。

(注)

次の手順では、MOH オーディオ ソース ファイルがすでに作成されていることを前提としています。

### 要約手順

- 1. MOH オーディオ ソースのマルチキャスト MOH を有効にします。
- 2. オーディオソースを有効にします。
- 3. マルチキャストを許可します。
- 4. すべてのマルチキャスト変更を適用します。

### 詳細手順

- **ステップ1** MOH オーディオ ソースのマルチキャスト MOH を有効にするには、Service > Media Resources > Music On Hold Audio Source の順に選択し、Music On Hold (MOH) Audio Source Configuration ウィンドウを表示します。
- **ステップ2** MOH Audio Sources カラムに示されている必要なオーディオ ソースをダブルクリックします。
- ステップ3 Music On Hold (MOH) Audio Source Configuration ウィンドウで、Allow Multicasting をオンにします。
- ステップ4 Update をクリックします。

## Cisco Unified Communications Manager MOH サーバでのマルチキャストの有効化およびポート番号 と IP アドレスの設定

Music On Hold (MOH) Server Configuration ウィンドウの Multicast Audio Source Information セクショ ンで、ベース マルチキャスト IP アドレスおよびポート番号を入力します。Cisco Unified Communications Manager マルチキャスト MOH と Cisco Unified SRST マルチキャスト MOH を使用す る場合は (P.119の「コーデック、ポート番号、および IP アドレス」および P.121の「マルチキャ スト MOH 伝送」を参照)、ポート番号と IP アドレスの 2 つのセット用に設定する、ポートおよび IP アドレスの増分方式を選択する必要があります。

Increment Multicast on オプション ボタンが IP Address に設定されている場合は、MOH オーディオ ソースとコーデックの組み合せごとに、異なる IP アドレスにマルチキャストされますが、同じポー ト番号が使用されます。このオプション ボタンが Port Number に設定されている場合は、MOH オー ディオ ソースとコーデックの組み合せごとに、同じ IP アドレスにマルチキャストされますが、異 なる宛先ポート番号が使用されます。

表7に、ベース IP アドレス 239.1.1.1 およびベース ポート番号 16384 を使用した場合の IP アドレス の増分とポート番号の増分の違いを示します。また、この表では、Cisco Unified Communications Manager のオーディオ ソースとコーデックを IP アドレスとポート番号に対応させています。

|           |              | IP アドレスの増分によるマルチキャスト |       | ポート番号の増分によるマルチキャスト |       |
|-----------|--------------|----------------------|-------|--------------------|-------|
| オーディオ ソース | コーデック        | 宛先 IP アドレス           | 宛先ポート | 宛先 IP アドレス         | 宛先ポート |
| 1         | G.711 mu-law | 239.1.1.1            | 16384 | 239.1.1.1          | 16384 |
| 1         | G.711 a-law  | 239.1.1.2            | 16384 | 239.1.1.1          | 16386 |
| 1         | G.729        | 239.1.1.3            | 16384 | 239.1.1.1          | 16388 |
| 1         | Wideband     | 239.1.1.4            | 16384 | 239.1.1.1          | 16390 |
| 2         | G.711 mu-law | 239.1.1.5            | 16384 | 239.1.1.1          | 16392 |
| 2         | G.711 a-law  | 239.1.1.6            | 16384 | 239.1.1.1          | 16394 |
| 2         | G.729        | 239.1.1.7            | 16384 | 239.1.1.1          | 16396 |
| 2         | Wideband     | 239.1.1.8            | 16384 | 239.1.1.1          | 16398 |

### 表7 IP アドレスの増分によるマルチキャストとポート番号の増分によるマルチキャストの違いの例

増分は、コーデック使用の変更によってトリガーされます。コーデックの使用が変更されると、(選択した増分方式に応じて)新しい IP アドレスまたはポート番号が新しいコーデック タイプに割り 当てられ、その IP アドレスまたはポート番号が使用されます。元のコーデックは、その IP アドレ スとポート番号を保持します。たとえば、表 7 に示しているように、ベースラインの IP アドレス およびポート番号が G.711 mu-law コーデックに対して 239.1.1.1 および 16384 である場合、コーデッ クの使用が G.729 に変更されると(ポート番号の増分をトリガー) 使用される IP アドレスとポー ト番号が 239.1.1.1 と 16386 に変更(増分)されます。G.711 の使用が再開されると、IP アドレスと ポート番号が 239.1.1.1 と 16384 に戻ります。G.729 が再び使用されると、IP アドレスとポートが 239.1.1.1 と 16386 に戻ります(以下同様)。

Cisco Unified SRST マルチキャスト MOH に対して G.711 オーディオ ソースを使用する Cisco Unified Communications Manager ポート番号と IP アドレスを設定することが重要です。Cisco Unified Communications Manager マルチキャスト MOH が、Cisco Unified SRST を持たずに別のコーデック (G.729 など)を使用するゲートウェイでも使用される場合は、追加の(増分の)ポート番号または IP アドレスが Cisco Unified SRST ゲートウェイと同じオーディオ ソース、および必要なコーデック を使用することを確認してください。 Music On Hold (MOH) Server Configuration ウィンドウでは、MOH サーバのマルチキャスト オーディ オ ソースも設定します。Cisco Unified SRST マルチキャスト MOH の場合、Cisco Unified Communications Manager MOH サーバは 1 つのオーディオ ソースだけを使用できます。オーディオ ソースは、オーディオ ソースの最大ホップ数を入力することによって選択されます。

Max Hops 設定では、オーディオ ソース パケットの伝送の長さを設定します。ホップ数の制限は、 オーディオ パケットが WAN に到達しないようにすることで Cisco Unified Communications Manager をスプーフィングし、Cisco Unified SRST が MOH をマルチキャストできるようにするための 1 つの 方法です。すべてのブランチが Cisco Unified SRST を実行する場合は、小さいホップ数を使用して、 オーディオ ソース パケットが WAN を通過しないようにします。Cisco Unified SRST を実行しない ルータがシステム構成に含まれている場合は、大きいホップ数を入力して、ソース パケットが WAN を通過できるようにします。特定の IP アドレスからのリソース パケットが WAN に到達しないよ うにするには、ip multicast bounder コマンドと access-list コマンドを使用します。

マルチキャストを有効にしてポート番号とIPアドレスを設定するには、次の手順を使用します。

### 要約手順

- 1. Cisco Unified Communications Manager のマルチキャスト MOH を有効にします。
- 2. ベース IP アドレスとポート番号を設定します。
- **3.** Cisco Unified Communications Manager がポート番号と IP アドレスのどちらを増分するかを選択 します。
- 4. 最大ホップ数を入力します。
- 5. Cisco IOS コマンドを使用して、Cisco Unified Communications Manager の信号が WAN を通過せず、Cisco Unified SRST ゲートウェイに到達しないようにします。

### 詳細手順

- ステップ1 Cisco Unified Communications Manager のマルチキャスト MOH を有効にします。
  - a. Service > Media Resource > Music On Hold Server の順に選択します。
  - **b.** Music On Hold (MOH) Server Configuration ウィンドウが表示されます。
  - c. Find をクリックし、必要な MOH サーバをダブルクリックして、既存の MOH サーバを呼び出します。
  - d. 既存の MOH サーバをアップデートする場合も、新しい MOH サーバを作成する場合も、Enable Multicast Audio Sources on this MOH Server をクリックします。
- ステップ2 ベース IP アドレスとポート番号を設定します。

Music On Hold (MOH) Server Configuration ウィンドウで、Base Multicast IP Address フィールドに IP アドレスを入力し、Base Multicast Port Number フィールドにポート番号を入力します。その IP アドレスとポート番号が、必要なオーディオ ソースおよびコーデックを使用することを確認します。表7 を参照してください。

**ステップ3** Cisco Unified Communications Manager がポート番号と IP アドレスのどちらを増分するかを選択します。

ポート番号を増分して IP アドレスを変更しない場合は、Music On Hold (MOH) Server Configuration ウィンドウの Increment Multicast on フィールドで **Port Number** を選択します。IP アドレスを増分し てポート番号を変更しない場合は、**IP Address** を選択します。

- すべてのブランチが Cisco Unified SRST を実行するので、MOH に G.711 を使用する場合は、増 分が行われず、この選択は意味を持たないため、どちらの設定を使用してもかまいません。
- Cisco Unified SRST を実行せずに別のコーデックを使用するルータがシステム構成に含まれている場合は、増分方式を選択します。

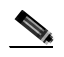

- (注) Cisco Unified SRST を実行せずに G.711 を使用するルータがブランチに含まれている場合 は、個別のオーディオ ソース(Cisco Unified SRST を実行するルータ用に1つ、Cisco Unified SRST を実行しないルータ用に1つ)を設定してください。
- ステップ4 最大ホップ数を入力します。

すべてのブランチが Cisco Unified SRST を実行する場合は、Music On Hold (MOH) Server Configuration ウィンドウで、Audio Source Name フィールドの隣にある Max Hops フィールドに 1 と入力します。 Cisco Unified SRST を実行しないルータがシステム構成に含まれている場合は、Max Hops フィール ドに 16 と入力します。

**ステップ5** Cisco IOS コマンドを使用して、Cisco Unified Communications Manager の信号が WAN を通過せず、 Cisco Unified SRST ゲートウェイに到達しないようにします。

すべてのブランチが Cisco Unified SRST を実行する場合は、このステップをスキップします。Cisco Unified SRST を実行せずに別のコーデックを使用するルータがシステム構成に含まれている場合は、セントラル サイトのルータでグローバル コンフィギュレーション モードから次の Cisco IOS コマンドを入力します。

a. interface {serial | fastethernet} slot/port

インターフェイス コンフィギュレーション モードを開始します。ここで、*slot* はスロット番号 で、*port* はポート番号です。

**b.** ip multicast boundary access-list-number

管理用スコープの境界を設定します。ここで、access-list-number は、1 ~ 99 の数値で、この境 界によって影響を受けるグループ アドレス範囲を制御するアクセス リストを表します。

c. exit

インターフェイス コンフィギュレーション モードを終了します。

d. access-list access-list-number deny ip-address

IP アドレスでフレームをフィルタリングするためのアクセス リスト メカニズムを設定します。 *ip-address* 引数には、WAN を通過させない MOH IP アドレスを入力します。通常、これはス テップ 2 で入力したベース IP アドレスです。

次に設定例を示します。

```
Router(config)# interface serial 0/0
Router(config-if)# ip multicast boundary 1
Router(config-if)# exit
Router(config)# access-list 1 deny 239.1.1.1
```

## MRG と MRGL の作成、MOH マルチキャストの有効化、およびゲートウェイの設定

次の作業では、必要な MOH オーディオ ソースを保留中の IP Phone に転送できる MOH サーバを使用するように、個々のゲートウェイを設定する必要があります。これは、メディア リソース グルー プ(MRG)を作成することによって行います。MRG には、メディア リソース(MOH サーバなど) が含まれます。その後、MRG をメディア リソース グループ リスト(MRGL)に追加し、MRGL を 電話機およびゲートウェイの設定に追加します。

MRG は、Media Resource Group Configuration ウィンドウで作成します。MRGL は、Media Resource Group List Configuration ウィンドウで作成します。電話機は、Phone Configuration ウィンドウで設定します。ゲートウェイは、Gateway Configuration ウィンドウで設定します。

(注)

H.323 ゲートウェイの Gateway Configuration ウィンドウは、MGCP ゲートウェイのウィンドウに似ています。

MRGL をデバイス プール設定に追加することにより、MRGL をゲートウェイまたは IP Phone の設定に追加します。デバイス プールの詳細については、『Cisco Unified Communications Manager Administration Guide』を参照してください。Cisco Unified Communications Manager ドキュメント ディレクトリから Maintain and Operate Guides をクリックし、必要な Cisco Unified Communications Manager バージョンを選択します。

MRG と MRGL を作成し、MOH マルチキャストを有効にし、ゲートウェイを設定するには、次の 手順を使用します。

### 要約手順

- 1. マルチキャスト MOH メディア リソースを含む MRG を作成します。
- 2. 新しく作成した MRG を含む MRGL を作成します。
- 3. 必要な IP Phone に MRGL を追加します。
- 4. 必要なゲートウェイに MRGL を追加します。

### 詳細手順

- ステップ1 マルチキャスト MOH メディア リソースを含む MRG を作成します。
  - a. Service > Media Resource > Media Resource Group の順に選択します。
  - **b.** ウィンドウの右上隅で、Add a New Media Resource Group リンクをクリックします。Media Resource Group Configuration ウィンドウが表示されます。
  - c. Media Resource Group Name フィールドに値を入力します。
  - d. Description フィールドに値を入力します。
  - e. Available Media Resources ペインからメディア リソースを選択します。

このペインには、MRG に対して選択可能なメディア リソースが表示されます。このメディア リソースには、次のメディア リソース タイプが含まれます。

- コンファレンス ブリッジ ( CFB )
- メディア ターミネーション ポイント (MTP)
- Music On Hold サーバ (MOH)
- トランスコーダ (XCODE)
- アナンシエータ(ANN)

OL-13143-02-J

Cisco Unified SRST システム アドミニストレーション ガイド

マルチキャスト用に設定されている Music On Hold サーバには (MOH) [Multicast] というラベルが付いています。

- f. 下向き矢印をクリックして、選択したメディア リソースを Selected Media Resources ペインに移動します。
- g. Insert をクリックします。
- ステップ2 新しく作成した MRG を含む MRGL を作成します。
  - a. Service > Media Resource > Media Resource Group List の順に選択します。
  - **b.** ウィンドウの右上隅で、Add a New Media Resource Group List リンクをクリックします。Media Resource Group List Configuration ウィンドウが表示されます。
  - c. Media Resource Group List Name フィールドに値を入力します。
  - d. Available Media Resource Groups ペインで、新しく作成した MRG を選択します。
  - e. 下向き矢印をクリックして、その MRG を Selected Media Resource Groups ペインに追加します。 メディア リソース グループを追加すると、その名前が Selected Media Resource Groups ペインに 移動します。
  - f. Insert をクリックします。
- ステップ3 必要な IP Phone に MRGL を追加します。
  - a. Device > Phone の順に選択して、Find and List Phones ウィンドウを表示します。
  - b. Find をクリックして、電話機のリストを表示します。
  - c. アップデートする電話機のデバイス名をダブルクリックします。
  - d. ドロップダウン メニューから必要な MRGL を選択することで、Media Resource Group List フィールドにデータを入力ます。
- ステップ4 必要なゲートウェイに MRGL を追加します。
  - a. Device > Gateway の順に選択して、Find and List Gateways ウィンドウを表示します。
  - b. Find をクリックして、ゲートウェイのリストを表示します。
  - c. アップデートするゲートウェイのデバイス名をダブルクリックします。
  - **d.** ゲートウェイが H.323 の場合は、ドロップダウン メニューから必要な MRGL を選択すること で、Media Resource Group List フィールドにデータを入力ます。
  - e. Update  $\varepsilon$  0 + 0 = 0

### MOH サーバのリージョンの作成

MOH サーバが Cisco Unified SRST ゲートウェイに G.711 を使用することを保証するには、MOH サー バに個別のリージョンを作成する必要があります。コーデックの詳細については、P.119の「コー デック、ポート番号、および IP アドレス」を参照してください。リージョンについては、<sup>®</sup> Cisco Unified Communications Manager Administration Guide』を参照してください。Cisco Unified Communications Manager ドキュメント ディレクトリから Maintain and Operate Guides をクリックし、必要な Cisco Unified Communications Manager バージョンを選択します。
Region Configuration ウィンドウを設定します。Cisco Unified Communications Manager システムが G.711 だけを使用する場合は、MOH リージョンでセントラル サイトとその構成ブランチのすべて をG.711 に設定する必要があります。Cisco Unified Communications Manager システムに、Cisco Unified SRST マルチキャスト MOH を実行するブランチと実行しないブランチが混在し、Cisco Unified SRST を実行しないプランチが Cisco Unified Communications Manager マルチキャスト MOH に別の コーデックを必要とする場合は、それらを適宜設定する必要があります。

「MOH Sever」リージョンが G.711 コーデックと G.729 コーデックを使用するように設定されている 場合の Region Configuration ウィンドウは、たとえば次のように表示されます。

- ブランチ1には G.711 が使用されます。これは、ブランチ1のゲートウェイが、G.711を必要 とする Cisco Unified SRST マルチキャスト MOH を実行するように設定されているためです。
- ブランチ 2 には G.729 が使用されます。これは、ブランチ 2 のゲートウェイが Cisco Unified SRST を実行せず、G.729 を使用するポートおよび IP アドレスを使用するように設定されてい るためです。
- セントラル サイトおよび MOH Sever リージョンには G.711 が設定されます。

MOH サーバのリージョンを作成するには、次の手順を使用します。

### 要約手順

- 1. MOH サーバのリージョンを作成します。
- 2. 別のコーデックの必要性に応じて、他のリージョンを作成します。

### 詳細手順

- ステップ1 MOH サーバのリージョンを作成します。
  - a. System > Region の順に選択します。
  - **b.** ウィンドウの右上隅で、Add a New Region をクリックします。Region Configuration ウィンドウ が表示されます。
  - **c.** Region Name フィールドに、新しいリージョンに割り当てる名前を入力し、Insert をクリックします。
  - d. 他のリージョンが作成済みである場合は、リージョンのリストが表示されます。ドロップダウンリストボックスを使用して、新しいリージョンと既存のリージョンの間のコールに使用するオーディオコーデックを選択します。オーディオコーデックにより、圧縮のタイプ、およびコールに割り当てられる最大帯域幅が決まります。
  - e. 他のリージョンに加えて、新しく作成したリージョンがリストに表示されます。ドロップダウンボックスを使用して、新しいリージョン内で使用するコーデックを選択します。
  - f. Update をクリックします。
- **ステップ2**別のコーデックの必要性に応じて、他のリージョンを作成します。

### Cisco Unified Communications Manager マルチキャスト MOH の確認

Cisco Unified SRST マルチキャスト MOH が機能するためには、Cisco Unified Communications Manager マルチキャスト MOH 設定が正しく実行される必要があります。マルチキャストが有効になってい る WAN を使用する設定と、マルチキャストが無効になっている WAN を使用する設定では、Cisco Unified Communications Manager マルチキャスト MOH を確認する方法が異なります。

Cisco Unified Communications Manager マルチキャスト MOH がユニキャストではなくマルチキャストで提供されることを確認する必要があります。デフォルトではユニキャスト MOH が有効になっているため、マルチキャスト MOH が動作していない場合でも動作しているという誤った判断をしやすくなります。

### 要約手順

- 1. リモート ゲートウェイで Cisco Unified Communications Manager システムのマルチキャスト MOH が聞こえることを確認します。
- 2. Cisco Unified Communications Manager システムの MOH がユニキャストではなくマルチキャストであることを確認します。

### 詳細手順

- ステップ1 リモート ゲートウェイで Cisco Unified Communications Manager システムのマルチキャスト MOH が 聞こえることを確認します。
  - a. WAN でマルチキャストが有効になっている場合は、Cisco Unified Communications Manager MOH サーバに設定されているホップ数が、オーディオ パケットがリモート サイトに到達するため に十分であることを確認します (P.126 の「Cisco Unified Communications Manager MOH サーバ でのマルチキャストの有効化およびポート番号と IP アドレスの設定」を参照)。その後、リモー ト ゲートウェイ上の IP Phone にコールを発信し、そのコールを保留にして、MOH が聞こえる ことを確認します。
  - b. WAN でマルチキャストが有効になっていない場合は、Cisco Unified Communications Manager MOH サーバと同じサブネットに IP Phone を配置し、MOH が聞こえることを確認します。IP Phone と MOH サーバが同じサブネット上にあるため、ネットワーク上のマルチキャスト ルー ティング機能は不要です。
- ステップ2 Cisco Unified Communications Manager システムの MOH がユニキャストではなくマルチキャストで あることを確認します。
  - a. Microsoft Windows で、Start > Programs > Administrative Tools > Performance の順に選択します。
  - b. Performance ウィンドウで、右ペインの最上部にある +( プラス )のアイコンをクリックします。
  - **c.** Add Counters ウィンドウで、Cisco MOH Device を選択します。
  - **d.** Performance ウィンドウで、MOHMulticastResourceActive カウンタと MOHUnicastResourceActive カウンタを監視して、マルチキャスト アクティビティを確認できます。

# マルチキャスト MOH 用の Cisco Unified SRST の設定

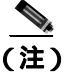

この項の手順は、Microsoft Windows を使用して Cisco Unified Communications Manager バージョン 4.3 以下を実行している場合にだけ使用してください。Linux オペレーティング システム上の Cisco Unified Communications Manager 5.0 以降のバージョンで MOH アクティビティを監視するには、 RTMT (Real-Time Monitoring Tool)を使用してください。RTMT の詳細については、『Cisco Unified Communications Serviceability System Guide, Release 4.0(1)』を参照してください。

Cisco Unified SRST をマルチキャスト MOH 用に設定するには、次の手順を使用します。

- 前提条件(P.133)
- Cisco Unified SRST ゲートウェイでのマルチキャスト MOH の有効化 (P.134)
- 基本的な Cisco Unified SRST マルチキャスト MOH ストリーミングの確認 (P.136)
- PSTN への Cisco Unified SRST MOH の確認 (P.138)
- IP Phone に対する Cisco Unified SRST マルチキャスト MOH の確認 (P.141)
- トラブルシューティングに関するヒント(P.141)

### 前提条件

- Cisco Unified SRST ゲートウェイが Cisco IOS Release 12.2(15)ZJ2 以降のリリースを実行する必要 があります。
- 各 Cisco Unified SRST ゲートウェイのフラッシュ メモリに MOH オーディオ ファイルが格納されている必要があります。MOH ファイルは、.wav ファイル形式でも.au ファイル形式でもかまいませんが、a-law や mu-law データ形式などの 8 ビット 8-kHz データが含まれている必要があります。http://www.cisco.com/cgi-bin/tablebuild.pl/ip-key からダウンロードできるプログラム.zipファイルに、実動可能な既知の MOH オーディオ ファイル (music-on-hold.au) が含まれています。または、http://www.cisco.com/cgi-bin/tablebuild.pl/ip-iostsp から music-on-hold.au ファイルをダウンロードして、Cisco Unified SRST ルータのフラッシュ メモリにコピーできます。
- Windows 上で動作する Cisco Unified Communications Manager 4.3 以前のバージョンでは、MOH ファイルの1つ(SampleAudioSource.ULAW.wav など)を Cisco Unified Communications Manager の C:\Program Files\Cisco\MOH からコピーすることにより、MOH ファイルをダウンロードしま す。

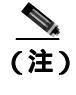

E) コピー プロセス中、各ルータのフラッシュに4つのファイルが自動的に追加されます。 それらのファイルの1つが、拡張子.ULAW.wavによって示される mu-law 形式を使用 する必要があります。

- ループバック インターフェイスを設定し、その IP アドレスを Cisco Unified SRST マルチキャスト MOH 設定に含める必要があります。この設定により、ゲートウェイ上の POTS ポートでマルチキャスト MOH が聞こえるようになります。ループバック インターフェイスは、H.323 にも MGCP にもバインドする必要はありません。
- 少なくとも1つの ephone および Directory Number(DN;電話番号)を設定します。これは、ゲートウェイが Cisco Unified SRST に使用されない場合も同様です。ehpone と電話番号が設定されていないと、Cisco Unified SRST マルチキャスト MOH ストリーミングが開始されません。

### Cisco Unified SRST ゲートウェイでのマルチキャスト MOH の有効化

Cisco Unified SRST ゲートウェイに対するマルチキャスト MOH ルーティング設定は不要です。これ は、各 Cisco Unified SRST ゲートウェイが、ネットワークからマルチキャスト MOH パケットを流 すアプリケーションを実行するホストとして動作するように設定されるためです。multicast moh コ マンドは、Cisco Unified Communications Manager マルチキャスト MOH アドレスとポート番号を宣 言し、Cisco Unified SRST ゲートウェイがフラッシュ メモリから最大 4 つの IP アドレスに MOH を ルーティングできるようにします。ルート IP アドレスが設定されていない場合、フラッシュ MOH は、Cisco Unified SRST の ip source-address コマンドに設定されている IP アドレスを介して送信さ れます。

### 要約手順

- 1. ccm-manager music-on-hold
- 2. interface loopback number
- 3. ip address ip-address mask
- 4. exit
- 5. interface fastethernet *slot/port*
- 6. ip address ip-address mask
- 7. exit
- 8. call-manager-fallback
- 9. ip source-address ip-address [port port]
- **10.** max-ephones max-phones
- **11.** max-dn max-directory-number
- **12.** moh filename
- **13.** multicasting-enabled
- **14.** multicast moh multicast-address port port [route ip-address-list]
- 15. exit

### 詳細手順

|        | コマンドまたはアクション                                    | 目的                                                               |
|--------|-------------------------------------------------|------------------------------------------------------------------|
| ステップ 1 | ccm-manager music-on-hold                       | 音声ゲートウェイでマルチキャスト MOH 機能を有                                        |
|        | 例:<br>Router(config)# ccm-manager music-on-hold | 効にします。                                                           |
| ステップ 2 | interface loopback number                       | インターフェイス タイプを設定し、インターフェイ                                         |
|        | 例:                                              | ス コンフィギュレーション モードを開始します。                                         |
|        | Router(config)# interface loopback 1            | <ul> <li>number:ループバック インターフェイスの番号。範囲は0~2147483647です。</li> </ul> |
| ステップ 3 | <b>ip address</b> <i>ip-address</i> mask        | インターフェイスのプライマリ IP アドレスを設定                                        |
|        | 例:                                              | します。                                                             |
|        | Router(config-if)# ip address 10.1.1.1          | <ul> <li>ip-address: IPアドレス。</li> </ul>                          |
|        | <pre>L</pre>                                    | mask:関連する IP サブネットのマスク。                                          |

|                 | コマンドまたはアクション                                                                                                    | 目的                                                                                                    |
|-----------------|----------------------------------------------------------------------------------------------------|----------------------------------------------------------------------------------------------------|
| ステップ 4          | exit<br>例:<br>Router(config-if)# exit                                                                                      | インターフェイス コンフィギュレーション モード<br>を終了します。                                                                                                    |
| ステップ 5          | interface fastethernet slot/port<br>例:<br>Router(config)# interface fastethernet 0/0                                       | (multicast moh コマンドで <i>route</i> キーワードが使用<br>されない場合はオプション。ステップ 9 およびス<br>テップ 13を参照してください )インターフェイスタ<br>イプを設定し、インターフェイス コンフィギュレー<br>ション モードを開始します。                                                                                                    |
| ステップ 6          | ip address <i>ip-address mask</i><br>例:<br>Router(config-if)# ip-address 172.21.51.143<br>255.255.255.192                  | (multicast moh コマンドで <i>route</i> キーワードが使用<br>されない場合はオプション。ステップ 9 およびス<br>テップ 13 を参照してください )インターフェイスの<br>プライマリ IP アドレスを設定します。                                                                                                    |
| ステップ 7          | exit<br>例:<br>Router(config-if)# exit                                                                                      | (multicast moh コマンドで <i>route</i> キーワードが使用<br>されない場合はオプション。ステップ9およびス<br>テップ 13を参照してください )インターフェイスコ<br>ンフィギュレーション モードを終了します。                                                                                                    |
| ステップ 8          | call-manager-fallback<br>例:<br>Router(config)# call-manager-fallback                                                       | call-manager-fallback コンフィギュレーション モー<br>ドを開始します。                                                                                                    |
| ステップ 9          | ip source-address ip-address [port port]<br>例:<br>Router(config-cm-fallback)# ip source-address<br>172.21.51.143 port 2000 | <ul> <li>(multicast moh コマンドで route キーワードが使用<br/>されない場合はオプション。ステップ 13 を参照して<br/>ください)指定した IP アドレスおよびポートを介し<br/>てルータが Cisco Unified IP Phone からメッセージを<br/>受信できるようにします。</li> <li><i>ip-address</i>: 既存のルータの IP アドレス。通常、<br/>ルータのイーサネット ポートのアドレスの1つ<br/>です。</li> <li><i>port port</i>:(オプション)Cisco Unified IP Phone か<br/>らメッセージを受信するためにゲートウェイ<br/>ルータが接続されるポート。ポート番号の範囲<br/>は 2000 ~ 9999 です。デフォルトのポート番号<br/>は 2000 です。</li> </ul> |
| ステップ 1 <b>0</b> | max-ephones max-phones<br>例:<br>Router(config-cm-fallback)# max-ephones 1                                                  | <ul> <li>ルータがサポート可能な Cisco Unified IP Phone の最<br/>大数を設定します。</li> <li><i>max-phones</i>:ルータでサポートされる Cisco IP<br/>Phone の最大数。最大数は、プラットフォーム<br/>によって異なります。デフォルトは0です。</li> </ul>                                                                                                    |
| ステップ 11         | max-dn max-directory-number<br>例:<br>Router(config-cm-fallback)# max-dn 1                                                  | <ul> <li>ルータがサポート可能な仮想音声ポートの最大数を<br/>設定します。</li> <li>max-directory-number:ルータでサポートされる<br/>電話番号または仮想音声ポートの最大数。最大<br/>数は、プラットフォームによって異なります。<br/>デフォルトは0です。</li> </ul>                                                                                                    |
| ステップ 12         | moh filename<br>例:<br>Router(config-cm-falback)# moh<br>music-on-hold.au                                                   | <ul> <li>MOH ファイルの使用を有効にします。</li> <li><i>filename</i>: 音楽ファイルのファイル名。音楽ファ<br/>イルは、フラッシュメモリに常駐する必要があ<br/>ります。</li> </ul>                                                                                                    |

|         | コマンドまたはアクション                                                                                                    | 目的                                                                                                    |
|---------|----------------------------------------------------------------------------------------------------|----------------------------------------------------------------------------------------------------|
| ステップ 13 | multicasting-enabled                                                                                                    | Cisco Unified Communications Manager Administration                                                                                                    |
|         |                                                                                                    | GUI の Phone Configuration ページにある User Hold<br>MOH Audio Source フィールドで、マルチキャスト対<br>応の MOH オーディオ ソースを選択します。                                                                                                    |
| ステップ 14 | <pre>multicast moh multicast-address port port [route ip-address-list] 例: Pouter(config om follback)# multicast moh</pre> | プランチ オフィスのフラッシュ MOH ファイルから<br>ブランチ オフィスの IP Phone への MOH マルチキャ<br>ストを有効にします。                                                                                                    |
|         | Router(config-cm-fallback)# multicast moh<br>239.1.1.1 port 16386 route 239.1.1.2<br>239.1.1.3 239.1.1.4 239.1.1.5        | <ul> <li>multicast-address および port port:マルチキャスト<br/>トされる MOH パケットの IP アドレスおよび<br/>ポート番号を宣言します。このマルチキャスト<br/>IP アドレスおよびポートは、Cisco Unified<br/>Communications Manager がマルチキャスト<br/>MOH に使用するように設定されている IP アド<br/>レスおよびポート番号と一致する必要がありま<br/>す。MOH に別のコーデックを使用する場合、こ<br/>れらはベース IP アドレスおよびポートではな<br/>く、増分された IP アドレスまたはポート番号と<br/>なることがあります。P.124の「マルチキャスト<br/>を有効にするための MOH オーディオ ソースの<br/>設定」を参照してください。Cisco Unified<br/>Communications Manager に複数のオーディオ<br/>ソースが設定されている場合は、オーディオ<br/>ソースの正しい IP アドレスおよびポート番号<br/>を使用していることを確認してください。</li> <li>route <i>ip-address-list</i>:(オプション)フラッシュ<br/>MOH パケットの送信元となる IP アドレスを宣<br/>言します。最大4つの IP アドレスエントリを指<br/>定できます。route キーワードが設定されていな<br/>い場合、Cisco Unified SRST システムは、Cisco</li> </ul> |
|         |                                                                                                    | Unified SRST に設定されている<br><b>ip source-address</b> コマンドの値を使用します。                                                                                                    |
| ステップ 15 | exit<br>例:<br>Router(config-cm-fallback)# exit                                                                            | call-manager-fallback コンフィギュレーション モー<br>ドを終了します。                                                                                                    |

## 基本的な Cisco Unified SRST マルチキャスト MOH ストリーミングの確認

マルチキャスト MOH パケットが multicast moh コマンドで設定されていることを確認するには、次の手順を使用します。

### 要約手順

- 1. debug ephone moh
- 2. show interfaces fastethernet
- **3.** show ephone summary

### 詳細手順

ステップ1 debug ephone moh

このコマンドは、MOH のデバッグを設定します。このコマンドを使用して、Cisco Unified SRST ゲートウェイがループバック 0 およびファスト イーサネット 0/0 から MOH をマルチキャストして いることを表示できます。

```
Router# debug ephone moh
!
MOH route If FastEthernet0/0 ETHERNET 172.21.51.143 via ARP
MOH route If Loopback0 46 172.21.51.98 via 172.21.51.98
```

### ステップ2 show interfaces fastethernet

このコマンドを使用して、インターフェイス出力レートが1つのG.711ストリームと一致することを確認します。一致する場合、show interfaces fastethernetの出力は、50パケット/秒および80 kbps 以上と表示されます。

```
Router# show interfaces fastethernet 0/0 !
30 second output rate 86000 bits/sec, 50 packets/sec !
```

### ステップ3 show ephone summary

このコマンドを使用して、Cisco IOS ソフトウェアが MOH オーディオ ファイルを正常に読み取る ことができたことを確認します。

```
Router# show ephone summary
!
File music-on-hold.au type AU Media_Payload_G.711Ulaw64k 160 bytes
!
```

### トラブルシューティングに関するヒント

show ephone summary の出力では、ファイル タイプが .au または .wav として表示される必要があ ります。INVALID と表示される場合は、エラーが存在します。

```
Router# show ephone summary
!
File music-on-hold.au type INVALID Media_Payload_G.711Ulaw64k 160 bytes651-
!
```

無効な出力は、Cisco Unified SRST 設定コマンドの入力順序が原因で発生する可能性があります。 no call-manager-fallback コマンドを使用して、マルチキャスト MOH コマンドを再入力してください。また、リプートするとエラーがクリアされることがあります。

### PSTN への Cisco Unified SRST MOH の確認

Cisco Unified Communications Manager の MOH 制御(WAN リンクがアップしている)を確認し、マ ルチキャスト MOH パケットが Public Switched Telephone Network (PSTN;公衆電話交換網)を介し て送信されることを確認するには、次の手順を使用します。

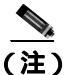

この機能は、Cisco Unified SRST ルータがフォールバック モードの場合は適用されません。

### 要約手順

- 1. IP Phone 発信者がコールを保留にした場合に、PSTN 発信者に MOH が聞こえることを確認します。
- 2. show ccm-manager music-on-hold
- 3. debug h245 asn
- 4. show call active voice

### 詳細手順

ステップ1 IP Phone 発信者がコールを保留にした場合に、PSTN 発信者に MOH が聞こえることを確認します。

Cisco Unified SRST ゲートウェイの IP Phone を使用して PSTN 電話機にコールを発信し、PSTN 発信 者を保留にします。PSTN 発信者に MOH が聞こえる必要があります。

### ステップ2 show ccm-manager music-on-hold

Windows と Cisco Unified Communications Manager 4.3 以前のバージョンを使用している場合は、このコマンドを使用して MOH がマルチキャストされることを確認します。show ccm-manager music-on-hold コマンドは、保留にされている PSTN 接続の情報だけを表示することに注意してください。保留にされている IP Phone へのマルチキャスト ストリームに関する情報は表示されません。次に、show ccm-manager music-on-hold コマンドの出力例を示します。

Router# show ccm-manager music-on-hold

| Current active m                       | ulticast s | sessions : 1 |      |           |           |
|----------------------------------------|------------|--------------|------|-----------|-----------|
| Multicast                              | RTP port   | Packets      | Call | Codec     | Incoming  |
| Address                                | number     | in/out       | id   |           | Interface |
| ====================================== | 16384      | 326/326      | 42   | G.711ulaw | Lo0       |

PSTN 発信者に MOH が聞こえ、show ccm-manager music-on-hold コマンドでアクティブなマルチ キャスト ストリームが表示されない場合、MOH はユニキャストです。これを確認するには、P.132の 「Cisco Unified Communications Manager マルチキャスト MOH の確認」の説明に従って、MOH パ フォーマンス カウンタをチェックします。

### ステップ3 debug h245 asn

H.323 が使用されており、show ccm-manager music-on-hold コマンド出力にマルチキャスト アドレ スが表示されない場合は、このコマンドを使用して、Cisco Unified Communications Manager と Cisco Unified SRST ゲートウェイの間の H.323 ハンドシェイクを確認します。PSTN 発信者が保留にされ た場合、Cisco Unified Communications Manager は H.245 closeLogicalChannel を送信し、その後 openLogicalChannel を送信します。Cisco Unified Communications Manager から Cisco Unified SRST ゲートウェイへの最後の openLogicalChannelAck に、予期していたマルチキャスト IP アドレスおよ びポート番号が含まれていることを確認します。次の例では、IP アドレスが EF010101 (239.1.1.1) で、ポート番号が 16384 です。

```
Router# debug h245 asn
```

```
*Mar 1 04:20:19.227: H245 MSC INCOMING PDU ::=
value MultimediaSystemControlMessage ::= response : openLogicalChannelAck :
    {
      forwardLogicalChannelNumber 6
      forwardMultiplexAckParameters h2250LogicalChannelAckParameters :
      {
        sessionID 1
        mediaChannel unicastAddress : iPAddress :
          network 'EF010101'H
          tsapIdentifier 16384
        }
        mediaControlChannel unicastAddress : iPAddress :
        {
          network 'EF010101'H
          tsapIdentifier 16385
        l
      }
    }
```

### ステップ4 show call active voice

このコマンドを debug h245 asn コマンドとともに使用して、Cisco Unified Communications Manager と Cisco Unified SRST ゲートウェイの間の H.323 ハンドシェイクをさらに確認します。

Router# show call active voice | include RemoteMedia

```
RemoteMediaIPAddress=239.1.1.1
RemoteMediaPort=16384
```

表示される IP アドレスおよびポート番号が、debug h245 asn コマンドで表示される IP アドレスお よびポート番号と一致する必要があります。RemoteMediaIPAddress フィールドに 0.0.0.0 と表示され る場合は、警告 CSCdz00697 が発生した可能性があります。詳細については、Cisco Bug ToolKit お よび P.117 の「Cisco Unified SRST ゲートウェイをマルチキャスト MOH リソースとして使用するた めの制限事項」を参照してください。

### トラブルシューティングに関するヒント

- PSTN 発信者に MOH ではなく Tone On Hold (TOH; 保留時のトーン)が聞こえる場合は、次の2つの問題が考えられます。
  - Cisco Unified Communications Manager が MOH のアクティブ化に失敗し、フォールバックとして TOH を使用しています。これを確認するには、P.132の「Cisco Unified Communications Manager マルチキャスト MOH の確認」を参照してください。
  - Cisco Unified Communications Manager で、適切な MOH リソースが使用できません。show ccm-manager music-on-hold コマンドを使用して、MOH リソースが問題であるかどうかを確認します。

# <u>》</u> (注)

show ccm-manager music-on-hold コマンドは、保留にされている PSTN 接続の情報だけ を表示します。保留にされている IP Phone へのマルチキャスト ストリームに関する情 報は表示されません。

Router# show ccm-manager music-on-hold

| Current active a     | multicast s        | essions : 1       |            |           |                       |
|----------------------|--------------------|-------------------|------------|-----------|-----------------------|
| Multicast<br>Address | RTP port<br>number | Packets<br>in/out | Call<br>id | Codec     | Incoming<br>Interface |
| 239.1.1.1            | 16384              | 326/326           | 42         | G.711ulaw | Lo0*                  |

MOH ストリームが表示されない(つまり、カラムの下にデータ行がない)場合は、 Cisco Unified Communications Manager が Cisco Unified SRST ゲートウェイに MOH を提供す るように正しく設定されていません。設定エラーとしては、必要なコーデックが Cisco Unified Communications Manager で有効になっていない(サービスパラメータを確認してく ださい)、ゲートウェイに MRGL が割り当てられていない、割り当てられている場合はゲー トウェイのリソースが十分でない、などが考えられます。Cisco Intrusion Detection System (Cisco IDS; シスコ侵入検知システム) イベント ビューアで、エラー メッセージを確認し てください。

 保留にされている POTS 発信者に音が聞こえない場合は、Cisco Unified Communications Manager が Cisco Unified SRST ゲートウェイとのマルチキャスト MOH ハンドシェイクを正常に完了し ていますが、ゲートウェイがローカルで生成されたマルチキャスト RTP ストリームのピック アップに失敗しています。

show ccm-manager music-on-hold コマンドを使用して調査します。

Router# show ccm-manager music-on-hold

| Current active m | ulticast se | ssions : 1                              |      |           |           |   |
|------------------|-------------|-----------------------------------------|------|-----------|-----------|---|
| Multicast        | RTP port    | Packets                                 | Call | Codec     | Incoming  |   |
| Address          | number      | in/out                                  | id   |           | Interface | è |
|                  |             | ======================================= |      |           |           | : |
| 239.1.1.1        | 16384 3     | 26/326                                  | 42   | G.711ulaw | Lo0 *     |   |

- MOH ストリームが表示されない場合は、Cisco Unified Communications Manager が Cisco Unified SRST ゲートウェイに MOH を提供するように正しく設定されていません。一般的なエラーとしては、Cisco Unified Communications Manager に適切な MOH リソースが設定されていないことがあります。設定エラーとしては、必要なコーデックが Cisco Unified Communications Manager で有効になっていない(サービス パラメータを確認してください)、ゲートウェイに MRGL が割り当てられていない、割り当てられている場合はゲートウェイのリソースが十分でない、などが考えられます。IDS イベント ビューアでエラーメッセージを確認してください。
- show ccm-manager music-on-hold コマンド出力で表示されるマルチキャスト アドレスおよび RTP ポート番号が、moh multicast コマンド設定の *multicast-address* 引数および *port* 引数 と一致することを確認します。
- Packets in/out フィールドに、増分しているカウントが表示されることを確認します。show ccm-manager music-on-hold コマンドを繰り返し入力して、Packets in/out カウンタが増分していることを確認します。
- Codec フィールドが、Cisco Unified SRST ゲートウェイのフラッシュ メモリに格納されているオーディオ ファイルのコーデック タイプと一致することを確認します。
   show ccm-manager music-on-hold コマンド出力に G.711 mu-law または G.711 a-law 以外のコーデック値が表示される場合は、Cisco Unified Communications Manager のリージョンでコーデック設定が正しいかどうかを確認します。P.130の「MOH サーバのリージョンの作成」を参照してください。

 Incoming Interface フィールドには、Cisco Unified SRST ゲートウェイがマルチキャスト MOH パケットを受信する場所が表示されます。インターフェイスが表示される必要があります。 このインターフェイスは、multicast moh コマンドに含まれるいずれかのインターフェイ ス、または ip source-address コマンドで設定されているデフォルトの IP ソース アドレス である必要があります。
 詳細については、P.134の「Cisco Unified SRST ゲートウェイでのマルチキャスト MOH の 有効化」のステップ 9 を参照してください。

### IP Phone に対する Cisco Unified SRST マルチキャスト MOH の確認

Cisco Unified Communications Manager が、Cisco Unified SRST マルチキャスト MOH を正しく受信す るように IP Phone にシグナリングしていることを確認するには、次の手順を実行します。

### 要約手順

- 1. IP Phone 発信者がコールを保留にした場合に IP Phone 発信者に MOH が聞こえることを確認します。
- 2. MOHMulticastResourceActive カウンタと MOHUnicastResourceActive カウンタを確認します。

### 詳細手順

**ステップ1** IP Phone 発信者がコールを保留にした場合に IP Phone 発信者に MOH が聞こえることを確認します。

IP Phone を使用して別の IP Phone にコールを発信し、その IP Phone 発信者を保留にします。その発信者に MOH が聞こえる必要があります。

ステップ2 MOHMulticastResourceActive カウンタと MOHUnicastResourceActive カウンタを確認します。

Performance ウィンドウを使用して、Cisco MOH Device パフォーマンス オブジェクトの下にある MOHMulticastResourceActive カウンタと MOHUnicastResourceActive カウンタを確認します。 P.132 の「Cisco Unified Communications Manager マルチキャスト MOH の確認」のステップ 2 を参照 してください。Cisco Unified SRST マルチキャスト MOH が機能している場合は、マルチキャスト カウンタが増分します。

### トラブルシューティングに関するヒント

MOH が聞こえず、Cisco Unified SRST MOH シグナリングがマルチキャストしていない場合は、IP Phone の背面にある PC ポートにスニファを接続します。IP Phone と Cisco Unified SRST ゲートウェ イが同じサブネットに接続されている場合は、いつでもマルチキャスト RTP パケットが検出される 必要があります。これは、IP Phone が保留にされていない場合も同様です。IP Phone と Cisco Unified SRST ゲートウェイが同じサブネットに接続されていない場合は、IP Phone が保留にされ、最も近 いルータに Internet Group Management Protocol (IGMP; インターネット グループ管理プロトコル) Join を送信するときに限り、マルチキャスト RTP パケットが検出されます。

# Cisco Unified SRST MOH ライブ フィード サポートの設定(オプション)

次の各項では、Cisco Unified SRST MOH ライブフィードの設定作業について説明します。

- 前提条件(P.143)
- 制約事項(P.143)
- Cisco Unified SRST ゲートウェイ上の音声ポートの設定 (P.143)
- Cisco Unified SRST ゲートウェイ上の電話番号の設定 (P.144)
- MOH フィードの確立 (P.145)
- Cisco Unified SRST MOH ライブフィードの確認(P.147)

ライブ フィードからの MOH を設定するには、コールの音声ポートとダイヤル ピアを設定してか ら、「ダミー」の電話機つまり電話番号を作成します。ダミーの番号でコールを送受信できますが、 この番号は物理的な電話機に割り当てられません。MOH システムが MOH フィードを確立するた めに、その番号を自動的にダイヤルします。

moh-live コマンドは、max-dn コマンドで作成された仮想音声ポートのプールから 1 つの仮想音声 ポートを割り当てます。その仮想音声ポートはダミーの番号(つまり、moh-live コマンドで指定さ れた電話番号)にコールを発信します。MOH コールから取得されたオーディオ ストリームが Music On Hold オーディオ ストリームを提供します。

アナログ E&M ポートでは最小限の外部コンポーネントだけが必要であるため、ライブ フィード MOH 用のインターフェイスにはアナログ E&M ポートをお勧めします。回線レベルのオーディオ フィード(標準オーディオ ジャック)を E&M RJ-45 コネクタのピン 3 と 6 に直接接続します。E&M WAN Interface Card (WIC; WAN インターフェイス カード)には、外部オーディオ ソースに対して 適切な電気的遮蔽を提供する音声周波変圧器が組み込まれています (E&M ポート上のオーディオ 接続には、ループ電流は必要ありません)。signal immediate コマンドと auto-cut-through コマンド は、この音声ポート上の E&M シグナリングを無効にします。G.711 オーディオ パケット ストリー ムは、E&M ポート上の Digital Signal Processor (DSP; デジタル シグナル プロセッサ)によって生成 されます。

音声ポートに signal loop-start live-feed コマンドが設定されている場合は、ライブフィードソース を FXO ポートに直接接続できます。それ以外の場合は、バッテリ供給を行う外部のサードパーティ 製アダプタを介してポートを接続する必要があります。外部アダプタは、通常の telephone company (telco; 電話会社)のバッテリ電圧に対して、FXO ポートのチップ リード線とリング リード線への 正しい極性を提供する必要があります。また、外部アダプタは、外部オーディオ ソースと FXO ポー トのチップ リード線およびリング リード線の間で変圧器ベースの遮断を提供する必要がありま す。

ライブフィードからの音楽は、フラッシュファイルから読み取られるのではなく、MOH 再生バッファに送り続けられるため、通常は2秒の遅延が生じます。MOH 用に設定された電話番号で接続が確立されるまで、MOH ライブフィード ソースへの発信コールが 30 秒おきに試行(または再試行)されます。何らかの理由でライブフィード ソースがシャットダウンされると、フラッシュメモリ ソースが自動的にアクティブになります。

ライブフィード MOH 接続は、自動的に接続される音声コールとして確立されます。この音声コー ルは、Cisco Unified SRST MOH システムによって生成されるか、またはライブフィード MOH ポー トに直接発信する外部ソースによって生成されます。MOH コールの送受信は PSTN を介して行う ことができます。また、Voice Activity Detection (VAD; 音声アクティビティ検出)を無効にした状 態で VoIP を介して行うこともできます。このコールは、設定時に moh-live コマンドで out-call キー ワードが使用されない限り、着信コールと見なされます。 Cisco Unified SRST ルータは、コールからのオーディオ ストリームを MOH ストリームのソースと して使用し、フラッシュ ファイルから入手できるオーディオ ストリームをすべてそれに置き換え ます。着信コールを介して受信される MOH ストリームの例としては、電話番号にコールを発信し て Cisco Unified SRST ルータにオーディオ ストリームを配信する、H.323 ベースの外部サーバ デバ イスがあります。

### 前提条件

MOH ライブフィード設定には、マルチキャスト MOH 用の Cisco Unified SRST (P.133 の「マルチ キャスト MOH 用の Cisco Unified SRST の設定」を参照)は不要です。ただし、MOH ライブフィー ドは、マルチキャスト MOH と連携して動作するように設計されています。

### 制約事項

- バッテリ供給を行う外部のサードパーティ製アダプタが FXO ポートに用意されている場合、 FXO ポートをライブ フィードに使用できます。
- FXS ポートをライブフィードに使用することはできません。
- VoIP からのライブフィードの場合は、VAD を無効にする必要があります。
- MOH は、PSTN および VoIP の G.711 コールに提供されます。Cisco Unified SRST の一部のバージョンでは、ローカル電話機に MOH を提供します。ローカル IP Phone への MOH をサポートしない Cisco Unified SRST の場合、発信者には保留時のトーンが繰り返し聞こえるため、まだ接続されていることを確認できます。

### Cisco Unified SRST ゲートウェイ上の音声ポートの設定

ライブフィードからの MOH をアクティブにして、物理音声ポートを設定および接続するには、次の手順を使用します。

### 要約手順

- 1. voice-port port
- 2. input gain decibels
- 3. auto-cut-through (E&M のみ)
- 4. operation 4-wire (E&M のみ)
- 5. signal immediate ( $E\&M \mathcal{O}$ み)
- 6. no shutdown
- 7. exit

### 詳細手順

|                   | コマンドまたはアクション                                              | 目的                                                             |
|-------------------|-----------------------------------------------------------|----------------------------------------------------------------|
| ステップ 1            | voice-port port                                           | 物理音声ポートを設定するために、voice-port コン                                  |
|                   | 47ail -                                                   | フィギュレーション モードを開始します。ご使用の                                       |
|                   | Router(config)# voice-port 1/1/0                          | ルータの port 引数の正しい定義については、『Cisco                                 |
|                   |                                                           | IOS Survivable Remote Site Telephony Version 3.2               |
| ステップっ             | innut gain decibels                                       |                                                                |
| ~/ <i>/ / / L</i> | input guin accideis                                       | インターフェイスの支信側に挿八9るワイフの重を                                        |
|                   | <b>例:</b><br>Router(config-voice-port)# input gain 0      |                                                                |
| ステップ 3            | auto-cut-through                                          | ( E&M ポートのみ )PBX が M リード線の応答を提供                                |
|                   | <b>例:</b><br>Router(config-voiceport)# auto-cut-through   | しない場合のコールの完了を有効にします。MOH で<br>は、E&M ポートでこのコマンドを使用する必要があ<br>ります。 |
| ステップ 4            | operation 4-wire                                          | (E&M ポートのみ)4線式のケーブル接続方式を選                                      |
|                   | <b>例:</b><br>Bouter(config-voiceport)# operation 4-wire   | 択します。MOH では、このコマンドで E&M ポート<br>に対して 4 線式の動作を指定する必要があります。       |
| ステップ 5            | signal immediate                                          | (E&M ポートのみ)E&M タイ トランク インター                                    |
|                   | (e)                                                       | ノエイスの場合、先信側に対して、Eリード線をオ                                        |
|                   | <b>17]:</b><br>Router(config-voiceport)# signal immediate | DTMF ディジットとして送信するように指示しま<br>す。                                 |
| ステップ 6            | no shutdown                                               | 音声ポートをアクティブにします。                                               |
|                   | <b>例:</b><br>Router(config-voiceport)# no shutdown        |                                                                |
| ステップ 7            | exit                                                      | voice-port コンフィギュレーション モードを終了し                                 |
|                   | 例:                                                        | ます。                                                            |
|                   | Router(config-voiceport)# exit                            |                                                                |

## Cisco Unified SRST ゲートウェイ上の電話番号の設定

音声ポートの設定後、destination-pattern コマンドを使用して、ダイヤル ピアを作成し、音声ポートに電話番号を指定します。この電話番号は、システムが MOH へのアクセスに使用する番号です。

### 要約手順

- 1. dial-peer voice tag pots
- 2. destination-pattern string
- **3.** port port
- 4. exit

### 詳細手順

|        | コマンドまたはアクション                                             | 目的                                                                      |
|--------|----------------------------------------------------------|-------------------------------------------------------------------------|
| ステップ 1 | dial-peer voice tag pots                                 | dial-peer コンフィギュレーション モードを開                                             |
|        | 例:                                                       | 始します。                                                                   |
|        | Router(config)# dial-peer voice 7777 pots                |                                                                         |
| ステップ 2 | destination-pattern string                               | システムが Music On Hold の作成に使用する                                            |
|        | 例:<br>Router(config-dial-peer)# destination-pattern 7777 | 電話番号を指定します。このコマンドでは、<br>ダイヤル ピアに使用するプレフィックスま<br>たは完全な E.164 電話番号を指定します。 |
| ステップ 3 | port port                                                | P.143 の「Cisco Unified SRST ゲートウェイ上                                      |
|        | 例:                                                       | の音声ポートの設定」で指定した音声ポート                                                    |
|        | Router(config-dial-peer)# port 1/1/0                     | にダイヤルヒアを関連的けます。                                                         |
| ステップ 4 | exit                                                     | dial-peer コンフィギュレーション モードを終<br>スレキオ                                     |
|        | 例:                                                       |                                                                         |
|        | Router(config-dial-peer)# exit                           |                                                                         |

### MOH フィードの確立

電話番号を自動的にダイヤルすることで MOH フィードを確立して音楽ソース (CD プレーヤーなど)を接続するには、次の手順を使用します。

### 要約手順

- 1. call-manager-fallback
- 2. max-dn max-directory-number
- **3.** multicast moh multicast-address port port [route ip-address-list]
- 4. moh-live dn-number calling-number out-call outcall-number
- 5. exit

### 詳細手順

|        | コマンドまたはアクション                                       | 目的                                                           |
|--------|----------------------------------------------------|--------------------------------------------------------------|
| ステップ 1 | call-manager-fallback                              | call-manager-fallback コンフィギュレーション モードを                       |
|        | <b>例:</b><br>Router(config)# call-manager-fallback | 開始します。                                                       |
| ステップ 2 | <b>max-dn</b> max-directory-number                 | ルータがサポート可能な仮想音声ポートの最大数を設                                     |
|        | <b>例:</b><br>Router(config-cm-fallback)# max-dn 1  | 定します。<br>• <i>max-directory-number</i> :ルータでサポートされる電話        |
|        |                                                    | 番号または仮想音声ポートの最大数。最大数は、プ<br>ラットフォームによって異なります。 デフォルトは<br>0 です。 |

コマンドまたはアクション 目的 ステップ 3 multicast moh multicast-address port port ブランチ オフィスのフラッシュ MOH ファイルからブ [**route** *ip-address-list*] ランチ オフィスの IP Phone への MOH マルチキャスト を有効にします。 例: Router(config-cm-fallback)# multicast moh 239.1.1.1 port 16386 route 239.1.1.2 239.1.1.3 239.1.1.4 239.1.1.5 (注) このコマンドは、ライブフィード MOH のソー スを指定して Cisco Unified Communications Manager モードをマルチキャストするために使 用する必要があります。このコマンドは、厳密 な SRST モードには必要ありません。 • multicast-address および port port : マルチキャスト される MOH パケットの IP アドレスおよびポート 番号を宣言します。このマルチキャスト IP アドレ スおよびポートは、Cisco Unified Communications Manager がマルチキャスト MOH に 使用するように設定されている IP アドレスおよび ポート番号と一致する必要があります。MOH に別 のコーデックを使用する場合、これらはベース IP アドレスおよびポートではなく、増分された IP ア ドレスまたはポート番号となることがあります。 P.124 の「マルチキャストを有効にするための MOH オーディオソースの設定」を参照してください。 Cisco Unified Communications Manager に複数のオー ディオ ソースが設定されている場合は、オーディ オ ソースの正しい IP アドレスおよびポート番号を 使用していることを確認してください。 • route ip-address-list:(オプション)フラッシュ MOH パケットの送信元となる IP アドレスを宣言しま す。最大4つの IP アドレス エントリを指定できま す。route キーワードが設定されていない場合、 Cisco Unified SRST システムは、Cisco Unified SRST に設定されている ip source-address コマンドの値 を使用します。 ステップ 4 moh-live dn-number calling-number out-call MOH ストリームのソースとなる発信コールにこの電話 outcall-number 番号を使用することを指定します。 例: • *dn-number* calling-number: MOH 電話番号を設定し Router(config-cm-fallback)# moh-live ます。calling-number 引数は、電話番号を表す一連 dn-number 3333 out-call 7777 の数字です。 out-call outcall-number: MOH に使用されるライブ フィードにルータが発信することを示し、発信先の 番号を指定します。outcall-number 引数は、(通常は E&M ポートの)電話番号を表す一連の数字です。 outcall キーワードにより、P.143 の「Cisco Unified SRST ゲートウェイ上の音声ポートの設定」で指定 したローカル ルータ音声ポートへの接続が確立さ れます。 ステップ 5 exit call-manager-fallback コンフィギュレーション モードを 終了します。 例:

Router(config-cm-fallback)# exit

## Cisco Unified SRST MOH ライブ フィードの確認

MOH ライブフィードを確認するには、P.136 の「基本的な Cisco Unified SRST マルチキャスト MOH ストリーミングの確認」で説明した debug ephone moh コマンドとその他のコマンドを使用します。

# Cisco Unified SRST ゲートウェイの設定例

ここでは、Cisco Unified SRST ゲートウェイの次のような設定例を示します。

- 2 つの IP アドレスにルーティングされる MOH: 例 (P.147)
- MOH ライブフィード:例(P.148)

# 2 つの IP アドレスにルーティングされる MOH:例

次の例では、Cisco Unified Communications Manager マルチキャスト MOH の IP アドレス 239.1.1.1 およびポート番号 16384 を宣言し、IP アドレス 10.1.1.1 および 172.21.51.143 が設定されているイン ターフェイスに music-on-hold.au オーディオ ファイル パケットを流します。

```
ccm-manager music-on-hold
interface Loopback0
ip address 10.1.1.1. 255.255.255.255
```

interface FastEthernet0/0 ip address 172.21.51.143 255.255.255.192

```
call-manager-fallback
ip source-address 172.21.51.143 port 2000
max-ephones 1
max-dn 1
moh music-on-hold.au
multicast moh 239.1.1.1 port 16384 route 172.21.51.143 10.1.1.1
```

(注)

このマルチキャスト IP アドレスおよびポートは、Cisco Unified Communications Manager がマルチ キャスト MOH に使用するように設定されている IP アドレスおよびポート番号と一致する必要が あります。MOH に別のコーデックを使用する場合、これらはベース IP アドレスおよびポートでは なく、増分された IP アドレスまたはポート番号となることがあります。P.124 の「マルチキャスト を有効にするための MOH オーディオ ソースの設定」を参照してください。Cisco Unified Communications Manager に複数のオーディオ ソースが設定されている場合は、オーディオ ソース の正しい IP アドレスおよびポート番号を使用していることを確認してください。

# MOH ライブ フィード:例

次の例では、ライブフィードからの MOH を設定します。ダイヤル ピアが voice-port コマンドで設 定されている E&M ポートを参照すること、およびダイヤル ピア番号(7777)が moh-live コマンド の out-call キーワードで設定されている発信番号と一致することに注意してください。

```
voice-port 1/0/0
input gain 3
auto-cut-through
operation 4-wire
signal immediate
1
dial-peer voice 7777 pots
destination-pattern 7777
port 2/0/0
!
1
moh filename
call-manager-fallback
max-conferences 8
max-dn 1
moh-live dn-number 3333 out-call 7777
!
.
•
```

# マルチキャスト MOH リソースとしての Cisco Unified SRST に関する 機能情報

表 8 に、各バージョンにおける、マルチキャスト MOH リソース機能としての Cisco Unified SRST の拡張機能を示します。

ハードウェアおよびソフトウェアの互換性を調べるには、次の URL の Cisco Unified Communications Manager Compatibility Information ページを参照してください。 http://www.cisco.com/en/US/products/sw/voicesw/ps556/products\_device\_support\_tables\_list.html

『Cisco Unified Communications Manager Documentation Roadmaps』も参照してください。このドキュ メントは、次の URL から入手可能です。

 $http://www.cisco.com/en/US/products/sw/voicesw/ps556/products\_documentation\_roadmaps\_list.htm$ 

プラットフォームおよびソフトウェア イメージのサポートに関する情報を参照するには、Cisco Feature Navigator を使用します。Cisco Feature Navigator では、特定のソフトウェア リリース、機能 セット、またはプラットフォームをサポートしている Cisco IOS ソフトウェアを確認できます。Cisco Feature Navigator にアクセスするには、http://www.cisco.com/go/cfn に移動してください。Cisco.com のアカウントは必要ありません。

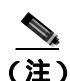

表 8 は、所定の機能に対するサポートが導入された Cisco Unified SRST のバージョンを示していま す。特に断りのない限り、その機能は以降のバージョンの Cisco Unified SRST ソフトウェアでもサ ポートされます。

| 表8 マルチキャスト MOH リソースとしての | Cisco Unified SRST に関する機能情報 |
|-------------------------|-----------------------------|
|-------------------------|-----------------------------|

| 機能名                  | リリース | 機能情報               |
|----------------------|------|--------------------|
| マルチキャスト MOH リソースとしての | 3.0  | MOH ライブ機能が追加されました。 |
| Cisco Unified SRST   |      |                    |

### 関連情報

# 関連情報

Cisco Unified SRST の監視および保守については、P.227 の「Cisco Unified SRST の監視と保守」を 参照してください。

追加情報については、P.25 の「Cisco Unified SRST の概要」の P.40 の「その他の資料」を参照して ください。

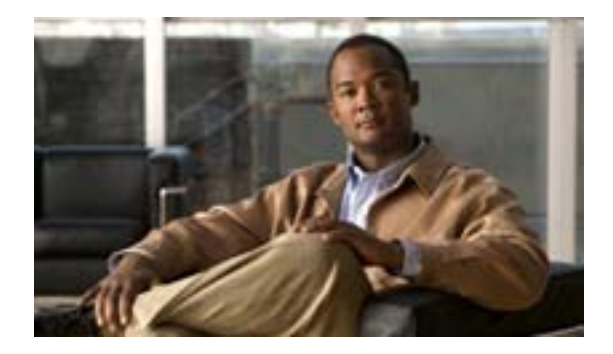

# Secure SRST の設定

Revised: July 11, 2008

この章では、認証、保全性、およびメディア暗号化など、新しい Secure SRST セキュリティ機能について説明します。

# 内容

- Secure SRST を設定するための前提条件(P.152)
- Secure SRST を設定する場合の制約事項(P.153)
- Secure SRST の設定について (P.154)
- Secure SRST の設定方法 (P.160)
- Secure SRST の設定例 (P.187)
- 関連情報 (P.192)

# Secure SRST を設定するための前提条件

### 概要

- Secure SRST でサポートされている Secure Cisco Unified IP Phone には、証明書がインストール されている必要があり、暗号化が有効になっている必要があります。
- SRST ルータには、証明書が必要です。この証明書は、サードパーティまたは Cisco IOS Certificate Authority (CA; 認証局)から生成できます。Cisco IOS CA は、Cisco Unified SRST と同じゲート ウェイで実行できます。
- Cisco Unified Communications Manager 4.1(2) またはそれ以降がインストールされており、セキュ リティモード(認証および暗号化モード)をサポートしている必要があります。
- Cisco Unified Communications Manager の Certificate Trust List (CTL)が有効になっている必要が あります。詳細な手順については、『Media and Signaling Authentication and Encryption Feature for Cisco IOS MGCP Gateways 』の「Configuring Secure IP Telephony Calls」の手順を参照してください。
- Secure SRST を実行するゲートウェイ ルータは、音声およびセキュリティ対応の Cisco IOS イメージ(「k9」暗号ソフトウェア イメージ)をサポートしている必要があります。次の2つの イメージがサポートされています。
  - 拡張 IP サービス。このイメージには、いくつかの拡張セキュリティ機能が含まれます。
  - 拡張エンタープライズ サービス。このイメージには、Cisco IOS ソフトウェアがすべて含まれます。

#### PKI

- 手動または Network Time Protocol(NTP; ネットワーク タイム プロトコル)を使用して、クロッ クを設定します。クロックを設定することで、Cisco Unified Communications Manager と確実に 同期を取ることができます。
- IP HTTP サーバ(Cisco IOS プロセッサ)が有効になっていない場合は、ip http server コマンド を使用して、IP HTTP サーバ(Cisco IOS プロセッサ)を有効にします。PKI(Public Key Infrastructure; 公開鍵インフラストラクチャ)構成の詳細については、『Cisco IOS Certificate Server』を参照してください。
- 証明書サーバがスタートアップコンフィギュレーションに含まれる場合、起動手順で次のメッセージが表示されることがあります。

% Failed to find Certificate Server's trustpoint at startup % Failed to find Certificate Server's cert.

これらのメッセージは通知目的のメッセージであり、スタートアップ コンフィギュレーション がまだ完全に解析されていないので証明書サーバの設定を一時的に実行できないことを示し ます。このメッセージは、スタートアップ コンフィギュレーションが破損した場合のデバッグ に役立ちます。

起動手順の後、show crypto pki server コマンドを使用して、証明書サーバのステータスを確認 できます。

### SRST

 Secure SRST サービスは、Cisco Unified SRST がアクティブな間は登録できません。そのため、 no call-manager-fallback コマンドを使用して、Cisco Unified SRST を無効にします。

### サポートされている Cisco Unified IP Phone、プラットフォーム、およびメモリの要件

- Secure SRST でサポートされている Cisco Unified IP Phone、ルータ、ネットワーク モジュール、 およびコーデックのリストについては、『Media and Signaling Authentication and Encryption Feature for Cisco IOS MGCP Gateways』を参照してください。
- Cisco Unified IP Phone の最大数、電話番号(DN)または仮想音声ポートの最大数、およびメモ リ要件に関する最新情報については、『Cisco Unified SRST 4.3 Supported Firmware, Platforms, Memory, and Voice Products』を参照してください。

■ Cisco Unified SRST システム アドミニストレーション ガイド

# Secure SRST を設定する場合の制約事項

### 概要

・暗号ソフトウェア機能(「k9」)は、輸出が規制されています。本製品には暗号化機能が備わっており、輸入、輸出、配布および使用に適用される米国および他の国での法律を順守するものとします。シスコの暗号化製品を譲渡された第三者は、その暗号化技術の輸入、輸出、配布、および使用を許可されたわけではありません。輸入業者、輸出業者、販売業者、およびユーザは、米国および他の国での法律を順守する責任があります。本製品を使用するにあたっては、関係法令の順守に同意する必要があります。米国および他の国の法律を順守できない場合は、本製品を至急送り返してください。

シスコの暗号化製品に適用される米国の法律の概要については、次の URL で参照できます。 http://www.cisco.com/wwl/export/crypto/tool/

ご不明な点がある場合は、export@cisco.comまで電子メールで連絡してください。

- Secure Real-Time Transport Protocol (SRTP)暗号化コールは、Cisco Unified IP Phone エンドポイント間、または Cisco Unified IP Phone からゲートウェイ エンドポイントに対して行われます。 IP Phone には、ロック アイコンが表示されます。ロックは、コールの IP レッグのみに対する セキュリティを示します。PSTN レッグのセキュリティは含まれていません。
- Secure SRST がサポートされるのは、1つのルータの範囲内だけです。

### Secure SRST モードでサポートされていない内容

- 4.1(2) 以前の Cisco Unified Communications Manager バージョン
- 安全な Music On Hold (MOH; 保留音)。MOH はアクティブの状態ですが、保護されていない状態に戻ります。
- 安全な変換または会議
- Secure H.323 または SIP トランク
- SIP 電話機の相互運用性
- Hot Standby Router Protocol (HSRP; ホットスタンバイ ルータ プロトコル)

### Secure SRST モードでサポートされているコール

Secure SRST モードでは、音声コールだけがサポートされています。具体的には、次の音声コールがサポートされています。

- 基本的なコール
- コール転送(打診およびブラインド)
- 自動転送 (ビジー、無応答、すべて)
- 共有回線(IP Phone)
- 保留および再開

# Secure SRST の設定について

Secure SRST を設定するには、次の概念を理解する必要があります。

- Secure SRST の利点 (P.154)
- SRST での Cisco IP Phone のクリアテキスト フォールバック (P.154)
- SRST ルータおよび TLS プロトコル (P.155)
- Cisco Unified SRST ルータおよび PKI (P.155)
- Secure SRST の認証および暗号化(P.156)
- Secure SRST ルータの Cisco IOS クレデンシャル サーバ (P.158)
- Cisco Unified IP Phone への Secure Cisco Unified SRST の確立 (P.158)

## Secure SRST の利点

リモート サイトに設置され、ゲートウェイ ルータに接続されている Secure Cisco Unified IP Phone は、WAN を使用して Cisco Unified Communications Manager と安全に通信を行うことができます。た だし、WAN リンクまたは Cisco Unified Communications Manager がダウンすると、リモート電話機 を使用したすべての通信が安全でなくなります。この状況を克服するために、ゲートウェイ ルータ が Secure SRST モードで機能できるようになりました。このモードは、WAN リンクまたは Cisco Unified Communications Manager がダウンしたときに起動します。WAN リンクまたは Cisco Unified Communications Manager が復帰すると、Cisco Unified Communications Manager が安全なコール処理 機能を再開します。

Secure SRST は、認証、保全性、およびメディア暗号化など、新しい Cisco Unified SRST セキュリ ティ機能を提供します。認証は、ユーザに対して、通話相手の身元が正しいことを保証します。保 全性は、特定のデータがエンティティ間で変更されていないことを保証します。暗号化は機密性を 意味します。つまり、対象となる受信者以外の人はデータを読み取れないということです。これら のセキュリティ機能は、Cisco Unified SRST 音声コールのプライバシーを守り、音声セキュリティ 違反およびなりすまし犯罪から保護します。

SRST セキュリティが実現されるための条件は、次のとおりです。

- エンドデバイスが、証明書を使用して認証される
- シグナリングが、TCP に対する Transport Layer Security (TLS)を使用して認証および暗号化される
- 安全なメディアパスが、SRTPを使用して暗号化される
- 証明書が CA によって生成および配布される

## SRST での Cisco IP Phone のクリアテキスト フォールバック

12.3(14)T より以前の Cisco Unified SRST バージョンでは、安全な接続をサポートしたり、セキュリ ティを有効にしたりすることができませんでした。SRST ルータがフォールバック モードとして Secure SRST を実行できない場合(つまり、Cisco Unified Communications Manager との TLS ハンド シェイクを完了できない場合)、証明書は Cisco IP Phone のコンフィギュレーション ファイルに追 加されません。Cisco Unified SRST ルータの証明書がないと、Cisco Unified SRST がフォールバック モードのときに、Cisco Unified IP Phone が保護されていない(クリアテキスト)通信を使用する原 因となります。クリアテキスト モードでの検出およびフォールバックの機能は、Cisco Unified IP Phone ファームウェアに組み込まれています。クリアテキスト モードの詳細については、『*Media* and Signaling Authentication and Encryption Feature for Cisco IOS MGCP Gateways 』を参照してください。

# SRST ルータおよび TLS プロトコル

TLS バージョン 1.0 は、Cisco Unified IP Phone、Secure Cisco Unified SRST ルータ、および Cisco Unified Communications Manager の間に Secure TCP チャネルを提供します。TLS プロセスは、Cisco Unified Communications Manager の登録時に、Cisco Unified IP Phone が TLS 接続を確立することから 始まります。Cisco Unified Communications Manager が Cisco Unified SRST にフォールバックするように設定されていると仮定すると、Cisco Unified IP Phone と Secure Cisco Unified SRST ルータ間の TLS 接続も確立されます。WAN リンクまたは Cisco Unified Communications Manager で障害が発生 すると、コール制御が Cisco Unified SRST ルータに戻ります。

# Cisco Unified SRST ルータおよび PKI

Cisco Unified SRST ルータと Cisco Unified Communications Manager 間の証明書の転送は、Secure SRST 機能では必須です。PKI コマンドは、Secure Cisco Unified SRST の証明書を生成、インポート、およ びエクスポートするために使用されます。表9に、Secure SRST 対応の Cisco Unified IP Phone およ び各電話機に該当する証明書を示します。P.169の「Secure SRST ルータへの電話機の証明書ファイ ル (PEM 形式)のインポート」には、PKI コマンドを使用した証明書の生成、インポート、および エクスポートに関する情報と設定が記載されています。

(注)

 証明書のテキストは、設定によって異なる場合があります。また、Manufacturing Installed Certificate (MIC)をサポートする古い電話機では、CAP-RTP-00X または CAP-SJC-00X が必要になる場合も あります。

(注) シスコでは、MIC または Locally Significant Certificate(LSC)証明書を使用する、Cisco IP Phone 7900 シリーズの電話機メモリを再利用した電話機をサポートしています。

### 表9 サポートされている Cisco Unified IP Phone および証明書

| Cisco Unified IP Phone 7940                                                                                                    | Cisco Unified IP Phone 7960                                                                                                    | Cisco Unified IP Phone 7970                                                                                                    |
|----------------------------------------------------------------------------------------------------|----------------------------------------------------------------------------------------------------|----------------------------------------------------------------------------------------------------|
| 電話機は Distinguished Encoding Rules<br>(DER)形式の Certificate Authority Proxy<br>Function(CAPF)から Locally Significant<br>Certificate (LSC)を受け取ります。<br>• 59fe77ccd.0                                                              | 電話機は Distinguished Encoding Rules<br>(DER 形式の Certificate Authority Proxy<br>Function(CAPF)から Locally Significant<br>Certificate (LSC)を受け取ります。<br>• 59fe77ccd.0                                                                                   | 電話機には、デバイス認証に使用する<br>Manufacturing Installed Certificate(MIC)<br>が含まれています。Cisco 7970 が MIC<br>を実装する場合、2 つの公開証明書<br>ファイルが必要です。                                                                                                    |
| ファイル名は、CAPF 証明書サブ<br>ジェクト名および CAPF 証明書発<br>行元に基づいて変更される場合が<br>あります。<br>Cisco Unified Communications<br>Manager がサードパーティ証明書<br>プロバイダーを使用している場<br>合、複数の.0ファイルが存在する<br>場合があります(2~10)。各.0証<br>明書ファイルは、設定時に個別に<br>インポートする必要があります。 | ファイル名は、CAPF 証明書サブ<br>ジェクト名および CAPF 証明書発<br>行元に基づいて変更される場合が<br>あります。<br>Cisco Unified Communications<br>Manager がサードパーティ証明書<br>プロバイダーを使用している場<br>合、複数の.0ファイルが存在する<br>場合があります(2~10)。各.0証<br>明書ファイルは、設定時に個別に<br>インポートする必要があります。<br>手動の登録だけがサポートされていま | <ul> <li>CiscoCA.pem(証明書を認証するの<br/>に使用する Cisco Root CA)</li> <li>(注) MIC の名前は、設定によって異<br/>なる場合があります。</li> <li>a69d2e04.0。Privacy Enhanced Mail<br/>(PEM)形式<br/>Cisco Unified Communications<br/>Manager がサードパーティ証明書<br/>プロバイダーを使用している場<br/>合、複数の.0ファイルが存在する</li> </ul> |
| <b>र्</b> च.                                                                                                    | す。                                                                                                    | 場合があります(2~10)。各.0証<br>明書ファイルは、設定時に個別に<br>インポートする必要があります。<br>手動の登録だけがサポートされていま                                                                                                    |
|                                                                                                    |                                                                                                    | す。                                                                                                    |

## Secure SRST の認証および暗号化

図 7 に、Secure SRST 認証および暗号化のプロセスを示します。表 10 では、プロセスの内容につい て説明します。

### 図 7 Secure Cisco Unified SRST の認証および暗号化

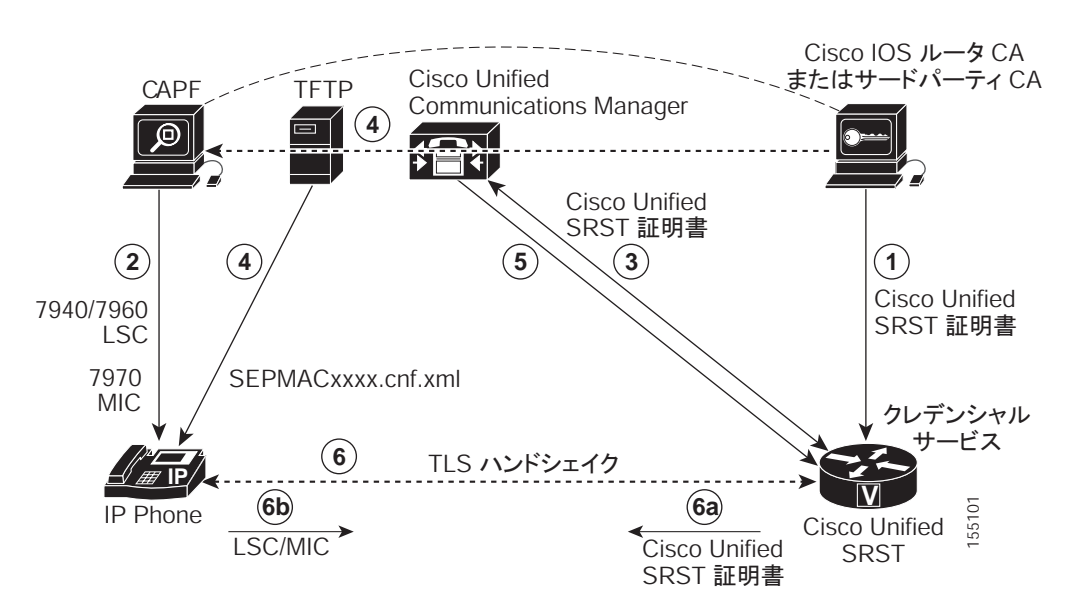

| プロセス手順 | 説明または詳細                                                                                                    |
|--------|----------------------------------------------------------------------------------------------------|
| 1.     | CA サーバが Cisco IOS ルータ CA またはサードパーティ CA であるかどうかに<br>関わらず、CA サーバは、デバイスの証明書を SRST ゲートウェイに発行し、ク<br>レデンシャル サービスを有効にします。オプションで、Cisco IOS CA サーバを<br>使用して SRST ルータで証明書を独自に生成することもできます。                                     |
|        | CA ルータは、CAPF の最終トラストポイントです。CAPF の詳細については、<br>『 <i>Cisco Communications Manager Security Guide</i> 』を参照してください。                                                                                                    |
| 2.     | CAPF は、サポートされているデバイスが LSC を要求できるプロセスです。<br>CAPF ユーティリティはキー ペアおよび CAPF に特有の証明書を生成し、クラ<br>スタ内のすべての Cisco Unified Communications Manager サーバにこの証明書を<br>コピーし、LSC を Cisco Unified IP Phone に提供します。                       |
|        | LSC は、MIC を持たない Cisco Unified IP Phone で必要です。Cisco 7970 には MIC が装備されているので、CAPF プロセスを行う必要はありません。                                                                                                    |
| 3.     | Cisco Unified Communications Manager はクレデンシャル サーバに SRST 証明書<br>を要求し、クレデンシャル サーバは証明書で応答します。                                                                                                    |
| 4.     | デバイスごとに、Cisco Unified Communications Manager は TFTP プロセスを使用<br>し、Cisco Unified IP Phone の SEPMACxxxx.cnf.xml コンフィギュレーション ファ<br>イルに証明書を挿入します。                                                                        |
| 5.     | Cisco Unified Communications Manager は、電話機の証明書情報を含む PEM 形式<br>のファイルを Cisco Unified SRST ルータに提供します。Cisco Unified SRST ルー<br>タに PEM ファイルを提供する作業は、手動で行います。詳細については、<br>P.155 の「Cisco Unified SRST ルータおよび PKI」を参照してください。 |
|        | Cisco Unified SRST ルータに PEM ファイルがある場合、Cisco Unified SRST ルー<br>タは IP Phone を認証して、TLS ハンドシェイクの際に IP Phone 証明書の発行元<br>を検証できます。                                                                                        |
| 6.     | TLS ハンドシェイクが発生すると、証明書が交換され、Cisco Unified IP Phone<br>と Cisco Unified SRST ルータの間で相互の認証と登録が行われます。                                                                                                    |
| а.     | Cisco Unified SRST ルータは証明書を送信し、電話機は手順 4 で Cisco Unified Communications Manager から受信した証明書に対して証明書を検証します。                                                                                                    |
| b.     | Cisco Unified IP Phone は Cisco Unified SRST ルータに LSC または MIC を提供します。ルータは、手順 5 で提供された PEM 形式のファイルを使用して LSC または MIC を検証します。                                                                                           |

### 表 10 Secure SRST の認証および暗号化プロセスの概要

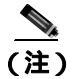

電話機とルータの証明書が交換された後、メディアが自動的に暗号化され、SRST ルータとの TLS 接続が確立されます。

## Secure SRST ルータの Cisco IOS クレデンシャル サーバ

Secure SRST は、Secure SRST ルータで実行されるクレデンシャル サーバを導入しています。クラ イアントである Cisco Unified Communications Manager が TLS チャネルを介して証明書を要求する 場合、クレデンシャル サーバは SRST ルータの証明書を Cisco Unified Communications Manager に提 供します。Cisco Unified Communications Manager は、Cisco Unified IP Phone コンフィギュレーショ ン ファイルに SRST ルータの証明書を挿入し、電話機にコンフィギュレーション ファイルをダウ ンロードします。Secure Cisco Unified IP Phone は、証明書を使用して、フォールバック操作時に SRST ルータを認証します。クレデンシャル サービスは、デフォルトの TCP ポート 2445 で実行さ れます。

call-manager-fallback モードでクレデンシャル サーバを設定するには、次の3つの Cisco IOS コマンドを使用します。

- credentials
- ip source-address ( credentials )
- trustpoint ( credentials )

2 つの Cisco IOS コマンドが、クレデンシャル サーバのデバッグおよび検証機能を提供します。

- debug credentials
- show credentials

## Cisco Unified IP Phone への Secure Cisco Unified SRST の確立

図 8 および表 11 は、SRST ルータ、Cisco Unified Communications Manager、および Cisco Unified IP Phone のクレデンシャル サーバの相互作用を示し、Cisco Unified IP Phone への Secure SRST の確立 について説明します。

# 図 8 SRST ルータ、Cisco Unified Communications Manager、および Cisco Unified IP Phone のクレデンシャル サーバの相互作用

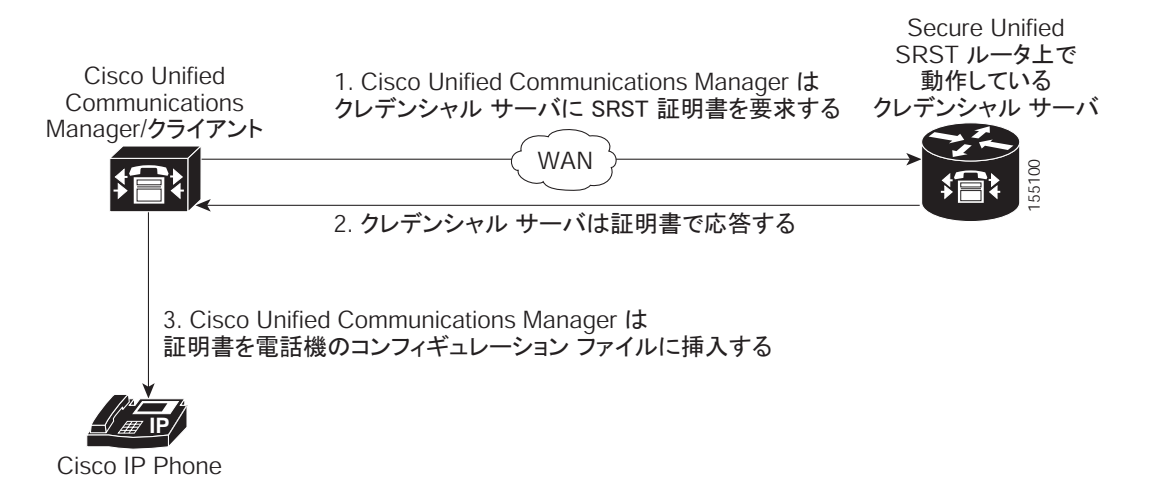

### 表 11 Secure SRST の確立

| モード                                                          | プロセス                                                                                                    | 説明または詳細                                                                                                    |
|--------------------------------------------------------------|----------------------------------------------------------------------------------------------------|----------------------------------------------------------------------------------------------------|
| 標準モード                                                        | Cisco Unified IP Phone は DHCP を設定し、TFTP<br>サーバのアドレスを取得します。                                                                                                    |                                                                                                    |
|                                                              | Cisco Unified IP Phone は、TFTP サーバから CTL<br>ファイルを取得します。                                                                                                    | CTL ファイルには、電話機が信頼する必要がある<br>証明書が含まれます。                                                                                                    |
|                                                              | Cisco IP Phone は TLS プロトコル チャネルを開<br>き、Cisco Unified Communications Manager に登録<br>します。                                                                                                    | Cisco Unified Communications Manager は、Secure<br>Cisco Unified SRST ルータ情報および Cisco<br>Unified SRST ルータの証明書を Cisco Unified IP<br>Phone にエクスポートします。電話機は証明書を<br>コンフィギュレーションに保管します。電話機に<br>Cisco Unified SRST 証明書が保管されると、Cisco<br>Unified SRST ルータが安全であると見なされま<br>す。図8を参照してください。 |
|                                                              | Cisco Unified IP Phone が「認証済み」または「暗<br>号化済み」として設定されており、Cisco Unified<br>Communications Manager が混合モードに設定さ<br>れている場合、電話機はコンフィギュレーション<br>ファイルで SRST 証明書を検索します。SRST 証<br>明書が検出されると、デフォルト ポートへのス<br>タンバイ TLS 接続が開きます。デフォルトの<br>ポートは Cisco Unified IP Phone TCP ポートに 443<br>を追記した数字です。つまり、Cisco Unified SRST<br>ルータのポート 2443 です。 | セカンダリ Cisco Unified Communications Manager<br>が存在しておらず、Cisco Unified SRST がバック<br>アップ デバイスとして設定されていると仮定し<br>て、SRST ルータへの接続が自動的に行われます。<br>図 8 を参照してください。<br>Cisco Unified Communications Manager が、安全な<br>モードである混合モードに設定されている必要<br>があります。                                     |
| WAN に障害が発生した場合、Cisco Unified IP Phone が Cisco Unified SRST 留 |                                                                                                    | RST 登録を開始します。                                                                                                    |
| SRST モード                                                     | Cisco Unified IP Phone は、安全な通信を行うため<br>にデフォルト ポートで SRST ルータに登録しま<br>す。                                                                                                    |                                                                                                    |

# Secure SRST の設定方法

設定に関する次の項では、Secure Cisco Unified SRST ルータと Cisco Unified IP Phone が TLS ハンド シェイク時に確実に相互の認証を要求できるようにします。TLS ハンドシェイクは、WAN リンク 障害の前後に関係なく、電話機が Cisco Unified SRST ルータに登録するときに行われます。

ここでは、次の内容について説明します。

- 安全に通信を行うための Cisco Unified SRST ルータの準備 (P.160)(必須)
- Secure SRST ルータへの電話機の証明書ファイル (PEM 形式)のインポート (P.169) (必須)
- Secure Cisco Unified SRST ルータへの Cisco Unified Communications Manager の設定 (P.176)(必須)
- Secure Cisco Unified SRST ルータでの SRST モードの有効化 (P.180)(必須)
- 電話機のステータスおよび登録の確認 (P.182)(必須)

## 安全に通信を行うための Cisco Unified SRST ルータの準備

次の作業では、安全な通信を行うために Cisco Unified SRST ルータを準備します。

- Cisco IOS 証明書サーバへの CA サーバの設定 (P.160)(オプション)
- CA サーバに対する Secure Cisco Unified SRST ルータの自動登録と認証 (P.162)(必須)
- 自動証明書登録の無効化(P.164)(必須)
- 証明書登録の確認 (P.165)(オプション)
- Secure Cisco Unified SRST ルータでのクレデンシャル サービスの有効化 (P.167)(必須)
- クレデンシャル設定のトラブルシューティング(P.168)(オプション)

### Cisco IOS 証明書サーバへの CA サーバの設定

Cisco Unified SRST ルータが安全な通信を提供するためには、ネットワークのデバイス証明書を発行する CA サーバが 1 台必要です。CA サーバは、サードパーティ CA でも、Cisco IOS 証明書サーバから生成されたものでも構いません。

Cisco IOS 証明書サーバは、ネットワークにサードパーティ CA を持たないユーザに対して証明書生 成オプションを提供します。Cisco IOS 証明書サーバは、SRST ルータまたは異なる Cisco IOS ルー タで実行できます。

サードパーティ CA を持っていない場合、CA サーバの有効化および設定の詳細については、 『Cisco IOS Certificate Server』を参照してください。次に、設定例を示します。

### 要約手順

- 1. crypto pki server cs-label
- 2. database level {minimal | names | complete }
- 3. database url root-url
- 4. issuer-name DN-string
- 5. grant auto
- 6. no shutdown

## 詳細手順

|        | コマンドまたはアクション                                                                                     | 目的                                                                                                    |
|--------|--------------------------------------------------------------------------------------------------|----------------------------------------------------------------------------------------------------|
| ステップ 1 | crypto pki server cs-label                                                                       | 証明書サーバを有効にし、certificate server コンフィ                                                                                                    |
|        | (初) ·                                                                                            | ギュレーション モードを開始します。                                                                                                    |
|        | Router (config)# crypto pki server<br>srstcaserver                                               | <ul> <li>(注) RSA キーペアを手動で生成した場合、<br/><i>cs-label</i> 引数がキーペアの名前と一致する必要があります。</li> <li>証明書サーバの詳細については、『<i>Cisco IOS</i></li> </ul>                                                                   |
|        |                                                                                                  | Certificate Server』を参照してください。                                                                                                    |
| ステップ 2 | database level {minimal   names   complete}<br>例:<br>Router (cs-server)# database level complete | <ul> <li>証明書登録データベースに保存されるデータ タイプを制御します。</li> <li><i>minimal</i>:競合を発生させずに新しい証明書を発行し続けるために、十分な情報だけを保存します。これがデフォルト値です。</li> <li><i>names</i>:minimalレベルで提供される情報に加えて、名証明書のシリアル番号と休名を保存します。</li> </ul> |
|        |                                                                                                  | <ul> <li>C、各証明書のシリアル番号と件名を保存します。</li> <li><i>complete</i>: minimal および names レベルで提供される情報に加えて、発行した各証明書をデータベースに書き込みます。</li> </ul>                                                                     |
|        |                                                                                                  | (注) complete キーワードを指定すると、大量の情報が生成されます。このキーワードを使用する場合は、database url コマンドを使用して、データを保存する外部 TFTP サーバも指定する必要があります。                                                                                       |
| ステップ 3 | database url <i>root-url</i><br>例:<br>Router (cs-server)# database url nvram                     | 証明書サーバのすべてのデータベース エントリを<br>書き込む場所を指定します。crypto pki server コマン<br>ドを使用して証明書サーバを作成したら、このコマ<br>ンドを使用して、発行されたすべての証明書の結合<br>リストを指定します。root-url 引数は、データベース<br>エントリを書き込む場所を指定します。                          |
|        |                                                                                                  | <ul> <li>データベース エントリが書き込まれるデフォル<br/>トの場所はフラッシュですが、この作業には<br/>NVRAM が推奨されます。</li> </ul>                                                                                                    |
| ステップ 4 | issuer-name DN-string                                                                            | CA 発行元名を指定した認定者名(DN ストリング)<br>に設定します。デフォルト値は次のとおりです。                                                                                                    |
|        | 7].<br>Router (cs-server)# issuer-name<br>CN=srstcaserver                                        | issuer-name CN=cs-label                                                                                                    |
| ステップ 5 | grant auto<br>例:                                                                                 | 自動的な証明書がすべての要求者に発行されるよう<br>にします。                                                                                                    |
|        | Router (cs-server)# grant auto                                                                   | • このコマンドは登録時のみに使用され、P.164の<br>「自動証明書登録の無効化」で削除されます。                                                                                                    |
| ステップ 6 | no shutdown                                                                                      | Cisco IOS 証明書サーバを有効にします。                                                                                                    |
|        | <b>例:</b><br>Router (cs-server)# no shutdown                                                     | <ul> <li>このコマンドを使用できるのは、すべての証明<br/>書サーバの設定が完了してからだけです。</li> </ul>                                                                                                    |

Cisco Unified SRST システム アドミニストレーション ガイド

例

次の例は、CAを生成する1つの方法を示しています。

```
Router(config)# crypto pki server srstcaserver
Router(cs-server)# database level complete
Router(cs-server)# database url nvram
Router(cs-server)# issuer-name CN=srstcaserver
Router(cs-server)# grant auto
% This will cause all certificate requests to be automatically granted.
Are you sure you want to do this? [yes/no]: y
Router(cs-server)# no shutdown
% Once you start the server, you can no longer change some of
% the configuration.
Are you sure you want to do this? [yes/no]: y
% Generating 1024 bit RSA keys ...[OK]
% Certificate Server enabled.
```

### CA サーバに対する Secure Cisco Unified SRST ルータの自動登録と認証

Secure Cisco Unified SRST ルータでは、トラストポイントを定義する必要があります。つまり、CA サーバからデバイスの証明書を取得する必要があります。この手順は、証明書の登録と呼ばれます。 登録されると、Secure Cisco Unified SRST ルータは Secure SRST ルータとして Cisco Unified Communications Manager に認識されます。

CA サーバに Secure Cisco Unified SRST ルータを登録するためのオプションは、自動登録、カット アンドペースト、および TFTP の 3 つです。CA サーバが Cisco IOS 証明書サーバの場合、自動登録 を使用できます。それ以外の場合は、手動の登録が必要です。手動の登録とは、カット アンドペー ストまたは TFTP を指します。

自動登録に対しては、enrollment url コマンドを使用します。SRST ルータを認証するには、crypto pki authenticate コマンドを使用します。コマンドの使用方法については、『*Certification Authority Interoperability Commands*』を参照してください。自動登録の例は、『*Certificate Enrollment Enhancements*』から入手できます。P.164 の「例」に、設定例を示します。

### 要約手順

- 1. crypto pki trustpoint name
- 2. enrollment url url
- 3. revocation-check method1
- 4. exit
- 5. crypto pki authenticate name
- 6. crypto pki enroll name

## 詳細手順

|        | コマンドまたはアクション                                                                     | 目的                                                                                                    |
|--------|----------------------------------------------------------------------------------|----------------------------------------------------------------------------------------------------|
| ステップ 1 | crypto pki trustpoint name<br>例:<br>Router(config)# crypto pki trustpoint srstca | ルータが使用する必要がある CA を宣言し、<br>ca-trustpoint コンフィギュレーション モードを開始<br>します。                                                                                                    |
|        |                                                                                  | <ul> <li>指定される名前は、P.167 の「Secure Cisco Unified<br/>SRST ルータでのクレデンシャル サービスの有<br/>効化」で宣言されるトラストポイント名と同じ<br/>になります。</li> </ul>                                                     |
| ステップ 2 | enrollment url url                                                               | CA の登録パラメータを指定します。                                                                                                    |
|        | 例:<br>Router(ca-trustpoint)# enrollment url                                      | <ul> <li>url url: ルータが証明書要求を送信する CA の<br/>URL を指定します。</li> </ul>                                                                                                    |
|        | http://10.1.1.22                                                                 | <ul> <li>登録にシスコ独自の SCEP を使用している場合、urlはhttp://CA_nameという形式にする必要があります。ここで、CA_nameは、Cisco IOS CAのホスト Domain Name System (DNS; ドメインネームシステム)名または IP アドレスを表します。</li> </ul>            |
|        |                                                                                  | <ul> <li>P.160の「Cisco IOS 証明書サーバへの CA サー<br/>バの設定」に記載されている手順を使用した場<br/>合、URL は、手順 1 で設定した証明書サーバ<br/>ルータの IP アドレスです。サードパーティ CA<br/>が使用された場合、IP アドレスは外部 CA にな<br/>ります。</li> </ul> |
| ステップ 3 | revocation-check method1<br>例:<br>Router(ca-trustpoint)# revocation-check none   | 証明書の失効ステータスをチェックします。methodl<br>引数は、ルータが証明書の失効ステータスをチェッ<br>クするために使用する方法です。この作業で使用で<br>きる方法は、none だけです。none キーワードは、失<br>効チェックが実行されず、証明書が常に受け入れら<br>れることを意味します。                    |
|        |                                                                                  | <ul> <li>この作業では、none キーワードを使用すること<br/>が必須です。</li> </ul>                                                                                                    |
| ステップ 4 | exit<br>例:<br>Router(ca-trustpoint)# exit                                        | ca-trustpoint コンフィギュレーション モードを終了<br>し、global コンフィギュレーション モードに戻りま<br>す。                                                                                                    |
| ステップ 5 | crypto pki authenticate name                                                     | CA から証明書を取得することにより、CA を認証します。                                                                                                    |
|        | <b>約:</b><br>Router(config)# crypto pki authenticate<br>srstca                   | • CA の名前を引数として取得します。                                                                                                    |
| ステップ 6 | crypto pki enroll name                                                           | CA から SRST ルータの証明書を取得します。                                                                                                    |
|        | 例:<br>Router(config)# crypto pki enroll srstca                                   | ● CA の名前を引数として取得します。                                                                                                    |

例

```
次の例では、Cisco Unified SRST ルータを自動登録および認証します。
Router(config) # crypto pki trustpoint srstca
Router(ca-trustpoint)# enrollment url http://10.1.1.22
Router(ca-trustpoint) # revocation-check none
Router(ca-trustpoint)# exit
Router(config) # crypto pki authenticate srstca
Certificate has the following attributes:
Fingerprint MD5: 4C894B7D 71DBA53F 50C65FD7 75DDBFCA
Fingerprint SHA1: 5C3B6B9E EFA40927 9DF6A826 58DA618A BF39F291
% Do you accept this certificate? [yes/no]: y
Trustpoint CA certificate accepted.
Router(config) # crypto pki enroll srstca
% Start certificate enrollment ...
% Create a challenge password. You will need to verbally provide this
password to the CA Administrator in order to revoke your certificate.
For security reasons your password will not be saved in the configuration.
Please make a note of it.
Password:
Re-enter password:
% The fully-qualified domain name in the certificate will be: router.cisco.com
% The subject name in the certificate will be: router.cisco.com
% Include the router serial number in the subject name? [yes/no]: y
% The serial number in the certificate will be: DOB9E79C
% Include an IP address in the subject name? [no]: n
Request certificate from CA? [yes/no]: y
% Certificate request sent to Certificate Authority
% The certificate request fingerprint will be displayed.
% The 'show crypto pki certificate' command will also show the fingerprint.
Sep 29 00:41:55.427: CRYPTO_PKI: Certificate Request Fingerprint MD5: D154FB75
2524A24D 3D1F5C2B 46A7B9E4
Sep 29 00:41:55.427: CRYPTO_PKI: Certificate Request Fingerprint SHA1: 0573FBB2
98CD1AD0 F37D591A C595252D A17523C1
Sep 29 00:41:57.339: %PKI-6-CERTRET: Certificate received from Certificate Authority
```

### 自動証明書登録の無効化

grant auto コマンドを使用すると証明書が発行されます。このコマンドは、P.160 の「Cisco IOS 証 明書サーバへの CA サーバの設定」に記載されているオプションの作業でアクティブ化されます。

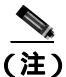

セキュリティ上の最善策は、証明書が引き続き許可されないように、grant auto コマンドを無効に することです。

### 要約手順

- 1. crypto pki server cs-label
- 2. shutdown
- 3. no grant auto
- 4. no shutdown

### 詳細手順

|        | コマンドまたはアクション                                    | 目的                                                                                             |
|--------|-------------------------------------------------|------------------------------------------------------------------------------------------------|
| ステップ 1 | crypto pki server cs-label                      | 証明書サーバを有効にし、certificate server コン                                                              |
|        | 例:                                              | フィギュレーション モードを開始します。                                                                           |
|        | Router (config)# crypto pki server srstcaserver |                                                                                                |
|        |                                                 | <ul> <li>(注) RSA キー ペアを手動で生成した場合、<br/><i>cs-label</i> 引数がキー ペアの名前と一致す<br/>る必要があります。</li> </ul> |
| ステップ 2 | shutdown                                        | Cisco IOS 証明書サーバを無効にします。                                                                       |
|        | 例:                                              |                                                                                                |
|        | Router (cs-server) # shutdown                   |                                                                                                |
| ステップ 3 | no grant auto                                   | 自動的な証明書がすべての要求者に発行されな                                                                          |
|        | 例:                                              | いようにします。                                                                                       |
|        | Router (cs-server)# no grant auto               | <ul> <li>このコマンドは登録時にのみ使用するので、<br/>この作業で削除する必要があります。</li> </ul>                                 |
| ステップ 4 | no shutdown                                     | Cisco IOS 証明書サーバを有効にします。                                                                       |
|        | <b>例:</b><br>Router (cs-server)# no shutdown    | <ul> <li>このコマンドを使用できるのは、すべての証<br/>明書サーバの設定が完了してからだけです。</li> </ul>                              |

### 次の作業

手動の登録手順については、『*Manual Certificate Enrollment (TFTP and Cut-and-Paste*)』を参照してください。

### 証明書登録の確認

Cisco IOS 証明書サーバを CA として使用した場合、証明書登録を確認するには show running-config コマンドを使用し、CA サーバのステータスを確認するには show crypto pki server コマンドを使用します。

### 要約手順

- **1.** show running-config
- 2. show crypto pki server

### 詳細手順

ステップ1 show running-config

CA サーバ(01)およびデバイス(02)の証明書の作成を確認するには、show running-config コマンドを使用します。この例は、登録された証明書を示します。

Router# show running-config

```
! SRST router device certificate.
crypto pki certificate chain srstca
 certificate 02
  308201AD 30820116 A0030201 02020102 300D0609 2A864886 F70D0101 04050030
  17311530 13060355 0403130C 73727374 63617365 72766572 301E170D 30343034
 31323139 35323233 5A170D30 35303431 32313935 3232335A 30343132 300F0603
  55040513 08443042 39453739 43301F06 092A8648 86F70D01 09021612 6A61736F
  32363931 2E636973 636F2E63 6F6D305C 300D0609 2A864886 F70D0101 01050003
  4B003048 024100D7 0CC354FB 5F7C1AE7 7A25C3F2 056E0485 22896D36 6CA70C19
  C98F9BAE AE9D1F9B D4BB7A67 F3251174 193BB1A3 12946123 E5C1CCD7 A23E6155
  FA2ED743 3FB8B902 03010001 A330302E 300B0603 551D0F04 04030205 A0301F06
  03551D23 04183016 8014F829 CE97AD60 18D05467 FC293963 C2470691 F9BD300D
  06092A86 4886F70D 01010405 00038181 007EB48E CAE9E1B3 D1E7A185 D7F0D565
  CB84B17B 1151BD78 B3E39763 59EC650E 49371F6D 99CBD267 EB8ADF9D 9E43A5F2
  FB2B18A0 34AF6564 11239473 41478AFC A86E6DA1 AC518E0B 8657CEBB ED2BDE8E
  B586FE67 00C358D4 EFDD8D44 3F423141 C2D331D3 1EE43B6E 6CB29EE7 0B8C2752
  C3AF4A66 BD007348 D013000A EA3C206D CF
 auit
 certificate ca 01
 30820207 30820170 A0030201 02020101 300D0609 2A864886 F70D0101 04050030
 17311530 13060355 0403130C 73727374 63617365 72766572 301E170D 30343034
  31323139 34353136 5A170D30 37303431 32313934 3531365A 30173115 30130603
  55040313 0C737273 74636173 65727665 7230819F 300D0609 2A864886 F70D0101
  01050003 818D0030 81890281 8100C3AF EE1E4BB1 9922A8DA 2BB9DC8E 5B1BD332
  1051C9FE 32A971B3 3C336635 74691954 98E765B1 059E24B6 32154E99 105CA989
  9619993F CC72C525 7357EBAC E6335A32 2AAF9391 99325BFD 9B8355EB C10F8963
  9D8FC222 EE8AC831 71ACD3A7 4E918A8F D5775159 76FBF499 5AD0849D CAA41417
  DD866902 21E5DD03 C37D4B28 0FAB0203 010001A3 63306130 0F060355 1D130101
  FF040530 030101FF 300E0603 551D0F01 01FF0404 03020186 301D0603 551D0E04
 160414F8 29CE97AD 6018D054 67FC2939 63C24706 91F9BD30 1F060355 1D230418
  30168014 F829CE97 AD6018D0 5467FC29 3963C247 0691F9BD 300D0609 2A864886
  F70D0101 04050003 8181007A F71B25F9 73D74552 25DFD03A D8D1338F 6792C805
  47A81019 795B5AAE 035400BB F859DABF 21892B5B E71A8283 08950414 8633A8B2
  C98565A6 C09CA641 88661402 ACC424FD 36F23360 ABFF4C55 BB23C66A C80A3A57
  5EE85FF8 C1B1A540 E818CE6D 58131726 BB060974 4E1A2F4B E6195522 122457F3
  DEDBAAD7 3780136E B112A6
  quit
```

### ステップ2 show crypto pki server

起動手順の後に CA サーバのステータスを確認するには、show crypto pki server コマンドを使用します。

Router# show crypto pki server

Certificate Server srstcaserver: Status: enabled Server's configuration is locked (enter "shut" to unlock it) Issuer name: CN=srstcaserver CA cert fingerprint: AC9919F5 CAFE0560 92B3478A CFF5EC00 Granting mode is: auto Last certificate issued serial number: 0x2 CA certificate expiration timer: 13:46:57 PST Dec 1 2007 CRL NextUpdate timer: 14:54:57 PST Jan 19 2005 Current storage dir: nvram Database Level: Complete - all issued certs written as <serialnum>.cer
#### Secure Cisco Unified SRST ルータでのクレデンシャル サービスの有効化

Cisco Unified SRST ルータが独自の証明書を取得したら、Cisco Unified Communications Manager に証 明書を提供する必要があります。クレデンシャル サービスを有効にすると、Cisco Unified Communications Manager は Secure SRST デバイスの証明書を取得して、Cisco Unified IP Phone のコ ンフィギュレーション ファイルに保管することができます。

すべての Cisco Unified SRST ルータのクレデンシャル サービスをアクティブにします。

セキュリティ上の最善策は、コントロール プレーン ポリシングを使用してクレデンシャル サービ スポートを保護することです。コントロール プレーン ポリシングは、ゲートウェイを保護し、ト ラフィックの負荷が大きいときもパケットの転送とプロトコルの状態を維持します。コントロール プレーンの詳細については、『*Control Plane Policing*』を参照してください。また、P.192の「コン トロール プレーン ポリシング:例」に設定例を示します。

#### 要約手順

- 1. credentials
- 2. ip source-address ip-address [port port]
- **3. trustpoint** *trustpoint-name*
- 4. exit

#### 詳細手順

|        | コマンドまたはアクション                                                                                                    | 目的                                                                                                    |
|--------|----------------------------------------------------------------------------------------------------|----------------------------------------------------------------------------------------------------|
| ステップ 1 | credentials                                                                                                    | Cisco Unified SRST ルータの証明書を Cisco Unified                                                                                                    |
|        | 例:<br>Router(config)# credentials                                                                                      | Communications Manager に提供し、credentials コン<br>フィギュレーション モードを開始します。                                                                                                    |
| ステップ 2 | ip source-address ip-address [port port]<br>例:<br>Router(config-credentials)# ip source-address<br>10.1.1.22 port 2445 | Cisco Unified SRST ルータが、指定した IP アドレス<br>とポートを介して Cisco Unified Communications<br>Manager からメッセージを受信できるようにしま<br>す。                                                                   |
|        |                                                                                                    | <ul> <li><i>ip-address</i>: IP アドレスは既存のルータの IP アドレスです。通常、ルータのイーサネットポートのアドレスの1つです。</li> </ul>                                                                                        |
|        |                                                                                                    | <ul> <li><i>port port</i>:(オプション) Cisco Unified<br/>Communications Manager からメッセージを受信<br/>するためにゲートウェイ ルータが接続される<br/>ポート。ポート番号は 2000 ~ 9999 です。デフォ<br/>ルトのポート番号は 2445 です。</li> </ul> |
| ステップ 3 | trustpoint trustpoint-name<br>例:<br>Router(config-credentials)# trustpoint srstca                                      | Cisco Unified SRST ルータの証明書と関連付けるト<br>ラストポイントの名前を指定します。 <i>trustpoint-name</i><br>引数はトラストポイント名で、SRST デバイスの証<br>明書に対応します。                                                             |
|        |                                                                                                    | <ul> <li>トラストポイント名は、P.162の「CA サーバに<br/>対する Secure Cisco Unified SRST ルータの自動<br/>登録と認証」で宣言したトラストポイント名と<br/>同じにする必要があります。</li> </ul>                                                  |

|        | コマンドまたはアクション                     | 目的                              |
|--------|----------------------------------|---------------------------------|
| ステップ 4 | exit                             | credentials コンフィギュレーション モードを終了し |
|        | 例:                               | ます。                             |
|        | Router(config-credentials)# exit |                                 |

例

Router(config)# credentials
Router(config-credentials)# ip source-address 10.1.1.22 port 2445
Router(config-credentials)# trustpoint srstca
Router(config-credentials)# exit

#### クレデンシャル設定のトラブルシューティング

次の手順では、クレデンシャル設定を表示するか、Cisco Unified SRST ルータのクレデンシャル設定のデバッグを設定します。

#### 要約手順

- 1. show credentials
- 2. debug credentials

#### 詳細手順

ステップ1 show credentials

Secure Cisco Unified SRST のフォールバック時に使用する Cisco Unified Communications Manager に 提供される Cisco Unified SRST ルータのクレデンシャル設定を表示するには、show credentials コマ ンドを使用します。

Router# show credentials

```
Credentials IP: 10.1.1.22
Credentials PORT: 2445
Trustpoint: srstca
```

#### ステップ2 debug credentials

Cisco Unified SRST ルータのクレデンシャル設定のデバッグを設定するには、debug credentials コマンドを使用します。

Router# debug credentials

```
Credentials server debugging is enabled
Router#
Sep 29 01:01:50.903: Credentials service: Start TLS Handshake 1 10.1.1.13 2187
Sep 29 01:01:50.903: Credentials service: TLS Handshake returns OPSSLReadWouldBlockErr
Sep 29 01:01:51.903: Credentials service: TLS Handshake returns OPSSLReadWouldBlockErr
Sep 29 01:01:52.907: Credentials service: TLS Handshake returns OPSSLReadWouldBlockErr
Sep 29 01:01:53.927: Credentials service: TLS Handshake completes.
```

#### 関連コマンド

次のコマンドを使用して、証明書が見つからない(認証しようとする証明書が欠落している)かどうかを表示したり、特定の証明書が照合されたことを表示したりします(したがって、電話機の認証に使用されたルータがわかります)。

- debug crypto pki messages
- debug crypto pki transactions

## Secure SRST ルータへの電話機の証明書ファイル (PEM 形式)のインポート

この作業では、Cisco IP Unified Phone に必要な作業のプロビジョニングを完了して、Secure SRST を認証します。

#### Cisco Unified Communications Manager 4.X.X およびそれ以前のバージョン

Cisco Unified Communications Manager 4.X.X およびそれ以前のバージョンを実行しているシステム の場合、Secure Cisco Unified SRST ルータは電話機の証明書を取得して、TLS ハンドシェイク時に Cisco Unified IP Phone を認証できるようにする必要があります。Cisco Unified IP Phone が異なると、 異なる証明書が使用されます。表9(P.156)に、電話機の各タイプに必要な証明書を示します。

証明書は、Cisco Unified Communications Manager から Cisco Unified SRST ルータに手動でインポー トする必要があります。証明書の数は、Cisco Unified Communications Manager の設定によって異な ります。手動の登録とは、カット アンド ペーストまたは TFTP を指します。手動の登録手順につい ては、『*Manual Certificate Enrollment (TFTP and Cut-and-Paste)*』を参照してください。各電話機また は PEM ファイルに対して、登録手順を繰り返します。

#### Cisco Unified Communications Manager 5.0 およびそれ以降のバージョン

Cisco Unified Communications Manager 5.0 およびそれ以降のバージョンを実行しているシステムに は、表9に示されている要件に加えて、4つの証明書(CAPF、CiscoCA、CiscoManufactureCA、お よび CiscoRootCA2048)が必要です。これらの証明書は、Cisco Unified SRST ルータにコピーアン ドペーストする必要があります。

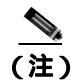

CiscoRootCAは、CiscoRoot2048CAとも呼ばれます。

#### 前提条件

最後のコンフィギュレーション コマンド (crypto pki authenticate) が次のプロンプトを発行するときに、有効な証明書が必要になります。

Enter the base 64 encoded CA certificate. End with a blank line or the word "quit" on a line by itself

#### Cisco Unified Communications Manager 4.X.X およびそれ以前のバージョン

Cisco Unified Communications Manager 4.X.X およびそれ以前のバージョンの場合、Cisco Unified Communications Manager のメニュー バーで、**Program Files > Cisco > Certificates** を選択することで、 証明書を検索できます。 Windows Wordpad または Notepad を使用して .0 ファイルを開き、内容を SRST ルータ コンソールに コピー アンド ペーストします。次に、.pem ファイルに対して同じ手順を繰り返します。「-----BEGIN CERTIFICATE-----」と「-----END CERTIFICATE-----」の間に表示されるすべての内容をコピーしま す。

#### Cisco Unified Communications Manager 5.0 およびそれ以降のパージョン

Cisco Unified Communications Manager 5.0 およびそれ以降のバージョンの場合、次の手順を実行します。

- ステップ1 Cisco Unified Communications Manager にログインします。
- ステップ2 Security > Certificate Management > Download Certificate/CTL に進みます。
- ステップ3 Download Trust Cert を選択し、Next をクリックします。
- ステップ4 CAPF-trust を選択し、Next をクリックします。
- ステップ5 CiscoCAを選択し、Nextをクリックします。
- ステップ6 Continue をクリックします。
- **ステップ7** ファイル名をクリックします。
- **ステップ8**「-----BEGIN CERTIFICATE-----」と「-----END CERTIFICATE-----」の間に表示されるすべての内容 を、後で取得できる場所にコピーします。
- ステップ9 CiscoManufactureCA、CiscoRootCA2048、および CAPF に対して、手順5~8を繰り返します。

#### 制約事項

仮想 Web サーバを介した Cisco Unified Communications Manager からの HTTP 自動登録は、サポート されていません。

#### 要約手順

- 1. crypto pki trustpoint name
- 2. revocation-check method1
- 3. enrollment terminal
- 4. exit
- 5. crypto pki authenticate name

#### 詳細手順

|        | コマンドまたはアクション                                               | 目的                                                                                                    |
|--------|------------------------------------------------------------|----------------------------------------------------------------------------------------------------|
| ステップ 1 | crypto pki trustpoint name                                 | ルータが使用する必要がある CA を宣言し、                                                                                                    |
|        | <b>例:</b><br>Router (config)# crypto pki trustpoint 7970   | ca-trustpoint コンフィギュレーション モードを開始<br>します。                                                                                                    |
|        |                                                            | <ul> <li>Cisco Unified Communications Manager 5.0 を使用<br/>している場合、4 つの name 引数(CAPF、<br/>CiscoCA、CiscoManufactureCA、および<br/>CiscoRootCA2048)を個別に設定する必要があ<br/>ります。P.175の「Cisco Unified Communications<br/>Manager 5.0 およびそれ以降のバージョンの例」<br/>を参照してください。</li> </ul> |
| ステップ 2 | revocation-check method1                                   | 証明書の失効ステータスをチェックします。 <i>method1</i><br>引数は、ルータが証明書の失効ステータスをチェッ                                                                                                    |
|        | <b>9]:</b><br>Router(ca-trustpoint)# revocation-check none | クするために使用する方法です。この作業で使用で<br>きる方法は、none だけです。none キーワードは、失<br>効チェックが実行されず、証明書が常に受け入れら<br>れることを意味します。                                                                                                    |
|        |                                                            | <ul> <li>この作業では、none キーワードを使用すること<br/>が必須です。</li> </ul>                                                                                                    |
| ステップ 3 | enrollment terminal                                        | 手動のカット アンド ペースト証明書登録を指定し                                                                                                    |
|        | <b>例:</b><br>Router(ca-trustpoint)# enrollment terminal    | ます。                                                                                                    |
| ステップ 4 | exit                                                       | ca-trustpoint コンフィギュレーション モードを終了                                                                                                    |
|        | 例:<br>Router(ca-trustpoint)# exit                          | し、global コンフィギュレーションに戻ります。                                                                                                    |
| ステップ 5 | crypto pki authenticate name                               | CA から証明書を取得することにより、CA を認証します。                                                                                                    |
|        | 例:<br>Router(config)# crypto pki authenticate 7970         | <ul> <li>crypto pki trustpoint コマンドで使用したのと同じ name 引数を入力します。</li> </ul>                                                                                                    |

例

ここでは、次の内容について説明します。

- Cisco Unified Communications Manager 4.X.X およびそれ以前のバージョンの例 (P.172)
- Cisco Unified Communications Manager 5.0 およびそれ以降のバージョンの例 (P.175)

#### Cisco Unified Communications Manager 4.X.X およびそれ以前のパージョンの例

次の例は、Cisco Unified SRST ルータ (Cisco 7970、7960、PEM) にインポートされた3つの証明書 を示しています。

```
Router(config)# crypto pki trustpoint 7970
Router(ca-trustpoint)# revocation-check none
Router(ca-trustpoint)# enrollment terminal
Router(ca-trustpoint)# exit
Router(config)# crypto pki authenticate 7970
```

Enter the base 64 encoded CA certificate. End with a blank line or the word "quit" on a line by itself MIIDqDCCApCgAwIBAgIQNT+yS9cPFKNGwf0prHJWdTANBgkqhkiG9w0BAQUFADAu MRYwFAYDVQQKEw1DaXNjbyBTeXN0ZW1zMRQwEgYDVQQDEwtDQVAtU1RQLTAwMjAe Fw0wMzEwMTAyMDE4ND1aFw0yMzEwMTAyMDI3MzdaMC4xFjAUBgNVBAoTDUNpc2Nv IFN5c3RlbXMxFDASBgNVBAMTC0NBUC1SVFAtMDAyMIIBIDANBgkqhkiG9w0BAQEF AAOCAO0AMIIBCAKCAOEAxCZ1BK19w/2NZVVvpjCPrpW1cCY7V1q91hz185RZZdnO 2M4CufgIzNa3zYxGJIAYeFfcRECnMB3f5A+x7xNiEuzE87UPvK+7S80uWCY0Uht1 AVVf5NQgZ3YDNoNXg5MmONb81T86F55EZyVac0XGne77TSIbIdejrTgYQXGP2MJx Qhg+ZQlGFDRzbHfM84Duv2Msez+1+SqmqO80klckqE9Nr3/XCSj1hXZNNVg8D+mv Hth2P6KZqAKXAAStGRLSZX3jNbS8tveJ3Gi5+sj9+F6KKK2PD0iDwHcRKkcUHb7g 1T++U/5nswiUDTAph715Ds2rn9ehkMGipGLF8kpuCwTBA60BwzCBwDALBgNVH08E BAMCAYYwDwYDVR0TAQH/BAUwAwEB/zAdBgNVHQ4EFgQUUpIr4ojuLgmKTn5wLFal mrTUm5YwbwYDVR0fBGgwZjBkoGKgYIYtaHR0cDovL2NhcC1ydHAtMDAyL0N1cnRF bnJvbGwvQ0FQLVJUUC0wMDIuY3Jshi9maWxl0i8vXFxjYXAtcnRwLTAwM1xDZXJ0 RW5yb2xsXENBUC1SVFAtMDAyLmNybDAQBgkrBgEEAYI3FQEEAwIBADANBgkqhkiG 9w0BAQUFAAOCAQEAVoOM78TaOtHqj7sVL/5u5VChlyvU168f0piJLNWip2vDRihm E+DlXdwMS5JaqUtuaSd/m/xzxpcRJm4ZRRwPq6VeaiiQGkjFuZEe5jSKiSAK7eHg tup4HP/ZfKSwPA40DlsGSYsKNMm30mVOCQUMH021PkS/eEQ9sIw6Qs7uuHN4y4CJ NPnRbpFRLw06hnStCZHtGpKEHnY213QOy3h/EWhbnp0MZ+hdr20FujSI6G1+L391 aRjeD708f2fYoz9wnEpZbtn2Kzse3uhU1Ygq1D1x9yuPq388C18HWdmCj4OVTXux V6Y47H1yv/GJM8FvdgvKlExbGTFnlHpPiaG9tQ==

#### quit

```
Certificate has the following attributes:
Fingerprint MD5: F7E150EA 5E6E3AC5 615FC696 66415C9F
Fingerprint SHA1: 1BE2B503 DC72EE28 0C0F6B18 798236D8 D3B18BE6
% Do you accept this certificate? [yes/no]: y
Trustpoint CA certificate accepted.
% Certificate successfully imported
```

```
Router(config)# crypto pki trustpoint 7960
Router(ca-trustpoint)# revocation-check none
Router(ca-trustpoint)# enrollment terminal
Router(ca-trustpoint)# exit
Router(config)# crypto pki authenticate 7960
```

```
Enter the base 64 encoded CA certificate.
End with a blank line or the word "quit" on a line by itself
MIICKDCCAZGgAwIBAgIC8wEwDQYJKoZIhvcNAQEFBQAwQDELMAkGA1UEBhMCVVMx
GjAYBgNVBAoTEUNpc2NvIFN5c3RlbXMgSW5jMRUwEwYDVQQDEwxDQVBGLTdEN0Qw
QzAwHhcNMDQwNzE1MjIzODMyWhcNMTkwNzEyMjIzODMxWjBAMQswCQYDVQQGEwJV
UzEaMBgGA1UEChMRQ21zY28gU31zdGVtcyBJbmMxFTATBgNVBAMTDENBUEYtN0Q3
RDBDMDCBnzANBgkqhkiG9w0BAQEFAAOBjQAwgYkCgYEA0hvMOZZ9ENYWme11YGY1
it2rvE3Nk/eqhnv8P9eqB1iqt+fFBeAG0WZ5b05FetdU+BCmPnddvAeSpsfr3Z+h
x+r58f0EIBRHQLgnDZ+nwYH39uwXcRWWqWwlW147YHjV7M5c/R8T6daCx4B5NB06
kdQdQNOrV3IP7kQaCShdM/kCAwEAAaMxMC8wDgYDVR0PAQH/BAQDAgKEMB0GA1Ud
JQQWMBQGCCsGAQUFBwMBBggrBgEFBQcDBTANBgkqhkiG9w0BAQUFAAOBgQCaNi6x
sL6M5NlDezpSB03QmUVyXMfrONV2ysrSwcXzHu0gJ9MSJ8TwiQmVaJ47hST1F5a8
YVYJ0IdifXbXRo+/EEO7kkmFE8MZta5rM7UWj8bAeR42iqA3RzQaDwuJgNWT9Fhh
GgfuNAlo5h1AikxsvxivmD1LdZyCMoqJJd7B2Q==
quit
```

```
Certificate has the following attributes:

Fingerprint MD5: 4B9636DF 0F3BA6B7 5F54BE72 24762DBC

Fingerprint SHA1: A9917775 F86BB37A 5C130ED2 3E528BB8 286E8C2D

% Do you accept this certificate? [yes/no]: y

Trustpoint CA certificate accepted.

% Certificate successfully imported
```

Router(config)# crypto pki trustpoint PEM Router(ca-trustpoint)# revocation-check none Router(ca-trustpoint)# enrollment terminal Router(ca-trustpoint)# exit Router(config)# crypto pki authenticate PEM

Enter the base 64 encoded CA certificate.

End with a blank line or the word "quit" on a line by itself MIIDqDCCApCgAwIBAgIQdhL5YBU9b590QiAgMrcjVjANBgkqhkiG9w0BAQUFADAu MRYwFAYDVQQKEw1DaXNjbyBTeXN0ZW1zMRQwEgYDVQQDEwtDQVAtU1RQLTAwMTAe Fw0wMzAyMDYyMzI3MTNaFw0yMzAyMDYyMzM2MzRaMC4xFjAUBgNVBAoTDUNpc2Nv IFN5c3RlbXMxFDASBgNVBAMTC0NBUC1SVFAtMDAxMIIBIDANBgkqhkiG9w0BAQEF AAOCAQ0AMIIBCAKCAQEArFW77Rjem4cJ/7yPLVCauDohwZZ/3qf0sJaWlLeAzBlq Rj21F1Sij0ddkDtfEEo9VKmBOJsvx6xJ1WJiuBwUMDhTRbsuJz+npkaGBXPOXJmN Vd54qlpc/hQDfWlbrIFkCcYhHws7vwnPsLuy1Kw2L2cP0UXxYghSsx8H4vGqdPFQ NnYy7aKJ43SvDFt4zn37n8jrvlRuz0x3mdbcBEdHbA825Yo7a8sk12tshMJ/YdMm vny0pmDNZXmeHjqEgVO3UFUn6GVCO+K1y1dUU1qpYJNYtqLkqj7wgccGjsHdHr3a U+bw1uLgSGsQnxMWeMaWo8+6hMxw1ANPweufgZMaywIBA60BwzCBwDALBgNVHQ8E BAMCAYYwDwYDVR0TAQH/BAUwAwEB/zAdBqNVHQ4EFqQU6Rexqscfz6ypG270qSac cK4FoJowbwYDVR0fBGgwZjBkoGKgYIYtaHR0cDovL2NhcC1ydHAtMDAxL0NlcnRF bnJvbGwvQ0FQLVJUUC0wMDEuY3Jshi9maWxlOi8vXFxjYXAtcnRwLTAwMVxDZXJ0 RW5yb2xsXENBUC1SVFAtMDAxLmNybDAQBgkrBgEEAYI3FQEEAwIBADANBgkghkiG 9w0BAQUFAAOCAQEAq2T96/YMMtw2Dw4QX+F1+g1XSrUCrNyjx7vtFaRDHyB+kobw dwkpohfkzfTyYpJELzV1r+kMRoyuZ7oIqqccEroMDnnmeApc+BRGbDJqS1Zzk40A c6Ea7fm53nQRlcSPmUVLjDBzKYDNbnEjizptaIC5fgB/S9S6C1q0YpTZFn5tjUjy WXzeYSXPrcxb0UH7IQJ1ogpONAAUKLoPaZU7tVDSH3hD4+VjmLyysaLUhksGFrrN phzZrsVVilK17qpqCPllKLGAS4fSbkruq3r/6S/SpXS6/gAoljBKixP7ZW2PxgCU 1aU9cURLPO95NDOFN3jBk3Sips7cVidcogowPQ==

#### quit

Certificate has the following attributes: Fingerprint MD5: 233C8E33 8632EA4E 76D79FEB FFB061C6 Fingerprint SHA1: F7B40B94 5831D2AB 447AB8F2 25990732 227631BE % Do you accept this certificate? [yes/no]: **y** Trustpoint CA certificate accepted. % Certificate successfully imported

登録が成功し、5 つの CA 証明書が許可されたことを表示するには、show crypto pki trustpoint status コマンドを使用します。5つの証明書には、入力したばかりの3つの証明書、CAサーバの証明書、 および SRST ルータの証明書が含まれます。 Router# show crypto pki trustpoint status Trustpoint 7970: Issuing CA certificate configured: Subject Name: cn=CAP-RTP-002,o=Cisco Systems Fingerprint MD5: F7E150EA 5E6E3AC5 615FC696 66415C9F Fingerprint SHA1: 1BE2B503 DC72EE28 0C0F6B18 798236D8 D3B18BE6 State: Keys generated ..... Yes (General Purpose) Issuing CA authenticated ..... Yes Certificate request(s) ..... None Trustpoint 7960: Issuing CA certificate configured: Subject Name: cn=CAPF-508A3754,o=Cisco Systems Inc,c=US Fingerprint MD5: 6BAE18C2 0BCE391E DAE2FE4C 5810F576 Fingerprint SHA1: B7735A2E 3A5C274F C311D7F1 3BE89942 355102DE State: Keys generated ..... Yes (General Purpose) Issuing CA authenticated ..... Yes Certificate request(s) ..... None Trustpoint PEM: Issuing CA certificate configured: Subject Name: cn=CAP-RTP-001,o=Cisco Systems Fingerprint MD5: 233C8E33 8632EA4E 76D79FEB FFB061C6 Fingerprint SHA1: F7B40B94 5831D2AB 447AB8F2 25990732 227631BE State: Keys generated ..... Yes (General Purpose) Issuing CA authenticated ..... Yes Certificate request(s) ..... None Trustpoint srstcaserver: Issuing CA certificate configured: Subject Name: cn=srstcaserver Fingerprint MD5: 6AF5B084 79C93F2B 76CC8FE6 8781AF5E Fingerprint SHA1: 47D30503 38FF1524 711448B4 9763FAF6 3A8E7DCF State: Keys generated ..... Yes (General Purpose) Issuing CA authenticated ..... Yes Certificate request(s) ..... None Trustpoint srstca: Issuing CA certificate configured: Subject Name: cn=srstcaserver Fingerprint MD5: 6AF5B084 79C93F2B 76CC8FE6 8781AF5E Fingerprint SHA1: 47D30503 38FF1524 711448B4 9763FAF6 3A8E7DCF Router General Purpose certificate configured: Subject Name: serialNumber=F3246544+hostname=c2611XM-sSRST.cisco.com Fingerprint: 35471295 1C907EC1 45B347BC 7A9C4B86 State: Keys generated ..... Yes (General Purpose) Issuing CA authenticated ..... Yes Certificate request(s) ..... Yes

#### Cisco Unified Communications Manager 5.0 およびそれ以降のパージョンの例

次の例は、Cisco Unified Communications Manager 5.0 を実行するのに必要な 4 つの証明書 (CAPF、CiscoCA、CiscoManufactureCA、およびCiscoRootCA2048)の設定を示します。

```
Router(config) # crypto pki trustpoint CAPF
Router(ca-trustpoint) # revocation-check none
Router(ca-trustpoint)# enrollment terminal
Router(ca-trustpoint) # exit
Router(config) # crypto pki authenticate CAPF
Enter the base 64 encoded CA certificate.
End with a blank line or the word "quit" on a line by itself
MIICKjCCAZOgAwIBAgIC8wEwDQYJKoZIhvcNAQEFBQAwQTELMAkGA1UEBhMCVVMx
GjAYBgNVBAoTEUNpc2NvIFN5c3RlbXMgSW5jMRYwFAYDVQQDEw1DQVBGLTU4RUFE
MkQyMB4XDTA2MDMwMTIxMjc1MloXDTIxMDIyNTIxMjc1MVowQTELMAkGA1UEBhMC
VVMxGjAYBgNVBAoTEUNpc2NvIFN5c3R1bXMgSW5jMRYwFAYDVQQDEw1DQVBGLTU4
RUFEMkOvMIGfMA0GCSqGSIb3DOEBA0UAA4GNADCBiOKBqOC99KqZT94ghozw4bOB
f8Z0tYwT214L++mC64O3s3AshDi8xe8Y8sN/f/ZKRRhNIxBlK4SWafXnHKJBqKZn
WtSgkRjJ3Dh0XtqcWYt8VS2sC69g8sX09lskKl3m+TpWsr2T/mDXv6CceaKN+mch
gcrrnNo8kamOOIG80sgc4L6XzQIDAQABozEwLzAOBgNVHQ8BAf8EBAMCAoQwHQYD
quit
Certificate has the following attributes:
Fingerprint MD5: 1951DJ4E 76D79FEB FFB061C6 233C8E33
Fingerprint SHA1: 222891BE Z7B89B94 447AB8F2 5831D2AB 25990732
% Do you accept this certificate? [yes/no]: y
Trustpoint CA certificate accepted.
% Certificate successfully imported
Router(config) # crypto pki trustpoint CiscoCA
Router(ca-trustpoint) # revocation-check none
Router(ca-trustpoint) # enrollment terminal
Router(ca-trustpoint)# exit
Router(config) # crypto pki authenticate CiscoCA
Enter the base 64 encoded CA certificate.
End with a blank line or the word "quit" on a line by itself
MIIDqDCCApCgAwIBAgIQdhL5YBU9b590QiAgMrcjVjANBgkqhkiG9w0BAQUFADAu
MRYwFAYDVQQKEw1DaXNjbyBTeXN0ZW1zMRQwEgYDVQQDEwtDQVAtU1RQLTAwMTAe
Vd54qlpc/hQDfWlbrIFkCcYhHws7vwnPsLuy1Kw2L2cP0UXxYghSsx8H4vGqdPFQ
NnYy7aKJ43SvDFt4zn37n8jrvlRuz0x3mdbcBEdHbA825Yo7a8sk12tshMJ/YdMm
vny0pmDNZXmeHjqEgVO3UFUn6GVCO+K1y1dUU1qpYJNYtqLkqj7wgccGjsHdHr3a
U+bw1uLgSGsQnxMWeMaWo8+6hMxw1ANPweufgZMaywIBA60BwzCBwDALBqNVHQ8E
c6Ea7fm53nQRlcSPmUVLjDBzKYDNbnEjizptaIC5fgB/S9S6C1q0YpTZFn5tjUjy
WXzeYSXPrcxb0UH7IQJ1ogpONAAUKLoPaZU7tVDSH3hD4+VjmLyysaLUhksGFrrN
phzZrsVVilK17qpqCPllKLGAS4fSbkruq3r/6S/SpXS6/qAoljBKixP7ZW2PxqCU
1aU9cURLP095ND0FN3jBk3Sips7cVidcogowPQ==
auit
Certificate has the following attributes:
Fingerprint MD5: 21956CBR 4B9706DF 0F3BA6B7 7P54AZ72
Fingerprint SHA1: A9917775 F86BB37A 7H130ED2 3E528BB8 286E8C2D
% Do you accept this certificate? [yes/no]: y
Trustpoint CA certificate accepted.
% Certificate successfully imported
Router(config) # crypto pki trustpoint CiscoManufactureCA
Router(ca-trustpoint)# revocation-check none
Router(ca-trustpoint)# enrollment terminal
Router(ca-trustpoint)# exit
Router(config) # crypto pki authenticate CiscoManufactureCA
Enter the base 64 encoded CA certificate.
End with a blank line or the word "quit" on a line by itself
\tt MIIE2TCCA8GgAwIBAgIKamlnswAAAAAAAAAAAAAKiG9w0BAQUFADA1MRYwFAYD
```

MIIEZTCCA8GGAWIBAGIKAMIINSWAAAAAAAZANBGKQNKIG9WUBAQUFADAIMKYWFAYD D/g2qgfEMkHFp68dGf/2c5k5WnNnYhM0DR9e1XBSZBcG7FNcXNtq6jUAQQIBA6OC AecwggHjMBIGA1UdEwEB/wQIMAYBAf8CAQAwHQYDVR00BBYEFNDFIiarT0Zg7K4F kcfcWtGwR/dsMAsGA1UdDwQEAwIBhjAQBgkrBgEEAYI3FQEEAwIBADAZBgkrBgEE AYI3FAIEDB4KAFMAdQBiAEMAQTAfBgNVHSMEGDAWgBQn88gVHm6aAgkWrSugiWBf 2nsvqjBDBgNVHR8EPDA6MDigNqA0hjJodHRw0i8vd3d3LmNpc2NvLmNvbS9zZWN1

Cisco Unified SRST システム アドミニストレーション ガイド

```
BQUHMAKGNGh0dHA6Ly93d3cuY21zY28uY29tL3N1Y3VyaXR5L3BraS9jZXJ0cy9j
{\tt cmNhMjA00C5jZXIwXAYDVR0gBFUwUzBRBgorBgEEAQkVAQIAMEMwQQYIKwYBBQUH}
I+ii6itvaSN6go4cTAnPpE+rhC836WVg0ZrG2PML9d7QJwBcbx2RvdF0WFEdyeP3
OOfTC9Fovo4ipUsG4eakqjN9GnW6JvNwxmEApcN5JlunGdGTjaubEBEpH6GC/f08
S2513JNFBemvM2tnIwcGhiLa69yHz1khQhrpz3B1iOAkPV19TpY4gJfVb/Cbcdi6
YBmlsGGGrd11Zva5J6LuL2GbuqEwYf2+rDUU+bgtlwavw+9tzD0865XpgdOKXrb0
+nmka9eiV2TEP0zJ2+iC7AFm1BCIolb1PFft6QKoSJFjB6thJksaE5/k3Npf
quit
Certificate has the following attributes:
Fingerprint MD5: 0F3BA6B7 4B9636DF 5F54BE72 24762SBR
Fingerprint SHA1: L92BB37A S9919925 5C130ED2 3E528UP8 286E8C2D
% Do you accept this certificate? [yes/no]: y
Trustpoint CA certificate accepted.
% Certificate successfully imported
Router(config) # crypto pki trustpoint CiscoRootCA2048
Router(ca-trustpoint) # revocation-check none
Router(ca-trustpoint)# enrollment terminal
Router(ca-trustpoint) # exit
Router(config) # crypto pki authenticate CiscoRootCA2048
Enter the base 64 encoded CA certificate.
End with a blank line or the word "quit" on a line by itself
MIIDQzCCAiugAwIBAgIQX/h7KCtU3I1CoxW1aMmt/zANBgkqhkiG9w0BAQUFADA1
MRYwFAYDVQQKEw1DaXNjbyBTeXN0ZW1zMRswGQYDVQQDExJDaXNjbyBSb290IENB
IDIwNDgwHhcNMDQwNTE0MjAxNzEyWhcNMjkwNTE0MjAyNTQyWjA1MRYwFAYDVQQK
Ew1DaXNjbyBTeXN0ZW1zMRswGQYDVQQDExJDaXNjbyBSb290IENBIDIwNDgwggEg
MA0GCSqGSIb3DQEBAQUAA4IBDQAwggEIAoIBAQCwmrmrp68Kd6ficba0ZmKUeIhH
FR5umgIJFq0roIlgX9p7L6owEAYJKwYBBAGCNxUBBAMCAQAwDQYJKoZIhvcNAQEF
BQADqqEBAJ2dhISjQal8dwy3U8pORFBi71R803UXHOjqxkhLtv5MOhmBVrBW7hmW
Yqpao2TB9k5UM8Z3/sUcuuVdJcr18JOagxEu5sv4dEX+5wW4q+ffy0vhN4TauYuX
cB7w4ovXsNgOnbFp1iqRe61JT37mjpXYgyc81WhJDtSd9i7rp77rMKSsH0T81asz
Bvt9YAretIpjsJyp8qS5UwGH0GikJ3+r/+n6yUA4iGe00caEb1fJU9u6ju7AQ7L4
CYNu/2bPPu8Xs1gYJQk0XuPL1hS27PKSb3TkL4Eq1ZKR4OCXPDJoBYVL0fdX41Id
kxpUnwVwwEpxYB5DC2Ae/qPOgRnhCzU=
quit
Certificate has the following attributes:
Fingerprint MD5: 2G3LZ6B7 2R1995ER 6KE4WE72 3E528BB8
Fingerprint SHA1: M9912245 5C130ED2 24762JBC 3E528VF8 956E8S5H
% Do you accept this certificate? [yes/no]: y
Trustpoint CA certificate accepted.
% Certificate successfully imported
```

cml0eS9wa2kvY3JsL2NyY2EyMDQ4LmNybDBQBggrBgEFBQcBAQREMEIwQAYIKwYB

### Secure Cisco Unified SRST ルータへの Cisco Unified Communications Manager の 設定

次の作業を Cisco Unified Communications Manager で実行します。

- Cisco Unified Communications Manager への SRST リファレンスの追加 (P.176)(必須)
- Cisco Unified Communications Manager での SRST フォールバックの設定 (P.178)(必須)
- Cisco Unified Communications Manager への CAPF の設定 (P.180)(必須)

#### Cisco Unified Communications Manager への SRST リファレンスの追加

SRST リファレンスを Cisco Unified Communications Manager に追加する手順は、次のとおりです。

この手順に従う前に、Cisco Unified SRST ルータでクレデンシャル サービスが実行されていること を確認してください。Cisco Unified Communications Manager は、デバイスの証明書のために Cisco Unified SRST ルータに接続します。クレデンシャル サービスを有効にするには、P.167 の「Secure Cisco Unified SRST ルータでのクレデンシャル サービスの有効化」を参照してください。 Cisco Unified Communications Manager に Cisco Unified SRST を追加する方法については、実行して いる Cisco Unified Communications Manager バージョンの「Survivable Remote Site Telephony Configuration」を参照してください。すべての Cisco Unified Communications Manager アドミニスト レーション ガイドは、

http://www.cisco.com/en/US/products/sw/voicesw/ps556/prod\_maintenance\_guides\_list.html にあります。

#### 要約手順

- 1. Cisco Unified Communications Manager メニュー バーの SRST を選択します。
- 2. 新しい SRST リファレンスを追加します。
- 3. SRST フィールドに適切な設定値を入力します。
- 4. Insert をクリックします。
- 5. 他の SRST リファレンスについて、手順 2~4を繰り返します。

#### 詳細手順

- ステップ1 Cisco Unified Communications Manager のメニュー バーで、CCMAdmin > System > SRST の順に選択 します。
- ステップ2 Add New SRST Reference をクリックします。
- **ステップ3** 適切な設定値を入力します。図9 に、SRST Reference Configuration ウィンドウで使用可能なフィー ルドを示します。
  - a. SRST ゲートウェイの名前、IP アドレス、およびポートを入力します。
  - b. SRST ゲートウェイが安全かどうかを尋ねるボックスをオンにします。
  - c. 証明書プロバイダー (クレデンシャル サービス)のポート番号を入力します。クレデンシャル サービスは、デフォルトのポート 2445 で実行されます。

図 9

| System Route Plan<br>Cisco CallM<br>For Cisco IP Telephony                        | Service Feats<br>anager Adi<br>Solutions | re Device U:<br>ninistratio         | ser Application | Help<br>Cisco Systems                                       |
|-----------------------------------------------------------------------------------|------------------------------------------|-------------------------------------|-----------------|-------------------------------------------------------------|
| SRST Reference:<br>Status: Ready<br>Insert Cancel                                 | erence Co                                | onfigura                            | tion            | Add New SRST Reference<br>Back to Find/List SRST References |
| SRST Reference N<br>IP Address*<br>Port*<br>Is SRST Secure?<br>SRST Certificate P | ame* [9<br>[1<br> <br>Provider Port* [2  | RST Galeway<br>0.1.1.22<br>000<br>7 |                 |                                                             |
| * indicates required i                                                            | tem                                      |                                     |                 |                                                             |

- ステップ4 新しい SRST リファレンスを追加するには、Insert をクリックします。「Status: Insert completed」メッ セージが表示されます。
- **ステップ5** さらに SRST リファレンスを追加するには、手順2~4を繰り返します。

SRST Reference Configuration ウィンドウ

#### Cisco Unified Communications Manager での SRST フォールパックの設定

デバイス プールを SRST に割り当てることにより、Cisco Unified Communications Manager に SRST フォールバックを設定する手順は、次のとおりです。

デバイス プールを Cisco Unified Communications Manager に追加する方法については、実行している Cisco Unified Communications Manager バージョンの『*Cisco Unified Communications Manager Administration Guide*』の「Device Pool Configuration」を参照してください。すべての Cisco Unified Communications Manager アドミニストレーション ガイドは、

http://www.cisco.com/en/US/products/sw/voicesw/ps556/prod\_maintenance\_guides\_list.html にあります。

#### 要約手順

- 1. Cisco Unified Communications Manager メニュー バーの Device Pool を選択します。
- 2. デバイス プールを追加します。
- 3. Add New Device Pool をクリックします。
- 4. SRST リファレンスを入力します。
- **5.** Update  $\varepsilon$  0 0

#### 詳細手順

- ステップ1 Cisco Unified Communications Manager のメニュー バーで、CCMAdmin > System > Device Pool の順 に選択します。
- ステップ2 デバイス プールを追加するには、次のいずれかの方法を使用します。
  - 追加するデバイス プールと同様の設定を持つデバイス プールがすでに存在する場合は、設定 を表示するために既存のデバイス プールを選択し、Copy をクリックして、必要に応じて設定 を変更してください。ステップ4に進みます。
  - 既存のものをコピーせずにデバイス プールを追加するには、ステップ3 に進みます。
- **ステップ3** ウィンドウの右上隅で、Add New Device Pool リンクをクリックします。Device Pool Configuration ウィンドウが表示されます(図 10 を参照)。

| 図 10 Device Pool Configuration ウィン                                                                                               | ドウ                    |                                                                             |
|----------------------------------------------------------------------------------------------------|-----------------------|-----------------------------------------------------------------------------|
| System Route Plan Service Feature Device                                                                                         | User Application Help |                                                                             |
| Cisco CallManager Administrat                                                                                                    | ion                   | Cisco Systems                                                               |
| Device Pool Configuration                                                                                                    | n                     | Add new Device Pool<br>Back to Find/List Device Pools<br>Dependency Records |
| Device Pool: Default (13 members**)           Status: Ready           Copy         Update           Delete         Reset Devices |                       |                                                                             |
| Device Pool Settings                                                                                                    |                       |                                                                             |
| Device Pool Name*                                                                                                    | Default               |                                                                             |
| Cisco CallManager Group*                                                                                                    | Default               | 2                                                                           |
| Date/Time Group*                                                                                                    | CMLocal               |                                                                             |
| Region*                                                                                                    | Default               |                                                                             |
| Softkey Template*                                                                                                    | Standard User         |                                                                             |
| SRST Reference*                                                                                                    | jeso2691              |                                                                             |
| Calling Search Space for Auto-registration                                                                                       | - Not Selected -      |                                                                             |
| Media Resource Group List                                                                                                    | Use Default Gateway   |                                                                             |
| Network Hold MOH Audio Source                                                                                                    | Inso2691<br>SRST GW   |                                                                             |
| User Hold MOH Audio Source                                                                                                    | <none></none>         |                                                                             |
| Network Locale                                                                                                    | < None >              | ×                                                                           |
|                                                                                                    |                       |                                                                             |

**ステップ4** SRST リファレンスを入力します。

ステップ5 Update をクリックして、デバイス プール情報をデータベースに保存します。

#### Cisco Unified Communications Manager への CAPF の設定

CAPF プロセスでは、Cisco Unified Communications Manager などのサポート対象デバイスが、Cisco Unified IP Phone から LSC 証明書を要求できます。CAPF ユーティリティは、キー ペアおよび CAPF に特有の証明書を生成し、クラスタ内のすべての Cisco Unified Communications Manager サービスに この証明書をコピーします。

Cisco Unified Communications Manager への CAPF の設定方法については、『*Cisco IP Phone Authentication and Encryption for Cisco Communications Manager*』を参照してください。

## Secure Cisco Unified SRST ルータでの SRST モードの有効化

Cisco Unified IP Phone 機能をサポートするようにルータ上の Secure SRST を設定するには、global コンフィギュレーション モードを開始して、次のコマンドを使用します。

#### 要約手順

- 1. call-manager-fallback
- 2. secondary-dialtone digit-string
- **3.** transfer-system {*blind* | *full-blind* | *full-consult* | *local-consult*}
- 4. ip source-address ip-address [port port]
- 5. max-ephones max-phones
- 6. max-dn max-directory-numbers
- 7. transfer-pattern transfer-pattern
- 8. exit

#### 詳細手順

|        | コマンドまたはアクション                                              | 目的                                     |
|--------|-----------------------------------------------------------|----------------------------------------|
| ステップ 1 | call-manager-fallback                                     | call-manager-fallback コンフィギュレーション モードを |
|        | <b>例:</b><br>Router(config)# call-manager-fallback        | 開始します。                                 |
| ステップ 2 | secondary-dialtone digit-string                           |                                        |
|        | 例:<br>Router(config-cm-fallback)#<br>secondary-dialtone 9 | ブにします。                                 |
|        |                                                           |                                        |

|        | コマンドまたはアクション                                                                                                    | 目的                                                                                                    |
|--------|----------------------------------------------------------------------------------------------------|----------------------------------------------------------------------------------------------------|
| ステップ 3 | transfer-system {blind   full-blind  <br>full-consult   local-consult}                                                 | Cisco Unified SRST ルータが提供するすべての回線の<br>コール転送方法を定義します。                                                                                                    |
|        | 例:<br>Router(config-cm-fallback)#<br>transfer-system full-consult                                                      | <ul> <li>blind:シスコ独自の方法を使用して、単一電話回線<br/>で、打診を行わずにコールを転送します。</li> <li>full-blind:H4502 標準方式を使用して、打診を行</li> </ul>                                           |
|        |                                                                                                    | わずにコールを転送します。                                                                                                    |
|        |                                                                                                    | <ul> <li>full-consult:使用可能な2番目の電話回線を使用し、<br/>打診を行ってコールを転送します。2番目の回線が<br/>使用できない場合、コールは full-blind にフォール<br/>バックします。</li> </ul>                            |
|        |                                                                                                    | <ul> <li>local-consult:使用可能な2番目の電話回線を使用し、ローカルで打診を行ってコールを転送します。<br/>打診先または転送先がローカル以外の場合、コールはblindにフォールバックします。</li> </ul>                                   |
| ステップ 4 | ip source-address ip-address [port port]<br>例:<br>Router(config-cm-fallback)# ip<br>source-address 10.1.1.22 port 2000 | 指定した IP アドレスを使用してルータが Cisco IP Phone<br>からメッセージを受信できるようにし、厳密な IP アド<br>レスの検証を提供します。デフォルトのポート番号は<br>2000 です。                                               |
| ステップ 5 | max-ephones max-phones<br>例:<br>Router(config-cm-fallback)# max-ephones 15                                             | ルータがサポートできる Cisco IP Phone の最大数を設定<br>します。最大数は、プラットフォームによって異なりま<br>す。デフォルトは0です。詳細については、P.31の「プ<br>ラットフォームとメモリのサポート」を参照してくださ<br>い。                         |
| ステップ 6 | max-dn max-directory-numbers<br>例:                                                                                     | ルータがサポート可能な DN または仮想音声ポートの<br>最大数を設定します。                                                                                                    |
|        | Router(config-cm-fallback)# max-dn 30                                                                                  | <ul> <li>max-directory-numbers: ルータでサポートされる電話番号または仮想音声ポートの最大数。最大数は、<br/>プラットフォームによって異なります。デフォルトは0です。詳細については、P.31の「プラットフォームとメモリのサポート」を参照してください。</li> </ul> |
| ステップ 7 | transfer-pattern transfer-pattern                                                                                      | Cisco Unified IP Phone による電話コールを指定の電話番<br>号パターンに転送できるようにします。                                                                                              |
|        | 79.<br>Router(config-cm-fallback)#<br>transfer-pattern                                                                 | <ul> <li><i>transfer-pattern</i>:許可するコール転送の数字列。ワイルドカードが使用可能です。</li> </ul>                                                                                 |
| ステップ 8 | exit                                                                                                    | call-manager-fallback コンフィギュレーション モードを                                                                                                    |
|        | <b>Ø:</b><br>Router(config-cm-fallback)# evit                                                                          | 終了します。                                                                                                    |

例

次の例では、ルータで SRST モードを有効にします。

```
Router(config)# call-manager-fallback
Router(config-cm-fallback)# secondary-dialtone 9
Router(config-cm-fallback)# transfer-system full-consult
Router(config-cm-fallback)# ip source-address 10.1.1.22 port 2000
Router(config-cm-fallback)# max-ephones 15
Router(config-cm-fallback)# max-dn 30
Router(config-cm-fallback)# transfer-pattern .....
Router(config-cm-fallback)# exit
```

## 電話機のステータスおよび登録の確認

Cisco Unified IP Phone のステータスおよび登録について、確認またはトラブルシューティングを行うには、特権 EXEC モードを開始して、次の手順を実行します。

#### 要約手順

- 1. show ephone
- 2. show ephone offhook
- 3. show voice call status
- 4. debug ephone register
- 5. debug ephone state

#### 詳細手順

#### ステップ1 show ephone

登録された Cisco Unified IP Phone およびその機能を表示するには、このコマンドを使用します。show ephone コマンドは、Secure SRST に対して使用されると、認証と暗号化のステータスも表示します。 この例では、TLS 接続で認証と暗号化のステータスがアクティブになっています。

#### Router# show ephone

ephone-1 Mac:1000.1111.0002 TCP socket:[5] activeLine:0 REGISTERED in SCCP ver 5
+ Authentication + Encryption with TLS connection
mediaActive:0 offhook:0 ringing:0 reset:0 reset\_sent:0 paging 0 debug:0
IP:10.1.1.40 32626 7970 keepalive 390 max\_line 8
button 1: dn 14 number 2002 CM Fallback CH1 IDLE

ephone-2 Mac:1000.1111.000B TCP socket:[12] activeLine:0 REGISTERED in SCCP ver 5 + Authentication + Encryption with TLS connection mediaActive:0 offhook:0 ringing:0 reset:0 reset\_sent:0 paging 0 debug:0 IP:10.1.1.40 32718 7970 keepalive 390 max\_line 8 button 1: dn 21 number 2011 CM Fallback CH1 IDLE

ephone-3 Mac:1000.1111.000A TCP socket:[16] activeLine:0 REGISTERED in SCCP ver 5 + Authentication + Encryption with TLS connection mediaActive:0 offhook:0 ringing:0 reset:0 reset\_sent:0 paging 0 debug:0 IP:10.1.1.40 32862 7970 keepalive 390 max\_line 8 button 1: dn 2 number 2010 CM Fallback CH1 IDLE

#### ステップ2 show ephone offhook

Cisco IP Phone のステータスおよびオフフック状態のすべての電話機の品質を表示するには、この コマンドを使用します。この例では、TLS 接続で認証と暗号化のステータスがアクティブで、さら にアクティブな保護されたコールが存在します。

Router# show ephone offhook

ephone-1 Mac:1000.1111.0002 TCP socket: [5] activeLine:1 REGISTERED in SCCP ver 5 + Authentication + Encryption with TLS connection mediaActive:1 offhook:1 ringing:0 reset:0 reset sent:0 paging 0 :0 IP:10.1.1.40 32626 7970 keepalive 391 max\_line 8 button 1: dn 14 number 2002 CM Fallback CH1 CONNECTED Active Secure Call on DN 14 chan 1 :2002 10.1.1.40 29632 to 10.1.1.40 25616 via 10.1.1.40 G711Ulaw64k 160 bytes no vad Tx Pkts 295 bytes 49468 Rx Pkts 277 bytes 46531 Lost 0 Jitter 0 Latency 0 callingDn 22 calledDn -1 ephone-2 Mac:1000.1111.000B TCP socket:[12] activeLine:1 REGISTERED in SCCP ver 5 + Authentication + Encryption with TLS connection mediaActive:1 offhook:1 ringing:0 reset:0 reset\_sent:0 paging 0 debug:0 TP:10.1.1.40 32718 7970 keepalive 391 max line 8 button 1: dn 21 number 2011 CM Fallback CH1 CONNECTED Active Secure Call on DN 21 chan 1 :2011 10.1.1.40 16382 to 10.1.1.40 16382 via

G711Ulaw64k 160 bytes no vad Tx Pkts 295 bytes 49468 Rx Pkts 277 bytes 46531 Lost 0 Jitter 0 Latency 0 callingDn -1 calledDn 11

#### ステップ3 show voice call status

10.1.1.40

Cisco Unified SRST ルータのすべての音声ポートのコール ステータスを表示するには、このコマンドを使用します。このコマンドは、2 つの POTS ダイヤル ピア間のコールには適用できません。

Router# show voice call status

```
CallID CID ccVdb Port DSP/Ch Called # Codec Dial-peers
0x1164 2BFE 0x8619A460 50/0/35.0 2014 g711ulaw 20035/20027
0x1165 2BFE 0x86144B78 50/0/27.0 *2014 g711ulaw 20027/20035
0x1166 2C01 0x861043D8 50/0/21.0 2012 g711ulaw 20021/20011
0x1168 2C01 0x860984C4 50/0/11.0 *2012 g711ulaw 20011/20021
0x1167 2C04 0x8610EC7C 50/0/22.0 2002 g711ulaw 20022/20014
0x1169 2C04 0x860B8894 50/0/14.0 *2002 g711ulaw 20014/20022
0x116A 2C07 0x860A374C 50/0/12.0 2010 g711ulaw 20012/20002
0x116B 2C07 0x86039700 50/0/2.0 *2010 g711ulaw 20002/20012
0x116C 2COA 0x86119520 50/0/23.0 2034 g711ulaw 20023/20020
0x116D 2C0A 0x860F9150 50/0/20.0 *2034 g711ulaw 20020/20023
0x116E 2C0D 0x8608DC20 50/0/10.0 2022 g711ulaw 20010/20008
0x116F 2C0D 0x86078AD8 50/0/8.0 *2022 g711ulaw 20008/20010
0x1170 2C10 0x861398F0 50/0/26.0 2016 g711ulaw 20026/20028
0x1171 2C10 0x8614F41C 50/0/28.0 *2016 g711ulaw 20028/20026
0x1172 2C13 0x86159CC0 50/0/29.0 2018 g711ulaw 20029/20004
0x1173 2C13 0x8604E848 50/0/4.0 *2018 g711ulaw 20004/20029
0x1174 2C16 0x8612F04C 50/0/25.0 2026 g711ulaw 20025/20030
0x1175 2C16 0x86164F48 50/0/30.0 *2026 g711ulaw 20030/20025
0x1176 2C19 0x860D8C64 50/0/17.0 2032 g711ulaw 20017/20018
0x1177 2C19 0x860E4008 50/0/18.0 *2032 g711ulaw 20018/20017
0x1178 2C1C 0x860CE3C0 50/0/16.0 2004 g711ulaw 20016/20019
0x1179 2C1C 0x860EE8AC 50/0/19.0 *2004 g711ulaw 20019/20016
0x117A 2C1F 0x86043FA4 50/0/3.0 2008 g711ulaw 20003/20024
0x117B 2C1F 0x861247A8 50/0/24.0 *2008 g711ulaw 20024/20003
0x117C 2C22 0x8608337C 50/0/9.0 2020 g711ulaw 20009/20031
0x117D 2C22 0x8616F7EC 50/0/31.0 *2020 g711ulaw 20031/20009
```

```
0x117E 2C25 0x86063990 50/0/6.0 2006 g711ulaw 20006/20001
0x117F 2C25 0x85C6BE6C 50/0/1.0 *2006 g711ulaw 20001/20006
0x1180 2C28 0x860ADFF0 50/0/13.0 2029 g711ulaw 20013/20034
0x1181 2C28 0x8618FBBC 50/0/34.0 *2029 g711ulaw 20034/20013
0x1182 2C2B 0x860C3B1C 50/0/15.0 2036 g711ulaw 20015/20005
0x1183 2C2B 0x860590EC 50/0/5.0 *2036 g711ulaw 20005/20015
0x1184 2C2E 0x8617A090 50/0/32.0 2024 g711ulaw 20032/20007
0x1185 2C2E 0x8606E234 50/0/7.0 *2024 g711ulaw 20036/20032
0x1186 2C31 0x861A56E8 50/0/36.0 2030 g711ulaw 20036/20033
0x1187 2C31 0x86185318 50/0/33.0 *2030 g711ulaw 20033/20036
18 active calls found
```

#### ステップ4 debug ephone register

Cisco IP Pone の登録のプロセスをデバッグするには、このコマンドを使用します。

Router# debug ephone register

```
EPHONE registration debugging is enabled
*Jun 29 09:16:02.180: New Skinny socket accepted [2] (0 active)
*Jun 29 09:16:02.180: sin_family 2, sin_port 51617, in_addr 10.5.43.177
*Jun 29 09:16:02.180: skinny_socket_process: secure skinny sessions = 1
*Jun 29 09:16:02.180: add_skinny_secure_socket: pid =155, new_sock=0, ip address =
10.5.43.177
*Jun 29 09:16:02.180: skinny_secure_handshake: pid =155, sock=0, args->pid=155, ip
address = 10.5.43.177
*Jun 29 09:16:02.184: Start TLS Handshake 0 10.5.43.177 51617
*Jun 29 09:16:02.184: TLS Handshake retcode OPSSLReadWouldBlockErr
*Jun 29 09:16:03.188: TLS Handshake retcode OPSSLReadWouldBlockErr
*Jun 29 09:16:04.188: TLS Handshake retcode OPSSLReadWouldBlockErr
*Jun 29 09:16:05.188: TLS Handshake retcode OPSSLReadWouldBlockErr
*Jun 29 09:16:06.188: TLS Handshake retcode OPSSLReadWouldBlockErr
*Jun 29 09:16:07.188: TLS Handshake retcode OPSSLReadWouldBlockErr
*Jun 29 09:16:08.188: CRYPTO_PKI_OPSSL - Verifying 1 Certs
```

\*Jun 29 09:16:08.212: TLS Handshake completes

#### ステップ5 debug ephone state

2 つの Secure Cisco Unified IP Phone 間のコール設定を見直すには、このコマンドを使用します。debug ephone state トレースは、2 つの電話機間の暗号化および複合化キーの生成と配布を示します。

Router# debug ephone state

```
*Jan 11 18:33:09.231:%SYS-5-CONFIG_I:Configured from console by console
*Jan 11 18:33:11.747:ephone-2[2]:OFFHOOK
*Jan 11 18:33:11.747:ephone-2[2]:---SkinnySyncPhoneDnOverlays is onhook
*Jan 11 18:33:11.747:ephone-2[2]:SIEZE on activeLine 0 activeChan 1
*Jan 11 18:33:11.747:ephone-2[2]:SetCallState line 1 DN 2(-1) chan 1 ref 6 TsOffHook
*Jan 11 18:33:11.747:ephone-2[2]:Check Plar Number
*Jan 11 18:33:11.751:DN 2 chan 1 Voice_Mode
*Jan 11 18:33:11.751:dn_tone_control DN=2 chan 1 tonetype=33:DtInsideDialTone onoff=1
pid=232
*Jan 11 18:33:15.031:dn_tone_control DN=2 chan 1 tonetype=0:DtSilence onoff=0 pid=232
*Jan 11 18:33:16.039:ephone-2[2]:Skinny-to-Skinny call DN 2 chan 1 to DN 4 chan 1
instance 1
*Jan 11 18:33:16.039:ephone-2[2]:SetCallState line 1 DN 2(-1) chan 1 ref 6 TsProceed
*Jan 11 18:33:16.039:ephone-2[2]:SetCallState line 1 DN 2(-1) chan 1 ref 6 TsRingOut
*Jan 11 18:33:16.039:ephone-2[2]::callingNumber 6000
*Jan 11 18:33:16.039:ephone-2[2]::callingParty 6000
```

\*Jan 11 18:33:16.039:ephone-2[2]:Call Info DN 2 line 1 ref 6 call state 1 called 6001 calling 6000 origcalled

```
*Jan 11 18:33:16.039:ephone-2[2]:Call Info DN 2 line 1 ref 6 called 6001 calling 6000
origcalled 6001 calltype 2
*Jan 11 18:33:16.039:ephone-2[2]:Call Info for chan 1
*Jan 11 18:33:16.039:ephone-2[2]:Original Called Name 6001
*Jan 11 18:33:16.039:ephone-2[2]:6000 calling
*Jan 11 18:33:16.039:ephone-2[2]:6001
*Jan 11 18:33:16.047:ephone-3[3]:SetCallState line 1 DN 4(4) chan 1 ref 7 TsRingIn
*Jan 11 18:33:16.047:ephone-3[3]::callingNumber 6000
*Jan 11 18:33:16.047:ephone-3[3]::callingParty 6000
*Jan 11 18:33:16.047:ephone-3[3]:Call Info DN 4 line 1 ref 7 call state 7 called 6001
calling 6000 origcalled
*Jan 11 18:33:16.047:ephone-3[3]:Call Info DN 4 line 1 ref 7 called 6001 calling 6000
origcalled 6001 calltype 1
*Jan 11 18:33:16.047:ephone-3[3]:Call Info for chan 1
*Jan 11 18:33:16.047:ephone-3[3]:Original Called Name 6001
*Jan 11 18:33:16.047:ephone-3[3]:6000 calling
*Jan 11 18:33:16.047:ephone-3[3]:6001
*Jan 11 18:33:16.047:ephone-3[3]:Ringer Inside Ring On
*Jan 11 18:33:16.051:dn_tone_control DN=2 chan 1 tonetype=36:DtAlertingTone onoff=1
pid=232
*Jan 11 18:33:20.831:ephone-3[3]:OFFHOOK
*Jan 11 18:33:20.831:ephone-3[3]:---SkinnySyncPhoneDnOverlays is onhook
*Jan 11 18:33:20.831:ephone-3[3]:Ringer Off
*Jan 11 18:33:20.831:ephone-3[3]:ANSWER call
*Jan 11 18:33:20.831:ephone-3[3]:SetCallState line 1 DN 4(-1) chan 1 ref 7 TsOffHook
*Jan 11 18:33:20.831:ephone-3[3][SEP000DEDAB3EBF]:Answer Incoming call from ephone-(2)
DN 2 chan 1
*Jan 11 18:33:20.831:ephone-3[3]:SetCallState line 1 DN 4(-1) chan 1 ref 7 TsConnected
*Jan 11 18:33:20.831:defer_start for DN 2 chan 1 at CONNECTED
*Jan 11 18:33:20.831:ephone-2[2]:SetCallState line 1 DN 2(-1) chan 1 ref 6 TsConnected
*Jan 11 18:33:20.835:ephone-3[3]::callingNumber 6000
*Jan 11 18:33:20.835:ephone-3[3]::callingParty 6000
*Jan 11 18:33:20.835:ephone-3[3]:Call Info DN 4 line 1 ref 7 call state 4 called 6001
calling 6000 origcalled
*Jan 11 18:33:20.835:ephone-3[3]:Call Info DN 4 line 1 ref 7 called 6001 calling 6000
origcalled 6001 calltype 1
*Jan 11 18:33:20.835:ephone-3[3]:Call Info for chan 1
*Jan 11 18:33:20.835:ephone-3[3]:Original Called Name 6001
*Jan 11 18:33:20.835:ephone-3[3]:6000 calling
*Jan 11 18:33:20.835:ephone-3[3]:6001
*Jan 11 18:33:20.835:ephone-2[2]:Security Key Generation
! Ephone 2 generates a security key.
*Jan 11 18:33:20.835:ephone-2[2]:OpenReceive DN 2 chan 1 codec 4:G711Ulaw64k duration
20 ms bytes 160
*Jan 11 18:33:20.835:ephone-2[2]:Send Decryption Key
! Ephone 2 sends the decryption key.
*Jan 11 18:33:20.835:ephone-3[3]:Security Key Generation
!Ephone 3 generates its security key.
*Jan 11 18:33:20.835:ephone-3[3]:OpenReceive DN 4 chan 1 codec 4:G711Ulaw64k duration
20 ms bytes 160
*Jan 11 18:33:20.835:ephone-3[3]:Send Decryption Key
! Ephone 3 sends its decryption key.
*Jan 11 18:33:21.087:dn_tone_control DN=2 chan 1 tonetype=0:DtSilence onoff=0 pid=232
*Jan 11 18:33:21.087:DN 4 chan 1 Voice_Mode
*Jan 11 18:33:21.091:DN 2 chan 1 End Voice_Mode
*Jan 11 18:33:21.091:DN 2 chan 1 Voice_Mode
*Jan 11 18:33:21.095:ephone-2[2]:OpenReceiveChannelAck:IP 1.1.1.8, port=25552,
               dn_index=2, dn=2, chan=1
*Jan 11 18:33:21.095:ephone-3[3]:StartMedia 1.1.1.8 port=25552
*Jan 11 18:33:21.095:DN 2 chan 1 codec 4:G711Ulaw64k duration 20 ms bytes 160
*Jan 11 18:33:21.095:ephone-3[3]:Send Encryption Key
```

Cisco Unified SRST システム アドミニストレーション ガイド

```
! Ephone 3 sends its encryption key.
*Jan 11 18:33:21.347:ephone-3[3]:OpenReceiveChannelAck:IP 1.1.1.9, port=17520,
              dn_index=4, dn=4, chan=1
*Jan 11 18:33:21.347:ephone-2[2]:StartMedia 1.1.1.9 port=17520
*Jan 11 18:33:21.347:DN 2 chan 1 codec 4:G711Ulaw64k duration 20 ms bytes 160
*Jan 11 18:33:21.347:ephone-2[2]:Send Encryption Key
!Ephone 2 sends its encryption key.*Jan 11 18:33:21.851:ephone-2[2]::callingNumber
6000
*Jan 11 18:33:21.851:ephone-2[2]::callingParty 6000
*Jan 11 18:33:21.851:ephone-2[2]:Call Info DN 2 line 1 ref 6 call state 4 called 6001
calling 6000 origcalled
*Jan 11 18:33:21.851:ephone-2[2]:Call Info DN 2 line 1 ref 6 called 6001 calling 6000
origcalled 6001 calltype 2
*Jan 11 18:33:21.851:ephone-2[2]:Call Info for chan 1
*Jan 11 18:33:21.851:ephone-2[2]:Original Called Name 6001
*Jan 11 18:33:21.851:ephone-2[2]:6000 calling
*Jan 11 18:33:21.851:ephone-2[2]:6001
```

## Secure SRST の設定例

ここでは、次の設定例を示します。

- Secure SRST:例(P.187)
- コントロール プレーン ポリシング:例(P.192)

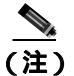

この例の IP アドレスとホスト名は架空のものです。

#### Secure SRST:例

ここでは、前の項で特定された設定作業に一致する設定例を示します。この例には、サードパー ティ CAの使用は含まれていません。Cisco IOS 証明書サーバを使用して、証明書を生成することを 前提とします。

Router# show running-config

```
! Define Unified Communications Manager.
ccm-manager fallback-mgcp
ccm-manager mgcp
ccm-manager music-on-hold
ccm-manager config server 10.1.1.13
ccm-manager config
! Define root CA.
crypto pki server srstcaserver
database level complete
database url nvram
issuer-name CN=srstcaserver
T
crypto pki trustpoint srstca
enrollment url http://10.1.1.22:80
revocation-check none
!
crypto pki trustpoint srstcaserver
revocation-check none
rsakeypair srstcaserver
!
! Define CTL/7970 trustpoint.
crypto pki trustpoint 7970
enrollment terminal
revocation-check none
!
crypto pki trustpoint PEM
enrollment terminal
revocation-check none
!
! Define CAPF/7960 trustpoint.
crypto pki trustpoint 7960
enrollment terminal
revocation-check none
1
! SRST router device certificate.
crypto pki certificate chain srstca
certificate 02
 308201AD 30820116 A0030201 02020102 300D0609 2A864886 F70D0101 04050030
 17311530 13060355 0403130C 73727374 63617365 72766572 301E170D 30343034
  31323139 35323233 5A170D30 35303431 32313935 3232335A 30343132 300F0603
  55040513 08443042 39453739 43301F06 092A8648 86F70D01 09021612 6A61736F
  32363931 2E636973 636F2E63 6F6D305C 300D0609 2A864886 F70D0101 01050003
```

Cisco Unified SRST システム アドミニストレーション ガイド

4B003048 024100D7 0CC354FB 5F7C1AE7 7A25C3F2 056E0485 22896D36 6CA70C19 C98F9BAE AE9D1F9B D4BB7A67 F3251174 193BB1A3 12946123 E5C1CCD7 A23E6155 FA2ED743 3FB8B902 03010001 A330302E 300B0603 551D0F04 04030205 A0301F06 03551D23 04183016 8014F829 CE97AD60 18D05467 FC293963 C2470691 F9BD300D 06092A86 4886F70D 01010405 00038181 007EB48E CAE9E1B3 D1E7A185 D7F0D565 CB84B17B 1151BD78 B3E39763 59EC650E 49371F6D 99CBD267 EB8ADF9D 9E43A5F2 FB2B18A0 34AF6564 11239473 41478AFC A86E6DA1 AC518E0B 8657CEBB ED2BDE8E B586FE67 00C358D4 EFDD8D44 3F423141 C2D331D3 1EE43B6E 6CB29EE7 0B8C2752 C3AF4A66 BD007348 D013000A EA3C206D CF auit certificate ca 01 30820207 30820170 A0030201 02020101 300D0609 2A864886 F70D0101 04050030 17311530 13060355 0403130C 73727374 63617365 72766572 301E170D 30343034 31323139 34353136 5A170D30 37303431 32313934 3531365A 30173115 30130603 55040313 0C737273 74636173 65727665 7230819F 300D0609 2A864886 F70D0101 01050003 818D0030 81890281 8100C3AF EE1E4BB1 9922A8DA 2BB9DC8E 5B1BD332 1051C9FE 32A971B3 3C336635 74691954 98E765B1 059E24B6 32154E99 105CA989 9619993F CC72C525 7357EBAC E6335A32 2AAF9391 99325BFD 9B8355EB C10F8963 9D8FC222 EE8AC831 71ACD3A7 4E918A8F D5775159 76FBF499 5AD0849D CAA41417 DD866902 21E5DD03 C37D4B28 0FAB0203 010001A3 63306130 0F060355 1D130101 FF040530 030101FF 300E0603 551D0F01 01FF0404 03020186 301D0603 551D0E04 160414F8 29CE97AD 6018D054 67FC2939 63C24706 91F9BD30 1F060355 1D230418 30168014 F829CE97 AD6018D0 5467FC29 3963C247 0691F9BD 300D0609 2A864886 F70D0101 04050003 8181007A F71B25F9 73D74552 25DFD03A D8D1338F 6792C805 47A81019 795B5AAE 035400BB F859DABF 21892B5B E71A8283 08950414 8633A8B2 C98565A6 C09CA641 88661402 ACC424FD 36F23360 ABFF4C55 BB23C66A C80A3A57 5EE85FF8 C1B1A540 E818CE6D 58131726 BB060974 4E1A2F4B E6195522 122457F3 DEDBAAD7 3780136E B112A6 quit crypto pki certificate chain srstcaserver certificate ca 01 30820207 30820170 A0030201 02020101 300D0609 2A864886 F70D0101 04050030 17311530 13060355 0403130C 73727374 63617365 72766572 301E170D 30343034 31323139 34353136 5A170D30 37303431 32313934 3531365A 30173115 30130603 55040313 0C737273 74636173 65727665 7230819F 300D0609 2A864886 F70D0101 01050003 818D0030 81890281 8100C3AF EE1E4BB1 9922A8DA 2BB9DC8E 5B1BD332 1051C9FE 32A971B3 3C336635 74691954 98E765B1 059E24B6 32154E99 105CA989 9619993F CC72C525 7357EBAC E6335A32 2AAF9391 99325BFD 9B8355EB C10F8963 9D8FC222 EE8AC831 71ACD3A7 4E918A8F D5775159 76FBF499 5AD0849D CAA41417 DD866902 21E5DD03 C37D4B28 0FAB0203 010001A3 63306130 0F060355 1D130101 FF040530 030101FF 300E0603 551D0F01 01FF0404 03020186 301D0603 551D0E04 160414F8 29CE97AD 6018D054 67FC2939 63C24706 91F9BD30 1F060355 1D230418 30168014 F829CE97 AD6018D0 5467FC29 3963C247 0691F9BD 300D0609 2A864886 F70D0101 04050003 8181007A F71B25F9 73D74552 25DFD03A D8D1338F 6792C805 47A81019 795B5AAE 035400BB F859DABF 21892B5B E71A8283 08950414 8633A8B2 C98565A6 C09CA641 88661402 ACC424FD 36F23360 ABFF4C55 BB23C66A C80A3A57 5EE85FF8 C1B1A540 E818CE6D 58131726 BB060974 4E1A2F4B E6195522 122457F3 DEDBAAD7 3780136E B112A6 quit crypto pki certificate chain 7970 certificate ca 353FB24BD70F14A346C1F3A9AC725675 308203A8 30820290 A0030201 02021035 3FB24BD7 0F14A346 C1F3A9AC 72567530 0D06092A 864886F7 0D010105 0500302E 31163014 06035504 0A130D43 6973636F 20537973 74656D73 31143012 06035504 03130B43 41502D52 54502D30 3032301E 170D3033 31303130 32303138 34395A17 0D323331 30313032 30323733 375A302E 31163014 06035504 0A130D43 6973636F 20537973 74656D73 31143012 06035504 03130B43 41502D52 54502D30 30323082 0120300D 06092A86 4886F70D 01010105 00038201 0D003082 01080282 010100C4 266504AD 7DC3FD8D 65556FA6 308FAE95 B570263B 575ABD96 1CC8F394 5965D9D0 D8CE02B9 F808CCD6 B7CD8C46 24801878 57DC4440 A7301DDF E40FB1EF 136212EC C4F3B50F BCAFBB4B CD2E5826 34521B65 01555FE4 D4206776 03368357 83932638 D6FC953F 3A179E44 67255A73 45C69DEE FB4D221B 21D7A3AD 38184171 8FD8C271 42183E65 09461434 736C77CC F380EEBF 632C7B3F A5F92AA6 A8EF3490 8724A84F 4DAF7FD7 0928F585 764D3558 3C0FE9AF 1ED8763F A299A802 970004AD 1912D265 7DE335B4 BCB6F789 DC68B9FA C8FDF85E 8A28AD8F 0F4883C0 77112A47 141DBEE0 948FBE53 FE67B308 D40C8029 87BD790E CDAB9FD7 A190C1A2 A462C5F2 4A6E0B02 0103A381 C33081C0 300B0603 551D0F04 04030201 86300F06 03551D13 0101FF04 05300301 01FF301D 0603551D 0E041604 1452922B E288EE2E 098A4E7E 702C56A5 9AB4D49B 96306F06 03551D1F 04683066 3064A062 A060862D 68747470 3A2F2F63 61702D72 74702D30 30322F43 65727445

```
6E726F6C 6C2F4341 502D5254 502D3030 322E6372 6C862F66 696C653A 2F2F5C5C
  6361702D 7274702D 3030325C 43657274 456E726F 6C6C5C43 41502D52 54502D30
  30322E63 726C3010 06092B06 01040182 37150104 03020100 300D0609 2A864886
  F70D0101 05050003 82010100 56838CEF C4DA3AD1 EA8FBB15 2FFE6EE5 50A1972B
  D4D7AF1F D298892C D5A2A76B C3462866 13E0E55D DC0C4B92 5AA94B6E 69277F9B
  FC73C697 11266E19 451C0FAB A55E6A28 901A48C5 B9911EE6 348A8920 0AEDE1E0
  B6EA781C FFD97CA4 B03C0E34 0E5B0649 8B0A34C9 B73A654E 09050C1F 4DA53E44
  BF78443D B08C3A41 2EEEB873 78CB8089 34F9D16E 91512F0D 3A8674AD 0991ED1A
  92841E76 36D7740E CB787F11 685B9E9D 0C67E85D AF6D05BA 3488E86D 7E2F7F65
  6918DE0F BD3C7F67 D8A33F70 9C4A596E D9F62B3B 1EDEE854 D5882AD4 3D71F72B
  8FAB7F3C 0B5F0759 D9828F83 954D7BB1 57A638EC 7D72BFF1 8933C16F 760BCA94
  4C5B1931 67947A4F 89A1BDB5
  quit
crypto pki certificate chain PEM
 certificate ca 7612F960153D6F9F4E42202032B72356
  308203A8 30820290 A0030201 02021076 12F96015 3D6F9F4E 42202032 B7235630
  0D06092A 864886F7 0D010105 0500302E 31163014 06035504 0A130D43 6973636F
  20537973 74656D73 31143012 06035504 03130B43 41502D52 54502D30 3031301E
  170D3033 30323036 32333237 31335A17 0D323330 32303632 33333633 345A302E
  31163014 06035504 0A130D43 6973636F 20537973 74656D73 31143012 06035504
  03130B43 41502D52 54502D30 30313082 0120300D 06092A86 4886F70D 01010105
  00038201 0D003082 01080282 010100AC 55BBED18 DE9B8709 FFBC8F2D 509AB83A
  21C1967F DEA7F4B0 969694B7 80CC196A 463DA516 54A28F47 5D903B5F 104A3D54
  A981389B 2FC7AC49 956262B8 1C143038 5345BB2E 273FA7A6 46860573 CE5C998D
  55DE78AA 5A5CFE14 037D695B AC816409 C6211F0B 3BBF09CF B0BBB2D4 AC362F67
  0FD145F1 620852B3 1F07E2F1 AA74F150 367632ED A289E374 AF0C5B78 CE7DFB9F
  C8EBBE54 6ECF4C77 99D6DC04 47476C0F 36E58A3B 6BCB24D7 6B6C84C2 7F61D326
  BE7CB4A6 60CD6579 9E1E3A84 8153B750 5527E865 423BE2B5 CB575453 5AA96093
  58B6A2E4 AA3EF081 C7068EC1 DD1EBDDA 53E6F0D6 E2E0486B 109F1316 78C696A3
  CFBA84CC 7094034F C1EB9F81 931ACB02 0103A381 C33081C0 300B0603 551D0F04
  04030201 86300F06 03551D13 0101FF04 05300301 01FF301D 0603551D 0E041604
  14E917B1 82C71FCF ACA91B6E F4A9269C 70AE05A0 9A306F06 03551D1F 04683066
  3064A062 A060862D 68747470 3A2F2F63 61702D72 74702D30 30312F43 65727445
  6E726F6C 6C2F4341 502D5254 502D3030 312E6372 6C862F66 696C653A 2F2F5C5C
  6361702D 7274702D 3030315C 43657274 456E726F 6C6C5C43 41502D52 54502D30
  30312E63 726C3010 06092B06 01040182 37150104 03020100 300D0609 2A864886
  F70D0101 05050003 82010100 AB64FDEB F60C32DC 360F0E10 5FE175FA 0D574AB5
  02ACDCA3 C7BBED15 A4431F20 7E9286F0 770929A2 17E4CDF4 F2629244 2F3575AF
  E90C468C AE67BA08 AAA71C12 BA0C0E79 E6780A5C F814466C 326A4B56 73938380
  73A11AED F9B9DE74 1195C48F 99454B8C 30732980 CD6E7123 8B3A6D68 80B97E00
  7F4BD4BA 0B5AB462 94D9167E 6D8D48F2 597CDE61 25CFADCC 5BD141FB 210275A2
  0A4E3400 1428BA0F 69953BB5 50D21F78 43E3E563 98BCB2B1 A2D4864B 0616BACD
  A61CD9AE C5558A52 B5EEAA6A 08F96528 B1804B87 D26E4AEE AB7AFFE9 2FD2A574
  BAFE0028 96304A8B 13FB656D 8FC60094 D5A53D71 444B3CEF 79343385 3778C193
  74A2A6CE DC56275C A20A303D
  quit
crypto pki certificate chain 7960
 certificate ca F301
  308201F7 30820160 A0030201 020202F3 01300D06 092A8648 86F70D01 01050500
  3041310B 30090603 55040613 02555331 1A301806 0355040A 13114369 73636F20
  53797374 656D7320 496E6331 16301406 03550403 130D4341 50462D33 35453038
  33333230 1E170D30 34303430 39323035 3530325A 170D3139 30343036 32303535
  30315A30 41310B30 09060355 04061302 5553311A 30180603 55040A13 11436973
  636F2053 79737465 6D732049 6E633116 30140603 55040313 0D434150 462D3335
  45303833 33323081 9F300D06 092A8648 86F70D01 01010500 03818D00 30818902
  818100C8 BD9B6035 366B44E8 0F693A47 250FF865 D76C35F7 89B1C4FD 1D122CE0
  F5E5CDFF A4A87EFF 41AD936F E5C93163 3E55D11A AF82A5F6 D563E21C EB89EBFA
  F5271423 C3E875DC E0E07967 6E1AAB4F D3823E12 53547480 23BA1A09 295179B6
  85A0E83A 77DD0633 B9710A88 0890CD4D DB55ADD0 964369BA 489043BB B667E60F
  93954B02 03010001 300D0609 2A864886 F70D0101 05050003 81810056 60FD3AB3
  6F98D2AD 40C309E2 C05B841C 5189271F 01D864E8 98BCE665 2AFBCC8C 54007A84
  8F772C67 E3047A6C C62F6508 B36A6174 B68C1D78 C2228FEA A89ECEFB CC8BA9FC
  0F30E151 431670F9 918514D9 868D1235 18137F1E 50DFD32E 1DC29CB7 95EF4096
  421AF22F 5C1D5804 B83F8E8E 95B04F45 86563BFE DF976C5B FB490A
  quit
!
1
no crypto isakmp enable
1
```

```
! Enable IPSec.
crypto isakmp policy 1
authentication pre-share
lifetime 28800
crypto isakmp key cisco123 address 10.1.1.13
! The crypto key should match the key configured on Cisco Unified Communications
Manager.
1
! The crypto IPSec configuration should match your Cisco Unified Communications
Manager configuration.
crypto ipsec transform-set rtpset esp-des esp-md5-hmac
!
!
crypto map rtp 1 ipsec-isakmp
set peer 10.1.1.13
set transform-set rtpset
match address 116
1
1
interface FastEthernet0/0
ip address 10.1.1.22 255.255.255.0
 duplex auto
speed auto
crypto map rtp
1
interface FastEthernet0/1
no ip address
shutdown
duplex auto
speed auto
T
ip classless
!
ip http server
no ip http secure-server
1
1
! Define traffic to be encrypted by IPSec.
access-list 116 permit ip host 10.1.1.22 host 10.1.1.13
1
control-plane
1
1
call application alternate DEFAULT
1
1
voice-port 1/0/0
voice-port 1/0/1
!
voice-port 1/0/2
1
voice-port 1/0/3
1
voice-port 1/1/0
timing hookflash-out 50
!
voice-port 1/1/1
!
voice-port 1/1/2
1
voice-port 1/1/3
1
! Enable MGCP voice protocol.
mgcp
mgcp call-agent 10.1.1.13 2427 service-type mgcp version 0.1
mgcp dtmf-relay voip codec all mode out-of-band
```

■ Cisco Unified SRST システム アドミニストレーション ガイド

```
mgcp rtp unreachable timeout 1000 action notify
mgcp package-capability rtp-package
mgcp package-capability sst-package
no mgcp package-capability fxr-package
no mgcp timer receive-rtcp
mgcp sdp simple
mgcp fax t38 inhibit
mgcp rtp payload-type g726r16 static
!
mgcp profile default
!
1
dial-peer voice 81235 pots
application mgcpapp
destination-pattern 81235
port 1/1/0
forward-digits all
1
dial-peer voice 81234 pots
application mgcpapp
 destination-pattern 81234
port 1/0/0
1
dial-peer voice 999100 pots
application mgcpapp
port 1/0/0
!
dial-peer voice 999110 pots
application mgcpapp
port 1/1/0
1
!
! Enable credentials service on the gateway.
credentials
ip source-address 10.1.1.22 port 2445
trustpoint srstca
1
!
! Enable SRST mode.
call-manager-fallback
 secondary-dialtone 9
 transfer-system full-consult
ip source-address 10.1.1.22 port 2000
max-ephones 15
max-dn 30
 transfer-pattern .....
```

## コントロール プレーン ポリシング:例

ここでは、コントロール プレーン ポリシングを使用してクレデンシャル サービスを保護するため の、セキュリティ上の最善策の設定例を示します。コントロール プレーン ポリシングは、ゲート ウェイを保護し、トラフィックの負荷が大きいときもパケットの転送とプロトコルの状態を維持し ます。コントロール プレーンの詳細については、『*Control Plane Policing*』を参照してください。

Router# show running-config

! Allow trusted host traffic. access-list 140 deny tcp host 10.1.1.11 any eq 2445

! Rate-limit all other traffic. access-list 140 permit tcp any any eq 2445 access-list 140 deny ip any any

! Define class-map "sccp-class." class-map match-all sccp-class match access-group 140

policy-map control-plane-policy
class sccp-class
police 8000 1500 1500 conform-action drop exceed-action drop

! Define aggregate control plane service for the active Route Processor. control-plane service-policy input control-plane-policy

## 関連情報

.

ボイスメールが必要な場合、ボイスメールの設定方法について、P.193の「Cisco Unified SRST への ボイスメールの統合」を参照してください。P.227の「Cisco Unified SRSTの監視と保守」も参照し てください。

追加情報については、P.25 の「Cisco Unified SRST の概要」の P.40 の「その他の資料」を参照して ください。

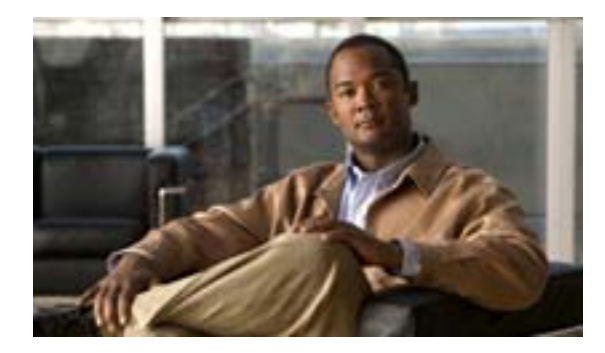

# Cisco Unified SRST へのボイスメール の統合

Revised: July 11, 2008

この章では、Cisco Unified Communications Manager のフォールバック時に Cisco Unified(SRST)ルー タに接続された電話機で、既存のボイスメール システムを実行する方法について説明します。

内容

- Cisco Unified SRST へのボイスメールの統合について (P.194)
- Cisco Unified SRST へのボイスメールの統合方法 (P.196)
- 設定例 (P.207)
- 関連情報 (P.210)

## Cisco Unified SRST へのボイスメールの統合について

Cisco Unified SRST は、Cisco Unified Communications Manager のフォールバック時に Cisco Unity と 他のボイスメール システムからのボイスメール メッセージを送受信できます。WAN がダウンした とき、BRI または PRI を介して Cisco Unified SRST システムにアクセスするボイスメール システム では、ISDN シグナリングが使用されます(図11を参照)。Foreign Exchange Office (FXO)または Foreign Exchange Station (FXS)を介してアクセスするシステムは PSTN に接続し、インバンド Dual Tone Multifrequency (DTMF) シグナリングを使用します(図12を参照)。

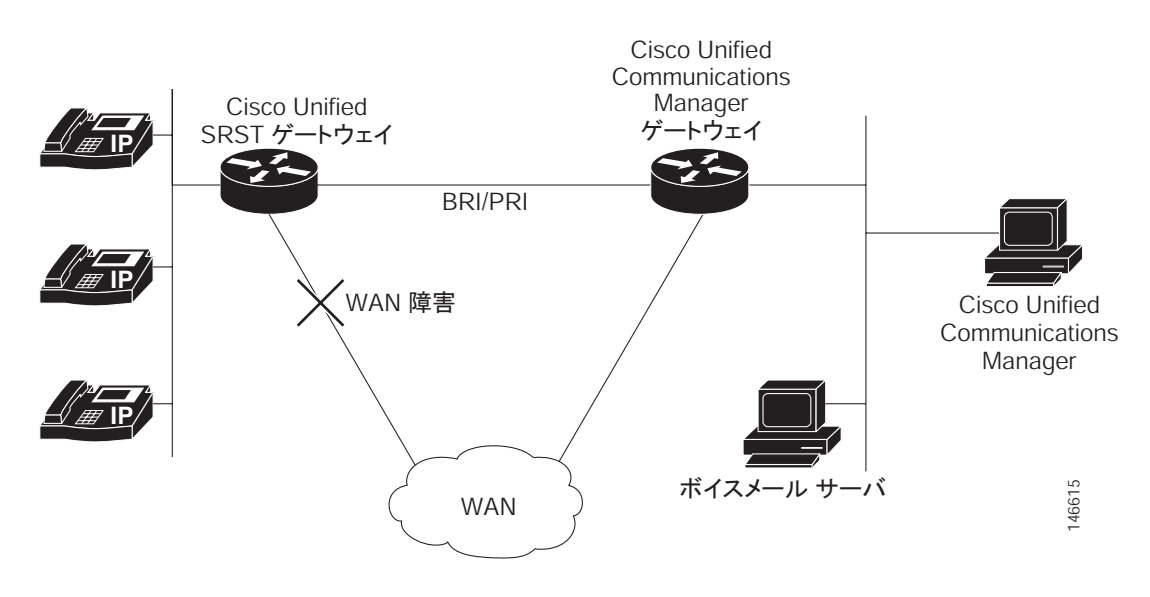

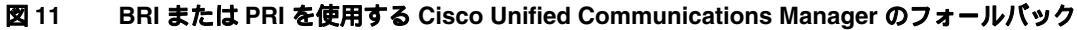

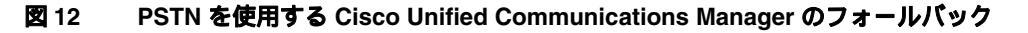

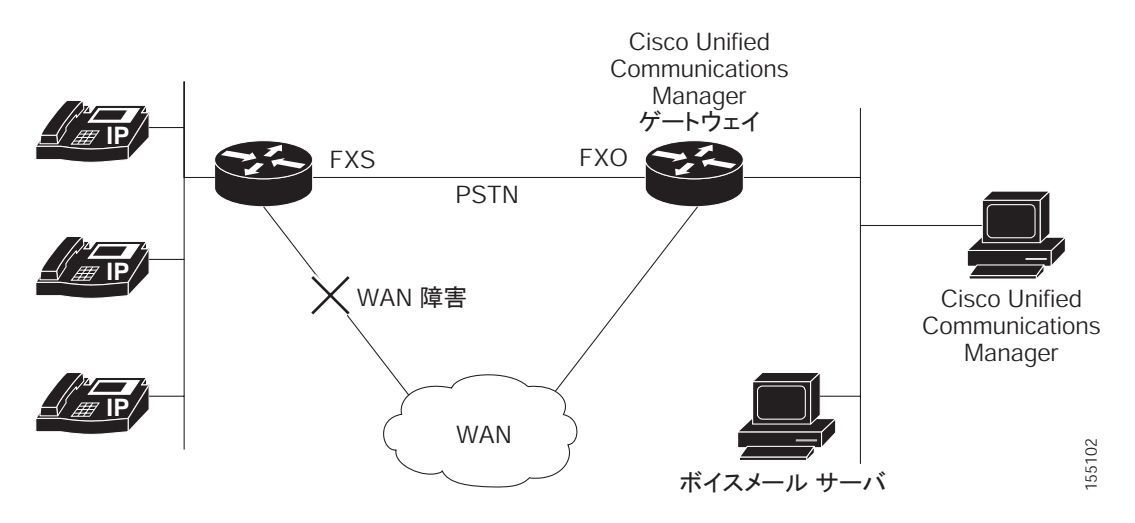

両方の設定では、電話機のメッセージボタンをアクティブの状態に保つことができ、ビジーまたは 無応答の番号へのコールを、ダイヤルされた番号のメールボックスに転送できます。 ビジー信号に達するコール、無応答のコール、およびメッセージ ボタンが押されて発生したコール は、ボイスメール システムに転送されます。これを行うためには、ダイヤル ピアからボイスメー ル システムへのアクセスを設定し、ビジー コールと無応答コールのため、およびメッセージ ボタ ンのためにボイスメール システムへのルーティングを確立する必要があります。

FXO または FXS を介してボイスメール システムのアクセスが行われる場合、正しいボイスメール システムのメールボックスにアクセスできるように、ボイスメール システムに対する指示 (DTMF パターン)を設定する必要があります。BRI または PRI を介してボイスメール システムのアクセス が行われる場合、ボイスメール システムは発信側の電話機のメールボックスに直接ログインできる ため、指示は必要ありません。

## Cisco Unified SRST へのボイスメールの統合方法

ここでは、次の作業について説明します。

- ボイスメールへのダイレクトアクセスの設定(P.196)(必須)
- メッセージボタンの設定 (P.199)(必須)
- Cisco Unified Communications Manager ゲートウェイへのリダイレクト(P.201)(BRI または PRI の場合は必須)
- ボイスメールへのコール転送の設定 (P.201) (FXO または FXS の場合は必須)
- MWIの設定(P.205)(オプション)

## ポイスメールへのダイレクト アクセスの設定

FXO または FXS アクセスを使用してボイスメール メッセージにアクセスするには、ボイスメール システムの番号と一致する宛先パターンが設定された、POTS ダイヤル ピアが必要です。また、ボ イスメール システムのアクセスが行われるポートにダイヤル ピアを関連付ける必要があります。

両方の一連の設定は、global コンフィギュレーション モードと dial-peer コンフィギュレーション モードで実行されます。以下の要約手順および詳細手順には、この作業を実行するのに必要な基本 的なコマンドだけが含まれます。特定のダイヤル ピア設定で、追加のコマンドが必要になる場合が あります。

#### 要約手順

- **1.** dial-peer voice tag {pots | voatm | vofr | voip }
- 2. destination-pattern [+] string [T]
- **3. port** {*slot-number*/*subunit-number*/*port* | *slot*/*port***:***ds*0-*group-no*}
- 4. forward-digits {num-digit | all | extra }
- 5. exit

## 詳細手順

|        | コマンドまたはアクション                                                                                             | 目的                                                                                                    |
|--------|----------------------------------------------------------------------------------------------------|----------------------------------------------------------------------------------------------------|
| ステップ 1 | <pre>dial-peer voice tag {pots   voatm   vofr   voip} 例: Router(config)# dial-peer voice 1002 pots</pre> | (FXO/FXS および BRI/PRI)特定のダイヤル ピアを<br>定義し、音声カプセル化の方法を指定し、dial-peer<br>コンフィギュレーション モードを開始します。<br>dial-peer コマンドは、個々のルータに対して異なる<br>構文を提供します。この例は、Cisco 3600 シリーズ<br>ルータの構文です。 |
|        |                                                                                                    | <ul> <li>tag:特定のダイヤル ピアを定義する数字。範囲は1~2147483647です。</li> <li>pots: IP バックボーンで VoIP カプセル化を使用</li> </ul>                                                                      |
|        |                                                                                                    | する POTS ダイヤル ビアであることを示しま<br>す。<br>• <i>voatm</i> : ATM バックボーン ネットワークでリア<br>ルタイム AAL5 音声カプセル化を使用する                                                                         |
|        |                                                                                                    | <ul> <li>VoATM ダイヤル ヒアであることを指定します。</li> <li><i>vofr</i>:フレームリレー バックボーン ネットワークで FRF.11 カプセル化を使用する VoFR ダイヤ<br/>ル ピアであることを指定します。</li> </ul>                                 |
|        |                                                                                                    | <ul> <li><i>voip</i>: POTS ネットワークで音声カプセル化を使用する VoIP ダイヤル ピアであることを示します。</li> </ul>                                                                                         |
| ステップ 2 | destination-pattern [+] string [T]<br>例:<br>Router(config-dial-peer)# destination-pattern                | (FXO/FXS および BRI/PRI)ダイヤル ピアにプレ<br>フィックスまたは完全な E.164 電話番号(ダイヤル<br>プランに応じて)を使用することを指定します。                                                                                  |
|        | 11007                                                                                                    | <ul> <li>+:(オプション) E.164 標準番号を示す文字。</li> <li><i>string</i>:表 12 を参照してください。</li> <li><i>T</i>:(オプション) destination-pattern 値が可変長<br/>ダイヤル文字列であることを示す制御文字</li> </ul>         |
| ステップ 3 | <pre>port {slot-number/subunit-number/port   slot/port:ds0-group-no} 例:</pre>                            | (FXO/FXS および BRI/PRI )Cisco 3600 シリーズルー<br>タの特定の音声ポートにダイヤル ピアを関連付け<br>ます。                                                                                                 |
|        | Router(config-dial-peer)# port 1/1/1                                                                     | <ul> <li>slot-number:音声インターフェイスカード(VIC)<br/>が設置されたルータのスロット番号。有効なエ<br/>ントリは0~3です。設置先のスロットによっ<br/>て異なります。</li> </ul>                                                        |
|        |                                                                                                    | <ul> <li>subunit-number: 音声ポートがある VIC のサブユ<br/>ニット。有効なエントリは 0 または 1 です。</li> </ul>                                                                                        |
|        |                                                                                                    | <ul> <li><i>port</i>:音声ポート番号。有効なエントリは0および1です。</li> </ul>                                                                                                    |
|        |                                                                                                    | <ul> <li>ds0-group-no:DS0 グループ番号を指定します。</li> <li>定義される各 DS0 グループ番号は、別個の音声<br/>ポートで表されます。これにより、デジタル<br/>T1/E1カードの個々の DS0 を定義できます。</li> </ul>                               |

|        | コマンドまたはアクション                                        | 目的                                                                                                    |
|--------|-----------------------------------------------------|----------------------------------------------------------------------------------------------------|
| ステップ 4 | forward-digits {num-digit   all   extra} 例:         | (FXO または FXS のオプション)音声コールに転送<br>する数字を指定します。                                                                                                    |
|        | Router(config-dial-peer)# <b>forward-digits all</b> | <ul> <li>num-digit:転送する桁数。桁数が宛先の電話番号より長い場合、宛先番号の長さが使用されます。範囲は0~32です。この値を0に設定すると、no forward-digits コマンドを入力するのと同じことになります。</li> </ul>                                         |
|        |                                                     | <ul> <li><i>all</i>: すべての数字を転送します。all を入力した<br/>場合、宛先パターンのすべての長さが使用され<br/>ます。</li> </ul>                                                                                   |
|        |                                                     | <ul> <li>extra:ダイヤルした数字列がダイヤルピアの宛<br/>先パターンの長さより長い場合、右揃えした追<br/>加の数字が転送されます。ただし、ダイヤルピ<br/>アの宛先パターンが可変長で、「T」の文字(た<br/>とえば、T、123T、123T)で終わる場合、追加<br/>の数字は転送されません。</li> </ul> |
| ステップ 5 | exit                                                | (FXO/FXS および BRI/PRI ) dial-peer コンフィギュ                                                                                                    |
|        | 例:                                                  | レーション モードを終了します。                                                                                                    |
|        | Router(config-dial-peer)# <b>exit</b>               |                                                                                                    |

#### 表 12 destination-pattern コマンドの string 引数の有効エントリ

| エントリ                 | 説明                                                                                                    |
|----------------------|----------------------------------------------------------------------------------------------------|
| 0~9の数字               |                                                                                                    |
| A ~ D の文字            |                                                                                                    |
| アスタリスク(*)およびポンド記号(#) | 標準の押しボタン式ダイヤル パッドに表示されます。                                                                                                    |
| カンマ(,)               | 数字の間にポーズを挿入します。                                                                                                    |
| ピリオド(.)              | 入力された任意の数字と一致します(この文字は、ワイルドカードとして使用<br>されます )。                                                                                |
| パーセント記号(%)           | 先行する数字が0回またはそれ以上の回数発生することを示します。ワイルド<br>カードの使用方法と類似しています。                                                                      |
| プラス記号 (+)            | <ul> <li>先行する数字が1回以上発生することを示します。</li> <li>(注) 数字列として使用されるプラス記号は、E.164 標準番号であることを示すために数字列の前に使用することができるプラス記号とは異なります。</li> </ul> |
| 曲折アクセント記号(^)         | 文字列の先頭との一致を示します。<br>パターンを示すカッコ(())は、標準の表現ルールと同じ内容になります。                                                                       |
| ドル記号(\$)             | 入力文字列の末尾のヌル文字列と一致します。                                                                                                    |
| バックスラッシュ記号(\)        | 単一文字の前に置かれ、その文字と一致します。特に意味を持たない単一文字<br>に対して使用できます(その文字に一致します)。                                                                |
| 疑問符 ( ? )            | 先行する数字が0回または1回発生することを示します。                                                                                                    |
| 角カッコ([])             | 範囲を示します。範囲は、角カッコに囲まれた一連の文字です。範囲では0~<br>9の数字だけを使用できます。                                                                         |

#### 例

次の FXO と FXS の例では、1102 という POTS ダイヤル ピアを設定し、ダイヤル ピア 1102 をボイ スメール内線の 1101 と照合して、ボイスメール システムが接続された音声ポート 1/1/1 にダイヤル ピア 1102 を割り当てます。他のダイヤル ピアは、ボイスメールへのダイレクト アクセス用に設定 されます。

```
voice-port 1/1/1
timing digit 250
timing inter-digit 250
```

dial-peer voice 1102 pots destination-pattern 1101 port 1/1/1 forward-digits all

dial-peer voice 1103 pots destination-pattern 1101 port 1/1/1 forward-digits all

dial-peer voice 1104 pots destination-pattern 1101 port 1/1/1 forward-digits all

次の例では、1102 という名前の POTS ダイヤル ピアが、ポート 2/0:23 から 1101 に直接アクセスす るように設定します。

```
controller T1 2/0
framing esf
clock source line primary
linecode b8zs
cablelength short 133
pri-group timeslots 21-24
```

interface Serial2/0:23
no ip address
no logging event link-status
isdn switch-type primary-net5
isdn incoming-voice voice
isdn T309-enable
no cdp enable

voice-port 2/0:23

```
dial-peer voice 1102 pots
destination-pattern 1101T
port 2/0:23
```

## メッセージ ボタンの設定

Cisco Unified Communications Manager のフォールバック時に Cisco Unified SRST ルータに接続され た Cisco Unified IP Phone のメッセージ ボタンをアクティブにするには、ボイスメール システムで 短縮ダイヤル番号をプログラミングする必要があります。短縮ダイヤル番号は、Cisco Unified Communications Manager のフォールバック時に、Cisco Unified SRST ルータに接続された電話機の メッセージ ボタンが押されたときにダイヤルされます。また、自動転送を設定して、ビジーおよび 無応答の番号へのコールがボイスメール番号に送信されるようにする必要があります。

この設定は、FXO/FXS および BRI/PRI に必要です。

#### 要約手順

- 1. call-manager-fallback
- 2. voicemail phone-number
- 3. call-forward busy directory-number
- 4. call-forward noan directory-number timeout seconds
- 5. exit

#### 詳細手順

|        | コマンドまたはアクション                                                                   | 目的                                                                                                    |
|--------|--------------------------------------------------------------------------------|----------------------------------------------------------------------------------------------------|
| ステップ 1 | call-manager-fallback                                                          | call-manager-fallback コンフィギュレーション モー                                                                          |
|        | <b>例:</b><br>Router(config)# call-manager-fallback                             | ドを開始します。                                                                                                    |
| ステップ 2 | voicemail phone-number                                                         | Cisco Unified IP Phone のメッセージ ボタンが押され<br>たときにダイヤルされる電話番号を設定します。                                               |
|        | Router(config-cm-fallback)# <b>voicemail 5550100</b>                           | <ul> <li>phone-number:メッセージを取得するための短縮ダイヤル番号として設定される電話番号。</li> </ul>                                           |
| ステップ 3 | call-forward busy directory-number                                             | Cisco IP Phone が通話中の場合に別の番号に自動転<br>送するように設定します。                                                               |
|        | Router(config-cm-fallback)# call-forward busy 2000                             | • directory-number:選択された電話番号。完全修<br>飾 E.164 番号を表します。この番号には、内線<br>電話番号の右揃えの数字に対応する「.」ワイル<br>ドカード文字を含めることができます。 |
| ステップ 4 | <b>call-forward noan</b> <i>directory-number</i> <b>timeout</b> <i>seconds</i> | Cisco IP Phone からの応答が受信されない場合に別<br>の番号に自動転送するように設定します。                                                        |
|        | 例:<br>Router(config-cm-fallback)# call-forward noan<br>2000 timeout 10         | • directory-number:選択された電話番号。完全修<br>飾 E.164 番号を表します。この番号には、内線<br>電話番号の右揃えの数字に対応する「.」ワイル<br>ドカード文字を含めることができます。 |
|        |                                                                                | <ul> <li><i>timeout</i> seconds: コールを別の電話機に自動転送<br/>するまでの待機時間を秒単位で設定します。<br/>secondsの範囲は3~60000です。</li> </ul> |
| ステップ 5 | exit                                                                           | call-manager-fallback コンフィギュレーション モー<br>ドを終了します。                                                              |
|        | 例:                                                                             |                                                                                                    |
|        | Router(config-cm-fallback)# exit                                               |                                                                                                    |

#### 例

次の例では、Cisco Unified SRST ルータに接続されている Cisco Unified IP Phone でメッセージ ボタ ンが押されたときに発行される短縮ダイヤル番号として 1101 を指定します。すべてのビジー コー ルおよび無応答のコールは、ボイスメール番号 (1101) に転送されるように設定されます。

```
call-manager-fallback
voicemail 1101
call-forward busy 1101
call-forward noan 1101 timeout 3
```

## Cisco Unified Communications Manager ゲートウェイへのリダイレクト

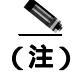

BRI または PRI アクセスを使用するボイスメール システムでは、次の作業が必要です。

Cisco Unified SRST では、個人メッセージを取得するためのメッセージボタンがサポートされてい ますが、ビジーおよび無応答の番号へのコールを自動的にボイスメールシステムに転送することも できます。BRI または PRI アクセスを使用するボイスメール システムは、直接発信側の電話機の メールボックスにログインできます。これを実現するためには、Cisco Unified Communications Manager のいくつかの設定が推奨されます。ご使用のボイスメール システムが Redirected Dialed Number Identification Service(RDNIS)をサポートしている場合、Cisco Unified Communications Manager への発信 SETUP メッセージに RDNIS を含め、設定済みのデバイスおよびアプリケーションに対し て送受信された、最後にリダイレクトされた番号と最初にダイヤルされた番号を宣言する必要があ ります。

- ステップ1 Cisco Unified Communications Manager の任意のページで、Device および Gateway をクリックします。
- **ステップ2** Find and List Gateways ページで、Find をクリックします。
- ステップ3 Find and List Gateways ページで、デバイス名を選択します。
- ステップ4 Gateway Configuration ページで、Redirecting Number IE Delivery Outgoing をオンにします。

## ボイスメールへのコール転送の設定

FXO または FXS アクセスを使用するボイスメール システムでは、次の作業が必要です。

Cisco Unified SRST では、個人メッセージを取得するためのメッセージ ボタンがサポートされてい ますが、ビジーまたは無応答の番号へのコールを自動的にボイスメール システムに転送することも できます。転送されたコールは、ボイスメール システムのほとんどすべての場所にルーティングで きます。通常、コールは、発信者がメッセージを残すことができる着信番号のメールボックス内の 場所に転送されます。

#### DTMF ディジット パターンを使用したコール ルーティング指示

転送されたコールが正しいボイスメールボックスに送信されるようにするには、Cisco Unified SRST コールルーティング指示が必要です。これらの指示は、特定のボイスメールの場所への到達にボイ スメール システムが必要とするダイヤル シーケンスに一致するパターンで設定された DTMF ディ ジットで構成されます。たとえば、発信者が次の内容を実行してメッセージを残すように、ボイス メール システムを設計することができます。

- 1. セントラルボイスメール番号(1101)をダイヤルして、#を押します。
- 2. 内線番号(6000)をダイヤルして、#を押します。

 2 をダイヤルして、内線番号のメールボックスにメッセージを残すためのメニュー オプション を選択します。

ビジーまたは無応答の番号へのコールを Cisco Unified SRST が内線 6000 のメールボックスに転送す るためには、1101#6000#2 のシーケンスを発行するように Cisco Unified SRST がプログラミングさ れている必要があります。図 13 に示すように、この処理は voicemail および pattern コマンドで実 行されます。

#### 図 13 Cisco Unified SRST でポイスメール ダイヤル シーケンス 1101#6000#2 が設定される方法

call-manager-fallback voicemail 1101

|      | _                                                    |
|------|------------------------------------------------------|
| 1101 | #6000#2                                              |
|      | call-manager-fallback                                |
|      | pattern ext-to-ext busy # cdn #2                     |
|      | pattern ext-to-ext busy                              |
|      | pattern ext-to-ext no-answer <b>#</b> cgn <b>#</b> 2 |
|      | pattern ext-to-ext no-answer <mark># cdn #</mark> 2  |
|      | pattern ext-to-ext no-answer <b>#</b> fdn #2         |
|      | pattern trunk-to-ext busy                            |
|      | pattern trunk-to-ext busy <mark># cdn #</mark> 2     |
|      | pattern trunk-to-ext busy                            |
|      | pattern trunk-to-ext no-answer <b># cgn #2</b>       |
|      | pattern trunk-to-ext no-answer # cdn #2 🞇            |
|      | pattern trunk-to-ext no-answer # fdn #2 🖁            |
|      |                                                      |

図 13 に示す pattern コマンドの # cgn #2、# cdn #2、および # fdn #2 の部分が、DTMF ディジット パ ターンです。これらのパターンは、タグとトークンで構成されています。タグは、DTMF トーンを 表す文字のセットです。トークンは、ボイスメールにコール転送された着信コールの状態を表す 3 つのコマンド キーワード (*cgn、cdn、*および *fdn*)で構成されます。

タグは、DTMF トーン セット (A ~ D、0 ~ 9、# および\*) で最大3つの文字にすることができま す。ボイスメール システムは、制限された DTMF トーン セットを使用できます。たとえば、Cisco Unity は A ~ D を除くすべての DTMF トーンを使用します。トーンは、複数の方法で定義できま す。たとえば、星(\*)をトークンの前に単独で置くと、「後続のトークン番号をダイヤルする」と いう意味になります。星(\*)をトークンの末尾に置くと、トークン番号の末尾を表します。アス タリスクが他のタグ文字間にある場合は、\* をダイヤルするという意味になります。タグの使用方 法は、ボイスメール システムで DTMF トーンが定義されている方法によって異なります。

トークンは、自動転送チェーンのどの電話番号をそのパターンで使用するかを Cisco Unified SRST に伝達します。図 14 に示すように、ボイスメール転送時に発生する可能性のある 3 つのコール状態に対応する、3 つのトークン タイプがあります。

#### 図 14 番号がトークンから抽出される方法

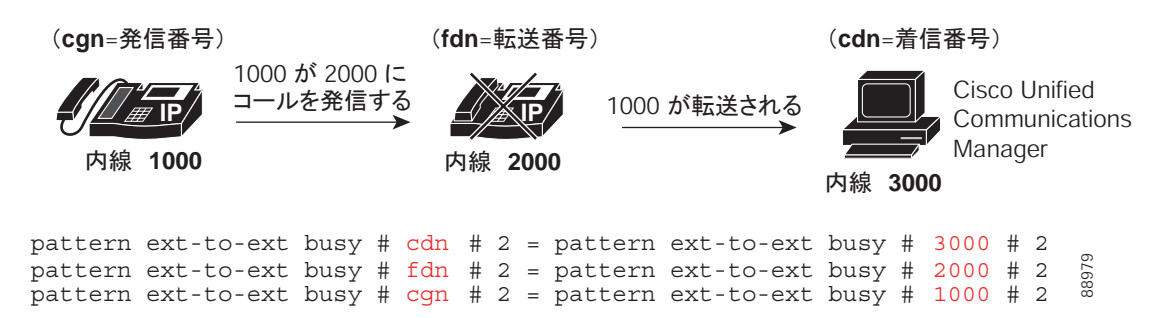
タグとトークンのセット、またはパターンが、ボイスメール システムをアクティブにするための条 件は、次のとおりです。

- ユーザが電話機のメッセージボタンを押す場合(pattern direct コマンド)
- 内線がビジーな状態の内線への接続を試み、コールがボイスメールに転送される場合(pattern ext-to-ext busy コマンド)
- 内線が内線への接続に失敗し、コールがボイスメールに転送される場合(pattern ext-to-ext no-answer コマンド)
- 外部トランクコールがビジーな状態の内線に到達し、コールがボイスメールに転送される場合 (pattern trunk-to-ext busy コマンド)
- 外部トランクコールが無応答の内線に到達し、コールがボイスメールに転送される場合 (pattern trunk-to-ext no-answer コマンド)

### 前提条件

- ボイスメール システムへの FXO ヘアピン転送コールには、セントラル オフィスからの接続解除の監視が必要です。詳細については、『FXO Answer and Disconnect Supervision』を参照してください。
- ご使用のボイスメール システムが正しく解釈するパターンを設定するには、システムがボイス メール コールをルーティングして、DTMF トーンを解釈する方法を理解する必要があります (P.201の「DTMF ディジット パターンを使用したコール ルーティング指示」を参照)。

Cisco Unity がボイスメール コールを処理する方法については、『*How to Transfer a Caller Directly into a Cisco Unity Mailbox*』を参照してください。他のコール処理については、任意の Cisco Unity システム アドミニストレーション ガイドの「Subscriber and Operator Orientation」の章を参照してください。

他のボイスメール システムについては、アナログ ボイスメール統合コンフィギュレーション ガイドまたはシステムのコール処理に関する情報を参照してください。

#### 要約手順

#### 1. vm-integration

- **2.** pattern direct *tag1* {*CGN* | *CDN* | *FDN*} [*tag2* {*CGN* | *CDN* | *FDN*}] [*tag3* {*CGN* | *CDN* | *FDN*}] [*last-tag*]
- **3.** pattern ext-to-ext busy tag1 {CGN | CDN | FDN} [tag2 {CGN | CDN | FDN}] [tag3 {CGN | CDN | FDN}] [last-tag]
- **4.** pattern ext-to-ext no-answer *tag1* {*CGN* | *CDN* | *FDN*} [*tag2* {*CGN* | *CDN* | *FDN*}] [*tag3* {*CGN* | *CDN* | *FDN*}] [*last-tag*]
- **5.** pattern trunk-to-ext busy *tag1* {*CGN* | *CDN* | *FDN*} [*tag2* {*CGN* | *CDN* | *FDN*}] [*tag3* {*CGN* | *CDN* | *FDN*}] [*last-tag*]
- **6.** pattern trunk-to-ext no-answer *tag1* {*CGN* | *CDN* | *FDN*} [*tag2* {*CGN* | *CDN* | *FDN*}] [*tag3* {*CGN* | *CDN* | *FDN*}] [*last-tag*]

#### 詳細手順

|        | コマンドまたはアクション                                | 目的                                     |
|--------|---------------------------------------------|----------------------------------------|
| ステップ 1 | vm-integration                              | ボイスメール統合モードを開始して、DTMF および              |
|        | <b>例:</b><br>Router(config)# vm-integration | アナログ ボイスメール システムとのボイスメール<br>統合を可能にします。 |

|        | コマンドまたはアクション                                                                                                    | 目的                                                                                                    |
|--------|----------------------------------------------------------------------------------------------------|----------------------------------------------------------------------------------------------------|
| ステップ 2 | pattern direct tag1 {CGN   CDN   FDN} [tag2         {CGN   CDN   FDN}] [tag3 {CGN   CDN   FDN}]         [last-tag]               | ユーザが電話機のメッセージ ボタンを押したとき<br>に、ボイスメール システムをアクティブにするため<br>に必要な DTMF ディジット パターンを設定します。                                                                                                    |
|        | 例:<br>Router(config-vm-int)# pattern direct 2 CGN *                                                                              | <ul> <li>tag1:長さが DTMF ディジット4桁未満の英数<br/>字文字列。英数字の文字列は、4つの文字(A、<br/>B、C、およびD)2つの記号(*および#)および10個の数字(0~9)の組み合せで構成されます。タグ番号は、ボイスメールシステムの統合ファイルで、発信番号、着信番号、転送番号のいずれかの直前に定義された番号と一致します。</li> </ul> |
|        |                                                                                                    | <ul> <li>tag2 および tag3:(オプション)tag1 を参照して<br/>ください。</li> </ul>                                                                                                    |
|        |                                                                                                    | <ul> <li><i>last-tag</i>: <i>tag1</i> を参照してください。このタグは、<br/>パターンの最後を示します。</li> </ul>                                                                                                    |
|        |                                                                                                    | <ul> <li>CGN:ボイスメールシステムに送信される発信<br/>番号(CGN)情報</li> </ul>                                                                                                    |
|        |                                                                                                    | <ul> <li>CDN:ボイスメールシステムに送信される着信<br/>番号(CDN)情報</li> </ul>                                                                                                    |
|        |                                                                                                    | • FDN:ボイスメール システムに送信される転送<br>番号(FDN)情報                                                                                                    |
| ステップ 3 | pattern ext-to-ext busy tag1 {CGN   CDN             FDN} [tag2 {CGN   CDN   FDN}] [tag3 {CGN             CDN   FDN}] [last-tag]  | 内線がビジーな内線への接続を試み、コールがボイ<br>スメールに転送されたときに、ボイスメール システ<br>ムをアクティブにするのに必要な DTMF ディジッ                                                                                                    |
|        | <b>例:</b><br>Router(config-vm-int)# pattern ext-to-ext<br>busy 7 FDN * CGN *                                                     | ト パターンの転送を設定します。引数とキーワード<br>の情報については、ステップ2を参照してください。                                                                                                    |
| ステップ 4 | <pre>pattern ext-to-ext no-answer tag1 {CGN   CDN   FDN} [tag2 {CGN   CDN   FDN}] [tag3 {CGN   CDN   FDN}] [last-tag] (A).</pre> | 内線が内線への接続に失敗し、コールがボイスメー<br>ルに転送されたときに、ボイスメールシステムをア<br>クティブにするのに必要な DTMF ディジット パ                                                                                                    |
|        | Router(config-vm-int)# pattern ext-to-ext<br>no-answer 5 FDN * CGN *                                                             | 報については、ステップ2を参照してください。                                                                                                    |
| ステップ 5 | pattern trunk-to-ext busy tag1 {CGN   CDN  FDN} [tag2 {CGN   CDN   FDN}] [tag3 {CGN  CDN   FDN}] [last-tag]                      | 外部トランク コールがビジーな内線に到達し、コー<br>ルがボイスメールに転送されたときに、ボイスメー<br>ル システムをアクティブにするのに必要な DTMF                                                                                                    |
|        | <b>例:</b><br>Router(config-vm-int)# pattern trunk-to-ext<br>busy 6 FDN * CGN *                                                   | ディジット パターンの転送を設定します。引数と<br>キーワードの情報については、ステップ 2 を参照し<br>てください。                                                                                                    |
| ステップ 6 | pattern trunk-to-ext no-answer tag1 {CGN  CDN   FDN} [tag2 {CGN   CDN   FDN}] [tag3{CGN   CDN   FDN}] [last-tag]                 | 外部トランク コールが無応答の内線に到達し、コー<br>ルがボイスメールに転送されたときに、ボイスメー<br>ル システムをアクティブにするのに必要な DTMF                                                                                                    |
|        | <b>例:</b><br>Router(config-vm-int)# pattern trunk-to-ext<br>no-answer 4 FDN * CGN *                                              | ディジット パターンの転送を設定します。引数と<br>キーワードの情報については、ステップ 2を参照し<br>てください。                                                                                                    |

例

次の設定では、ボイスメール番号が 1101 で、3001 がメッセージ ボタン付き電話機の場合、3001 メッセージ ボタンが押されると 1101\*3001 が自動的にダイヤルされるようになります。このような 状況では、3001 が発信番号または着信コール番号と見なされます。

vm-integration
 pattern direct \* CGN

次の設定では、3001 が 3006 をコールし、3006 が応答しない場合、SRST ルータが 3001 をボイス メール システム(1101)に転送し、DTMF パターン # 3006 #2 がボイスメール システムに送信され ます。このパターンは、ボイスメールボックス番号 3006(3006 のボイスメールボックス)を選択 することを目的にしています。このパターンが送信されるようにするには、3001 が転送番号である 必要があります。

vm-integration
pattern ext-to-ext no-answer # FDN #2

次の設定では、3006 がビジーな状態で、3001 が 3006 をコールし、SRST ルータが 3001 をボイス メール システム(1101)に転送し、DTMF パターン # 3006 #2 がボイスメール システムに送信され ます。このパターンは、ボイスメールボックス番号 3006(3006 のボイスメールボックス)を選択 することを目的にしています。このパターンが送信されるようにするには、3001 が転送番号である 必要があります。

vm-integration
pattern ext-to-ext busy # FDN #2

### MWI の設定

Message Waiting Indication (MWI) リレー メカニズムは、リモート ボイスメール メッセージ シス テムに誰かがボイスメール メッセージを残した後に開始します。MWI リレーは、1 つの Cisco Unity Voice Mail システムを複数の Cisco Unified SRST ルータで共有する場合に必要です。SRST ルータ は、MWI に対して SIP Subscribe および Notify 方式を使用します。SIP MWI、Subscribe 方式、およ び Notify 方式の詳細については、『Configuring Cisco IOS SIP Configuration Guide』を参照してくださ い。SIP MWI リレー サーバである SRST ルータは、SIP ノーティファイヤとして動作します。他の リモート ルータは、SIP 登録者として動作します。

#### 要約手順

- 1. call-manager-fallback
- 2. mwi relay
- 3. mwi reg-e164
- 4. exit
- 5. sip-ua
- 6. mwi-server {*ipv4*:*destination-address* | *dns*:*host-name*} [*expires seconds*] [port *port*] [*transport* {*tcp* | *udp*}] [*unsolicited*]
- 7. exit

### 詳細手順

|         | コマンド                                                  | 目的                                                                         |
|---------|-------------------------------------------------------|----------------------------------------------------------------------------|
| ステップ 1  | call-manager-fallback                                 | call-manager-fallback コンフィギュレーション モー                                       |
|         | 例:                                                    | ドを開始します。                                                                   |
|         | Router(config)# call-manager-fallback                 |                                                                            |
| ステップ 2  | mwi relay                                             | SRST ルータがリモート Cisco IP Phone に MWI 情報                                      |
|         | 例:                                                    | をリレーするようにします。                                                              |
|         | Router(config-cm-fallback)# mwi relay                 |                                                                            |
| ステツノ 3  | mwi reg-e164                                          | SIP フロキシまたはレジストラを使用した内線番号                                                  |
|         | 例:                                                    |                                                                            |
| フニップム   | Router(config-cm-fallback)# mwi reg-e164              |                                                                            |
| スナツノ 4  | exit                                                  | call-manager-fallback コンフィキュレーション モー<br>ドを終了します                            |
|         | <b>例</b> :                                            |                                                                            |
| フテップヶ   | Router(config-cm-fallback)# exit                      |                                                                            |
| X) 9) 5 | sip-ua                                                | SIP user-agent コンフィキュレーション モートを用<br>始します                                   |
|         | 例:                                                    |                                                                            |
| フテップら   | Router(coniig)# sip-ua                                |                                                                            |
|         | dns:host-name} [expires seconds] [port port]          | 「日戸り」「ウェイ よたはユーリ エーシェン」「のホ<br>イスメール サーバの設定値を設定します。SIP ベー                   |
|         | [transport { <i>tcp</i>   <i>udp</i> }] [unsolicited] | スの MWI サーバの IP アドレスとポートは、ボイス                                               |
|         | 例:                                                    | メール サーバと同じ LAN にある必要があります。                                                 |
|         | Router(config-sip-ua)# mwi-server<br>ipv4:10.0.2.254  | MWI サーバは、Cisco Unified SRST ルータです。キー                                       |
|         |                                                       | ワードと引数は、次のとおりです。                                                           |
|         |                                                       | <ul> <li><i>ipv4:destination-address</i>:ボイスメールサーバの<br/>IPアドレス。</li> </ul> |
|         |                                                       | • dns:host-name:ボイスメール サーバの名前を解                                            |
|         |                                                       | 決するドメイン名サーバを収容するホストデバ                                                      |
|         |                                                       | 1 人。51数には、タークットアトレスに関連11<br>けられた完全なホスト名が含まれている必要が                          |
|         |                                                       | あります (例: dns:test.cisco.com)。                                              |
|         |                                                       | • expires seconds:サブスクリプションの有効期限                                           |
|         |                                                       | (秒単位)。範囲は1~9999999です。デフォルト<br>は、3600です。                                    |
|         |                                                       | • port port:ボイスメール サーバ上のポート番号。                                             |
|         |                                                       | デフォルトは、5060 です。                                                            |
|         |                                                       | • transport:ボイスメール サーバへの転送プロト                                              |
|         |                                                       | コル。有効値は tcp および udp です。 デフォルト<br>は UDP です                                  |
|         |                                                       | <ul> <li>unsolicited:メールボックスステータスが変わっ </li></ul>                           |
|         |                                                       | たときに、ボイスメール サーバが音声ゲート                                                      |
|         |                                                       | ウェイまたは UA に SIP 通知メッセージを送信                                                 |
|         |                                                       | 9 るよつに安水しよ9。MWI サーヒスに対する<br>音声ゲートウェイ登録の要件を削除します。                           |
| ステップ 7  | exit                                                  | SIP user-agent コンフィギュレーション モードを終                                           |
|         | 例:                                                    | 了します。                                                                      |
|         | Router(config-sip-ua)# exit                           |                                                                            |

■ Cisco Unified SRST システム アドミニストレーション ガイド

# 設定例

ここでは、次の設定例を示します。

- ローカル ボイスメール システムの設定 (FXO および FXS):例(P.207)
- セントラル ロケーションのボイスメール システムの設定 (FXO および FXS):例(P.207)
- FXO および FXS を介したボイスメール アクセスの設定:例(P.208)
- BRI および PRI を介したボイスメール アクセスの設定:例(P.209)

## ローカル ボイスメール システムの設定 (FXO および FXS): 例

次の例の「Dial-Peer Configuration for Integration of Voice-Mail with Cisco Unified SRST」セクション は、ローカル ボイスメール システムの従来型のダイヤル ピア設定を示しています。「Cisco Unified SRST Voice-Mail Integration Pattern Configuration」セクションは、使用しているボイスメール システ ムの設定に適合している必要があります。

```
! Dial-Peer Configuration for Integration of Voice-Mail with Cisco Unified SRST
dial-peer voice 101 pots
destination-pattern 14011
port 3/0/0
1
dial-peer voice 102 pots
preference 1
destination-pattern 14011
port 3/0/1
dial-peer voice 103 pots
preference 2
destination-pattern 14011
port 3/1/0
dial-peer voice 104 pots
 destination-pattern 14011
port 3/1/1
1
! Cisco Unified SRST configuration
1
call-manager-fallback
max-ephones 24
max-dn 144
ip source-address 1.4.214.104 port 2000
voicemail 14011
call-forward busy 14011
call-forward noan 14011 timeout 3
! Cisco Unified SRST Voice-Mail Integration Pattern Configuration
1
vm-integration
pattern direct 2 CGN *
pattern ext-to-ext no-answer 5 FDN * CGN *
pattern ext-to-ext busy 7 FDN * CGN *
pattern trunk-to-ext no-answer 4 FDN * CGN *
pattern trunk-to-ext busy 6 FDN * CGN *
```

# セントラル ロケーションのボイスメール システムの設定 (FXO および FXS): 例

例の「Dial-Peer Configuration for Integration of Voice-Mail with Cisco Unified SRST in Central Location」 セクションは、セントラル ボイスメール システムの従来型のダイヤル ピア設定を示しています。 「Cisco Unified SRST Voice-Mail Integration Pattern Configuration」セクションは、使用しているボイス メール システムの設定に適合している必要があります。

Cisco Unified SRST システム アドミニストレーション ガイド

<u>入</u> (注)

MWI 統合は、セントラル ロケーションのボイスメール システムへの PSTN アクセスではサポート されていません。

```
! Dial-Peer Configuration for Integration of Voice-Mail with Cisco Unified SRST in
Central
! Location
1
dial-peer voice 101 pots
destination-pattern 14011
port 3/0/0
1
! Cisco Unified SRST configuration
1
call-manager-fallback
max-ephones 24
max-dn 144
ip source-address 1.4.214.104 port 2000
voicemail 14011
call-forward busy 14011
call-forward noan 14011 timeout 3
T
! Cisco Unified SRST Voice-Mail Integration Pattern Configuration
1
vm-integration
pattern direct 2 CGN *
pattern ext-to-ext no-answer 5 FDN * CGN *
pattern ext-to-ext busy 7 FDN * CGN *
pattern trunk-to-ext no-answer 4 FDN * CGN *
pattern trunk-to-ext busy 6 FDN * CGN *
```

## FXO および FXS を介したボイスメール アクセスの設定:例

次の例は、無応答のコールをボイスメールに転送するように Cisco Unified SRST ルータを設定する 方法を示しています。この例では、ボイスメール番号は 1101 で、ボイスメール システムは FXS 音 声ポート 1/1/1 に接続され、ボイスメールボックスの番号は 3001、3002、および 3006 です。

```
voice-port 1/1/1
timing digit 250
timing inter-digit 250
dial-peer voice 1102 pots
destination-pattern 1101T
port 1/1/1
call-manager-fallback
 timeouts interdigit 5
ip source-address 1.6.0.199 port 2000
max-ephones 24
max-dn 24
transfer-pattern 3...
voicemail 1101
call-forward busy 1101
call-forward noan 1101 timeout 3
moh minuet.au
vm-integration
pattern direct * CGN
pattern ext-to-ext no-answer # FDN #2
pattern ext-to-ext busy # FDN #2
pattern trunk-to-ext no-answer \# FDN \#2
pattern trunk-to-ext busy # FDN #2
```

# BRI および PRI を介したポイスメール アクセスの設定:例

次の例は、無応答のコールをボイスメールに転送するように Cisco Unified SRST ルータを設定する 方法を示しています。この例では、ボイスメール番号は 1101 で、ボイスメール システムは BRI ま たは PRI 音声ポートに接続され、ボイスメールボックスの番号は 3001、3002、および 3006 です。

controller T1 2/0
framing esf
clock source line primary
linecode b8zs
cablelength short 133
pri-group timeslots 21-24

interface Serial2/0:23
no ip address
no logging event link-status
isdn switch-type primary-net5
isdn incoming-voice voice
isdn T309-enable
no cdp enable

voice-port 2/0:23

dial-peer voice 1102 pots destination-pattern 1101T direct-inward-dial port 2/0:23

call-manager-fallback timeouts interdigit 5 ip source-address 1.6.0.199 port 2000 max-ephones 24 max-dn 24 transfer-pattern 3... voicemail 1101 call-forward busy 1101 call-forward noan 1101 timeout 3 moh minuet.au

# 関連情報

Cisco Unified SRST の監視および保守については、P.227 の「Cisco Unified SRST の監視と保守」に 進んでください。

追加情報については、P.25 の「Cisco Unified SRST の概要」の P.40 の「その他の資料」を参照して ください。

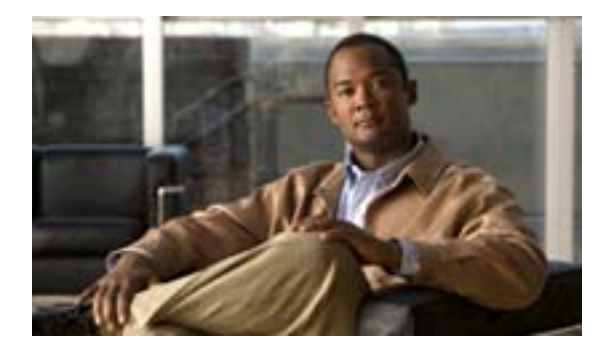

# ビデオ パラメータの設定

#### Revised: July 11, 2008

この章では、Cisco Unified Survivable Remote Site Telephony (SRST) ルータのビデオ パラメータを 設定する方法について説明します。

# 内容

- ビデオ パラメータを設定するための前提条件(P.212)
- ビデオ パラメータの設定に関する制約事項 (P.213)
- ビデオ パラメータの設定について (P.214)
- Cisco Unified SRST のビデオ パラメータの設定方法 (P.217)
- Cisco Unified SRST のビデオのトラブルシューティング(P.226)
- 関連情報 (P.226)

# ビデオ パラメータを設定するための前提条件

- Cisco Unified SRST 4.0 またはそれ以降のバージョンを使用していることを確認します。
- Cisco Unified Communications Manager 4.0 またはそれ以降のバージョンを使用していることを確認します。
- Cisco Unified SRST ルータに Cisco IP Phone が登録されていることを確認します。ephone の登録 を確認するには、show ephone registered コマンドを使用します。
- Cisco Unified Video Advantage アプリケーションと Cisco Unified IP Phone 間の接続が正常に機能 していることを確認します。

Cisco Unified Video Advantage 1.02 またはそれ以降のバージョンがインストールされた PC では、 Cisco Unified Video Advantage と Cisco Unified IP Phone 間の回線がグリーンであることを確認し てください。詳細については、『*Cisco Unified Video Advantage End User Guides*』を参照してくだ さい。

- 正しいビデオファームウェアが Cisco Unified IP Phone にインストールされていることを確認します。現在の ephone ファームウェアを表示するには、show ephone phone-load コマンドを使用します。ビデオに対応している最小限の Cisco Unified IP Phone のファームウェア バージョンは、次のとおりです。
  - Cisco Unified IP Phone 7940G  $\mathcal{N} \mathcal{V} \equiv \mathcal{V} 6.0(4)$
  - Cisco Unified IP Phone 7960G  $\mathcal{N} \mathcal{V} \equiv \mathcal{V}$  6.0(4)
  - Cisco Unified IP Phone 7970G  $\mathcal{N} \mathcal{V} = \mathcal{V} 6.0(2)$
- 基本的な Cisco Unified SRST の設定を実行します。詳細については、『Cisco Unified SRST V4.0: Setting Up the Network』を参照してください。
- 基本的な ephone の設定を実行します。詳細については、『Cisco Unified SRST V4.0: Setting Up Cisco Unified IP Phones』を参照してください。

# ビデオ パラメータの設定に関する制約事項

- この機能がサポートしているのは、次のビデオ コーデックに限られます。
  - H.261
  - H.263
- この機能がサポートしているのは、次のビデオ形式に限られます。
  - Common Intermediate Format (CIF): 解像度 352x288
  - One-Quarter Common Intermediate Format (QCIF): 解像度 176x144
  - Sub QIF (SQCIF): 解像度 128x96
  - 4CIF:解像度 704x576
  - 16CIF:解像度 1408x1152
- call start fast 機能は、H.323 ビデオ接続ではサポートされません。H.323 ビデオには、call start slow を設定する必要があります。
- ビデオ機能は、回線ごとでなく、ephone ごとに設定されます。
- コール機能制御(ミュートや保留など)は、すべてオーディオ コールとビデオ コールの両方 に適用されます(適用可能な場合)。
- この機能では、次の項目はサポートされていません。
  - ビデオ機能の動的な追加:ビデオ接続を利用するには、コール設定を開始する前に、ビデオ機能が存在している必要があります。
  - 2 つの SCCP エンドポイントの間の T-120 データ接続
  - ビデオのセキュリティ
  - SCCP エンドポイントでの Far-End Camera Control (FECC)
  - ビデオ コーデックの再ネゴシエーション:ネゴシエートされたビデオ コーデックと一致している必要があります。一致していない場合、コールはオーディオ専用にフォールバックします。新しいコールでは、既存コールでネゴシエートされたコーデックを使用できます。
  - ビデオ コーデックの変換
- ビデオ対応のエンドポイントをオーディオ専用のエンドポイントに接続した場合、コールは オーディオ専用にフォールバックします。オーディオ専用のコールでは、ビデオメッセージは スキップされます。

# ビデオ パラメータの設定について

この機能を使用すると、Cisco Unified SRST が Cisco Unified Communications Manager と同等の機能 を保持するように、ビデオ パラメータを設定できます。Cisco Unified SRST を有効にすると、すべ ての ephone が Cisco Unified Communications Manager で使用される同じ設定を保持するため、Cisco Unified IP Phone をビデオ機能用に再設定する必要はありません。ただし、call-manager-fallback コン フィギュレーション モードを開始して、Cisco Unified SRST のビデオ パラメータを設定する必要が あります。ビデオ用の機能セットは、Cisco Unified SRST オーディオ コールの場合と同じです。

ビデオ パラメータを設定するには、次の概念を理解する必要があります。

- エンドポイント機能の一致(P.214)
- ビデオ コーデック情報の取得 (P.214)
- オーディオ専用のコールのフォールバック(P.214)
- ビデオ エンドポイントでのコール設定 (P.215)
- RTP ビデオ ストリームの流れ (P.216)

### エンドポイント機能の一致

エンドポイント機能は、電話機の登録時に Cisco Unified SRST に格納されます。これらの機能は、 コール設定時に他のエンドポイントと照合するために使用されます。エンドポイントはいつでも アップデートできます。ただし、ルータがエンドポイントの機能の変更を認識するのは、コール設 定時だけです。電話機にビデオ機能を追加した場合、その情報はルータの内部データ構造ではアッ プデートされますが、次にコールが発生するまで有効になりません。ビデオ機能が削除された場合、 ルータは、コールが終了するまでは引き続きビデオ機能を認識しますが、2 つのエンドポイント間 でビデオ ストリームは交換されません。

(注)

エンドポイント機能の照合は、新しいコールが設定されるか、既存のコールが再開されるたびに実 行されます。

### ビデオ コーデック情報の取得

音声ゲートウェイは、ダイヤル ピア設定を使用してオーディオ コーデックのコーデック情報を取 得します。ビデオ コーデックの選択は、エンドポイントによって実行されます。ダイヤル ピアま たはその他の設定を通じて、H.323 Service Provider Interface (SPI)によって制御されることはあり ません。ビデオ コーデックの情報は、コール設定時に機能要求を使用して SCCP エンドポイントか ら取得されます。

### オーディオ専用のコールのフォールバック

ビデオ対応のエンドポイントをオーディオ専用のエンドポイントに接続した場合、コールはオー ディオ専用の接続にフォールバックします。また、会議などの特定の機能についても、ビデオ サ ポートを使用できない場合、コールはオーディオ専用のコールにフォールバックします。

Cisco Unified SRST ルータは、コールがビデオ対応またはオーディオ専用のどちらであるかをコー ルタイプ フラグを使用して示します。ビデオ機能が一致した場合、コールタイプ フラグは video に 設定されます。オーディオ専用の TDM またはオーディオ専用の SIP エンドポイントに接続してい る場合は、audio-only に設定されます。

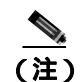

オーディオ専用での接続中は、ビデオ関連のすべてのメディア メッセージがスキップされます。

## ビデオ エンドポイントでのコール設定

SCCP ビデオ エンドポイントを処理するプロセスは、SCCP オーディオ エンドポイントを処理する 場合と同じです。ビデオ コールは、オーディオ コールの一部である必要があります。オーディオ コールの設定に失敗すると、ビデオ コールは失敗します。

ビデオ コールを設定するときに、メディアの設定処理によって、ビデオメディア パスが必要かどうかが判別されます。必要だと判別された場合は、対応するビデオメディア パス設定アクションが 実行されます。

- SCCP エンドポイントの場合、ビデオメディアパスの設定には、エンドポイントにメッセージ を送信してマルチメディアパスを開き、マルチメディアの伝送を開始することが含まれます。
- H.323 エンドポイントの場合、ビデオメディア パスの設定には、ビデオ ストリーム用の論理 チャネルを開くためにエンドポイント間で情報を交換することが含まれます。

コールタイプ フラグが設定されるのは、エンドポイント機能の照合に基づいてコールを設定すると きです。コールが設定されると、追加のビデオメディア パスが必要かどうかがコールタイプ フラ グを使用して判別されます。コールのシグナリングは Cisco Unified CME ルータによって管理され、 同じルータ上の2つのビデオ対応 SCCP エンドポイント間でメディア ストリームが直接接続され ます。ビデオ関連のコマンドおよびフロー制御メッセージは、他方のエンドポイントに転送されま す。ルータはこれらのメッセージを解釈しません。

#### 2 つのローカル SCCP エンドポイント間でのコール設定

同じルータ上に存在する2つのローカル SCCP エンドポイントの相互動作では、ビデオコールの設定に、既存のすべてのオーディオコール設定処理が使用されます(メディアの設定時を除く)。メディアの設定時には、ビデオメディアパスを確立するためのメッセージが送信されます。エンドポイントが応答すると、ビデオメディアパスが確立され、start-multimedia-transmission 関数が呼び出されます。

#### SCCP エンドポイントと H.323 エンドポイント間でのコール設定

SCCP エンドポイントと H.323 エンドポイントの間のコール設定は、SCCP エンドポイント間のコー ル設定とほぼ同じです。唯一の違いは、ビデオ機能が選択されている場合、ビデオ Open Logical Channel(OLC)を要求するイベントが H.323 コール レッグに送信され、ゲートウェイがビデオ チャ ネル用の OLC を生成することです。ルータはメディア ストリームの終点と始点の両方になる必要 があるため、コールの設定を開始する前に、ルータ上でビデオを有効にしておく必要があります。

#### H.323 ネットワークを介した 2 つの SCCP エンドポイント間でのコール設定

SCCP エンドポイント間で H.323 ネットワークを経由してコールを設定する場合は、前の 2 つの項 で示したプロセスを組み合せてコールを設定します。ルータは、2 つのエンドポイント間のビデオ メディアの設定を制御し、ゲートウェイが OLC を生成できるようにイベントは H.323 コール レッ グに送信されます。

## RTP ビデオ ストリームの流れ

2 つのローカル SCCP エンドポイント間のビデオ ストリームの場合、Real-Time Transport Protocol (RTP)ストリームはフローアラウンド モードになります。SCCP エンドポイントと H.323 エンドポ イントの間、またはそれぞれ別の Cisco Unified CME ルータ上にある 2 つの SCCP エンドポイント の間で発生するビデオ ストリームの場合、RTP ストリームはフロースルー モードになります。

- メディア フローアラウンド モードでは、ゲートウェイに関係なく、RTP パケットを VoIP コールのエンドポイント間で直接伝送できます。デフォルトでは、ゲートウェイは着信メディアを受信し、コールを終了して、発信コール レッグ上で再発信します。フローアラウンド モードの場合は、シグナリング データだけがゲートウェイに渡されるため、スケーラビリティとパフォーマンスが向上します。
- メディア フロースルー モードでは、オーディオ コールの場合と同じビデオメディア パスが関係しています。メディア パケットはゲートウェイを通過するので、ネットワークはどちらからも隠されます。

ローカルおよびリモート エンドポイントの発信者 ID 番号、IP アドレス、ポートなど、RTP 名前付 きイベント パケットの情報を表示するには、show voip rtp connection コマンドを使用します。次 に、出力の例を示します。

Router# show voip rtp connections

| VoII | P RTP act | cive connect | cions :  |        |          |             |
|------|-----------|--------------|----------|--------|----------|-------------|
| No.  | CallId    | dstCallId    | LocalRTP | RmtRTP | LocalIP  | RemoteIP    |
| 1    | 102       | 103          | 18714    | 18158  | 10.1.1.1 | 192.168.1.1 |
| 2    | 105       | 104          | 17252    | 19088  | 10.1.1.1 | 192.168.1.1 |
| Four | nd 2 acti | ive RTP conr | nections |        |          |             |
| ==== |           |              |          |        |          |             |

# Cisco Unified SRST のビデオ パラメータの設定方法

Cisco Unified SRST を有効にすると、すべての ephone が Cisco Unified Communications Manager で使用される同じ設定を保持するため、Cisco Unified IP Phone をビデオ機能用に再設定する必要はありません。ただし、Cisco Unified SRST のビデオ パラメータは設定できます。

Cisco Unified SRST のビデオ パラメータの設定には、次の作業が含まれます。

- 低速接続手順の設定 (P.217)
- Cisco Unified SRST の確認 (P.218)
- Cisco Unified SRST のビデオ パラメータの設定 (P.224)

### 低速接続手順の設定

ビデオ ストリームには、Cisco Unified SRST 用の低速接続手順が必要です。H.323 エンドポイント でも、接続メッセージの後にエンドポイント機能の一致が確認されるので、低速接続手順が必要で す。

(注)

低速接続手順の詳細については、『Configuring Quality of Service for Voice』を参照してください。

低速接続手順を設定するには、次の手順を使用します。

#### 要約手順

- 1. enable
- 2. configure terminal
- **3.** voice service voip
- 4. h323
- 5. call start slow

#### 詳細手順

|        | コマンドまたはアクション                                    | 目的                                        |
|--------|-------------------------------------------------|-------------------------------------------|
| ステップ 1 | enable                                          | 特権 EXEC モードを有効にします。                       |
|        | 例:                                              | <ul> <li>プロンプトが表示されたら、パスワードを入力</li> </ul> |
|        | Router> enable                                  | しまり。                                      |
| ステップ 2 | configure <i>terminal</i>                       | global コンフィギュレーション モードを開始しま               |
|        | <b>例:</b><br>Router# configure terminal         | す。                                        |
| ステップ 3 | voice service voip                              | voice-service コンフィギュレーション モードを開始          |
|        | <b>例:</b><br>Router(config)# voice service voip | します。                                      |
| ステップ 4 | h323                                            | H.323 voice-service コンフィギュレーション モード       |
|        | 例:                                              | を開始します。                                   |
|        | Router(config-voi-serv)# h323                   |                                           |

|        | コマンドまたはアクション                              | 目的                              |  |
|--------|-------------------------------------------|---------------------------------|--|
| ステップ 5 | call start slow                           | H.323 ゲートウェイで、 すべての VoIP コールに低速 |  |
|        | 例:                                        | 接続手順を強制的に使用します。                 |  |
|        | Router(config-serv-h323)# call start slow |                                 |  |

## Cisco Unified SRST の確認

Cisco Unified SRST 機能が有効であることと、Cisco Unified IP Phone の設定値を確認するには、次の 手順を使用します。

#### 要約手順

- 1. enable
- 2. show running config
- 3. show call-manager-fallback all

#### 詳細手順

|        | コマンドまたはアクション                                        | 目的                                                               |  |  |
|--------|-----------------------------------------------------|------------------------------------------------------------------|--|--|
| ステップ 1 | enable                                              | 特権 EXEC モードを有効にします。                                              |  |  |
|        | <b>例:</b><br>Router> enable                         | <ul> <li>プロンプトが表示されたら、パスワードを入力<br/>します。</li> </ul>               |  |  |
| ステップ 2 | show running config                                 | 実行コンフィギュレーション ファイルの内容をす                                          |  |  |
|        | <b>例:</b><br>Router# show running config            | べて表示します。                                                         |  |  |
| ステップ 3 | show call-manager-fallback all                      | フォールバック モード時のネットワーク内のすべ                                          |  |  |
|        | <b>例:</b><br>Router# show call-manager-fallback all | ての Cisco Unified IP Phone、電話番号、音声ポート、<br>およびダイヤル ピアの詳細な設定を表示します。 |  |  |

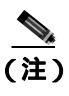

電話機のデフォルトのルータ IP アドレスが Cisco Unified SRST ルータの IP アドレスと一致することを確認するには、ネットワーク内の Cisco Unified IP Phone の Settings 表示を使用してください。

例

```
次に、show call-manager-fallback all コマンドの出力例を示します。
```

Router# show call-manager-fallback all CONFIG (Version=3.3) ------Version 3.3 For on-line documentation please see: www.cisco.com/univercd/cc/td/doc/product/access/ip\_ph/ip\_ks/index.htm ip source-address 10.1.1.1 port 2000 max-video-bit-rate 384(kbps) max-ephones 52 max-dn 110 max-conferences 16 gain -6 dspfarm units 0 dspfarm transcode sessions 0 huntstop dialplan-pattern 1 4084442... extension-length 4 voicemail 6001 moh music-on-hold.au time-format 24 date-format dd-mm-yy timezone 0 Greenwich Standard Time call-forward busy 6001 call-forward noan 6001 timeout 8 call-forward pattern .T transfer-pattern .T keepalive 45 timeout interdigit 10 timeout busy 10 timeout ringing 180 caller-id name-only: enable Limit number of DNs per phone: 7910: 34 7935: 34 7936: 34 7940: 34 7960: 34 7970: 34 Log (table parameters): max-size: 150 retain-timer: 15 transfer-system full-consult local directory service: enabled. ephone-dn 1 number 1001 name 1001 description 1001 label 1001 preference 0 secondary 9 huntstop call-forward busy 6001 call-forward noan 6001 timeout 8 call-waiting beep ephone-dn 2

```
ephone-dn 2
number 1002
name 1002
description 1002
preference 0 secondary 9
huntstop
call-forward busy 6001
call-forward noan 6001 timeout 8
call-waiting beep
```

```
ephone-dn 3
```

preference 0 secondary 9 huntstop call-waiting beep ephone-dn 4 preference 0 secondary 9 huntstop call-waiting beep ephone-dn 5 preference 0 secondary 9 huntstop call-waiting beep ephone-dn 6 preference 0 secondary 9 huntstop call-waiting beep ephone-dn 7 preference 0 secondary 9 huntstop call-waiting beep ephone-dn 8 preference 0 secondary 9 huntstop call-waiting beep ephone-dn 9 preference 0 secondary 9 huntstop call-waiting beep ephone-dn 10 preference 0 secondary 9 huntstop call-waiting beep ephone-dn 11 preference 0 secondary 9 huntstop call-waiting beep ephone-dn 12 preference 0 secondary 9 huntstop call-waiting beep ephone-dn 13 preference 0 secondary 9 huntstop call-waiting beep ephone-dn 14 preference 0 secondary 9 huntstop call-waiting beep ephone-dn 15 preference 0 secondary 9 huntstop call-waiting beep ephone-dn 16 preference 0 secondary 9 huntstop call-waiting beep ephone-dn 17 preference 0 secondary 9

Cisco Unified SRST システム アドミニストレーション ガイド

```
huntstop
call-waiting beep
ephone-dn 18
preference 0 secondary 9
huntstop
call-waiting beep
ephone-dn 19
preference 0 secondary 9
huntstop
call-waiting beep
ephone-dn 20
preference 0 secondary 9
huntstop
call-waiting beep
Number of Configured ephones 0 (Registered 2)
voice-port 50/0/1
station-id number 1001
 station-id name 1001
timeout ringing 8
1
voice-port 50/0/2
station-id number 1002
station-id name 1002
timeout ringing 8
!
voice-port 50/0/3
!
voice-port 50/0/4
!
voice-port 50/0/5
1
voice-port 50/0/6
!
voice-port 50/0/7
!
voice-port 50/0/8
1
voice-port 50/0/9
!
voice-port 50/0/10
!
voice-port 50/0/11
!
voice-port 50/0/12
!
voice-port 50/0/13
!
voice-port 50/0/14
1
voice-port 50/0/15
!
voice-port 50/0/16
!
voice-port 50/0/17
!
voice-port 50/0/18
!
voice-port 50/0/19
!
voice-port 50/0/20
!
dial-peer voice 20055 pots
destination-pattern 1001
huntstop
```

call-forward busy 6001

```
call-forward noan 6001
progress_ind setup enable 3
port 50/0/1
dial-peer voice 20056 pots
destination-pattern 1002
huntstop
call-forward busy 6001
call-forward noan 6001
progress_ind setup enable 3
port 50/0/2
dial-peer voice 20057 pots
huntstop
progress_ind setup enable 3
port 50/0/3
dial-peer voice 20058 pots
huntstop
progress_ind setup enable 3
port 50/0/4
dial-peer voice 20059 pots
huntstop
progress_ind setup enable 3
port 50/0/5
dial-peer voice 20060 pots
huntstop
progress_ind setup enable 3
port 50/0/6
dial-peer voice 20061 pots
huntstop
progress_ind setup enable 3
port 50/0/7
dial-peer voice 20062 pots
huntstop
progress_ind setup enable 3
port 50/0/8
dial-peer voice 20063 pots
huntstop
progress_ind setup enable 3
port 50/0/9
dial-peer voice 20064 pots
huntstop
progress_ind setup enable 3
port 50/0/10
dial-peer voice 20065 pots
huntstop
progress_ind setup enable 3
port 50/0/11
dial-peer voice 20066 pots
huntstop
progress_ind setup enable 3
port 50/0/12
dial-peer voice 20067 pots
huntstop
progress_ind setup enable 3
port 50/0/13
dial-peer voice 20068 pots
huntstop
progress_ind setup enable 3
```

Cisco Unified SRST システム アドミニストレーション ガイド

port 50/0/14 dial-peer voice 20069 pots huntstop progress\_ind setup enable 3 port 50/0/15 dial-peer voice 20070 pots huntstop progress\_ind setup enable 3 port 50/0/16 dial-peer voice 20071 pots huntstop progress\_ind setup enable 3 port 50/0/17 dial-peer voice 20072 pots huntstop progress\_ind setup enable 3 port 50/0/18 dial-peer voice 20073 pots huntstop progress\_ind setup enable 3 port 50/0/19 dial-peer voice 20074 pots huntstop progress\_ind setup enable 3 port 50/0/20 tftp-server system:/its/SEPDEFAULT.cnf tftp-server system:/its/SEPDEFAULT.cnf alias SEPDefault.cnf tftp-server system:/its/XMLDefault.cnf.xml alias XMLDefault.cnf.xml tftp-server system:/its/ATADefault.cnf.xml tftp-server system:/its/united\_states/7960-tones.xml alias United\_States/7960-tones.xml tftp-server system:/its/united\_states/7960-font.xml alias English\_United\_States/7960-font.xml tftp-server system:/its/united\_states/7960-dictionary.xml alias English\_United\_States/7960-dictionary.xml tftp-server system:/its/united\_states/7960-kate.xml alias English\_United\_States/7960-kate.xml tftp-server system:/its/united\_states/SCCP-dictionary.xml alias English\_United\_States/SCCP-dictionary.xml tftp-server system:/its/XMLDefault7960.cnf.xml alias SEP003094C2772E.cnf.xml tftp-server system:/its/XMLDefault7960.cnf.xml alias SEP001201372DD1.cnf.xml tftp-server system:/its/XMLDefault7960.cnf.xml alias SEPFFDD00000001.cnf.xml tftp-server system:/its/XMLDefault7960.cnf.xml alias SEPFFDD00000002.cnf.xml tftp-server system:/its/XMLDefault7960.cnf.xml alias SEPFFDD00000003.cnf.xml tftp-server system:/its/XMLDefault7960.cnf.xml alias SEPFFDD00000004.cnf.xml tftp-server system:/its/XMLDefault7960.cnf.xml alias SEPFFDD00000005.cnf.xml tftp-server system:/its/XMLDefault7960.cnf.xml alias SEPFFDD00000006.cnf.xml tftp-server system:/its/XMLDefault7960.cnf.xml alias SEPFFDD00000007.cnf.xml tftp-server system:/its/XMLDefault7960.cnf.xml alias SEPFFDD00000008.cnf.xml tftp-server system:/its/XMLDefault7960.cnf.xml alias SEPFFDD00000009.cnf.xml tftp-server system:/its/XMLDefault7960.cnf.xml alias SEPFFDD0000000A.cnf.xml tftp-server system:/its/XMLDefault7960.cnf.xml alias SEPFFDD0000000B.cnf.xml tftp-server system:/its/XMLDefault7960.cnf.xml alias SEPFFDD0000000C.cnf.xml tftp-server system:/its/XMLDefault7960.cnf.xml alias SEPFFDD000000D.cnf.xml tftp-server system:/its/XMLDefault7960.cnf.xml alias SEPFFDD0000000E.cnf.xml tftp-server system:/its/XMLDefault7960.cnf.xml alias SEPFFDD0000000F.cnf.xml tftp-server system:/its/XMLDefault7960.cnf.xml alias SEPFFDD00000010.cnf.xml tftp-server system:/its/XMLDefault7960.cnf.xml alias SEPFFDD00000011.cnf.xml tftp-server system:/its/XMLDefault7960.cnf.xml alias SEPFFDD00000012.cnf.xml

# Cisco Unified SRST のビデオ パラメータの設定

Cisco Unified SRST システムのすべてのビデオ対応電話機の最高ビット レートを設定するには、次の手順を使用します。

#### 要約手順

- 1. enable
- 2. configure *terminal*
- 3. call-manager-fallback
- 4. video
- 5. maximum bit-rate value

#### 詳細手順

|        | コマンドまたはアクション                                                                         | 目的                                                                                 |
|--------|--------------------------------------------------------------------------------------|------------------------------------------------------------------------------------|
| ステップ 1 | enable                                                                               | 特権 EXEC モードを有効にします。                                                                |
|        | 例:<br>Router> enable                                                                 | <ul> <li>プロンプトが表示されたら、パスワードを入力します。</li> </ul>                                      |
| ステップ 2 | configure terminal<br>例:<br>Router# configure terminal                               | global コンフィギュレーション モードを<br>開始します。                                                  |
| ステップ 3 | call-manager-fallback<br>例:<br>Router(config)# call-manager-fallback                 | call-manager-fallback コンフィギュレー<br>ション モードを開始します。                                   |
| ステップ 4 | video<br>例:<br>Router(config-call-manager-fallback)# video                           | call-manager-fallback video コンフィギュ<br>レーション モードを開始します。                             |
| ステップ 5 | maximum bit-rate value<br>例:<br>Router(conf-cm-fallback-video)# maximum bit-rate 256 | IP Phone のビデオの最大帯域幅を Kbps 単<br>位で設定します。範囲は 0 ~ 10000000 で<br>す。デフォルトは 10000000 です。 |

例

次の例では、Cisco Unified SRST のビデオに対する設定を示します。

#### call-manager-fallback

```
video
   maximum bit-rate 384
max-conferences 2 gain -6
transfer-system full-consult
ip source-address 10.0.1.1 port 2000
max-ephones 52
max-dn 110
dialplan-pattern 1 4084442... extension-length 4
transfer-pattern .T
keepalive 45
voicemail 6001
call-forward pattern .T
call-forward busy 6001
call-forward noan 6001 timeout 3
moh music-on-hold.au
time-format 24
date-format dd-mm-yy
1
```

# Cisco Unified SRST のビデオのトラブルシューティング

Cisco Unified SRST のビデオのトラブルシューティングを行うには、次のコマンドを使用します。

- SCCP エンドポイントのトラブルシューティングを行うには、次の debug コマンドを使用します。
  - debug cch323 video: H.323 SPI のビデオ デバッグ トレースを有効にします。
  - debug ephone detail: ルータに登録されているすべての Cisco Unified IP Phone をデバッグし、エラーと状態レベルを表示します。
  - **debug h225 asn1**:送信または受信された H.225 メッセージの Abstract Syntax Notation One (ASN.1)の内容を表示します。
  - debug h245 asn1:送信または受信された H.245 メッセージの ASN.1 の内容を表示します。
  - **debug voip ccapi inout**: Call-Control-Application Programming Interface (CCAPI)を通じた実 行パスを表示します。
- ephone のトラブルシューティングを行うには、次の debug コマンドを使用します。
  - **debug ephone message**: Cisco ephone 間のメッセージのトレースを有効にします。
  - debug ephone register: ephone の登録のデバッグを設定します。
  - **debug ephone video**: ephone のビデオのトレースを設定します。これらのトレースは、ビデオ機能の選択、起動、停止を含む、コールに関する各種のビデオ状態情報を提供します。
- 基本的なビデオ対ビデオ コールを検証するには、次の show コマンドを使用します。
  - show call active video:進行中の SCCP ビデオ コールのコール情報を表示します。
  - show ephone offhook: 受話器がオフフックの状態になっている ephone の情報およびパケット数を表示します。
  - show ephone registered:登録済みの ephone のステータスを表示します。
  - show voip rtp connections: ローカルおよびリモート エンドポイントの発信者 ID 番号、IP アドレス、ポートなど、RTP 名前付きイベント パケットの情報を表示します。

# 関連情報

これらのコマンドの詳細については、『*Cisco Unified SRST and Cisco Unified SIP SRST Command Reference (All Versions)*』を参照してください。

追加情報については、P.25 の「Cisco Unified SRST の概要」の P.40 の「その他の資料」を参照して ください。

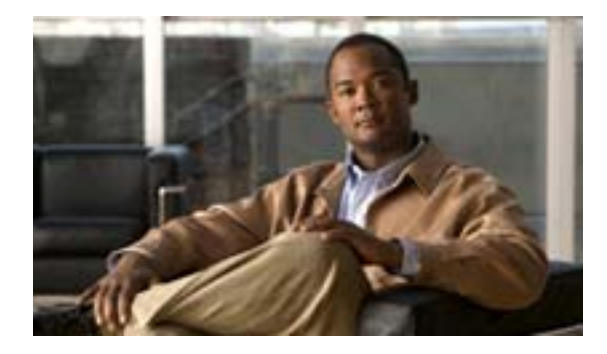

# Cisco Unified SRST の監視と保守

#### Revised: July 11, 2008

Cisco Unified Survivable Remote Site Telephony (SRST)の監視と保守を行うには、特権 EXEC モード で次のコマンドを使用します。

| コマンド                                              | 目的                                                                                          |
|---------------------------------------------------|---------------------------------------------------------------------------------------------|
| Router# show running-config                       | 設定を表示します。                                                                                   |
| Router# show call-manager-fallback all            | Cisco Unified IP Phone、音声ポート、および Cisco Unified<br>SRST ルータのダイヤル ピアの詳細情報を表示します。              |
| Router# show call-manager-fallback dial-peer      | Cisco Unified SRST ルータのダイヤル ピアの出力を表示します。                                                    |
| Router# show call-manager-fallback ephone-dn      | CallManager フォールバック モードの Cisco Unified IP Phone<br>の宛先電話番号を表示します。                           |
| Router# show call-manager-fallback voice-port     | 音声ポートの出力を表示します。                                                                             |
| Router# show ephone phone                         | Cisco Unified IP Phone のステータスを表示します。                                                        |
| Router# show ephone offhook                       | オフフックの状態になっているすべての電話機に関する<br>Cisco Unified IP Phone のステータスを表示します。                           |
| Router# show ephone registered                    | 現在登録されているすべての電話機に関する Cisco Unified IP Phone のステータスを表示します。                                   |
| Router# show ephone remote                        | ローカル以外のすべての電話機(アドレス解決プロトコル<br>(ARP)のエントリがない電話機)に関する Cisco Unified IP<br>Phone のステータスを表示します。 |
| Router# show ephone ringing                       | 呼び出し音が鳴っている電話機に関する Cisco Unified IP<br>Phone のステータスを表示します。                                  |
| Router# show ephone summary                       | すべての Cisco Unified IP Phone に関する要約を表示します。                                                   |
| Router# show ephone telephone-number phone-number | 特定の電話番号に関する Unified IP Phone のステータスを<br>表示します。                                              |
| Router# show ephone unregistered                  | 登録されていないすべての電話機に関する Unified IP Phone<br>のステータスを表示します。                                       |
| Router# show ephone-dn tag                        | Unified IP Phone の宛先の電話番号を表示します。                                                            |
| Router# show ephone-dn summary                    | すべての Cisco Unified IP Phone の宛先電話番号に関する要<br>約を表示します。                                        |
| Router# show ephone-dn loopback                   | ループバック モードの Cisco Unified IP Phone の宛先電話番号を表示します。                                           |

| コマンド                                 | 目的                         |  |
|--------------------------------------|----------------------------|--|
| Router# show voice port summary      | すべての音声ポートに関する要約を表示します。     |  |
| Router# show dial-peer voice summary | すべての音声ダイヤル ピアに関する要約を表示します。 |  |

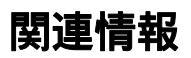

これらのコマンドの詳細については、『*Cisco Unified SRST and Cisco Unified SIP SRST Command Reference (All Versions)*』を参照してください。

追加情報については、P.25 の「Cisco Unified SRST の概要」の P.40 の「その他の資料」を参照して ください。

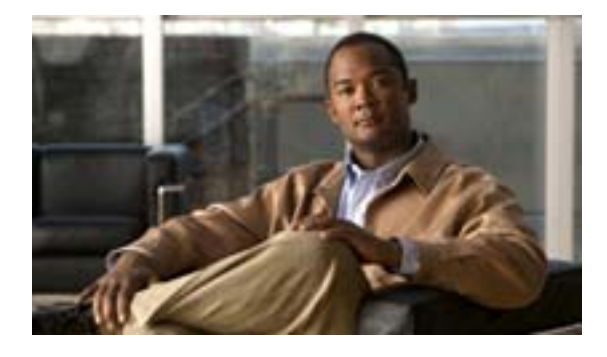

# E911 サービス

#### Revised: July 11, 2008

この章では、Enhanced 911 (E911)サービス機能について説明します。

### この章の機能情報について

お使いの Cisco Unified SRST バージョンによっては、この章に記載されている機能の一部または全部がサポートされていない場合があります。各機能をサポートしているバージョンのリストについては、P.264の「E911 サービスの機能情報」を参照してください。

# 内容

- 前提条件(P.230)
- 制約事項(P.230)
- E911 サービスについて (P.231)
- E911 サービスの設定 (P.242)
- E911 サービスの設定例 (P.258)
- E911 サービスの機能情報 (P.264)
- 関連情報(P.264)

# 前提条件

- Cisco Unified SRST 4.1 以降のバージョン。
- SCCP 電話機または SIP 電話機が Cisco Unified SRST サーバに登録されていること。
- 911 サービス プロバイダーの Public Safety Answering Point (PSAP) ごとに、最低1つの CAMA トランクまたは ISDN トランクが、Cisco Unified SRST から設定されていること。
- お客様の音声ネットワークごとに1つの E911 ネットワークが設計されていること。
- Cisco Unified SRST で FXS、FXO、SIP、または H.323 のトランク インターフェイスを使用できること。

# 制約事項

- Cisco Unified SRST の E911 サービスは、Cisco Emergency Responder とインターフェイスしません。
- 911 を最後にコールした電話機に関する情報は、Cisco Unified SRST のリブート後は保持されません。
- Cisco Unified Wireless IP Phone 7920 および 7921 の場合、発信者のロケーションは、システム管理者が設定した静的(固定)情報でのみ決定されます。詳細については、P.236の「携帯電話に関する注意事項」を参照してください。
- 911 発信者の内線番号の変換先となる番号は、Emergency Response Location (ERL; 緊急応答ロケーション)ごとに2つの Emergency Location Identification Number (ELIN; 緊急ロケーション 識別番号)に限られます。詳細については、P.231の「概要」を参照してください。
- ELIN を複数の目的に使用すると、既存の Cisco Unified SRST 機能との間に予期しない相互作用が引き起こされる可能性があります。このような ELIN の多重使用の例には、ELIN を実際の電話番号(ephone-dn、voice register dn、または FXS destination-pattern)、コール ピックアップ番号、またはエイリアス再ルーティング番号として使用するように設定することなどがあります。詳細については、P.239 の「ELIN の複数の用途」を参照してください。
- E911 サービスの設定によっては、既存の Cisco Unified SRST 機能と相互作用して、予期しない 動作の原因になることがあります。E911 サービスと既存の Cisco Unified SRST 機能との相互作 用の詳細については、P.238 の「既存の Cisco Unified SRST 機能との相互作用」を参照してくだ さい。

# E911 サービスについて

ここでは、E911 サービスに関する次の情報について説明します。

- 概要(P.231)
- コール処理(P.233)
- バージョン 4.2(1) の新機能 (P.236)
- 携帯電話に関する注意事項(P.236)
- E911 サービスの実装の計画 (P.236)
- 既存の Cisco Unified SRST 機能との相互作用(P.238)

### 概要

Cisco Unified SRST の E911 サービスを使用すると、911 オペレータは次のことを実行できます。

- 発信番号に基づいて、911 発信者のロケーションをすばやく正確に特定する
- 接続解除が発生した場合、911 発信者にコールバックする

この機能が導入されるまでは、Cisco Unified SRST では 911 への発信コールしかサポートされてい ませんでした。911 の基本機能では、コールは単に Public Safety Answering Point(PSAP)にルーティ ングされるだけでした。PSAP では、911 オペレータが発信者から口頭で緊急情報とロケーション を確認したうえで、救急車サービス、消防署、または警察から応答チームを派遣する必要がありま した。また、カバーする管轄地区に基づいて、別の PSAP にコールをルーティングすることもでき ませんでした。

E911 サービスの場合、911 コールは、発信者のロケーションに基づいて、最も近い PSAP に選択的 にルーティングされます。また、発信者の電話番号と住所が PSAP の端末に自動的に表示されます。 このため、PSAP では、発信者がロケーションを伝えられなくても、すばやく緊急救助を派遣でき ます。また、発信者が途中で接続解除した場合でも、911 発信者への連絡に必要な情報は PSAP に 残ります。

E911 サービスを使用するには、Cisco Unified SRST でサポートされるすべての電話機をカバーする のに必要な管轄地区ごとの緊急応答ロケーション(ERL)を定義する必要があります。ERL の管轄 地区は、地域法によって決定されます。たとえば、ERL の最大床面積が 7,000 平方フィート未満で あるために、ERL を建物のフロアごとに定義する必要があるとします。ERL は既知で特定のロケー ションを定義するので、この情報は PSAP のデータベースにアップロードされます。911 の通信指 令係は、この情報を使用して、緊急応答チームがすばやく発信者の位置を確認できるようにします。

PSAP では、911 発信者に割り当てられている ERL を特定するために、発信者の固有の電話番号を 使用します。この番号は、緊急ロケーション識別番号(ELIN)とも呼ばれます。E911 サービスを 使用するには、まず、各 ERL の ELIN と番地のリストを PSAP に提供する必要があります。この情 報は、PSAP の ALI (Automatic Location Identification; 自動ロケーション識別)データベースに保存 されます。通常は、電話システムをインストールしたときに、この情報を PSAP に提供します。

PSAP では、ALI データベースの住所情報を使用して、発信者のロケーションを検索できます。また、ELIN を使用して、指定の期限内に 911 発信者にコールバックできます。この期限は、Last Caller テーブルに適用されます。Last Caller テーブルは、PSAP に 911 発信者の ELIN を提供します。Last Caller テーブルに期限が指定されていない場合、デフォルトの有効期限は 3 時間です。

コール情報を一時的な Last Caller テーブルに保存するだけではなく、永続的な呼詳細レコードを設 定することもできます。このようなレコードのアトリビュートは、RADIUS アカウンティング、 syslog サービス、または CLI show コマンドから表示できます。 必要に応じて、各 ERL に設定する ELIN の数を、0、1、2 の中から選択できます。2 つの ELIN を 設定した場合、ラウンドロビンのアルゴリズムを使用して、PSAP に送信される ELIN が選択され ます。ERL の ELIN が定義されていない場合、PSAP では発信番号が表示されます。Cisco Unified SRST でダイヤルイン番号が使用されている場合や、コールが別の Cisco 音声ゲートウェイからの もので、すでに内線番号が ELIN に変換されている場合は、ELIN を定義しなくてもかまいません。

オプションで、911 発信者の IP Phone のアドレスがどのゾーンのどのロケーションの IP サブネット とも一致しない場合に PSAP が使用できるデフォルトの ELIN を定義します。このデフォルトの ELIN は、いずれかの ERL にすでに定義されている既存の ELIN でも、固有の ELIN でもかまいま せん。デフォルトの ELIN が定義されておらず、911 発信者の IP アドレスがどの ERL の IP サブネッ トとも一致しない場合は、デフォルトの ELIN が定義されていないことを示す syslog メッセージが 発行され、元の ANI がそのままの状態となります。

タイムアウトの発生またはシステムの再起動により Last Caller テーブル内のコールバック情報が失われた場合、または他の何らかの理由で PSAP が発信者の ELIN またはデフォルト ELIN で 911 発信者に到達できない場合に使用される、指定コールバック番号を定義することもできます。

Last Caller テーブル内のデータの有効期限を指定したり、すべての緊急コールを通知する syslog メッセージを有効にしたりすることで、さらにシステムをカスタマイズできます。

大規模なインストレーションでは、オプションで、特定の ERL からのコールが特定の PSAP にルー ティングされるように指定できます。これを行うには、緊急応答ゾーンを設定します。緊急応答 ゾーンは、各ゾーン内の ERL のリストを示します。この ERL リストには、ロケーションのランキ ングも含まれます。このランキングは、複数の PSAP が存在する場合に ERL 検索順序を制御しま す。システム上のすべての 911 コールが 1 つの PSAP にルーティングされる場合は、緊急応答ゾー ンを設定する必要はありません。

1つ以上の ERL を1つのゾーンにグループ化できます。ゾーンは、PSAP のサービス対象領域に相当します。緊急コールが発信されると、設定されている緊急応答ゾーンで、任意の順序で ERL のサプセットを検索できます。ERL を必要な順序でランキングできます。

また、異なる PSAP に 911 コールを選択的にルーティングするためにゾーンが使用されます。選択 的なルーティングを設定するには、固有のロケーションのリストでゾーンを作成し、各ゾーンを別 の発信ダイヤル ピアに割り当てます。この場合、ゾーンは発信者の ERL に基づいてコールをルー ティングします。緊急コールが発信されると、着信番号に一致する各ダイヤル ピアは、ゾーンのロ ケーション リストを使用して、発信電話機の IP アドレスに一致する IP サブネットを見つけます。 ERL と ELIN が見つかった場合、ダイヤル ピアのインターフェイスを使用してコールがルーティン グされます。ERL または ELIN が見つからない場合、次に一致するダイヤル ピアがそのゾーンを チェックします。

(注)

発信者の IP アドレスが、そのダイヤル ピアのゾーンのどのロケーションとも一致しない場合、最後に一致したダイヤル ピアがルーティングに使用され、デフォルトの ELIN が使用されます。

同じ宛先パターン(911)の複数のダイヤルピアが存在し、ゾーンが異なる場合、特定の電話機からの911 コールが必ず同じダイヤルピアを使用するためには、プリファレンスフィールドを設定することにより、優先するダイヤルピアの優先順位が最も高くなるように設定する必要があります。

同じゾーンでは、重複したロケーション タグを使用できません。ただし、複数のゾーンに同じロ ケーション タグを定義できます。同じゾーンに、重複したロケーション優先順位を入力できます。 ただし、その場合は、既存のロケーションの優先順位が1つ大きい数値になります。たとえば、 「location 36 priority 5」を設定してから、「location 19 priority 5」を設定すると、ロケーション19 の 優先順位は 5 ですが、ロケーション 36 は優先順位 6 になります。また、2 つのロケーションに優先 順位 100 が割り当てられた場合、最初のロケーションは、優先順位 101 になるのではなく、優先順 位のない最初のロケーションになります。

図 15 に、911 サービスの設定例を示します。この例では、電話システムが複数の建物の複数のフロ アからのコールを処理します。5 つの ERL が定義されており、ERL ごとに ELIN が 1 つ定義されて います。PSAP では、ELIN は発信者の物理的な住所を ALI データベースで検索するのに使用されま す。この例では、ビルティング 2 が San Francisco の PSAP の近くにあり、ビルティング 40 が San Jose の PSAP の近くにあります。したがって、この場合は、2 つの緊急応答ゾーンを設定して、911 コー ルが発信者に最も近い PSAP にルーティングされるようにすることをお勧めします。この例では、 ビルティング 2 のすべての ERL を含む緊急応答ゾーンと、ビルディング 40 の ERL を含む別のゾー ンを設定できます。緊急応答ゾーンを設定しない場合、911 コールは、発信ダイヤル ピアに設定さ れている宛先番号との一致に基づいてルーティングされます。

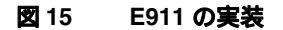

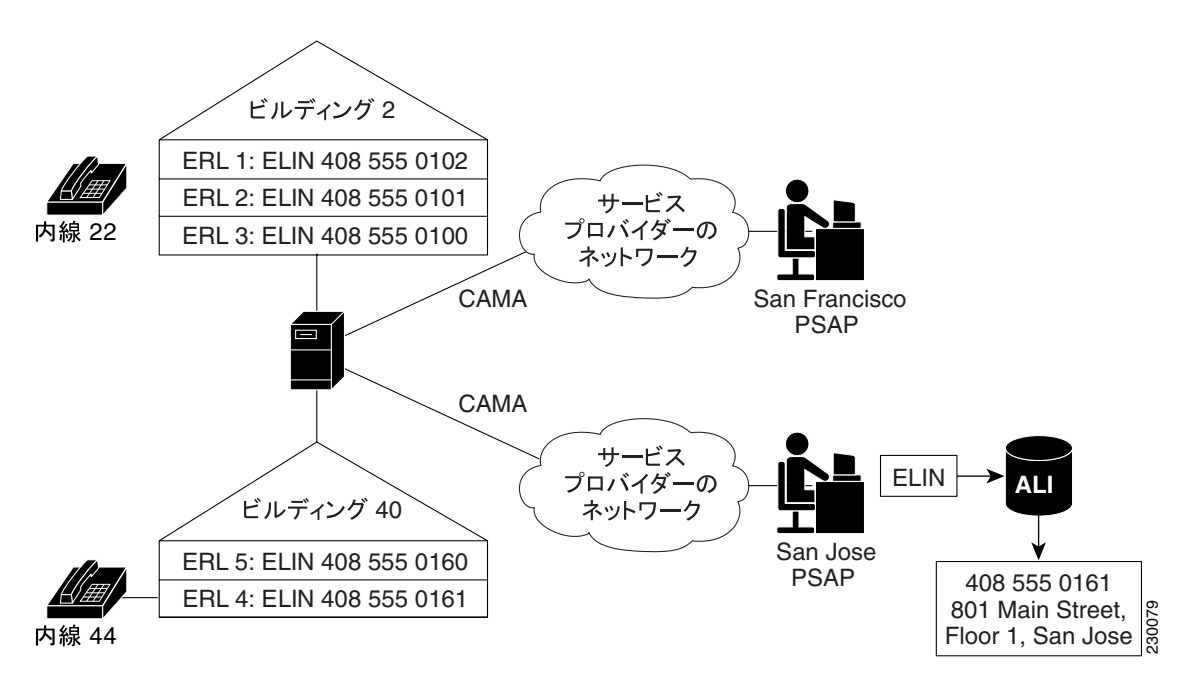

### コール処理

Cisco Unified SRST で 911 コールが受信されたとき、最初は他のコールと同じように処理されます。 Cisco Unified SRST では、着信番号を取得し、その着信番号にコールをルーティングするのに使用 できるダイヤル ピアを検索します。

E911 機能を使用すると、発信ダイヤル ピアの宛先が PSAP かどうかを分析することもできます。発 信ダイヤル ピアが emergency response zone コマンドで設定されている場合、コールが E911 処理を 必要とすることがシステムに通知されます。発信ダイヤル ピアが emergency response zone コマン ドで設定されていない場合、E911 機能はアクティブにならず、発信者の番号は ELIN に変換されま せん。

E911 機能がアクティブな場合、E911 処理の最初の手順として、発信者に割り当てられる ERL が決定されます。発信者の ERL は、次のいずれかの方法で決定されます。

- 明示的な割り当て: ERL が割り当てられている着信ダイヤル ピアに 911 コールが到着した場合、この ERL は自動的に発信者のロケーションとして使用されます。
- ・ 暗黙的な割り当て:911 コールが IP Phone から到着した場合は、その IP アドレスが特定されます。E911 では、ERL で設定されている IP サブネットの1つで、発信者の電話機の IP アドレスが検索されます。ERL はタグ番号に従って順序リストとして格納され、各サブネットはリスト順に発信者の IP アドレスと比較されます。

発信者の ERL が特定された後、発信者の電話番号がその ERL の ELIN に変換されます。特定のコー ルに対して明示的にも暗黙的にも ERL が割り当てられていない場合は、IP Phone のデフォルトの ERL を定義できます。このデフォルトの ERL は、IP Phone 以外のエンドポイント(VoIP トランク や FXS/FXO トランクの電話機など)には適用されません。

コールの ELIN が決定された後、次の情報が Last Caller テーブルに保存されます。

- 発信者の ELIN
- 発信者の内線番号
- コールが発信された時間

Last Caller テーブルには、各 ERL からの最後の緊急コールの発信者についての情報が格納されます。 発信者の情報は、コールが発信されてから指定の有効期限が経過すると、テーブルから消去されま す。期限が指定されていない場合、デフォルトの有効期限は3時間です。

911 コール情報が Last Caller テーブルに保存された後、システムは、発信者の ERL を含む緊急応答 ゾーンが設定されているかどうか調べます。発信者の ERL を含む緊急応答ゾーンが設定されてい ない場合は、発信者の IP アドレスと照合するためにすべての ERL が順次検索され、適切な PSAP に 911 コールがルーティングされます。ERL がゾーンに含まれている場合は、そのゾーンに関連付 けられている PSAP に 911 コールがルーティングされます。

適切な PSAP に 911 コールがルーティングされたら、E911 処理は完了です。その後、コール処理は 基本コールの場合と同様に進行しますが、発信設定要求の際は発信番号が ELIN に置き換えられま す。

図 16 は、911 コール処理の手順をまとめたものです。

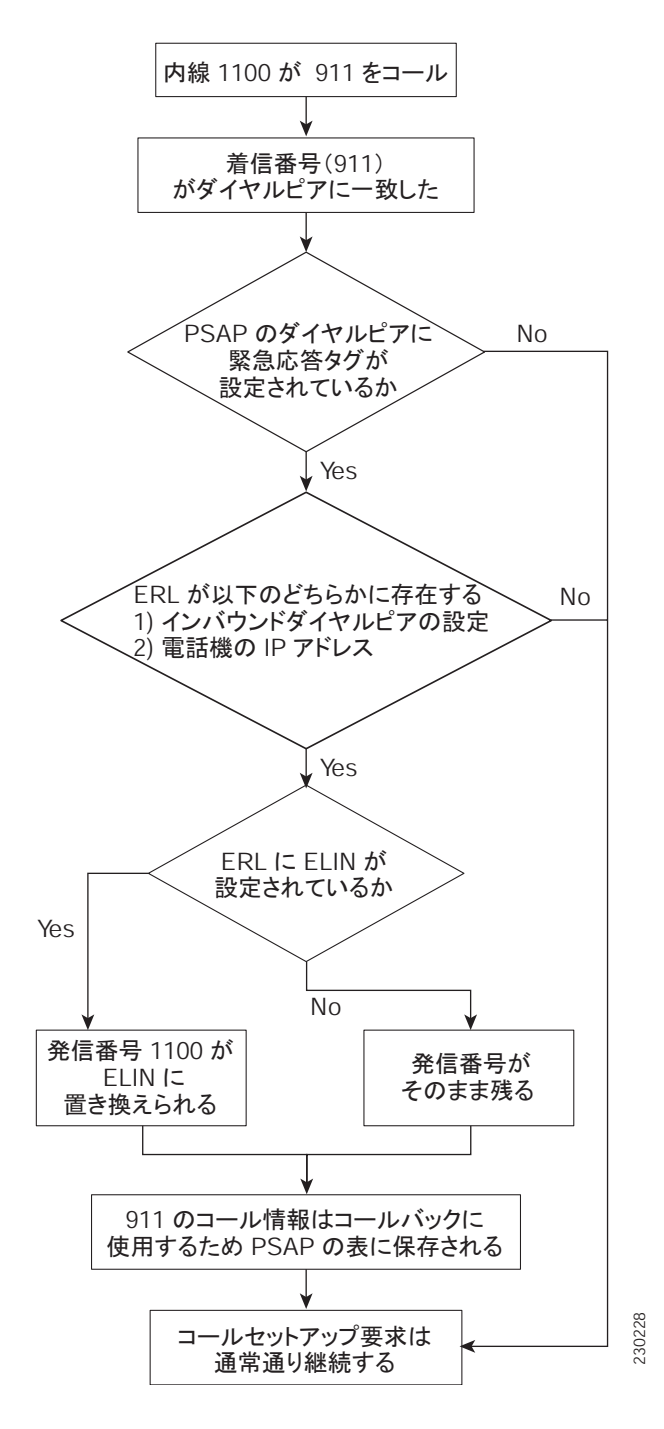

図 16 911 コールの処理

ルータがリブートされるか、コールが発信されてから指定の有効期限(デフォルトでは3時間)が 経過すると、911 オペレータは Last Caller テーブルでコールに関する情報を見つけることができま せん。その場合は、911 オペレータにリオーダートーンが再生されます。このトーンが 911 オペ レータに再生されないようにするには、P.245 の「E911 サービスの発信ダイヤル ピアの設定」の説 明に従ってデフォルトのコールバックを設定します。また、ダイヤル ピアでコール自動転送番号を 設定して、オペレータか業務の窓口に転送されるようにします。

911 コールバック機能は最後の発信者をその内線番号で追跡するので、911 コールと911 コールバックの間および有効期限内に ephone-dn の設定を変更すると、PSAP が最後の 911 発信者に正常に連絡 できないことがあります。

2 つの 911 コールが同じ ERL の異なる電話機から短時間に発信された場合、Last Caller テーブルの 最初の発信者の情報は、2 番目の発信者の情報で上書きされます。テーブルには 1 つの ERL につき 1 人の発信者の情報しか格納されないため、911 オペレータには最初の発信者への連絡に必要な情 報が残りません。

ほとんどの場合、Cisco Emergency Responder が設定されていれば、Cisco Emergency Responder と同 じ ELIN と ERL のデータを使用して、E911 サービスを設定する必要があります。

### バージョン 4.2(1) の新機能

E911 サービスのバージョン 4.2(1) には、次の新機能が備わっています。

- ゾーンへの ERL の割り当てによる、発信者に最も近い PSAP へのルーティングの有効化
- E911のカスタマイズ(デフォルト ELINの定義、コールバック時に911発信者に到達できない 場合の指定番号の設定、Last Caller テーブル内のデータの有効期限の指定、およびすべての緊 急コールを通知する syslog メッセージの有効化)
- E911 ロケーション情報の拡張による名前およびアドレスの追加
- 新しい永続的な呼詳細レコードの追加
- トラブルシューティングのための新しいコマンドの追加

### 携帯電話に関する注意事項

地域保安当局は、プライマリサイトから離れている電話機からの緊急コールに応答しない可能性が あります。IP Phone が、最初に設定されたサイトから離れている場合は、IP Phone を緊急コールに 使用しないでください。携帯電話のユーザには、下記のようなポリシーへの同意を求めることをお 勧めします。

在宅勤務、遠隔オフィス、旅行などの場合の緊急コールには、ローカル側で設定されているホテル、 オフィス、または自宅の固定電話を使用する必要があります。設定済みのサイトから離れていると きに、リモートの IP 電話を緊急コールに使用する必要がある場合は、緊急応答機関やセキュリティ オペレーション センターの担当者に、ロケーション(国、市、州、番地など)についての特定情報 を伝える必要があります。

このポリシーへの同意をもって、携帯電話ユーザは次のことを確認します。

- この注意事項を理解していること
- 設定済みのサイトから離れているときは、リモートの IP Phone を緊急コールに使用しないよう 注意することに同意していること

このポリシーへの応答や同意がない場合、携帯電話ユーザは、自分に関連付けられたすべての IP Phone が接続解除され、サービス継続の要望も実現されないことを承知したと見なされます。

### E911 サービスの実装の計画

Cisco Unified SRST の E911 サービスを設定する前に、次の手順に従ってインストレーションを計画 してください。

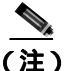

この手順で説明する機能の中には、Cisco Unified SRST の一部のバージョンでしか使用できないものがあります。ご使用のバージョンで機能を使用できるかどうかを調べるには、P.236の「バージョン 4.2(1)の新機能」を参照してください。

**ステップ1** Cisco Unified SRST のサービスの対象となるサイト、および各サイトにサービスを提供する PSAP の リストを作成します。

> 各 PSAP への接続には CAMA または PRI インターフェイスを使用する必要があります。表 13 は、 収集する必要のある情報の例を示しています。

#### 表 13 サイトと PSAP の情報

| 建物の名前と住所                                    | 担当する PSAP         | コールがルーティング<br>されるインターフェイス |
|---------------------------------------------|-------------------|---------------------------|
| Building 2, 201 Maple Street, San Francisco | San Francisco, CA | ポート 1/0:D                 |
| Building 40, 801 Main Street, San Jose      | San Jose, CA      | ポート 1/1:D                 |

#### ステップ2 地域法を使用して、設定の必要な ERL の数を決定します。

National Emergency Number Association (NENA)のモデル法に従って、緊急応答チームがそのロケーション内で発信者の位置をすばやく確認できるほど明確にロケーションを指定します。表 14 に例 を示します。

#### 表 14 ERL の計算

| 建物          | 床面積(平方フィート) | フロア数 | 必要な ERL の数 |
|-------------|-------------|------|------------|
| Building 2  | 200,000     | 3    | 3          |
| Building 40 | 7000        | 2    | 1          |

**ステップ3**(オプション) ERL ごとに1つまたは2つの ELIN を割り当てます。

電話サービス プロバイダーに連絡して、ELIN として指定される電話番号を要求する必要があります。

- **ステップ4** (オプション) 各 ERL を緊急応答ゾーンに割り当て、発信者に一番近い PSAP に 911 コールをルー ティングできるようにします。voice emergency response zone コマンドを使用します。
- **ステップ5** emergency response zone コマンドを使用して、911 発信者用に1つ以上のダイヤル ピアを設定します。

宛先パターンが異なる場合は、それに応じて複数のダイヤル ピアを設定する必要があります。

- **ステップ6** emergency response callback コマンドを使用して、PSAP の 911 コールバック用に 1 つ以上のダイヤ ル ピアを設定します。
- ステップ7 各 ERL に電話機を割り当てるのに使用する方法を決定します。

次のいずれかを選択します。

同じサブネットにある電話機のグループの場合、ERL に IP サブネットを作成して、各電話機の IP アドレスを割り当てます。ERL ごとに 1 つまたは 2 つの固有の IP サブネットを作成できます。これが最も簡単に設定できるオプションです。表 15 に例を示します。

| ERL 番号 | 説明                    | IP アドレスの割り当て                     | ELIN                             |
|--------|-----------------------|----------------------------------|----------------------------------|
| 1      | Building 2, 1st floor | 10.5.124.xxx                     | 408 555-0142                     |
| 2      | Building 2, 2nd floor | 10.7.xxx.xxx                     | 408 555-0143                     |
| 3 & 4  | Building 2, 3rd floor | 10.8.xxx.xxx および<br>10.9.xxx.xxx | 408 555-0144 および<br>408 555-0145 |

表 15 ERL、説明、IP サブネット アドレス、および ELIN の設定例

- ephone テンプレートおよび音声レジスタ テンプレートの設定を使用して、ERL を電話機のグ ループに明示的に割り当てることができます。同じ機能セットを複数の ephone または SIP 電話 機に適用する場合は、電話機に ERL を個々に割り当てるのではなく、これらのテンプレートを 使用して時間を節約できます。
- 電話機に ERL を個々に割り当てることができます。ご使用の電話機のタイプに応じて、3つの 方法のいずれかを使用できます。ERL を電話機の次の設定に割り当てることができます。
  - ephone 設定
  - ダイヤル ピア設定
  - 音声レジスタ プール設定
  - 表 16 に、これらの各オプションの例を示します。

#### 表 16 電話機ごとの明示的な ERL の割り当て

| 電話機の設定                   | ERL |
|--------------------------|-----|
| Ephone 100               | 3   |
| Dial-peer voice 213 pots | 3   |
| Dial-peer voice 214 voip | 4   |
| Voice register pool 1    | 2   |

- **ステップ8** (オプション)911 発信者の IP Phone のアドレスがどのゾーンのどのロケーションの IP サブネット とも一致しない場合に PSAP に送信されるデフォルトの ELIN を定義します。
- ステップ9 (オプション)タイムアウトの発生またはシステムの再起動によりコールバック情報が Last Caller テーブルから削除された場合に使用される指定コールバック番号を定義します。
- ステップ10(オプション)Last Caller テーブル内のデータの有効期限をデフォルトの3時間から変更します。
- ステップ11(オプション) RADIUS アカウンティングまたは syslog サービスが永続的に呼詳細レコードを記録 できるようにします。

### 既存の Cisco Unified SRST 機能との相互作用

E911 サービスは、既存の Cisco Unified SRST 機能の一部と相互に作用します。次の各機能との相互 作用については、次の個別の項で説明します。

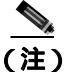

ご使用の Cisco Unified SRST のバージョンによっては、次の機能の一部または全部がサポートされ ていない場合があります。
- ELIN の複数の用途 (P.239)
- 番号の変換 (P.239)
- コール転送(P.240)
- 自動転送 (P.240)
- コール ブロッキング機能 (P.240)
- コール ウェイティング (P.240)
- 3 者間会議 (P.240)
- ダイヤル ピアのロータリー (P.240)
- ダイヤル プラン パターン (P.241)
- 発信者 ID のブロック(P.241)
- 共有回線(P.241)

## ELIN の複数の用途

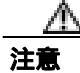

その他の目的で ELIN を使用すると、既存の Cisco Unified SRST 機能との間に予期しない相互作用 が引き起こされる可能性があるので、避けることをお勧めします。

その他の目的で ELIN を使用する例としては、ELIN を実際の電話番号(ephone-dn、voice register dn、 または FXS destination-pattern)、コール ピックアップ番号、またはエイリアス再ルーティング番号 として使用するように設定することなどがあります。

ELIN を実際の電話番号として使用すると、その番号に発信されたときに問題が発生します。911 コールが発生し、最後の発信者の情報が Last Caller テーブルに残っている場合、外部の発信者は、 実際の電話機ではなく、最後の 911 発信者に到達します。ELIN に使用されている電話番号を、実際の電話機と共有しないようにお勧めします。

ELIN と実際の電話機で同じ電話番号を使用していても、発信 911 コールには影響ありません。

## 番号の変換

E911 機能では、発信 911 コールの間に発信番号が ELIN に変換され、911 コールバックの間(PSAP から 911 発信者にコールバックしたとき)に着信番号が最後の発信者の内線番号に変換されます。 番号の変換に別の方法を使用すると、E911 ソフトウェアによる次のような変換と矛盾する可能性 があります。

- dialplan-pattern: telephony-service モードで設定された内線番号にプレフィックス パターンを指定します。
- num-exp: 内線番号を完全な E.164 番号に拡張します。
- 着信番号と発信番号の voice-port 変換。
- ダイヤルピアの発信番号の変換。
- ダイヤル ピアの translation-profile。
- ダイヤル ピア、音声ポート、POTS 音声サービス、トランク グループ、トランク グループのメンバー、音声ソース グループ、call-manager-fallback、および ephone-dn に対して行われた音声 変換プロファイル。
- ephone-dn の変換。
- voice register dn の発信変換。

上記の変換機能を設定すると、ELIN のパターンの一部となるようなパターンを変換した場合に、 E911 機能に影響が及びます。発信 911 コールの場合、それらの機能によって、E911 の ELIN が別 の電話番号に変換され、ALI データベースで検索できない電話番号が PSAP に伝えられる可能性が あります。911 コールバックの電話番号(ELIN)が、E911 コールバック処理の前に変換された場 合、E911 機能では最後の発信者の履歴を検索できません。

#### コール転送

Cisco Unified SRST 環境の電話機で、別の ERL にある別の電話機を含む PSAP への半在席転送また は打診転送が実行された場合、PSAP では誤った ELIN が使用されます。PSAP には、転送された ユーザではなく、転送したユーザの ELIN が表示されます。

911 コールバック(PSAP から 911 発信者へのコールバック)や PSAP による転送への影響はありません。

正当な理由がある場合、911 発信者は PSAP を別のユーザに転送できます。そうでなければ、911 発信者を PSAP に接続しておくことをお勧めします。

## 自動転送

IP Phone のユーザが、PSAP への自動転送が設定された別の電話機にコールを発信した場合は、何の影響もありません。

自動転送を有効にした電話機を使用している 911 発信者に PSAP からコールバックした場合、PSAP はその 911 発信者以外のユーザにリダイレクトされます。

#### コール ブロッキング機能

営業時間外のコール ブロッキングなどの機能が有効な場合、システム管理者が 911 コールの例外を 作成しない限り、発信 911 コールはブロックされます。

電話機にブロッキング機能(Do Not Disturb など)が設定されている場合、911 コールバックは911 発信者に到達しません。

## コール ウェイティング

PSAP との 911 コールが確立された後、コール ウェイティングによってコールが中断されることが あります。911 発信者には、オペレータを保留にするという選択肢もあります。保留操作は禁止さ れていませんが、911 発信者は、コールが終了するまで PSAP に接続したままにしておくことをお 勧めします。

#### 3 者間会議

911 発信者が PSAP と話すときに 3 者間会議を開始することは可能ですが、コールが終了するまで 単独で PSAP に接続しておくことをお勧めします。

#### ダイヤル ピアのロータリー

911 発信者がダイヤル式の電話機を使用している場合は、emergency response zone コマンドを使用 して、コールが E911 コールとして処理されるように、それぞれのダイヤル ピアを設定する必要が あります。そうしないと、E911 機能用に設定されていないダイヤル ピアで受信されたコールは通 常のコールとして扱われ、ELIN の変換も行われません。

Cisco Unified SRST システム アドミニストレーション ガイド

同じ宛先パターンを使用して2つのダイヤルピアを別々の PSAP にルーティングするように設定し ないでください。発信者の電話番号は2つの異なる ELIN には変換されないので、2つのダイヤル ピアは別々の PSAP にルーティングされません。ただし、異なる宛先パターン(9911 と 95105558911 など)を使用してダイヤル ピアを設定すれば、コールを別々の PSAP にルーティングできます。 サービス プロバイダーが特定の着信番号を要求する場合は、電話番号の変換機能を使用するか、プ レフィックス番号や転送番号を追加して、2番目のダイヤル ピア用に 95105558911 を 9911 に変更 する必要があります。

**こント** emergency response zone コマンドと emergency response callback コマンドの両方を使用して同じダ イヤル ピアを設定しないことをお勧めします。

#### ダイヤル プラン パターン

ダイヤル プラン パターンを使用すると、発信者の内線番号が完全修飾された E.164 番号に拡張されます。911 発信者の ERL が見つかると、拡張された番号が ELIN に変換されます。

911 コールバックの場合は、着信番号が 911 発信者の拡張された番号に変換されます。

#### 発信者 ID のブロック

ephone または voice-port の設定で発信者 ID のブロック機能を設定すると、遠端ゲートウェイ デバイスで発信側情報の表示がブロックされます。PSAP で ELIN(発信側情報)を受け取る必要があるので、E911 コールが発信されるとこの機能は無効になります。

発信者 ID のブロック機能は、コールバックには影響しません。

#### 共有回線

共有回線機能を使用すると、複数の電話機で同じ電話番号を共有できます。共有回線で着信コール が受信されると、それぞれの電話機で呼び出し音が鳴ります。最初にコールに応答したユーザだけ が発信者に接続されます。

共有回線機能は、発信911コールには影響しません。

911 コールバックの場合は、その電話番号を共有するすべての電話機で呼び出し音が鳴ります。このため、911 発信者以外のユーザが電話に応答して PSAP に接続される場合があります。PSAP が 911 発信者だけと話す必要がある場合は、これが混乱の原因になる可能性があります。

# E911 サービスの設定

ここでは、次の内容について説明します。

- 緊急応答ロケーションの設定 (P.242) (必須)
- 緊急応答ゾーン内のロケーションの設定(P.244)(オプション)
- E911 サービスの発信ダイヤル ピアの設定 (P.245)(必須)
- PSAP からのコールバック用のダイヤル ピアの設定 (P.247)(必須)
- 電話機への ERL の割り当て (P.248) (必須)
- カスタマイズ設定値の設定(P.251)(オプション)
- 2 つの ELIN に対する address コマンドの使用 (P.253)(オプション)
- 呼詳細レコードの有効化 (P.254)(オプション)
- E911 設定の確認 (P.255)(オプション)

## 緊急応答ロケーションの設定

ERL には、0、1、または2つの ELIN を定義できます。ELIN が1つ定義されている場合、この ERL からコールを発信する電話機には、この ELIN が常に使用されます。ELIN を2つ定義した場合は、この ERL からコールを発信する電話機に、2つの ELIN が交互に使用されます。ELIN を1つも定義しない場合、この ERL を使用する電話機からコールが発信されても、発信番号は変換されません。PSAP では、このような 911 コールの発信番号が表示されます。

複数の ERL が作成されている場合、E911 ソフトウェアでは ERL のタグ番号に従って使用する ELIN が決定されます。E911 ソフトウェアは、タグ 1 ~ 2147483647 の範囲で ERL を順番に検索します。 ELIN の変換には、発信者の IP アドレスを含むサブネット マスクを持つ最初の ERL が使用されま す。

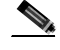

(注) voice emergency response location コマンドは、2 つの新しいオプションの ERL フィールド name および address を含むように拡張されました。name フィールドでは、管理目的で ERL の情報または説明を指定します。たとえば、name Bldg 20 3rd floor では、ERL 設定の目的を説明しています。address フィールドは、ERL の住所のカンマ区切りテキスト エントリです。この住所は、E911 ERL設定の一部として保存されます。show voice emergency addresses コマンドとともに使用すると、住所情報をテキスト ファイルに保存できます。

#### 前提条件

- P.236 の「E911 サービスの実装の計画」の説明に従って 911 設定を計画します。
- Cisco Unified SRST バージョン 4.2(1) またはバージョン 4.1 がインストールされている必要があ ります。
- P.230 の「前提条件」に記載されている前提条件を参照してください。

#### 制約事項

Cisco Unified SRST バージョン 4.1 では、name フィールドおよび address フィールドを使用できません。

## 要約手順

- 1. enable
- 2. configure terminal
- **3.** voice emergency response location *tag*
- **4.** elin [1 | 2] *E.164 number*
- 5. address address
- 6. name name
- 7. end

|        | コマンドまたはアクション                                                                                                    | 目的                                                                                                    |
|--------|----------------------------------------------------------------------------------------------------|----------------------------------------------------------------------------------------------------|
| ステップ 1 | enable                                                                                                    | 特権 EXEC モードを有効にします。                                                                                                    |
|        | <b>例:</b><br>Router> enable                                                                                              | <ul> <li>プロンプトが表示されたら、パスワードを入力<br/>します。</li> </ul>                                                                                                    |
| ステップ 2 | <b>configure terminal</b><br>例:<br>Router# configure terminal                                                            | global コンフィギュレーション モードを開始しま<br>す。                                                                                                    |
| ステップ 3 | voice emergency response location tag<br>例:<br>Router(config)# voice emergency response<br>location 4                    | ERL のパラメータを定義するために、emergency<br>response location コンフィギュレーション モードを<br>開始します。                                                                                                    |
| ステップ 4 | elin [1 / 2] E.164 number<br>例:<br>Router(cfg-emrgncy-resp-location)# elin 1<br>4085550100                               | (オプション)発信者の内線番号に代わる E.164<br>PSTN 番号である ELIN を指定します。この番号は、<br>PSAP の端末に表示され、PSAP では ALI データベー<br>スを検索して発信者の位置を確認するのに使用され<br>ます。また、PSAP ではコールバックにも使用され<br>ます。オプションの elin 2 コマンドを使用して、2 番<br>目の ELIN を定義できます。ERL の ELIN が定義さ<br>れていない場合、PSAP では発信番号が表示されま<br>す。 |
| ステップ 5 | address address<br>例:<br>Router(cfg-emrgncy-resp-location)# address<br>I,604,5550100, ,184 ,Main St,Kansas<br>City,KS,1, | (オプション)発信者の住所の Automatic Location<br>Identification (ALI)データベースアップロードに使<br>用される文字列を定義します。この文字列は、サー<br>ビス プロバイダーが要求するレコード形式に従う<br>必要があります。文字列は最大 247 文字です。                                                                                                    |
| ステップ 6 | name name<br>例:<br>Router(cfg-emrgncy-resp-location)# name Bldg<br>C, Floor 2                                            | ( オプション )緊急応答ロケーションを識別または説<br>明するために内部で使用される 30 文字の文字列を<br>定義します。                                                                                                    |
| ステップ 7 | end<br>例:<br>Router(cfg-emrgncy-resp-location)# end                                                                      | 特権 EXEC モードに戻ります。                                                                                                    |

## 緊急応答ゾーン内のロケーションの設定

緊急応答ゾーンの設定では、ロケーション タグを使用してゾーン内のロケーションのリストを作成 します。ゾーン設定では、ロケーションのランキングが可能です。このランキングは、複数の PSAP が存在する場合に ERL 検索順序を制御します。システム上のすべての 911 コールが 1 つの PSAP に ルーティングされる場合、zone コマンドは使用されません。

## 前提条件

- P.242 の「緊急応答ロケーションの設定」の説明に従って、ERL を定義します。
- Cisco Unified SRST バージョン 4.2(1) がインストールされている必要があります。

#### 制約事項

Cisco Unified SRST バージョン 4.1 では、この機能を使用できません。

#### 要約手順

- 1. enable
- 2. configure terminal
- **3.** voice emergency response zone *tag*
- 4. location location-tag [priority 1-100]
- 5. end

|        | コマンドまたはアクション                                                                                             | 目的                                                                                                    |
|--------|----------------------------------------------------------------------------------------------------|----------------------------------------------------------------------------------------------------|
| ステップ 1 | enable                                                                                                   | 特権 EXEC モードを有効にします。                                                                                                    |
|        | <b>例:</b><br>Router> enable                                                                              | <ul> <li>プロンプトが表示されたら、パスワードを入力<br/>します。</li> </ul>                                                                                                    |
| ステップ 2 | configure terminal                                                                                       | global コンフィギュレーション モードを開始しま                                                                                                    |
|        | <b>例:</b><br>Router# configure terminal                                                                  | <u>ज</u> ्                                                                                                    |
| ステップ 3 | voice emergency response zone tag                                                                        | 緊急応答ゾーンのパラメータを定義するために、                                                                                                    |
|        | <b>例:</b><br>Router(config)# voice emergency response zone<br>10                                         | voice emergency response zone コンフィギュレーショ<br>ン モードを開始します。範囲は 1 ~ 100 です。                                                                                                    |
| ステップ 4 | location location-tag [priority 1-100]<br>例:<br>Router (cfg-emrgncy-resp-zone)# location 8<br>priority 2 | 各ロケーション タグは、voice emergency response<br>location コマンドで作成したロケーション タグに対<br>応する必要があります。ゾーンに含めるロケーショ<br>ンごとに、このコマンドを繰り返します。priority(オ<br>プション)では、ゾーン リスト内のロケーションを<br>ランク付けします。最も高い優先順位は1です。 |
| ステップ 5 | end                                                                                                    | 特権 EXEC モードに戻ります。                                                                                                    |
|        | <b>例:</b><br>Router (config)# end                                                                        |                                                                                                    |

## E911 サービスの発信ダイヤル ピアの設定

P.236 の「E911 サービスの実装の計画」の説明に従って 911 設定を計画したときに、緊急応答ゾーンを設定すると決定したかどうかに応じて、次のいずれかの手順を使用します。

- ゾーンを使用しないと決定した場合は、P.245の「E911 サービスの発信ダイヤル ピアの設定」 を参照してください。
- ゾーンを使用すると決定した場合は、P.246の「緊急応答ゾーン用のダイヤル ピアの設定」を 参照してください。

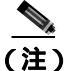

Cisco Unified SRST バージョン 4.1 では、ゾーンを使用できません。

## 緊急コール用のダイヤル ピアの設定

PSAP への緊急コール用のダイヤル ピアを作成する手順は、次のとおりです。このダイヤル ピアの 宛先パターンは、通常、911 の変形 (9911 など)になります。このダイヤル ピアでは、CAMA ま たは PRI ネットワーク インターフェイス カードのポート番号が使用されます。新しい emergency response zone コマンドを使用すると、このダイヤル ピアで ELIN へのすべての発信コールの発信番 号が変換されます。

#### 前提条件

Cisco Unified SRST バージョン 4.2(1) またはバージョン 4.1 がインストールされている必要があります。

#### 要約手順

- 1. enable
- 2. configure terminal
- 3. dial-peer voice number pots
- 4. destination-pattern *n*911
- 5. prefix number
- 6. emergency response zone
- 7. end

|        | コマンドまたはアクション                                          | 目的                                                 |  |
|--------|-------------------------------------------------------|----------------------------------------------------|--|
| ステップ 1 | enable                                                | 特権 EXEC モードを有効にします。                                |  |
|        | <b>例:</b><br>Router> enable                           | <ul> <li>プロンプトが表示されたら、パスワード<br/>を入力します。</li> </ul> |  |
| ステップ 2 | configure terminal                                    | global コンフィギュレーション モードを開始                          |  |
|        | <b>例:</b><br>Router# configure terminal               | します。                                               |  |
| ステップ 3 | dial-peer voice number pots                           | 個々のダイヤル ピアのパラメータを定義す                               |  |
|        | <b>例:</b><br>Router(config)# dial-peer voice 911 pots | るために、dial-peer コンフィギュレーション<br>モードを開始します。           |  |

|        | コマンドまたはアクション                                                                       | 目的                                                                                                    |  |  |
|--------|------------------------------------------------------------------------------------|----------------------------------------------------------------------------------------------------|--|--|
| ステップ 4 | destination-pattern_n911_                                                          | ダイヤルされた番号をテレフォニー デバイ                                                                                                   |  |  |
|        | 例:<br>Router(config-dial-peer)# destination-pattern 9911                           | スと突き合せます。このコマンドで指定する<br>番号は、E.164 またはプライベート ダイヤリ<br>ング プランの電話番号です。E911 サービスの<br>場合、通常、番号は 911 の変形になります。                |  |  |
| ステップ 5 | prefix number<br>例:<br>Router(config-dial-peer)# prefix 911                        | (オプション)ダイヤル文字列がテレフォニー<br>インターフェイスに渡される前に、文字列の<br>先頭に自動的に追加されるプレフィックスを<br>指定します。E911 サービスの場合、ダイヤル<br>文字列は 911 の変形になります。 |  |  |
| ステップ 6 | emergency response zone<br>例:<br>Router(config-dial-peer)# emergency response zone | システムで定義されているすべての ERL マ<br>PSAP にルーティングするのに使用される。<br>うに、このダイヤル ピアを定義します。                                                |  |  |
| ステップ 7 | end<br>例:                                                                          | 特権 EXEC モードに戻ります。                                                                                                    |  |  |
|        | kouter(config-dial-peer)# end                                                      |                                                                                                    |  |  |

## 緊急応答ゾーン用のダイヤル ピアの設定

Cisco Unified SRST では、ダイヤル ピアに異なるゾーンを割り当てることにより、ERL に基づいて 911 コールを選択的にルーティングできます。emergency response zone コマンドでは、911 コール をルーティングするダイヤル ピアおよび使用する音声インターフェイスを指定します。このコマン ドのゾーン タグにより、そのゾーンに定義されている ERL だけを、そのダイヤル ピアでルーティ ングできるようになります。同じ緊急番号をダイヤルしている発信者が、その ERL を含むゾーン に基づいて、別の音声インターフェイスにルーティングされます。

## 前提条件

- 次の説明に従って、ERL および緊急応答ゾーンを定義します。
  - 緊急応答ロケーションの設定(P.242)
  - 緊急応答ゾーン内のロケーションの設定(P.244)
- Cisco Unified SRST バージョン 4.2(1) がインストールされている必要があります。

#### 制約事項

Cisco Unified SRST バージョン 4.1 では、この機能を使用できません。

#### 要約手順

- 1. enable
- 2. configure terminal
- 3. dial-peer voice number pots
- 4. destination-pattern n911
- 5. prefix number
- 6. emergency response zone tag
- 7. end

## 詳細手順

|        | コマンドまたはアクション                                                                              | 目的                                                                                                    |
|--------|-------------------------------------------------------------------------------------------|----------------------------------------------------------------------------------------------------|
| ステップ 1 | enable                                                                                    | 特権 EXEC モードを有効にします。                                                                                                    |
|        | <b>例:</b><br>Router> enable                                                               | <ul> <li>プロンプトが表示されたら、パスワードを入力します。</li> </ul>                                                                              |
| ステップ 2 | configure terminal 例:                                                                     | global コンフィギュレーション モードを<br>開始します。                                                                                          |
|        | Router# configure terminal                                                                |                                                                                                    |
| ステップ 3 | dial-peer voice number pots<br>例:<br>Router(config)# dial poor voice 911 pets             | 個々のダイヤル ピアのパラメータを定義<br>するために、dial-peer コンフィギュレー<br>ション モードを開始します。                                                          |
| ステップ 4 | destination-pattern n911                                                                  | ダイヤルされた番号をテレフォニー デバ                                                                                                    |
|        | <b>例:</b><br>Router(config-dial-peer)# destination-pattern 9911                           | イスと突き合せます。このコマンドで指定<br>する番号は、E.164 またはプライベート ダ<br>イヤリング プランの電話番号です。E911<br>サービスの場合、通常、番号は 911 の変形<br>になります。                |
| ステップ 5 | prefix number<br>例:<br>Router(config-dial-peer)# prefix 911                               | (オプション)ダイヤル文字列がテレフォ<br>ニー インターフェイスに渡される前に、<br>文字列の先頭に自動的に追加されるプレ<br>フィックスを指定します。E911 サービス<br>の場合、ダイヤル文字列は911 の変形にな<br>ります。 |
| ステップ 6 | emergency response zone tag<br>例:<br>Router(config-dial-peer)# emergency response zone 10 | そのゾーンに定義されている ERL をルー<br>ティングするために使用されるように、こ<br>のダイヤル ピアを定義します。                                                            |
|        |                                                                                           | tag は、既存の設定済みゾーンを示します。<br>範囲は 1 ~ 100 です。                                                                                  |
| ステップ 7 | end                                                                                       | 特権 EXEC モードに戻ります。                                                                                                    |
|        | <b>例:</b><br>Router(config-dial-peer)# end                                                |                                                                                                    |

# PSAP からのコールバック用のダイヤル ピアの設定

PSAP からの 911 コールバック用のダイヤル ピアを作成する手順は、次のとおりです。このダイヤ ル ピアを使用すると、PSAP から ELIN を使用してコールバックできるようになります。このダイ ヤル ピアに適合するコールが到着すると、emergency response callback コマンドによって、ELIN を 最後に使用した発信者が検索され、着信コールの宛先電話番号が最後の発信者の内線番号に変換さ れます。

## 要約手順

- 1. enable
- 2. configure terminal
- 3. dial-peer voice number pots
- 4. incoming called-number number

- 5. direct-inward-dial
- 6. emergency response callback
- 7. end

#### 詳細手順

|        | コマンドまたはアクション                                                                | 目的                                                                                                    |
|--------|-----------------------------------------------------------------------------|----------------------------------------------------------------------------------------------------|
| ステップ 1 | enable                                                                      | 特権 EXEC モードを有効にします。                                                                                             |
|        | 例:<br>Router> enable                                                        | <ul> <li>プロンプトが表示されたら、パスワードを入力<br/>します。</li> </ul>                                                              |
| ステップ 2 | configure terminal                                                          | global コンフィギュレーション モードを開始しま                                                                                     |
|        | <b>例:</b><br>Router# configure terminal                                     | <b>す</b> 。                                                                                                    |
| ステップ 3 | dial-peer voice number pots                                                 | 個々のダイヤル ピアのパラメータを定義するため                                                                                         |
|        | <b>例:</b><br>Router(config)# dial-peer voice 100 pots                       | に、dial-peer コンフィギュレーション モードを開始<br>します。                                                                          |
| ステップ 4 | incoming called-number number                                               | (オプション)着信番号に基づいて着信ダイヤル ピ                                                                                        |
|        | <b>例:</b><br>Router(config-dial-peer)# incoming<br>called-number 4085550100 | アを選択し、最後の発信者を識別します。この番号<br>が ELIN です。                                                                           |
| ステップ 5 | direct-inward-dial                                                          | (オプション)着信番号に対して、ダイヤルイン                                                                                          |
|        | <b>例:</b><br>Router(config-dial-peer)# direct-inward-dial                   | (DID)方式のコール処理を有効にします。詳細につ<br>いては、『 <i>Cisco Voice, Video, and Fax Configuration</i><br><i>Guide</i> 』を参照してください。 |
| ステップ 6 | emergency response callback                                                 | ダイヤル ピアを ELIN のダイヤル ピアとして識別し                                                                                    |
|        | <b>例:</b><br>Router(config-dial-peer)# emergency response<br>callback       | ます。                                                                                                    |
| ステップ 7 | end                                                                         | 特権 EXEC モードに戻ります。                                                                                               |
|        | <b>例:</b><br>Router(config-dial-peer)# end                                  |                                                                                                    |

## 電話機への ERL の割り当て

Cisco Unified SRST のバージョン 4.2(1) でもバージョン 4.1 でも、同じ手順で ERL を電話機に割り 当てることができます。所有する電話機のタイプに応じて、次のどの方法を使用するかが決まりま す。P.236 の「E911 サービスの実装の計画」のステップ 7 を参照してください。次のいずれかの手 順を使用します。

- ERL を IP サブネットに割り当てるには、P.249の「電話機の IP サブネットへの ERL の割り当 て」を参照してください。
- ERL を電話機の ephone に割り当てるには、P.250の「電話機の ephone への ERL の割り当て」 を参照してください。
- ERL を電話機のダイヤル ピアに割り当てるには、P.250 の「ダイヤル ピアへの ERL の割り当 て」を参照してください。

## 前提条件

- P.242 の「緊急応答ロケーションの設定」の説明に従って、ERL および緊急応答ゾーンを定義 します。
- Cisco Unified SRST バージョン 4.2(1) またはバージョン 4.1 がインストールされている必要があ ります。

## 電話機の IP サブネットへの ERL の割り当て

通常、この手順は、電話機のグループが同じサブネットにある場合に使用します。1 つの ERL を 1 つまたは 2 つの固有の IP サブネットに関連付けることができます。したがって、この ERL で定義 された ELIN が、特定のサブネットに含まれるすべての IP Phone で使用されるように、E911 ソフト ウェアを設定できます。

#### 要約手順

- 1. enable
- 2. configure terminal
- 3. voice emergency response location tag
- 4. subnet [1 | 2] *IPaddress mask*
- 5. end

|        | コマンドまたはアクション                                                                                          | 目的                                                                                                    |  |
|--------|----------------------------------------------------------------------------------------------------|----------------------------------------------------------------------------------------------------|--|
| ステップ 1 | enable                                                                                                | 特権 EXEC モードを有効にします。                                                                                                    |  |
|        | <b>例:</b><br>Router> enable                                                                           | <ul> <li>プロンプトが表示されたら、パスワードを入力<br/>します。</li> </ul>                                                                                                    |  |
| ステップ 2 | <b>configure terminal</b><br>例:<br>Router# configure terminal                                         | global コンフィギュレーション モードを開始しま<br>す。                                                                                                    |  |
| ステップ 3 | voice emergency response location tag<br>例:<br>Router(config)# voice emergency response<br>location 4 | ERL のパラメータを定義するために、emergency<br>response location コンフィギュレーション モードを<br>開始します。                                                                                                 |  |
| ステップ 4 | subnet [1   2] IPaddress mask<br>例:<br>Router(cfg-emrgncy-resp-location)# subnet 1                    | このロケーションに含まれる IP Phone のグループを<br>定義します。最大 2 個の異なるサブネットを指定で<br>きます。                                                                                                    |  |
|        | 192.168.0.0 255.255.0.0                                                                               | すべての IP Phone を 1 つの ERL に含めるには、<br>subnet 1 0.0.0 0 0.0.0 コマンドを使用して、デフォ<br>ルトのサブネットを設定します。このサブネットは、<br>IP Phone 以外のエンドポイント (VoIP トランクや<br>FXS/FXO トランクの電話機など)には適用されませ<br>ん。 |  |
| ステップ 5 | end                                                                                                   | 特権 EXEC モードに戻ります。                                                                                                    |  |
|        | <b>例:</b><br>Router(cfg-emrgncy-resp-location)# end                                                   |                                                                                                    |  |

## 電話機の ephone への ERL の割り当て

ERL を IP サブネットに関連付けるのではなく、ERL を電話機の ephone に割り当てる場合は、次の 手順を実行します。詳細については、P.236の「E911 サービスの実装の計画」のステップ7 を参照 してください。

この ERL 割り当て方法は、Cisco Unified SRST だけで使用でき、Cisco Unified SIP SRST では使用で きません。

#### 要約手順

- 1. enable
- 2. configure terminal
- 3. ephone tag
- 4. emergency response location tag
- 5. end

#### 詳細手順

|        | コマンドまたはアクション                                                                                      | 目的                                                                                                    |
|--------|---------------------------------------------------------------------------------------------------|----------------------------------------------------------------------------------------------------|
| ステップ 1 | enable                                                                                            | 特権 EXEC モードを有効にします。                                                                                                    |
|        | 例:<br>Router> enable                                                                              | <ul> <li>プロンプトが表示されたら、パスワードを入力<br/>します。</li> </ul>                                                                                                    |
| ステップ 2 | configure terminal                                                                                | global コンフィギュレーション モードを開始しま                                                                                                    |
|        | 例:<br>Router# configure terminal                                                                  | す。                                                                                                    |
| ステップ 3 | ephone tag                                                                                        | 個々の ephone のパラメータを定義するために、                                                                                                    |
|        | <b>例:</b><br>Router(config)# ephone 224                                                           | ephone コンフィギュレーション モードを開始しま<br>す。                                                                                                    |
| ステップ 4 | emergency response location tag<br>例:<br>Router(config-ephone)# emergency response<br>location 12 | ERL のタグを使用して、電話機の ephone 設定に ERL<br>を割り当てます。タグは1~2147483647の範囲の整<br>数です。ERL のタグが設定済みのタグではない場<br>合、電話機は ERL に関連付けられず、包括的な ERL<br>のサブネットの検索に電話機の IP アドレスがデ<br>フォルトで使用されます。 |
| ステップ 5 | end                                                                                               | 特権 EXEC モードに戻ります。                                                                                                    |
|        | <b>例:</b><br>Router(config-ephone)# end                                                           |                                                                                                    |

## ダイヤル ピアへの ERL の割り当て

FXS/FXO または VoIP のダイヤル ピアに ERL を割り当てる手順は、次のとおりです。これらのインターフェイスには IP アドレスが関連付けられていないので、ERL を IP サブネットに関連付けるように設定する代わりに、次の手順を使用する必要があります。詳細については、P.236 の「E911サービスの実装の計画」のステップ7を参照してください。

## 要約手順

- 1. enable
- 2. configure terminal
- **3.** dial-peer voice tag type
- 4. emergency response location *tag*
- 5. end

#### 詳細手順

|        | コマンドまたはアクション                                                      | 目的                                                                                                    |  |  |
|--------|-------------------------------------------------------------------|----------------------------------------------------------------------------------------------------|--|--|
| ステップ 1 | enable                                                            | 特権 EXEC モードを有効にします。                                                                                                    |  |  |
|        | 例:<br>Router> enable                                              | <ul> <li>プロンプトが表示されたら、パスワードを入力<br/>します。</li> </ul>                                                                     |  |  |
| ステップ 2 | configure terminal                                                | global コンフィギュレーション モードを開始しま                                                                                            |  |  |
|        | 例:<br>Router# configure terminal                                  | す。                                                                                                    |  |  |
| ステップ 3 | dial-peer voice tag type                                          | 個々のダイヤル ピアのパラメータを定義するため                                                                                                |  |  |
|        | 例:<br>Router(config)# dial-peer voice 100 pots                    | に、dial-peer コンフィギュレーション モードを開始<br>します。                                                                                 |  |  |
| ステップ 4 | emergency response location tag                                   | ERL のタグを使用して、電話機のダイヤル ピア設定                                                                                             |  |  |
|        | 例:<br>Router(config-dial-peer)# emergency response<br>location 12 | に ERL を割り当てます。タグは 1 ~ 2147483647 の<br>範囲の整数です。ERL のタグが設定済みのタグでは<br>ない場合、変換は行われず、E911 の情報は Last Caller<br>テーブルに保存されません。 |  |  |
| ステップ 5 | end                                                               | 特権 EXEC モードに戻ります。                                                                                                    |  |  |
|        | 例:<br>Router(config-dial-peer)# end                               |                                                                                                    |  |  |

## カスタマイズ設定値の設定

カスタマイズできる E911 設定は、次のとおりです。

- Elin: デフォルトの ELIN。911 発信者の IP Phone アドレスがどのゾーンのどのロケーションの サプネットとも一致しない場合は、デフォルトの ELIN を使用して元の Automatic Number Identification (ANI; 自動番号識別)が置き換えられます。デフォルトの ELIN は、いずれかの ERL にすでに定義されているものでも、固有のものでもかまいません。デフォルトの ELIN が 定義されておらず、911 発信者の IP アドレスが一致しない場合、PSAP はコールバックするた めに ANI を参照します。デフォルトの ELIN を要求する syslog メッセージが送信され、PSAP は発信者のロケーション情報を入手できません。
- Expiry: 911 オペレータからのコールバックに備えて 911 コールが ELIN に関連付けられている時間(分単位)。コールバックの有効期限は、デフォルトでは 3 時間ですが、2 分~48 時間の範囲で任意の時間に変更することができます。911 コールが PSAP に送信された時点でタイマーが起動します。この有効期限内に、PSAP は ELIN にコールバックし、最後の発信者に到達できます。
- Callback: 911 コールバックの際に Last Caller テーブルから最後の 911 発信者を見つけること ができない場合に連絡するデフォルトの電話番号。このような状況が発生するのは、ルータの リブート後または有効期限の経過後にコールバックが実行された場合です。

|        | <ul> <li>Logging:緊急コールが発信されるたびに syslog 情報メッセージがコンソールに出力されます。<br/>このようなメッセージは、サードパーティのアプリケーションが社内の緊急管理者に電子メー<br/>ル送信またはページングを行うために必要です。これはデフォルトの機能で、no logging コマ<br/>ンドを使用して無効にできます。次に、syslog 通知メッセージの例を示します。</li> <li>%E911-5-EMERGENCY_CALL_PLACED: calling #[4085550100] called<br/>#[911] ELIN [4085550199]</li> </ul> |                                                    |  |  |
|--------|----------------------------------------------------------------------------------------------------|----------------------------------------------------|--|--|
| 前提条件   | Cisco Unified SRST バージョン 4.2(1) 7                                                                                                    | がインストールされている必要があります。                               |  |  |
| 制約事項   | Cisco Unified SRST バージョン 4.1 でに                                                                                                    | は、この機能を使用できません。                                    |  |  |
| 要約手順   |                                                                                                    |                                                    |  |  |
|        | 1. enable                                                                                                    |                                                    |  |  |
|        | 2. configure terminal                                                                                                    |                                                    |  |  |
|        | <b>3.</b> voice emergency response settings                                                                                                    |                                                    |  |  |
|        | 4. expiry time                                                                                                    |                                                    |  |  |
|        | 5. callback number                                                                                                    |                                                    |  |  |
|        | 6. logging                                                                                                    |                                                    |  |  |
|        | 7. elin number                                                                                                    |                                                    |  |  |
|        | 8. end                                                                                                    |                                                    |  |  |
| 詳細手順   |                                                                                                    |                                                    |  |  |
|        | コマンドまたはアクション                                                                                                    | 目的                                                 |  |  |
| ステップ 1 | enable                                                                                                    | 特権 EXEC モードを有効にします。                                |  |  |
|        | <b>例:</b><br>Router> enable                                                                                                    | <ul> <li>プロンプトが表示されたら、パスワードを入力<br/>します。</li> </ul> |  |  |
| ステップ 2 | configure terminal                                                                                                    | global コンフィギュレーション モードを開始しま                        |  |  |
|        | <b>例:</b><br>Router# configure terminal                                                                                                    | す。                                                 |  |  |
| ステップ 3 | voice emergency response settings                                                                                                    | E911 コールのカスタマイズ可能な設定を定義する                          |  |  |
|        | 例:                                                                                                    | ために、voice emergency response settings モードを開        |  |  |

始します。

(オプション)各 ELIN の緊急コールの発信者の履歴 情報が Last Caller テーブルに格納される期間(分単

位)を定義します。この期間は、2~2880分の範囲

の整数です。デフォルト値は 180 分です。

Router(cfg-emrgncy-resp-settings)# expiry 300

Router(config) # voice emergency response

settings

ステップ 4 expiry time

例:

|        | コマンドまたはアクション                                                                 | 目的                                                                                                    |
|--------|------------------------------------------------------------------------------|----------------------------------------------------------------------------------------------------|
| ステップ 5 | callback number<br>例:<br>Router(cfg-emrgncy-resp-settings)# callback<br>7500 | (オプション) 911 コールバックの際に ELIN に関連<br>付けられている最後の発信者を見つけることができ<br>ない場合の E.164 コールバック番号 (たとえば、会<br>社のオペレータやメイン ヘルプ デスク)を定義しま<br>す。                                               |
| ステップ 6 | logging<br>例:<br>Router(cfg-emrgncy-resp-settings)# no logging               | (オプション)すべての緊急コールを通知する syslog<br>メッセージを有効にします。syslog メッセージを追<br>跡して、社内のサポート番号にポケットベルまたは<br>電子メールの通知を送信できます。デフォルトでは、<br>ロギングが有効になっています。ロギングを無効に<br>するには、このコマンドの no 形式を使用します。 |
| ステップ 7 | elin number<br>例:<br>Router(cfg-emrgncy-resp-settings)# elin<br>4085550100   | どの ERL にも、現在の 911 発信者の IP Phone アドレ<br>スに一致するサブネット マスクがない場合にデ<br>フォルトの ELIN として使用する E.164 番号を指定<br>します。                                                                    |
| ステップ 8 | end<br>例:<br>Router (cfg-emrgncy-resp-settings)# end                         | 特権 EXEC モードに戻ります。                                                                                                    |

## 2 つの ELIN に対する address コマンドの使用

(注)

Cisco Unified SRST バージョン 4.1 では、この機能を使用できません。

2 つの ELIN が定義されている ERL の場合、1 つの address フィールドだけを使用して、ALI データ ベース内の各 ELIN の 2 つの住所エントリを指定することができません。特定の電話番号を入力す るのではなく、キー フレーズを入力して各 ELIN を表します。show voice emergency address コマン ドでは、キー フレーズを ELIN 情報に置き換える出力が生成され、2 つの住所行が表示されます。

式を定義するには、キーワード *elin*(文脈に依存しない)を使用し、それに続けてピリオド、使用 する ELIN の開始位置、およびもう1つのピリオドを入力して、最後に ELIN の終了位置を入力し ます。次の例を参考にしてください。

address I, ELIN.1.3, ELIN.4.7, 678 , Alder Drive , Milpitas , CA, 95035

この例では、I に続く address の 2 番目のパラメータは各 ELIN の番号 1-3 です。3 番目のパラメー タは各 ELIN の番号 4-7 です。show voice emergency address コマンドを入力すると、出力ではキー フレーズが置き換えられ、次のように表示されます。

I,408,5550101,678,Alder Drive ,Milpitas ,CA,95035 I,408,5550190,678,Alder Drive ,Milpitas ,CA,95035

## 呼詳細レコードの有効化

(注)

Cisco Unified SRST バージョン 4.1 では、この機能を使用できません。

内部ポリシーまたは外部規則に従うために、次の情報を含む 911 コール履歴データを保存すること が必要になる場合があります。

- 発信者の内線番号
- ELIN 情報
- ERL 情報(整数タグおよびテキスト名)
- 発信者の電話機の IP アドレス

これらのアトリビュートは、RADIUS アカウンティング サーバおよび syslog サーバの出力から、または show call history voice コマンドを使用して表示できます。

(注)

RADIUS サーバまたは syslog サーバがこれらの詳細を表示できるようにする必要があります。 RADIUS サーバまたは syslog サーバのマニュアルを参照してください。

## RADIUS アカウンティング サーバからの出力

RADIUS アカウンティングの場合、緊急コール情報は feature-vsa レコードの中にあります。各フィールドは、次のとおりです。

- EMR:緊急コール
- CGN: 発信番号
- ELIN:緊急回線識別番号(変換された番号)
- CDN:着信番号
- ERL: 緊急応答ロケーションのタグ番号
- ERLN:緊急応答ロケーションの名前(ERIが存在する場合は、ERIに対して入力された名前)
- CIP: 発信者の IP アドレス(暗黙的な ERL 割り当ての場合はゼロ以外)
- ETAG: ERL タグ(明示的な ERL 割り当ての場合はゼロ以外)

次に、RADIUS サーバからの出力例を示します。

\*Jul 18 15:37:43.691: RADIUS: Cisco AVpair [1] 202 "feature-vsa=fn:EMR ,ft:07/18/2007 15:37:32.227,frs:0,fid:6,fcid:A2444CAF347B11DC8822F63A1B4078DE, legID:57EC,cgn:6045550101,elin:6045550199,cdn:911,erl:2,erln:Fisco,cip:1.5.6.200,etag:0"

## syslog サーバからの出力

ゲートウェイ アカウンティングが syslog サーバに誘導された場合、VOIP\_FEAT\_HISTORY システム メッセージが表示されます。feature-vsa のパラメータは、RADIUS アカウンティングで説明したものと同じです。

次に、syslog サーバの出力例を示します。

\*Jul 18 15:37:43.675: %VOIPAAA-5-VOIP\_FEAT\_HISTORY: FEAT\_VSA=fn:EMR,ft:07/18/2007 15:37:32.227,frs:0,fid:6,fcid:A2444CAF347B11DC8822F63A1B4078DE,legID:57EC,cgn:6045550199, elin:6045550100,cdn:911,erl:2,erln:ABCDEFGHIJKLMNOPQRSTUVWXYZ123,cip:1.5.6.200,etag:0, bguid:A23F6AD7347B11DC881DF63A1B4078DE

## show call history voice コマンドからの出力

show call active voice および show call history voice を使用して、ゲートウェイで緊急コール情報を 表示します。一部の緊急コール情報は、既存のフィールドにすでに含まれています。発信者の番号 は、*OriginalCallingNumber*の下にあります。ELIN は *TranslatedCallingNumber*にあります。4つの新 しいフィールドは、ERL、ERL 名、発信側の電話機の IP アドレス、および明示的な ERL 割り当て です。これらのフィールドは、ELIN 変換が行われた場合にだけ表示されます。たとえば、ELIN が 定義されていない ERL からの 911 コールの場合、show call コマンドで 4 つの緊急フィールドは出 力されません。どの ERL も発信側の電話機に一致せず、デフォルトの ELIN が使用された場合、ERL フィールドには *No Match* と表示されます。

次に、show call history voice コマンドを使用した場合の出力例を示します。

```
EmergencyResponseLocation=3 (Cisco Systems 3)
ERLAssignment=3
DeviceIPAddress=1.5.6.202
```

## E911 設定の確認

## バージョン 4.2(1) のみ

E911の設定または用途を表示するための新しい show コマンドが導入されました。

 各 ERL の IP アドレス、サブネット マスク、および ELIN を表示するには、show voice emergency コマンドを使用します。

Router# show voice emergency

| ΕM | ERGENCY  | RESPONSE | LOCATIONS  |            |                 |                 |
|----|----------|----------|------------|------------|-----------------|-----------------|
| ER | L        |          | ELIN 1     | ELIN2      | SUBNET 1        | SUBNET 2        |
| 1  |          |          | 6045550101 |            | 10.0.0.0        | 255.0.0.0       |
| 2  |          |          | 6045550102 | 6045550106 | 192.168.0.0     | 255.255.0.0     |
| 3  |          |          |            | 6045550107 | 172.16.0.0      | 255.255.0.0     |
| 4  |          |          | 6045550103 |            | 192.168.0.0     | 255.255.0.0     |
| 5  |          |          | 6045550105 |            | 209.165.200.224 | 255.0.0.0       |
| 6  | 60455501 | L98      |            | 6045550109 | 209.165.201.0   | 255.255.255.224 |

各 ERL の住所情報を表示するには、show voice emergency addresses コマンドを使用します。
 Router# show voice emergency addresses

3850 Zanker Rd, San Jose,604,5550101 225 W Tasman Dr, San Jose,604,5550102 275 W Tasman Dr, San Jose,604,5550103 518 Bellew Dr,Milpitas,604,5550104 400 Tasman Dr,San Jose,604,5550105 3675 Cisco Way,San Jose,604,5550106 すべての ERL 情報を表示するには、show voice emergency all コマンドを使用します。
 Router# show voice emergency all

```
VOICE EMERGENCY RESPONSE SETTINGS
   Callback Number: 6045550103
   Emergency Line ID Number: 6045550155
  Expiry: 2 minutes
  Logging Enabled
EMERGENCY RESPONSE LOCATION 1
  Name: Cisco Systems 1
  Address: 3850 Zanker Rd, San Jose, elin.1.3, elin.4.10
   IP Address 1: 209.165.200.226 IP mask 1: 255.255.255.254
   IP Address 2: 209.165.202.129 IP mask 2: 255.255.0.0
  Emergency Line ID 1: 6045550180
  Emergency Line ID 2:
  Last Caller: 6045550188 [Jan 30 2007 16:05.52 PM]
   Next ELIN For Emergency Call: 6045550166
EMERGENCY RESPONSE LOCATION 3
  Name: Cisco Systems 3
   Address: 225 W Tasman Dr, San Jose, elin.1.3, elin.4.10
   IP Address 1: 209.165.202.133 IP mask 1: 255.255.0.0
  IP Address 2: 209.165.202.130 IP mask 2: 255.0.0.0
   Emergency Line ID 1:
  Emergency Line ID 2: 6045550150
  Last Caller:
  Next ELIN For Emergency Call: 6045550151
```

各ゾーンのロケーションを優先順位順に示したリストを表示するには、show voice emergency zone コマンドを使用します。

Router# show voice emergency zone

EMERGENCY RESPONSE ZONES zone 90 location 4 location 5 location 6 location 7 location 2147483647 zone 100 location 1 priority 1 location 2 priority 2 location 3 priority 3

## バージョン 4.1 およびバージョン 4.2(1)

発信 911 コールで行われた変換を確認するには、show voice emergency callers コマンドを使用しま す。このコマンドを実行すると、911 コールごとに発信番号、使用された ELIN、および時間が表示 されます。この履歴は、コールの発信後 3 時間のみ有効です。有効期限を過ぎたコールは、この出 力に表示されません。

| router# show voice emerger | ncy callers |   |        |      |          |
|----------------------------|-------------|---|--------|------|----------|
| EMERGENCY CALLS CALL BACK  | TABLE       |   |        |      |          |
| ELIN                       | CALLER      | ' | TIME   |      |          |
| 6045550100                 | 6045550150  |   | Oct 12 | 2006 | 03:59:43 |
| 6045550110                 | 8155550124  | İ | Oct 12 | 2006 | 04:05:21 |

# E911 サービスのトラブルシューティング

**ステップ1** debug voice application error コマンドおよび debug voice application callsetup コマンドを使用しま す。これらは既存のコマンドで、デフォルト セッションまたは TCL アプリケーションを使用して 発信されたコールに対応します。

この例は、コールが911に発信されたときのデバッグ出力例を示しています。

router# debug voice application error router# debug voice application callsetup

Nov 10 23:49:05.855: //emrgncy\_resp\_xlate\_callingNum: InDialPeer[20001], OutDialPeer[911] callingNum[6046692003] Nov 10 23:49:05.855: //ER\_HistTbl\_Find\_CallHistory: 6046699100 Nov 10 23:49:05.855: //59//Dest:/DestProcessEmergencyCall: Emergency Call detected: Using ELIN 6046699100

この例は、PSAPから緊急コールの発信者にコールバックしたときのデバッグ出力例を示しています。

router# debug voice application error
router# debug voice application callsetup

Nov 10 23:49:37.279: //emrgncy\_resp\_xlate\_calledNum: calledNum[6046699100], dpeerTag[6046699] Nov 10 23:49:37.279: //ER\_HistTbl\_Find\_CallHistory: 6046699100 Nov 10 23:49:37.279: //HasERHistoryExpired: elapsedTime[10 minutes] Nov 10 23:49:37.279: //67//Dest:/DestProcessEmergencyCallback: Emergency Response Callback: Forward to 6046692003. Nov 10 23:49:37.279: //67//Dest:/DestCaptureCallForward: forwarded to 6046692003 reason 1

## エラー メッセージ

E911 機能には、新しいシステム エラー メッセージが導入されています。次のエラー メッセージ は、911 コールバックが最後の 911 発信者にルーティングされない場合に表示されます。保存され た履歴が、リブート、エントリの有効期限切れ、またはソフトウェア エラーによって消失したこと が原因です。

%E911\_NO\_CALLER: Unable to contact last 911 caller.

# E911 サービスの設定例

## バージョン 4.2(1) のみ

この例では、緊急応答が次のように設定されています。

- ELIN の一致が見つからない場合のデフォルト ELIN: 604 555-0120
- Last Caller テーブルの情報の有効期限:180分
- PSAP オペレータが 911 発信者にコールバックする必要があり、コールバック履歴の有効期限 が切れていた場合のコールバック番号:604 555-0199

ゾーン1には1、2、3、4という4つのロケーション含まれ、各ロケーションの名前、住所、および ELIN が定義されています。4つのロケーションにはそれぞれ、優先順位が割り当てられています。この例では、ロケーション4に最も高い優先順位が割り当てられているので、911発信者の電話機に割り当てられている ELIN を識別するために IP サブネットの一致を検索する場合、ロケーション4が最初に検索されます。911 コールを PSAP にルーティングするようにダイヤル ピアが設定されています(音声ポート 1/0/0)。コールバック ダイヤル ピアも設定されています。

```
voice emergency response settings
elin 6045550120
expiry 180
callback 6045550199
voice emergency response location 1
name Bldg C, Floor 1
address I,604,5550135, ,184 ,Main St,Kansas City,KS,1,
elin 1 6045550125
subnet 1 172.16.0.0 255.255.0.0
voice emergency response location 2
name Bldg C, Floor 2
address I,elin.1.3,elin.4.7, ,184 ,Main St,Kansas City,KS,2,
elin 1 6045550126
elin 2 6045550127
subnet 1 192.168.0.0 255.255.0.0
voice emergency response location 3
name Bldg C, Floor 3
address I,604,5550138, ,184 ,Main St,Kansas City,KS,3,
elin 2 6045550128
subnet 1 209.165.200.225 255.255.0.0
subnet 2 209.165.200.240 255.255.0.0
voice emergency response location 4
name Bldg D
address I,604,5550139, ,192 ,Main St,Kansas City,KS,
elin 1 6045550129
subnet 1 209.165.200.231 255.255.0.0
voice emergency response zone 1
location 4 priority 1
location 3 priority 2
location 2 priority 3
location 1 priority 4
dial-peer voice 911 pots
description Public Safety Answering Point
emergency response zone 1
destination-pattern 911
port 1/0/0
1
dial-peer voice 6045550 voip
emergency response callback
destination-pattern 6045550...
```

■ Cisco Unified SRST システム アドミニストレーション ガイド

```
session target loopback:rtp
codec g711ulaw
!
dial-peer voice 1222 pots
emergency response location 4
destination-pattern 6045550130
port 1/0/1
!
dial-peer voice 5550144 voip
emergency response callback
session target ipv4:1.5.6.10
incoming called-number 604555....
codec g711ulaw
!
```

## バージョン 4.1 およびバージョン 4.2(1)

この例では、E911 サービスが次の対象に ERL を割り当てるように設定されています。

- IP サブネット 10.20.20.0
- 2 つのダイヤルピア
- 1 台の SIP 電話機

Router#show running-config

```
Building configuration...
Current configuration : 6241 bytes
1
version 12.4
service timestamps debug datetime msec
service timestamps log datetime msec
no service password-encryption
1
1
hostname rm-uut3-2821
boot-start-marker
boot-end-marker
1
no aaa new-model
network-clock-participate wic 1
network-clock-participate wic 2
no network-clock-participate wic 3
1
1
ip cef
no ip dhcp use vrf connected
!
ip dhcp pool sccp-7912-phone1
    host 10.20.20.122 255.255.0.0
    client-identifier 0100.1200.3482.cd
    default-router 10.20.20.3
    option 150 ip 10.21.20.218
1
ip dhcp pool sccp-7960-phone2
    host 10.20.20.123 255.255.0.0
    client-identifier 0100.131a.a67d.cf
    default-router 10.20.20.3
    option 150 ip 10.21.20.218
    dns-server 10.20.20.3
ip dhcp pool sip-phone1
    host 10.20.20.121 255.255.0.0
    client-identifier 0100.15f9.b38b.a6
    default-router 10.20.20.3
    option 150 ip 10.21.20.218
```

1

```
ip dhcp pool sccp-7960-phone1
   host 10.20.20.124 255.255.0.0
    client-identifier 0100.14f2.37e0.00
    default-router 10.20.20.3
    option 150 ip 10.21.20.218
    dns-server 10.20.20.3
1
!
no ip domain lookup
ip host rm-uut3-c2821 10.20.20.3
ip host RescuMe01 10.21.20.218
multilink bundle-name authenticated
isdn switch-type basic-net3
!
1
voice service voip
 allow-connections h323 to h323
  allow-connections h323 to sip
  allow-connections sip to h323
  allow-connections sip to sip
  supplementary-service h450.12
  sip
   registrar server
!
1
voice register global
 system message RM-SIP-SRST
  max-dn 192
 max-pool 48
!
voice register dn 1
 number 32101
1
voice register dn 185
 number 38301
1
voice register dn 190
 number 38201
!
voice register dn 191
 number 38202
1
voice register dn 192
  number 38204
1
voice register pool 1
 id mac DCC0.2222.0001
  number 1 dn 1
  emergency response location 2100
!
voice register pool 45
  id mac 0015.F9B3.8BA6
  number 1 dn 185
1
voice emergency response location 1
  elin 1 22222
  subnet 1 10.20.20.0 255.255.255.0
Т
voice emergency response location 2
  elin 1 21111
  elin 2 21112
!
1
voice-card 0
 no dspfarm
!
1
```

Cisco Unified SRST システム アドミニストレーション ガイド

```
archive
 log config
 hidekeys
!
1
controller T1 0/1/0
 framing esf
 linecode b8zs
 pri-group timeslots 8,24
1
controller T1 0/1/1
 framing esf
 linecode b8zs
 pri-group timeslots 2,24
T
controller T1 0/2/0
 framing esf
  clock source internal
 linecode b8zs
 ds0-group 1 timeslots 2 type e&m-immediate-start !
controller T1 0/2/1
 framing esf
 linecode b8zs
 pri-group timeslots 2,24
1
1
translation-rule 5
 Rule 0 ^37103 1
!
I.
translation-rule 6
 Rule 6 ^2 911
Т
1
interface GigabitEthernet0/0
 ip address 31.20.0.3 255.255.0.0
 duplex auto
 speed auto
I.
interface GigabitEthernet0/1
 ip address 10.20.20.3 255.255.0.0
 duplex auto
 speed auto
1
interface Serial0/1/0:23
 no ip address
 encapsulation hdlc
 isdn switch-type primary-5ess
 isdn incoming-voice voice
 no cdp enable
T
interface Serial0/1/1:23
 no ip address
 encapsulation hdlc
 isdn switch-type primary-net5
 isdn incoming-voice voice
 no cdp enable
1
interface Serial0/2/1:23
 no ip address
 encapsulation hdlc
 isdn switch-type primary-net5
 isdn incoming-voice voice
 no cdp enable
T
interface BRI0/3/0
 no ip address
  isdn switch-type basic-5ess
 isdn twait-disable
```

```
isdn autodetect
 isdn incoming-voice voice
 no keepalive
interface BRI0/3/1
 no ip address
 isdn switch-type basic-5ess
 isdn point-to-point-setup
T
!
ip http server
!
!
voice-port 0/0/0
!
voice-port 0/0/1
1
voice-port 0/1/0:23
!
voice-port 0/2/0:1
1
voice-port 0/1/1:23
1
voice-port 0/2/1:23
1
voice-port 0/3/0
1
voice-port 0/3/1
1
T
dial-peer voice 2002 pots
 shutdown
 destination-pattern 2....
 port 0/2/0:1
 forward-digits all
1
dial-peer voice 2005 pots
 description for-cme2-408-pri
 emergency response location 2000
  shutdown
 incoming called-number 911
 direct-inward-dial
 port 0/2/1:23
  forward-digits all
dial-peer voice 2004 voip
 description for-cme2-408-thru-ip
  emergency response location 2000
  shutdown
 session target loopback:rtp
 incoming called-number 911
1
dial-peer voice 1052 pots
 description 911callbackto-cme2-3
 shutdown
 incoming called-number .....
 direct-inward-dial
 port 0/1/1:23
  forward-digits all
1
dial-peer voice 1013 pots
 description for-analog
 destination-pattern 39101
 port 0/0/0
  forward-digits all
T
dial-peer voice 1014 pots
  description for-analog-2
```

isdn point-to-point-setup

```
destination-pattern 39201
  port 0/0/1
  forward-digits all
!
dial-peer voice 3111 pots
  emergency response Zone
  destination-pattern 9....
  port 0/1/0:23
  forward-digits all
1
dial-peer voice 3121 pots
  emergency response callback
  incoming called-number 2....
  direct-inward-dial
 port 0/1/0:23
  forward-digits all
1
!
call-manager-fallback
 max-conferences 8 gain -6
  transfer-system full-consult
 ip source-address 10.20.20.3 port 2000
  max-ephones 3
 max-dn 3 dual-line preference 1
  system message primary SRST-UUT3-2851
  keepalive 45
!
1
line con 0
  exec-timeout 0 0
line aux 0
line vty 0 4
 login
!
scheduler allocate 20000 1000
!
end
rm-uut3-2821#$
```

# E911 サービスの機能情報

表 17 は、各バージョンにおける E911 サービスの機能拡張を示しています。

特定の Cisco Unified SRST バージョンをサポートする正確な Cisco IOS リリースを確認するには、 『*Cisco Unified Communications Manager Compatibility Matrix*』を参照してください。このドキュメン トは、次の URL から入手可能です。

http://www.cisco.com/en/US/docs/voice\_ip\_comm/cucm/docguide/6\_1\_2/dg612.html#wp1028473

プラットフォームおよびソフトウェア イメージのサポートに関する情報を参照するには、Cisco Feature Navigator を使用します。Cisco Feature Navigator では、特定のソフトウェア リリース、機能 セット、またはプラットフォームをサポートしている Cisco IOS ソフトウェアを確認できます。Cisco Feature Navigator にアクセスするには、http://www.cisco.com/go/cfn に移動してください。Cisco.com のアカウントは必要ありません。

(注)

、表 17 は、所定の機能に対するサポートが導入された Cisco Unified SRST のバージョンを示してい ます。特に断りのない限り、その機能は以降のバージョンの Cisco Unified SRST ソフトウェアでも サポートされます。

#### 表 17 E911 サービスの機能情報

| 機能名        | リリース   | 機能情報                                                                                                    |  |
|------------|--------|----------------------------------------------------------------------------------------------------|--|
| E911 サービスの | 4.2(1) | ・ ゾーンへの ERL の割り当て                                                                                                    |  |
| アップデート     |        | <ul> <li>デフォルト ELIN の定義、指定コールバック番号の追加、<br/>Last Caller テーブル内のデータの有効期限の変更、緊急コー<br/>ルを通知する syslog メッセージの有効化</li> </ul> |  |
|            |        | <ul> <li>911 発信者データへの名前および住所の追加</li> </ul>                                                                           |  |
|            |        | <ul> <li>新しい呼詳細レコードの追加</li> </ul>                                                                                    |  |
|            |        | <ul> <li>トラブルシューティングのための新しいコマンドの追加</li> </ul>                                                                        |  |
| E911 サービス  | 4.1    | E911 サービスが導入されました。                                                                                                   |  |

## 関連情報

Cisco Unified SRST の監視および保守については、P.227 の「Cisco Unified SRST の監視と保守」に 進んでください。

追加情報については、P.25 の「Cisco Unified SRST の概要」の P.40 の「その他の資料」を参照して ください。

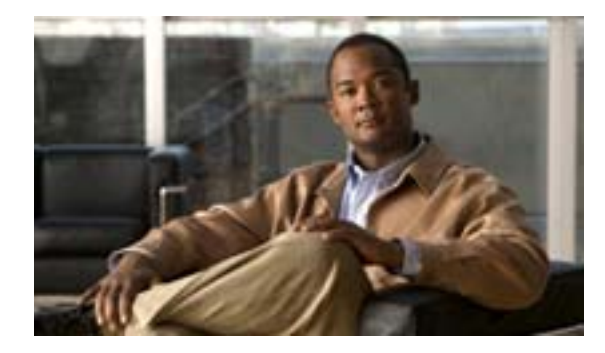

# 付録 A : SIP 用の Cisco Unified SRST サポートの準備

#### Revised: July 11, 2008

Cisco Unified Survivable Remote Site Telephony (SRST)は、Cisco Unified IP Phone とルータ音声ゲートウェイ音声ポートの間における Session Initiation Protocol (SIP)を使用した着信コールおよび発信 コールをサポートしています。しかし、Cisco Unified SRST への SIP 電話機の直接取り付けはサポートしていません。SIP は、Cisco Unified SRST ルータが PSTN ゲートウェイから離れていて、SRST ゲートウェイと PSTN ゲートウェイが(H.323 ではなく)SIP によってリンクされている状況で使用 することができます。

この付録では、SIP コールをサポートするための特別な設定について説明します。SIP の詳細については、『*Cisco IOS SIP Configuration Guide*』を参照してください。

# 内容

- SIP アプリケーション用 DTMF リレーとボイスメール (P.266)
- 関連情報 (P.270)

# SIP アプリケーション用 DTMF リレーとボイスメール

SIP アプリケーション用 DTMF リレーは、次の2つのボイスメール環境で使用できます。

- SIP RFC 2833 を使用した DTMF リレー (P.266)
- SIP Notify (非標準)を使用した DTMF リレー (P.267)

## SIP RFC 2833 を使用した DTMF リレー

Cisco Unified Skinny Client Control Protocol (SCCP)を使用している電話機(Cisco Unified SRST シス テムの電話機など)は、アウトオブバンド DTMF ディジット表示のみをサポートします。リモート にある SIP ベースの IVR アプリケーションおよびボイスメール アプリケーションに SCCP 電話機 からディジット情報を送信できるようにするには、Cisco SRST 3.2 以降のバージョンの機能を使用 して、アウトオブバンド SCCP ディジット表示を DTMF リレー用 SIP 標準(RFC 2833)に変換しま す。この方式を選択するには、SIP VoIP ダイヤル ピアで dtmf-relay rtp-nte コマンドを使用します。

SIP DTMF リレー方式は、次の場合に必要です。

- リモートにある SIP ベースの IVR アプリケーションまたはボイスメール アプリケーション (Cisco Unity など)と Cisco Unified SRST システムとの接続に SIP が使用されている場合
- リモートにある SIP-PSTN 音声ゲートウェイ (PSTN を経由してボイスメール アプリケーショ ンまたは IVR アプリケーションまで)と Cisco Unified SRST システムとの接続に SIP が使用さ れている場合

(注)

アウトオブバンド DTMF リレーの変換を行う必要があるのは、SCCP 電話機だけです。SIP 電話機 は、RFC 2833 で指定されているアウトオブバンド DTMF リレーを初めからサポートしています。

RFC 2833 を使用した SIP DTMF リレーを有効にするには、この項で説明するコマンドを発側ゲート ウェイと着側ゲートウェイの両方で使用する必要があります。

#### 要約手順

- 1. dial-peer voice tag voip
- **2.** dtmf-relay rtp-nte
- 3. exit
- 4. sip-ua
- 5. notify telephone-event max-duration time
- 6. exit

#### 詳細手順

|        | コマンドまたはアクション                                              | 目的                                                        |
|--------|-----------------------------------------------------------|-----------------------------------------------------------|
| ステップ 1 | dial-peer voice tag voip                                  | dial-peer コンフィギュレーション モードを開始しま                            |
|        | <b>例:</b><br>Router(config)# dial-peer voice 2 voip       | す。                                                        |
| ステップ 2 | dtmf-relay rtp-nte                                        | Real-Time Transport Protocol (RTP)を使用して、                  |
|        | <b>例:</b><br>Router(config-dial-peer)# dtmf-relay rtp-nte | Named Telephone Event (NTE) ペイロード タイプで<br>DTMF トーンを転送します。 |

#### ■ Cisco Unified SRST システム アドミニストレーション ガイド

|        | コマンドまたはアクション                                               | 目的                                                                                                    |
|--------|------------------------------------------------------------|----------------------------------------------------------------------------------------------------|
| ステップ 3 | exit                                                       | dial-peer コンフィギュレーション モードを終了しま                                                                                               |
|        | 例:<br>Router(config-dial-peer)# exit                       | ॻ॓。                                                                                                    |
| ステップ 4 | sip-ua                                                     | SIP user-agent コンフィギュレーション モードを開始します                                                                                         |
|        | 例:                                                         |                                                                                                    |
|        | Router(config)# sip-ua                                     |                                                                                                    |
| ステップ 5 | notify telephone-event max-duration time                   | 単一の DTMF イベントに関する NOTIFY メッセー                                                                                                |
|        | <b>例:</b><br>Router(config-sip-ua)# notify telephone-event | ジを 2 つ連続して送信するときの、時間間隔の最大<br>値を設定します。                                                                                        |
|        | max-duration 2000                                          | <ul> <li>max-duration time: 単一の DTMF イベントに関する NOTIFY メッセージを連続して送信するときの時間間隔(ミリ秒)。範囲は 500 ~ 3000 です。デフォルトは 2000 です。</li> </ul> |
| ステップ 6 | exit                                                       | SIP user-agent コンフィギュレーション モードを終                                                                                             |
|        | 例:                                                         | 了します。                                                                                                    |
|        | Router(config-sip-ua)# exit                                |                                                                                                    |

## トラブルシューティングに関するヒント

DTMF リレーを設定すると、show running-config コマンド出力の dial-peer セクションに、DTMF リレー ステータスが表示されます。この抜粋を次に示します。

#### dial-peer voice 123 voip

destination-pattern [12]... monitor probe icmp-ping session protocol sipv2 session target ipv4:10.8.17.42 dtmf-relay rtp-nte

## SIP Notify (非標準)を使用した DTMF リレー

Cisco Unity Express システムに接続している SIP ネットワーク上のボイスメールを使用するには、非 標準の SIP Notify 形式を使用します。Notify 形式を設定するには、dtmf-relay コマンドで sip-notify キーワードを使用します。sip-notify キーワードの使用は、Cisco SRST 3.0 および 3.1 との下位互換 性のために必要になる場合があります。

#### 要約手順

- 1. dial-peer voice tag voip
- 2. dtmf-relay sip-notify
- 3. exit
- 4. sip-ua
- 5. notify telephone-event max-duration time
- 6. exit

|                                        | コマンドまたはアクション                                                                                    | 目的                                                                                                    |  |  |
|----------------------------------------|-------------------------------------------------------------------------------------------------|----------------------------------------------------------------------------------------------------|--|--|
| ステップ 1                                 | dial-peer voice tag voip                                                                        | dial-peer コンフィギュレーション モードを開始しま                                                                                              |  |  |
|                                        | <b>例:</b><br>Router(config)# dial-peer voice 2 voin                                             | す。                                                                                                    |  |  |
| ステップっ                                  | dtmf_relay_sin_notify                                                                           | SID NOTIEV イッセージを使用して DTME トーンを                                                                                             |  |  |
| ~,,,,,,,,,,,,,,,,,,,,,,,,,,,,,,,,,,,,, | 例:<br>Router(config-dial-peer)# dtmf-relay<br>sip-notify                                        | SIP NOTIFY スッピーンを使用して DIMF トーノを<br>転送します。                                                                                   |  |  |
| ステップ 3                                 | exit                                                                                            | dial-peer コンフィギュレーション モードを終了しま                                                                                              |  |  |
|                                        | 例:<br>Router(config-dial-peer)# exit                                                            | す。                                                                                                    |  |  |
| ステップ 4                                 | sip-ua                                                                                          | SIP user-agent コンフィギュレーション モードを開                                                                                            |  |  |
|                                        | 例:<br>Router(config)# sip-ua                                                                    | 始します。                                                                                                    |  |  |
| ステップ 5                                 | notify telephone-event max-duration time<br>例:<br>Router(config-sip-ua)# notify telephone-event | 単一の DTMF イベントに関する NOTIFY メッセー<br>ジを 2 つ連続して送信するときの、時間間隔の最大<br>値を設定します。                                                      |  |  |
|                                        | max-duration 2000                                                                               | <ul> <li>max-duration time:単一の DTMF イベントに関する NOTIFY メッセージを連続して送信するときの時間間隔(ミリ秒)。範囲は 500 ~ 3000 です。デフォルトは 2000 です。</li> </ul> |  |  |
| ステップ 6                                 | exit                                                                                            | SIP user-agent コンフィギュレーション モードを終<br>フレます                                                                                    |  |  |
|                                        | 例:                                                                                              | ] 0630                                                                                                    |  |  |
|                                        | Router(config-sip-ua)# exit                                                                     |                                                                                                    |  |  |

## トラブルシューティングに関するヒント

show sip-ua status コマンド出力に、電話イベントに関する NOTIFY メッセージを連続的に送信する ときの時間間隔が表示されます。次の例では、時間間隔は 2000 ミリ秒です。

Router# show sip-ua status

SIP User Agent Status SIP User Agent for UDP :ENABLED SIP User Agent for TCP :ENABLED SIP User Agent bind status(signaling):DISABLED SIP User Agent bind status(media):DISABLED SIP early-media for 180 responses with SDP:ENABLED SIP max-forwards :6 SIP DNS SRV version:2 (rfc 2782) NAT Settings for the SIP-UA Role in SDP:NONE Check media source packets:DISABLED Maximum duration for a telephone-event in NOTIFYs:2000 ms SIP support for ISDN SUSPEND/RESUME:ENABLED Redirection (3xx) message handling:ENABLED

SDP application configuration: Version line (v=) required Owner line (o=) required Timespec line (t=) required Media supported:audio image Network types supported:IN Address types supported:IP4 Transport types supported:RTP/AVP udpt1

# 関連情報

Cisco Unified SRST の監視および保守については、P.227 の「Cisco Unified SRST の監視と保守」に 進んでください。

追加情報については、P.25 の「Cisco Unified SRST の概要」の P.40 の「その他の資料」を参照して ください。

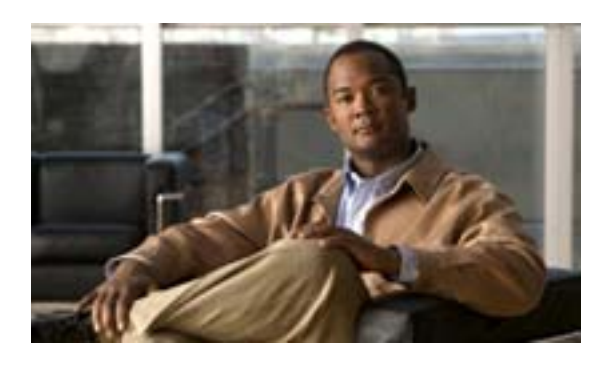

INDEX

## А

after-hours block pattern コマンド 107 after-hours date コマンド 108 after-hours day コマンド 108 alias コマンド コールの再ルーティング用の 76 ANI (Answer Number Indication) ~ の数字変換規則 85 application コマンド 98 auto-cut-through コマンド 144

## В

| BRI ( Basic Rate Interface ) |     |
|------------------------------|-----|
| ボイスメールの設定 194                |     |
| BRI/PRI アクセスを使用するボイスメールの     |     |
| CallManager ゲートウェイへのリダイレクト   | 201 |

## С

WAN がダウンした場合の動作 26 インストレーション 34 ビデオでサポートされているバージョン 212 Cisco CallManager への SETUP メッセージ 201 Cisco IOS 証明書サーバへの CA サーバの設定 160 Cisco IOS ソフトウェア イメージ Cisco SRST でサポートされる 32 Cisco IP Phone Cisco SRST と連携させるための設定 61 各 SRST バージョンでサポートされる 30 システム メッセージ 16 Cisco IP Phone 7902G 説明 20 Cisco IP Phone 7905G 説明 20 Cisco IP Phone 7910 システム メッセージ 27 Cisco IP Phone 7912G 説明 20 Cisco IP Phone 7914 拡張モジュール 説明 21 Cisco IP Phone 7940 言語表示 63 Cisco IP Phone 7940G システム メッセージ 27 Cisco IP Phone 7941G および Cisco IP Phone 7941GE 8 Cisco IP Phone 7960 言語表示 63 Cisco IP Phone 7960G システム メッセージ 27 Cisco IP Phone 7961G および Cisco IP Phone 7961GE **Cisco IP Phone Conference Station 7935** 制約事項 98 説明 21 Cisco IP Phone に表示されるインサービスの静的なテ キスト メッセージ 65 Cisco IP Phone に表示される静的なテキスト メッセー ジ 65

32

Cisco IP Phone への Secure SRST の確立 158 Cisco Unified IP Phone 212 Cisco Unified Video Advantage 212 Cisco Unity 194, 203 Common Intermediate Format、「CIF」を参照 213 cor コマンド 103 COR (制限クラス) 設定 103

## D

debug cch323 video コマンド 226 226 debug ephone detail コマンド 226 debug ephone message コマンド 226 226 debug h225 asn1 コマンド 226 debug h245 asn1 コマンド 226 debug voip ccapi inout コマンド 226 default-router コマンド 51, 52 destination-pattern コマンド 196 DHCP (Dynamic Host Configuration Protocol) DHCP リレー サーバを定義する 53 オプション 150 51 各 Cisco IP Phone に対する個別の DHCP IP アドレ ス プールを定義する 52 設定 51 単一の DHCP IP アドレス プールを定義する 51 dial-peer voice コマンド 98, 196 dialplan-pattern コマンド Cisco SRST V2.1 の機能拡張 21 省略された内線番号を E.164 番号に変換するため ወ 83 DNIS(着信番号識別サービス) ~の数字変換規則 85 DTMF (Dual Tone Multifrequency) ボイスメール 194, 201, 203 DTMF リレー、SIP RFC 2833 を使用 266 dtmf-relay コマンド SIP ネットワーク 266, 268

## Е

E.164 74,76 destination-pattern コマンドの 197 ephone ファームウェア 212 ephone-dn コマンド 69,83

## F

Far-End Camera Control、「FECC」を参照 213 fdn (転送番号) pattern direct コマンドの 204 説明 202 FECC (Far-End Camera Control) 213 196 full-blind コール転送 95 full-consult コール転送 95 FXO ヘアピン転送コール 203 FXO (Foreign Exchange Office) ボイスメール 194 FXS (Foreign Exchange Station) ボイスメール 194

## G

G.711 3 者間 Ad Hoc 会議 112

## Н

H.261 ビデオ コーデック 213 H.263 ビデオ コーデック 213 H.323 VoIP コールのコール プリザベーション 109 H.323 エンドポイント 215 h323 コマンド 94 h450 h450-2 timeout コマンド 94 H.450.12 94 H.450.2 ~を使用したアナログ転送 97 ~を使用した打診コール転送および自動転送 93 H.450.2 を使用した打診コール転送および自動転送 93 host コマンド 52 huntstop コマンド 89 70

Cisco Unified SRST システム アドミニストレーション ガイド

## I

input gain コマンド 144 interface コマンド 53 ip dhcp pool コマンド 51, 52 ip helper-address コマンド 53 ip source-address コマンド 55 IP ルーティング 有効化 46 ISDN (Integrated Services Digital Network) ボイスメール 194

## L

limit-dn コマンド 55

## Μ

max-conferences コマンド 112 max-dn コマンド 16, 55, 66 max-ephones コマンド 55 maximum bit-rate コマンド 224 MIB (管理情報ベース) Cisco SRST でサポートされる 41 moh (ephone-dn) コマンド 146 MOH (music on hold) フラッシュ ファイルから 122 ライブ フィードから 143

## Ν

network コマンド 51 notify telephone-event コマンド 267, 268

## 0

OLC (Open Logical Channel) 215 One-Quarter Common Intermediate Format、「QCIF」を参照 213 operation コマンド 144 option 150 ip コマンド 51, 52

## Ρ

pattern direct コマンド 203

pattern ext-to-ext busy コマンド 203 pattern ext-to-ext no-answer コマンド 203 pattern trunk-to-ext busy コマンド 203 pattern trunk-to-ext no-answer コマンド 203 pattern コマンド 202 PBX (構内交換機) 97 port コマンド 196 POTS (Plain Old Telephone Service) ボイスメールへのダイレクト アクセスの設定 196 PRI ( Primary Rate Interface ) ボイスメールの設定 194 PSTN (公衆電話交換網) ボイスメール 194

## Q

QCIF( One-Quarter Common Intermediate Format ) 213

## R

RDNIS (Redirected Dialed Number Identification Service) ボイスメールサポート 201 RFC 2833、SIPとSRST 266 RTP (Real-Time Transport Protocol)ストリーム 216

## S

SCCP エンドポイント 215 Secure SRST 152 Secure SRST の設定 160 Secure SRST の認証および暗号化 156 Secure SRST ルータでのクレデンシャル サービスの有 効化 167 Secure SRST ルータの Cisco IOS クレデンシャル サー バ 158 service dhcp コマンド 53 show call active video コマンド 226 show call-manager-fallback all コマンド 219, 227 227 227 show call-manager-fallback voice-port コマンド 227 show dial-peer voice summary コマンド 228 226, 227 212 212, 226, 227

show ephone remote コマンド 227 227 227 227 227 show ephone コマンド 227 227 show ephone-dn summary コマンド 227 show ephone-dn コマンド 227 show running-config コマンド 227 show sip-ua status コマンド 269 85 show voice port summary コマンド 228 216 226 signal immediate コマンド 144 SIP サポート 265 SRTP (Secure Real-Time Transport Protocol) 154 SRST ルータおよび PKI 155 system message コマンド Cisco IP Phone の表示用にカスタマイズされたシス テム メッセージを設定するための 65

## Т

| timeouts busy コマンド           | 91       |
|------------------------------|----------|
| timeouts-ringing コマンド        | 91       |
| transfer-pattern コマンド        | 92, 94   |
| transfer-system コマンド         | 94       |
| translate コマンド 85            |          |
| translation-profile コマンド     | 87       |
| Transport Layer Security ( T | TLS) 154 |

## U

Unity、Cisco 194 user-local コマンド 63

## V

vm-integration コマンド203voice service voip コマンド94voicemail コマンド200, 202

## W

WAN WAN 接続がダウンした場合 26,45 

## Х

xmlschema コマンド 113

## あ

アクセス コード トランク 101

## L١

インストレーション Cisco CallManager 34 Cisco SRST 34

## え

営業時間後のコール ブロッキング 107 エリア コードとプレフィックス コード 85 エンドポイント、ビデオの 214,215

## お

**オーディオ フォール**バック 214

## か

会議 3 者間 G.711 Ad Hoc 112 二重回線電話機での有効化 66 解像度、ビデオの 213 確認 Cisco SRST が有効になっていること 57 監視、Cisco SRST 227 監視、自動転送と接続解除 91

## き

キープアライブ キープアライブ インターバルの設定 54
#### L

| 規則      |    |
|---------|----|
| 再ルーティング | 76 |
| 数字変換 85 |    |
| プリファレンス | 76 |

# <

国コード デフォルト 63 グローバル プレフィックス 設定 83

#### け

言語 Cisco IP Phone の表示の設定 63

## こ

コーデック、ビデオの 214 コール ウェイティング 二重回線電話機での有効化 66 コール設定、ビデオの 215 コールタイプ フラグ 215 コール転送 blind 95 full-blind 95 full-consult 95 H.450.2 標準を使用した打診 15 local-consult 95 アナログ電話機 97 打診 93 二重回線電話機での有効化 66 フックフラッシュの使用 97 リモート 92

## さ

再ルーティング規則 76

#### し

時刻形式

 Cisco IP Phone の表示の設定
 62

 時刻と日付に基づいたコール ブロッキング
 107

システム ログ メッセージ 18 自動転送 93 ビジー信号の受信時または無応答時 74 ボイスメールに対する 201 自動転送と接続解除の監視 91 資料 参考 40

#### す

数字変換規則 85

#### せ

制約事項 各 Cisco SRST バージョンの 37 設定 Cisco SRST、作業の順序 39 COR (制限クラス) 103 DHCP ( Dynamic Host Configuration Protocol ) 51 カスタマイズされたシステム メッセージ 65 グローバル プレフィックス 83 自動転送 74 トランク アクセス コード 101 二重回線電話機 66 発信コール 92 ボイスメールのメッセージ ボタン 199 ボイスメールへのダイレクト アクセス 196 呼び出しタイムアウトのデフォルト 91 例 セントラル ロケーションのボイスメール シス テム FXO/FXS 207 ローカル ボイスメール システム FXO/FXS 207ローカルおよびリモートのコール転送 92

# た

タイム ゾーン Cisco IP Phone の表示の設定 62 ダイヤル ピア COR (制限クラス) 103 POTS (Plain Old Telephone Service) 196 最長一致規則 76 ハンティング 89 ボイスメール 195

#### Cisco Unified SRST システム アドミニストレーション ガイド

ダイヤルされた番号、~への追加 85 タグ 202

#### ち

着信番号 数字変換規則 85

## τ

低速接続手順 217 転送パターン 92 電話番号 call-forward busy コマンド内の 75 転送先としての 92

## と

統合 Cisco SRST と Cisco CallManager 35 Cisco SRST とボイスメール 193 トークン 202 トール バー 107 トランク アクセス コード 101

## に

二重回線電話機 3 者間 G.711 Ad Hoc 会議 112 設定 66 二重回線モード 説明 16

## ね

ネットワーク 設定について 45

#### は

バージョン、ビデオの 212
 発信コール
 設定 92
 発信番号
 数字変換規則 85

ハンティング ダイヤル ピア 89 ハントストップ 規則 76

## ひ

日付形式 Cisco IP Phone の表示の設定 62 ビット レート、ビデオの 224 ビデオ エンドポイント 214 コール設定 215 サポートされている形式 213 サポートされているコーデック 213 帯域幅の設定値 224 トラブルシューティング 226 ファームウェア バージョン 212 メディア パス 216 ビデオ コーデック 214 ビデオ サポート 211 標準規格 Cisco SRST でサポートされる 41

## ιζι

ファームウェア、ビデオの 212 フォールバック、オーディオへの 214 フックフラッシュ ~を使用したアナログ転送 97 ブラインド コール転送 93,95 プラットフォーム 各 SRST バージョンでサポートされる 31 プリザベーション、H.323 VoIP のコール プリザベー **ション** 109 プリファレンス規則 76 プレフィックス コードとエリア コード 85 フローアラウンド モード 216 フロースルー モード 216

 $\sim$ 

ヘアピン転送コール、FXO 203 変換規則、数字 85 変換プロファイル 86

■ Cisco Unified SRST システム アドミニストレーション ガイド

I

#### ほ

ボイスメール Cisco SRST の処理方法 194 コールのルーティング 195 自動転送 201 ダイレクト アクセスの設定 196 保守、Cisco SRST 227

## め

メッセージ ボタン ボイスメールでの設定 199 メディア パス、ビデオの 215 メディア フローアラウンド モード 216 メディア フロースルー モード 216

## よ

呼び出しタイムアウトのデフォルト 設定 91 説明 18

## IJ

**リモートコール転送** 92

## る

ルーティング IP ルーティングの有効化 46 ボイスメール コールの 195

## 3

ローカル コール転送 設定 92 ローカルでの打診 設定 95